# Instrukcja Obsługi

Numer instrukcji: ITKU-13-05-03-15-PL

# Dozownik / Receptury:

- Wagi WPW/R
- Wagi WPW/R/H

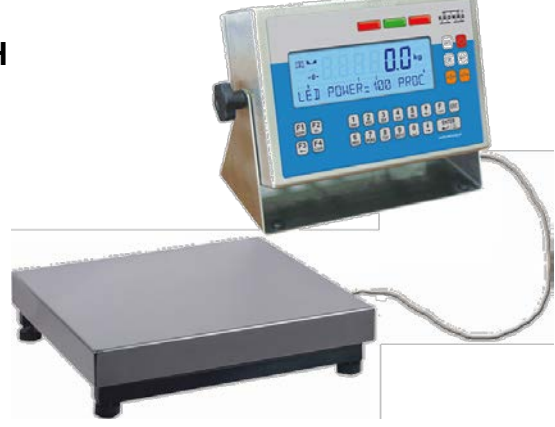

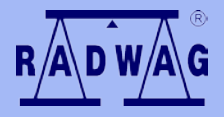

## PRODUCENT WAG ELEKTRONICZNYCH

RADWAG 26 – 600 Radom ul. Bracka 28 Centrala tel. (0-48) 38 48 800, tel./fax. (0-48) 385 00 10 Dział Sprzedaży (0-48) 366 80 06 www.radwag.pl

## MARZEC 2015

# SPIS TREŚCI

|                                                                                                    | 7                                                                                                    |
|----------------------------------------------------------------------------------------------------|----------------------------------------------------------------------------------------------------|
| 2. ŚRODKI OSTROŻNOŚCI                                                                                                    | 8                                                                                                    |
| 2.1. Eksploatacja                                                                                                    | 8                                                                                                    |
| 2.2. Akumulator                                                                                                    | 8                                                                                                    |
| 2.3. Praca w trudnych warunkach elektrostatyki                                                                                                    | 9                                                                                                    |
| 2.4. Mycie wag dla przemysłu mięsnego                                                                                                    | 9                                                                                                    |
| 3. WARUNKI GWARANCJI                                                                                                    | 11                                                                                                    |
| 4. WYMIARY GABARYTOWE                                                                                                    | 12                                                                                                    |
| 5. OPIS ZŁĄCZ                                                                                                    | 12                                                                                                    |
| 6. ROZPAKOWANIE I MONTAŻ                                                                                                    | 13                                                                                                    |
| 7. URUCHOMIENIE I OBSŁUGA                                                                                                    | 13                                                                                                    |
| 8. KLAWIATURA WAGI                                                                                                    | 14                                                                                                    |
| 9. ZNAKI NA WYŚWIETLACZU                                                                                                    | 14                                                                                                    |
| 9.1. Wskaźnik akumulatora                                                                                                    | 15                                                                                                    |
| 10. FUNKCJE PRZYCISKÓW                                                                                                    | 15                                                                                                    |
| 11. MENU WAGI - PARAMETRY                                                                                                    | 16                                                                                                    |
| 11.1. Wykaz parametrów                                                                                                    | 16                                                                                                    |
| 11.2. Poruszanie się w menu                                                                                                    | 20                                                                                                    |
| 11.2.1. Klawiatura wagi                                                                                                    | 20                                                                                                    |
| 11.2.2. Szybkie poruszanie sie w menu                                                                                                    | 21                                                                                                    |
| 11.3. Powrót do funkcji ważenia                                                                                                    | 21                                                                                                    |
| 12. WAŻENIE                                                                                                    | 22                                                                                                    |
| 12.1. Warunki użytkowania                                                                                                    | 22                                                                                                    |
| 12.2. Tarowanie wagi                                                                                                    | 23                                                                                                    |
| 12.3. Reczne wprowadzanie tary                                                                                                    | 24                                                                                                    |
| 12.4. Zerowanie wagi                                                                                                    | 24                                                                                                    |
| 12.5. Ważenie dla wag dwuzakresowych                                                                                                    | 25                                                                                                    |
| 12.6. Zmiana jednostki ważenia                                                                                                    | 25                                                                                                    |
| 12.6.1. Wybér podstawowej jednostki ważonia                                                                                                    | 25                                                                                                    |
| 12.0.1. VV VDUI DUUSIAWUWEI JEUHUSIKI WAZEHIA                                                                                                    |                                                                                                    |
| 12.6.2. Wybór chwilowej jednostki ważenia                                                                                                    |                                                                                                    |
| 12.0.1. Wyou pousiawowej jednostki ważenia                                                                                                    |                                                                                                    |
| 12.0.1. Wyou pousiawowej jednostki ważenia                                                                                                    |                                                                                                    |
| 12.0.1. Wyou pousawowej jednostki ważenia                                                                                                    |                                                                                                    |
| 12.0.1. Wyou pousawowe jednostki ważenia                                                                                                    |                                                                                                    |
| 12.0.1 Wybor pousiawowej jednostki ważenia.     12.0.2 Wybór chwilowej jednostki ważenia.     12.7. Zmiana numeru platformy wagowej.     13. GŁÓWNE PARAMETRY USTAWCZE.     13.1. Ustawienie stopnia filtrowania.     13.2. Filtr medianowy.     13.3. Filtr dozowania.                                                                                                    |                                                                                                    |
| 12.0.1 Wybor pousiawowej jednostki ważenia.     12.0.2 Wybor chwilowej jednostki ważenia.     12.7 Zmiana numeru platformy wagowej.     13. GŁÓWNE PARAMETRY USTAWCZE.     13.1. Ustawienie stopnia filtrowania.     13.2. Filtr medianowy.     13.3. Filtr dozowania.     13.4. Określenie minimalnej masy dla działania funkcji w wadze.                                                                                                    |                                                                                                    |
| 12.0.1. Wyou pousiawowej jednostki ważenia                                                                                                    | 26<br>27<br>27<br>28<br>28<br>28<br>29<br>31<br>32                                                                                                    |
| 12.0.1 Wyou pousiawowej jednostki ważenia                                                                                                    | 26<br>27<br>27<br>28<br>28<br>28<br>29<br>31<br>32<br>33                                                                                                    |
| 12.0.1. Wyou pousiawowej jednostki ważenia     12.0.2. Wybór chwilowej jednostki ważenia     12.7. Zmiana numeru platformy wagowej      13. GŁÓWNE PARAMETRY USTAWCZE     13.1. Ustawienie stopnia filtrowania     13.2. Filtr medianowy.     13.3. Filtr dozowania     13.4. Określenie minimalnej masy dla działania funkcji w wadze     13.5. Działanie funkcji tary     13.6. Funkcja autozero      14. PARAMETRY PORTÓW                                                                                                    | 26<br>27<br>27<br>28<br>28<br>28<br>29<br>31<br>32<br>33<br>33<br>34                                                                                                    |
| 12.6.2. Wybor chwilowej jednostki ważenia.     12.7. Zmiana numeru platformy wagowej.     13. GŁÓWNE PARAMETRY USTAWCZE.     13.1. Ustawienie stopnia filtrowania.     13.2. Filtr medianowy.     13.3. Filtr dozowania.     13.4. Określenie minimalnej masy dla działania funkcji w wadze.     13.5. Działanie funkcji tary.     13.6. Funkcja autozero.     14. PARMETRY PORTÓW.     14.1. Ustawienia portów RS 232, RS 485.                                                                                                    | 26<br>27<br>27<br>28<br>28<br>29<br>31<br>32<br>33<br>33<br>34<br>35                                                                                                    |
| 12.0.1. Wybor poostawowej jednostki ważenia.     12.0.2. Wybor chwilowej jednostki ważenia.     12.7. Zmiana numeru platformy wagowej.     13. GŁÓWNE PARAMETRY USTAWCZE.     13.1. Ustawienie stopnia filtrowania.     13.2. Filtr medianowy.     13.3. Filtr dozowania.     13.4. Określenie minimalnej masy dla działania funkcji w wadze.     13.5. Działanie funkcji tary.     13.6. Funkcja autozero.     14. PARAMETRY PORTÓW.     14.1. Ustawienia portów RS 232, RS 485.     14.1.1. Prędkość transmisji łącza RS 232.                                                                                                    | 26<br>27<br>27<br>28<br>28<br>29<br>31<br>32<br>33<br>33<br>34<br>35<br>35                                                                                                    |
| 12.0.1. Wybor pousiawowej jednostki ważenia     12.0.2. Wybor chwilowej jednostki ważenia     12.7. Zmiana numeru platformy wagowej      13. GŁÓWNE PARAMETRY USTAWCZE     13.1. Ustawienie stopnia filtrowania     13.2. Filtr medianowy     13.3. Filtr dozowania     13.4. Określenie minimalnej masy dla działania funkcji w wadze     13.5. Działanie funkcji tary     13.6. Funkcja autozero      14. PARAMETRY PORTÓW     14.1. Ustawienia portów RS 232, RS 485     14.1.2. Prędkość transmisji łącza RS 232     14.1.2. Prędkość transmisji łącza RS 485                                                                                                    | 26<br>27<br>27<br>28<br>28<br>29<br>31<br>32<br>33<br>34<br>35<br>35<br>35<br>36                                                                                                    |
| 12.0.1. Wybor poosawowej jednostki ważenia     12.0.2. Wybor chwilowej jednostki ważenia     12.7. Zmiana numeru platformy wagowej      13. GŁÓWNE PARAMETRY USTAWCZE     13.1. Ustawienie stopnia filtrowania     13.2. Filtr medianowy     13.3. Filtr dozowania     13.4. Określenie minimalnej masy dla działania funkcji w wadze     13.5. Działanie funkcji tary     13.6. Funkcja autozero      14. PARAMETRY PORTÓW     14.1. Ustawienia portów RS 232, RS 485     14.1.1. Prędkość transmisji łącza RS 232     14.1.3. Ustawianie parametrów transmisji szeregowej łącza RS 232                                                                                                    | 25<br>26<br>27<br>27<br>28<br>28<br>29<br>31<br>32<br>33<br>33<br>34<br>35<br>35<br>35<br>36<br>36<br>36                                                                                                    |
| 12.0.1. Wyou pousiawowej jednostki ważenia     12.0.2. Wybór chwilowej jednostki ważenia     12.7. Zmiana numeru platformy wagowej      13. GŁÓWNE PARAMETRY USTAWCZE     13.1. Ustawienie stopnia filtrowania     13.2. Filtr medianowy     13.3. Filtr dozowania     13.4. Określenie minimalnej masy dla działania funkcji w wadze     13.5. Działanie funkcji tary     13.6. Funkcja autozero      14. PARAMETRY PORTÓW      14.1. Ustawienia portów RS 232, RS 485     14.1.1. Prędkość transmisji łącza RS 232     14.1.2. Prędkość transmisji łącza RS 485     14.1.3. Ustawianie parametrów transmisji szeregowej łącza RS 232     14.1.4. Ustawianie parametrów transmisji szeregowej łącza RS 485                                                                                                    | 25<br>266<br>277<br>28<br>28<br>29<br>311<br>32<br>33<br>33<br><b>34</b><br>35<br>35<br>35<br>36<br>366<br>366<br>38                                                                                                    |
| 12.0.1. Wybor poostawowej jednostki ważenia     12.0.2. Wybor chwilowej jednostki ważenia     12.7. Zmiana numeru platformy wagowej     13. GŁÓWNE PARAMETRY USTAWCZE     13.1. Ustawienie stopnia filtrowania     13.2. Filtr medianowy     13.3. Filtr dozowania     13.4. Określenie minimalnej masy dla działania funkcji w wadze     13.5. Działanie funkcji tary     13.6. Funkcja autozero     14. PARMETRY PORTÓW     14.1. Ustawienia portów RS 232, RS 485     14.1.1. Prędkość transmisji łącza RS 232     14.1.2. Prędkość transmisji łącza RS 485     14.1.3. Ustawianie parametrów transmisji szeregowej łącza RS 485     14.1.4. Ustawianie parametrów transmisji szeregowej łącza RS 485     14.2. Ustawienia portu ETHERNET.                                                                                                    | 26<br>266<br>277<br>27<br>27<br>28<br>28<br>28<br>29<br>31<br>32<br>33<br>34<br>4<br>35<br>35<br>35<br>35<br>35<br>36<br>36<br>38<br>39                                                                                                    |
| 12.0.1 Wybor poostawowej jednostki ważenia<br>12.6.2 Wybór chwilowej jednostki ważenia<br>12.7. Zmiana numeru platformy wagowej<br>13. GŁÓWNE PARAMETRY USTAWCZE<br>13.1. Ustawienie stopnia filtrowania<br>13.2. Filtr medianowy<br>13.3. Filtr dozowania<br>13.4. Określenie minimalnej masy dla działania funkcji w wadze<br>13.5. Działanie funkcji tary<br>13.6. Funkcja autozero<br>14. PARAMETRY PORTÓW<br>14.1. Ustawienia portów RS 232, RS 485.<br>14.1.1. Prędkość transmisji łącza RS 232.<br>14.1.2. Prędkość transmisji łącza RS 485.<br>14.1.3. Ustawianie parametrów transmisji szeregowej łącza RS 232.<br>14.1.4. Ustawianie parametrów transmisji szeregowej łącza RS 485.<br>14.1.4. Ustawienia portu ETHERNET.<br>15. WSPÓŁPRACA Z URZĄDZENIAMI DODATKOWYMI                                                                                                    | 26<br>266<br>27<br>27<br>27<br>28<br>28<br>29<br>31<br>32<br>33<br>33<br>34<br>35<br>35<br>36<br>38<br>39<br>9<br>40                                                                                                    |
| 12.0.1 Wyou pousiawowej jednostki ważenia<br>12.6.2 Wybór chwilowej jednostki ważenia<br>12.7 Zmiana numeru platformy wagowej<br>13. GŁÓWNE PARAMETRY USTAWCZE<br>13.1. Ustawienie stopnia filtrowania<br>13.2. Filtr medianowy<br>13.3. Filtr dozowania<br>13.4. Określenie minimalnej masy dla działania funkcji w wadze<br>13.5. Działanie funkcji tary<br>13.6. Funkcja autozero<br>14. PARAMETRY PORTÓW<br>14.1. Ustawienia portów RS 232, RS 485.<br>14.1.1. Prędkość transmisji łącza RS 232<br>14.1.2. Prędkość transmisji łącza RS 485<br>14.1.3. Ustawianie parametrów transmisji szeregowej łącza RS 232<br>14.1.4. Ustawienie portu ETHERNET<br>14.2. Ustawienia portu ETHERNET<br>15. WSPÓŁPRACA Z URZĄDZENIAMI DODATKOWYMI<br>15.1. Współpraca z komputerem                                                                                                    | 25<br>266<br>27<br>27<br>27<br>28<br>28<br>29<br>31<br>32<br>33<br>33<br>34<br>35<br>35<br>35<br>36<br>36<br>36<br>38<br>39<br>40<br>40                                                                                                    |
| 12.0.1. Wybor pousiawowej jednostki ważenia<br>12.0.2. Wybor chwilowej jednostki ważenia<br>12.7. Zmiana numeru platformy wagowej<br>13. GŁÓWNE PARAMETRY USTAWCZE<br>13.1. Ustawienie stopnia filtrowania<br>13.2. Filtr medianowy<br>13.3. Filtr dozowania<br>13.4. Określenie minimalnej masy dla działania funkcji w wadze<br>13.5. Działanie funkcji tary<br>13.6. Funkcja autozero<br>14. PARAMETRY PORTÓW<br>14.1. Ustawienia portów RS 232, RS 485.<br>14.1.1. Prędkość transmisji łącza RS 232<br>14.1.2. Prędkość transmisji łącza RS 232<br>14.1.3. Ustawianie parametrów transmisji szeregowej łącza RS 232<br>14.1.4. Ustawianie parametrów transmisji szeregowej łącza RS 485.<br>14.1.4. Ustawianie parametrów transmisji szeregowej łącza RS 485.<br>14.1.5. Ustawienia portu ETHERNET.<br>15. WSPÓŁPRACA Z URZĄDZENIAMI DODATKOWYMI<br>15.1. Wybór portu komunikacji waga - komputer                                                                                                    | 25<br>266<br>27<br>27<br>27<br>28<br>28<br>29<br>31<br>32<br>33<br>34<br>35<br>35<br>35<br>35<br>36<br>36<br>36<br>36<br>38<br>39<br>40<br>40<br>40                                                                                                    |
| 12.0.1. Wybor pousiawowej jednostki ważenia<br>12.0.2. Wybor chwilowej jednostki ważenia<br>12.7. Zmiana numeru platformy wagowej<br>13. GŁÓWNE PARAMETRY USTAWCZE<br>13.1. Ustawienie stopnia filtrowania<br>13.2. Filtr medianowy<br>13.3. Filtr dozowania<br>13.4. Określenie minimalnej masy dla działania funkcji w wadze<br>13.5. Działanie funkcji tary<br>13.6. Funkcja autozero<br>14. PARAMETRY PORTÓW<br>14.1. Ustawienia portów RS 232, RS 485<br>14.1.1. Prędkość transmisji łącza RS 232<br>14.1.2. Prędkość transmisji łącza RS 485<br>14.1.3. Ustawianie parametrów transmisji szeregowej łącza RS 232<br>14.1.4. Ustawianie parametrów transmisji szeregowej łącza RS 485<br>14.1.4. Ustawianie parametrów transmisji szeregowej łącza RS 485<br>14.1.5. Ustawienia portu ETHERNET<br>15. WSPÓŁPRACA Z URZĄDZENIAMI DODATKOWYMI<br>15.1.1. Wybór portu komunikacji waga - komputer<br>15.1.2. Rodzaj wydruku waga - komputer                                                                                                    | 25<br>266<br>277<br>27<br>28<br>29<br>29<br>31<br>32<br>33<br>34<br>34<br>35<br>355<br>36<br>36<br>38<br>39<br>9<br>40<br>40<br>40<br>40<br>40                                                                                                    |
| <ul> <li>12.0.1. Wybor pousiawowej jednostki ważenia.</li> <li>12.7. Zmiana numeru platformy wagowej.</li> <li>13. GŁÓWNE PARAMETRY USTAWCZE.</li> <li>13.1. Ustawienie stopnia filtrowania.</li> <li>13.2. Filtr medianowy.</li> <li>13.3. Filtr dozowania.</li> <li>13.4. Określenie minimalnej masy dla działania funkcji w wadze.</li> <li>13.5. Działanie funkcji tary.</li> <li>13.6. Funkcja autozero.</li> <li>14. PARMETRY PORTÓW.</li> <li>14.1. Ustawienia portów RS 232, RS 485.</li> <li>14.1.2. Prędkość transmisji łącza RS 232.</li> <li>14.1.2. Prędkość transmisji łącza RS 485.</li> <li>14.1.3. Ustawianie parametrów transmisji szeregowej łącza RS 232.</li> <li>14.1.4. Ustawianie parametrów transmisji szeregowej łącza RS 485.</li> <li>14.2. Ustawienia portu ETHERNET.</li> <li>15. WSPÓŁPRACA Z URZĄDZENIAMI DODATKOWYMI.</li> <li>15.1.1. Wybór portu komunikacji waga - komputer.</li> <li>15.1.2. Rodzaj wydruku waga - komputer.</li> <li>15.1.3. Ustawienie adresu wagi</li> </ul>                                                                                                    | 25<br>26<br>27<br>27<br>27<br>28<br>28<br>29<br>31<br>32<br>33<br>34<br>35<br>35<br>35<br>35<br>35<br>35<br>36<br>36<br>38<br>39<br>40<br>40<br>40<br>41                                                                                                    |
| <ul> <li>12.0.1. Wyou pousiawowej jednostki ważenia.</li> <li>12.6.2. Wybór chwilowej jednostki ważenia.</li> <li>12.7. Zmiana numeru platformy wagowej.</li> <li>13. GŁÓWNE PARAMETRY USTAWCZE.</li> <li>13.1. Ustawienie stopnia filtrowania.</li> <li>13.2. Filtr medianowy.</li> <li>13.3. Filtr dozowania.</li> <li>13.4. Określenie minimalnej masy dla działania funkcji w wadze.</li> <li>13.5. Działanie funkcji tary.</li> <li>13.6. Funkcja autozero.</li> <li>14. PARAMETRY PORTÓW</li> <li>14.1. Ustawienia portów RS 232, RS 485.</li> <li>14.1.1. Prędkość transmisji łącza RS 232.</li> <li>14.1.2. Prędkość transmisji łącza RS 485.</li> <li>14.1.3. Ustawianie parametrów transmisji szeregowej łącza RS 232.</li> <li>14.1.4. Ustawianie parametrów transmisji szeregowej łącza RS 485.</li> <li>14.2. Ustawienia portu ETHERNET.</li> <li>15. WSPÓŁPRACA Z URZĄDZENIAMI DODATKOWYMI.</li> <li>15.1.1. Wybór portu komunikacji waga - komputer.</li> <li>15.1.2. Rodzaj wydruku waga - komputer.</li> <li>15.1.3. Ustawienie adresu wagi.</li> <li>15.1.4. Obsługa rozkazów protokołu komunikacyjnego.</li> </ul>                                                                                                    | 25<br>266<br>27<br>27<br>27<br>28<br>28<br>29<br>31<br>32<br>33<br>34<br>35<br>35<br>36<br>38<br>39<br>40<br>40<br>40<br>40<br>41<br>42<br>242                                                                                                    |
| 12.0.1. Wyob pousiawowej jednostki ważenia<br>12.6.2. Wybór chwilowej jednostki ważenia<br>12.7. Zmiana numeru platformy wagowej<br>13. GŁÓWNE PARAMETRY USTAWCZE<br>13.1. Ustawienie stopnia filtrowania<br>13.2. Filtr medianowy<br>13.3. Filtr dozowania<br>13.4. Określenie minimalnej masy dla działania funkcji w wadze<br>13.5. Działanie funkcji tary<br>13.6. Funkcja autozero<br>14. PARAMETRY PORTÓW<br>14.1. Ustawienia portów RS 232, RS 485<br>14.1.1. Prędkość transmisji łącza RS 232<br>14.1.2. Prędkość transmisji łącza RS 485<br>14.1.3. Ustawianie parametrów transmisji szeregowej łącza RS 232<br>14.1.4. Ustawianie parametrów transmisji szeregowej łącza RS 485<br>14.1.3. Ustawianie parametrów transmisji szeregowej łącza RS 485<br>14.1.4. Ustawienia portu ETHERNET<br>15. WSPÓŁPRACA Z URZĄDZENIAMI DODATKOWYMI<br>15.1. Wybór portu komunikacji waga - komputer<br>15.1.2. Rodzaj wydruku waga - komputer<br>15.1.3. Ustawienie adresu wagi<br>15.1.4. Obsługa rozkazów protokołu komunikacyjnego<br>15.1.5. Współpraca z "E2R System"                                                                                                    | 26<br>266<br>27<br>27<br>27<br>28<br>28<br>29<br>31<br>32<br>33<br>33<br>33<br>34<br>35<br>35<br>36<br>36<br>36<br>36<br>39<br>9<br>40<br>40<br>40<br>40<br>40<br>40<br>42<br>42<br>43                                                                                                    |
| 12.0.1. Wybor pousiawowej jednostki ważenia.<br>12.6.2. Wybór chwilowej jednostki ważenia.<br>12.7. Zmiana numeru platformy wagowej.<br>13. GŁÓWNE PARAMETRY USTAWCZE<br>13.1. Ustawienie stopnia filtrowania.<br>13.2. Filtr medianowy.<br>13.3. Filtr dozowania.<br>13.4. Określenie minimalnej masy dla działania funkcji w wadze.<br>13.5. Działanie funkcji tary.<br>13.6. Funkcja autozero.<br>14. PARAMETRY PORTÓW<br>14.1. Ustawienia portów RS 232, RS 485.<br>14.1.1. Prędkość transmisji łącza RS 232.<br>14.1.2. Prędkość transmisji łącza RS 485.<br>14.1.3. Ustawianie parametrów transmisji szeregowej łącza RS 232.<br>14.1.4. Ustawianie parametrów transmisji szeregowej łącza RS 485.<br>14.1.5. Ustawienia portu ETHERNET.<br>15. WSPÓŁPRACA Z URZĄDZENIAMI DODATKOWYMI.<br>15.1.1. Wybór portu komunikacji waga - komputer.<br>15.1.2. Rodzaj wydruku waga - komputer.<br>15.1.3. Ustawienie adresu wagi.<br>15.1.4. Obsługa rozkazów protokołu komunikacyjnego.<br>15.1.5. W Spółpraca z "E2R System"                                                                                                    | 25<br>266<br>27<br>27<br>27<br>28<br>28<br>29<br>31<br>32<br>33<br>33<br>34<br>35<br>35<br>35<br>35<br>36<br>36<br>36<br>36<br>36<br>36<br>40<br>40<br>40<br>40<br>40<br>41<br>42<br>42<br>43<br>34<br>33                                                                                           |
| 12.0.1. Wyodi pousiawowej jednostki ważenia.<br>12.0.2. Wybór chwilowej jednostki ważenia.<br>12.7. Zmiana numeru platformy wagowej.<br>13. GŁÓWNE PARAMETRY USTAWCZE                                                                                                    | 26<br>26<br>27<br>27<br>27<br>27<br>28<br>28<br>28<br>29<br>31<br>32<br>33<br>33<br>34<br>34<br>35<br>35<br>35<br>35<br>35<br>35<br>36<br>36<br>36<br>36<br>38<br>39<br>40<br>40<br>41<br>42<br>43<br>44<br>34<br>34<br>44                                                                          |
| <ul> <li>12.0.1. Wybor pousiawowej jednostki ważenia.</li> <li>12.7. Zmiana numeru platformy wagowej.</li> <li>13. GŁÓWNE PARAMETRY USTAWCZE.</li> <li>13.1. Ustawienie stopnia filtrowania.</li> <li>13.2. Filtr medianowy.</li> <li>13.3. Filtr dozowania.</li> <li>13.4. Określenie minimalnej masy dla działania funkcji w wadze.</li> <li>13.5. Działanie funkcji tary.</li> <li>13.6. Funkcja autozero.</li> <li>14. PARAMETRY PORTÓW.</li> <li>14.1.1. Prędkość transmisji łącza RS 485.</li> <li>14.1.2. Prędkość transmisji łącza RS 485.</li> <li>14.1.3. Ustawienie parametrów transmisji szeregowej łącza RS 232.</li> <li>14.1.4. Ustawianie parametrów transmisji szeregowej łącza RS 485.</li> <li>14.1.4. Ustawianie parametrów transmisji szeregowej łącza RS 485.</li> <li>14.1.4. Ustawianie parametrów transmisji szeregowej łącza RS 485.</li> <li>14.1.4. Ustawienia portu ETHERNET.</li> <li>15. WSPÓŁPRACA Z URZĄDZENIAMI DODATKOWYMI</li> <li>15.1.1. Wybór portu komunikacji waga - komputer</li> <li>15.1.2. Rodzaj wydruku waga - komputer</li> <li>15.1.3. Ustawienie adresu wagi</li> <li>15.1.4. Obsługa rozkazów protokołu komunikacyjnego.</li> <li>15.1.5. Współpraca z "E2R System".</li> <li>15.1.5.2. Bufor ważeń.</li> <li>15.1.5.3. Blokada zmiany asortymentu</li> </ul> | 25<br>26<br>26<br>27<br>27<br>27<br>27<br>28<br>28<br>28<br>29<br>31<br>32<br>33<br>34<br>35<br>35<br>35<br>35<br>35<br>35<br>35<br>36<br>38<br>38<br>39<br>40<br>40<br>40<br>40<br>41<br>42<br>42<br>42<br>43<br>43<br>43<br>44<br>44                                                              |
| <ul> <li>12.0.1. Wybor pousiawowej jednostki ważenia.</li> <li>12.7. Zmiana numeru platformy wagowej.</li> <li>13. GŁÓWNE PARAMETRY USTAWCZE.</li> <li>13.1. Ustawienie stopnia filtrowania.</li> <li>13.2. Filtr medianowy.</li> <li>13.3. Filtr dozowania.</li> <li>13.4. Określenie minimalnej masy dla działania funkcji w wadze.</li> <li>13.5. Działanie funkcji tary.</li> <li>13.6. Funkcja autozero.</li> <li>14. PARAMETRY PORTÓW</li> <li>14.1. Ustawienia portów RS 232, RS 485.</li> <li>14.1.1. Prędkość transmisji łącza RS 232.</li> <li>14.1.2. Prędkość transmisji łącza RS 485.</li> <li>14.1.3. Ustawianie parametrów transmisji szeregowej łącza RS 232.</li> <li>14.1.4. Ustawienia portú w transmisji szeregowej łącza RS 485.</li> <li>14.1.5. Ustawienia portu ETHERNET.</li> <li>15. WSPÓŁPRACA Z URZĄDZENIAMI DODATKOWYMI.</li> <li>15.1.1. Wybór portu komunikacji waga - komputer.</li> <li>15.1.2. Rodzaj wydruku waga - komputer.</li> <li>15.1.3. Ustawienie adresu wagi.</li> <li>15.1.4. Obsługa rozkazów protokołu komunikacyjnego.</li> <li>15.1.5. Współpraca z "EZR System".</li> <li>15.1.5.2. Bufor ważeń.</li> <li>15.2. Współpraca z drukarką.</li> </ul>                                                                                                    | 25<br>266<br>27<br>27<br>27<br>28<br>28<br>29<br>31<br>32<br>33<br>34<br>35<br>35<br>36<br>38<br>39<br>40<br>40<br>40<br>40<br>40<br>40<br>40<br>40<br>41<br>42<br>42<br>43<br>44<br>43<br>55<br>36<br>38<br>39<br>39<br>40<br>40<br>40<br>40<br>40<br>40<br>40<br>40<br>40<br>40<br>40<br>40<br>40 |
| <ul> <li>12.0.1. Wybor pousiawowej jednostki ważenia.</li> <li>12.7. Zmiana numeru platformy wagowej.</li> <li>13. GŁÓWNE PARAMETRY USTAWCZE</li></ul>                                                                                                    | 25<br>266<br>27<br>27<br>27<br>28<br>28<br>29<br>31<br>32<br>33<br>33<br>33<br>33<br>33<br>35<br>35<br>35<br>36<br>36<br>36<br>36<br>36<br>39<br>9<br>40<br>40<br>40<br>40<br>40<br>40<br>40<br>40<br>40<br>40<br>40<br>40<br>40                                                                    |

| 15.3.1. Wybór portu komunikacji                                                                                                    | 47 |
|----------------------------------------------------------------------------------------------------|----|
| 15.3.2. Ustawienie parametru START                                                                                                    |    |
| 15.2.2. Listowiczie porometry DLUCOSC                                                                                                    | 10 |
| 13.3.5. Ostawienie parametru DEUGOSC                                                                                                    |    |
| 15.4. Współpraca z czytnikiem kart zbliżeniowych                                                                                                    | 49 |
| 15.4.1. Wybór portu komunikacij                                                                                                    | 49 |
| 15.4.2 Procedura przypisania numeru karty do operatora                                                                                                    | 50 |
|                                                                                                    |    |
| 15.5. Wspołpraca z dodatkowym wyswietlaczem                                                                                                    |    |
| 15.5.1. Wybór portu komunikacji                                                                                                    | 51 |
| 15.5.2 Wybór typu wyświetlacza dodatkowego                                                                                                    | 51 |
| 16 LISTAWIENIE DATY/CZASI                                                                                                    | 52 |
| 10. USTAWIENIE DATT / CZASU                                                                                                    |    |
| 16.1. Podgląd czasu                                                                                                    | 52 |
| 16.2. Ustawienie czasu                                                                                                    | 53 |
| 16.3. Zmiana formatu datu                                                                                                    | 54 |
|                                                                                                    |    |
| 17. WYDRUKI                                                                                                    | 55 |
| 17.1. Rodzaj wydruku                                                                                                    | 55 |
| 17.2 Wydruk danych stabilnych / niestabilnych                                                                                                    | 56 |
|                                                                                                    |    |
| 17.3. Tryb pracy z kontiolą wyniku                                                                                                    |    |
| 17.4. Deklaracja wydruku niestandardowego                                                                                                    | 57 |
| 17.5. Wejście w edvcje wydruku niestandardowego.                                                                                                    |    |
| 17.6 Wistwania tektów w wydruku niestandardowym                                                                                                    | 50 |
| 17.0. W pisywane tension w wydrucu mestandardowym.                                                                                                    |    |
| 17.6.1. Format kodu                                                                                                    | 59 |
| 17.6.2. Zmienne występujące we wszystkich modach pracy                                                                                                    | 60 |
| 17.6.3. Zmienne do wykorzystania przy wydruku ważenia z bazy                                                                                                    | 61 |
| 17 6 4. Zmionno do wakorzystania przy wadruku renortów z wożoś                                                                                                    | 62 |
| 17.6.4. Zmienne do wykorzystania przy wydruku raportów z ważen                                                                                                    | 02 |
| 17.6.5. Zmienne do wykorzystania przy wydruku raportów z receptur                                                                                                    | 63 |
| 17.6.6. Znaki specialne                                                                                                    | 64 |
| 18 BAZY DANYCH                                                                                                    | 64 |
|                                                                                                    |    |
| 18.1. Logowanie                                                                                                    | 64 |
| 18.2. Poziom uprawnień                                                                                                    | 66 |
| 18.2.1 Poziom uprawnień edvcii baz danych                                                                                                    | 66 |
| 18.2.2. Poziom uprawnioć dla wyłaczonej funkcji logowania                                                                                                    | 66 |
|                                                                                                    |    |
| 18.3. Typ nasia                                                                                                    |    |
| 18.4. Typ kodów                                                                                                    | 68 |
| 18.5. Dostep do edvcji baz danvch                                                                                                    |    |
| 18.6. Szykia wyczykiwania pozycii w bazach danych                                                                                                    | 70 |
| 10.0. Ozybkie wyszukiwanie pozycji w bazaci danych                                                                                                    |    |
| 18.6.1. Szybkie wyszukiwanie po kodzie                                                                                                    |    |
| 18.6.2. Szybkie wyszukiwanie po nazwie pozycji                                                                                                    | 71 |
| 18.6.3. Szybkie wyszukiwanie po numerze pozycij                                                                                                    | 72 |
| 18 7 Baza operatorów                                                                                                    | 72 |
|                                                                                                    |    |
| 16.6. Baza asortymentow                                                                                                    |    |
| 18.9. Baza receptur                                                                                                    | 76 |
| 18.10. Baza ważeń                                                                                                    |    |
|                                                                                                    | 70 |
| 10.11. Daza waltosti tal                                                                                                    |    |
| 18.12. Baza Zmiennych Uniwersainych                                                                                                    | 80 |
| 18.12.1. Edycja bazy zmiennych uniwersalnych                                                                                                    | 81 |
| 18.12.2 Umieszczanie zmiennych uniwersalnych w wydrukach                                                                                                    | 82 |
|                                                                                                    | 92 |
|                                                                                                    |    |
| 19.1. Raporty z wazen                                                                                                    |    |
| 19.1.1. Wejście w edycję raportu                                                                                                    | 83 |
| 1912 Wydruk raportu                                                                                                    | 83 |
| 10.2 Paparty z rocontur                                                                                                    | 85 |
|                                                                                                    |    |
| 20. KONFIGURACJA WEJSC / WYJSC                                                                                                    | 86 |
| 20.1. Konfiguracja przycisków zewnętrznych                                                                                                    | 86 |
| 20.2. Konfiguracia wviść                                                                                                    |    |
| 21 STATYSTYKI                                                                                                    | 20 |
|                                                                                                    |    |
| 21.1. Aktualizacja danych statystycznych                                                                                                    | 88 |
| 21.2. Wydruk danych statystycznych                                                                                                    | 89 |
| 21.3. Kasowanie danych statystycznych                                                                                                    | 90 |
| 22. INNE PARAMETRY                                                                                                    |    |
| 22.1 Wybér jazyka opiców parametrów                                                                                                    | 01 |
| 22.1. Wybor języka upisów parametricki w starte i starte i start |    |
| 22.2. Ustawienie mocy swiecenia glog svgnalizačviných                                                                                                    |    |

| 22.3. Ustawienie trybu działania diod sygnalizacyjnych                                                                                                    |     |
|----------------------------------------------------------------------------------------------------|-----|
| 22.4. Automatyczne wyłaczenie wagi                                                                                                    |     |
| 22.5. Podświetlenie wyświetlacza                                                                                                    |     |
| 22.5.1 Podświetlenie wyświetlacza - zasilanie sieciowe                                                                                                    | 96  |
| 22.5.2 Podświetlenie wyświetlacza - zasilanie akumulatorowe                                                                                                    | 97  |
| 22.6 Svonał "been" – reakcja na nacjśniecie klawisza                                                                                                    | 97  |
| 22.7 Typ klawiatury                                                                                                    | 98  |
| 22.8 Wersia oprogramowania wagowego                                                                                                    | 90  |
| 22.0. Weisja oprogramowania wagowego                                                                                                    |     |
| 23. RALIDRAGUA WAGI                                                                                                    | 100 |
| 23.1. Floces kaliblacji                                                                                                    | 100 |
| 23.2. W yznaczanie masy startowej                                                                                                    | 101 |
| 24. MODT PRACT                                                                                                    |     |
| 24.1. Ustawienie dostępności modow pracy wagi                                                                                                    |     |
| 24.2. Klawisze programowaine                                                                                                    |     |
| 24.3. Kontrola +/- względem masy ustawionego wzorca                                                                                                    |     |
| 24.4. Pomiar max siły nacisku na szalkę – zatrzask                                                                                                    |     |
| 24.5. Liczenie detali o jednakowej masie                                                                                                    |     |
| 24.5.1. Procedura uruchomienia modu pracy                                                                                                    |     |
| 24.5.2. Ustawienie masy wzorca przez wpisanie znanej masy detalu                                                                                                    |     |
| 24.5.3. Ustawienie masy wzorca przez zadeklarowanie liczności wzorca                                                                                                    | 110 |
| 24.6. Kontrola odchyłek % względem masy wzorca                                                                                                    | 111 |
| 24.6.1. Procedura uruchomienia modu pracy                                                                                                    | 111 |
| 24.6.2. Masa wzorca określana przez jego ważenie                                                                                                    | 112 |
| 24.6.3. Masa wzorca wpisywana do pamieci wagi przez użytkownika                                                                                                    | 113 |
| 24.7. Ważenie zwierząt                                                                                                    |     |
| 24.7.1. Ustawienie czasu trwania procesu                                                                                                    |     |
| 24.7.2. Procedura uruchomienia modu pracy                                                                                                    |     |
| 24.7.3 Procedura ważenia zwierzat                                                                                                    | 114 |
| 24.8 Dozownik / Recentury                                                                                                    | 115 |
| 24.8.1 Mnożnik masy recentury                                                                                                    | 116 |
| 24.8.2. Ilstawiania tribu tarawania                                                                                                    | 116 |
| 24.9.3. Dotwierdzonie mosty naważonego składnika                                                                                                    | 117 |
|                                                                                                    |     |
|                                                                                                    |     |
| 24.0.5. Zwłoka czasowa zakończenia procesu                                                                                                    |     |
| 24.8.6. Automatyczny wydruk raportu                                                                                                    |     |
| 24.8.7. Dozowanie na minus.                                                                                                    |     |
| 24.8.8. Numer serii asortymentu                                                                                                    |     |
| 24.8.9. Dodatkowy asortyment                                                                                                    |     |
| 24.8.10. Procedura uruchomienia modu pracy                                                                                                    |     |
| 24.8.11. Procedura dozowania / recepturowania                                                                                                    | 124 |
| 25. SCHEMATY PRZEWODÓW POŁĄCZENIOWYCH                                                                                                    | 126 |
| 26. OPIS ZŁĄCZ                                                                                                    | 128 |
| 26.1. Złącze 3WE/3WY                                                                                                    | 128 |
| 26.2. Złącze RS232, RS485                                                                                                    | 129 |
| 27. SPECYFIKACJA MODUŁÓW DODATKOWYCH                                                                                                    | 130 |
| 27.1. Moduł Ethernetu serii ET                                                                                                    |     |
| 27.1.1. Sposób montażu modułu w mierniku PUE C41H                                                                                                    |     |
| 27.1.2 Schematy gniazd i przewodów modułu Ethernetu                                                                                                    | 134 |
| 27.2 Moduł wyjść analogowych serij AN                                                                                                    | 134 |
| 27.2.1 Specifikacja techniczna modułu                                                                                                    | 135 |
| 27.2.1. Specification and the minimum mean in the minimum sector of the sector of the | 135 |
| 27.2.2. Konfiguracia todu pracy modulu wićć analogowych                                                                                                    | 136 |
| 27.2.0. Noringuraoja ir ybu pracy moudiu wyjst analogowyon<br>27.2.4. Schematy podłaczeń oraz przewodów modułu serii AN                                                                                                    | 100 |
| 27.2.4. Outertidy pouleuren uraz przewodow modulu sem AN                                                                                                    |     |
| 21.3. WOULF WYJSC PIZEKAZI IKOWYCH - MN I                                                                                                    |     |
| 27.3.1. Specyfikacja techniczna modułu                                                                                                    |     |
| 27.3.2. Sposop montazu moduru w miemiku PUE C41H                                                                                                    |     |
| 27.3.3. Scnematy przewodów oraz wyjsc przekaznikowych                                                                                                    |     |
| 27.4. Moduł 4 wejsć / 4 wyjść - WE 4                                                                                                    | 140 |
| 27.4.1. Specyfikacja techniczna modułu                                                                                                    | 140 |
| 27.4.2. Kolory dla przewodów wejść / wyjść modułu                                                                                                    | 141 |
| 27.4.3. Sposób montażu w mierniku PUE C41H                                                                                                    | 141 |

|     | 27.5. Moduł 8 wejść / 8 wyjść - WE 8                                       | 142  |
|-----|----------------------------------------------------------------------------|------|
|     | 27.5.1. Specvfikacia techniczna modułu                                     | 143  |
|     | 27.5.2. Sposób montażu modułu w mierniku PUE C41H                          | 143  |
|     | 27.5.3. Schematy ideowe weiść / wyiść modułu                               | 144  |
|     | 27.5.4 Opis svanatów wejść / wyjść                                         | 145  |
|     | 27.6 Moduł dodatkowej platformy - DP1                                      | 145  |
|     | 27.6.1 Specyfikacia techniczna modułu                                      | 146  |
|     | 27.6.2 Opis kolorów przewodów sygnalowych z platformy wagowej              | 146  |
|     | 27.6.3. Dodaczenie platformy wagowai                                       | 1/17 |
|     | 27.0.3. Foundatu modulu w mieriku PLIE C/11H                               | 1/10 |
|     | 27.7 DS45 warrowadzony dawica BS1D                                         | 151  |
|     | 27.1. Rodob wyplowadzony drawidą - Ro To                                   | 151  |
|     | 27.7.1. Sposod montazu w mierinku POE C410                                 | 150  |
| 20  |                                                                            | 452  |
| 20. |                                                                            | 153  |
|     | 28.1. informacje podstawowe                                                | 153  |
|     | 28.2. Zestaw rozkazow obsługiwanych przez indykator                        | 153  |
|     | 28.3. Format odpowiedzi na pytanie z komputera                             | 154  |
|     | 28.4. Opis komend                                                          | 155  |
|     | 28.4.1. Zerowanie wagi                                                     | 155  |
|     | 28.4.2. Tarowanie wagi                                                     | 155  |
|     | 28.4.3. Podaj wartość tary                                                 | 155  |
|     | 28.4.4. Ustaw tarę                                                         | 156  |
|     | 28.4.5. Podaj wynik stabilny w jednostce podstawowej                       | 156  |
|     | 28.4.6. Podaj wynik natychmiast w jednostce podstawowej                    | 157  |
|     | 28.4.7. Podaj wyniki z obu platform natychmiast w jednostkach podstawowych | 157  |
|     | 28.4.8. Podaj wynik stabilny w jednostce aktualnej                         | 158  |
|     | 28.4.9. Podaj wynik natychmiast w jednostce aktualnej                      | 159  |
|     | 28.4.10. Włącz transmisję ciągłą w jednostce podstawowej                   | 159  |
|     | 28.4.11. Wyłącz transmisję ciągłą w jednostce podstawowej                  | 160  |
|     | 28.4.12. Włącz transmisję ciągłą w jednostce aktualnej                     | 160  |
|     | 28.4.13. Wyłącz transmisje ciądła w jednostce aktualnej                    | 160  |
|     | 28.4.14. Zablokui klawiature wagi                                          | 161  |
|     | 28,4,15. Odblokuji klawiature wagi                                         | 161  |
|     | 28.4.16. Rozpocznii dozowanie / recepturowanie                             | 161  |
|     | 28.4.17. Zakończ dozowanie / recepturowanie                                |      |
|     | 28 4 18 Ustaw dolny próg doważania                                         | 162  |
|     | 28 4 19 Ustaw górny próg doważania                                         | 162  |
|     | 28.4.20 Podaj watość dolnego progu doważania                               | 162  |
|     | 28.4.21 Podaj watość dórnego progu doważania                               | 162  |
|     | 28.4.22 Wyśli wszystkie zajmolementowane komendy                           | 163  |
|     | 20.5.22. Wydryk prozpy ( wydryk automaticzny)                              | 163  |
|     | 20.5. Wydiuk ięczny / wydiuk dutomatyczny                                  | 164  |
|     | 20.0. Halisilisja ulagia<br>29.7 Kosfiaurovanja undrukću                   | 165  |
| 20  |                                                                            | 165  |
| 29. |                                                                            | 105  |
| 30. |                                                                            | 100  |
| 31. |                                                                            | 166  |
|     | 31.1. Wagi recepturujące WPW/R                                             | 166  |
|     | 31.2. Wagi recepturujące WPW/R/H                                           | 167  |
| 32. | DODATKI                                                                    | 168  |
|     | 32.1. Komunikacja wagi z czytnikami kodów kreskowych                       | 168  |
|     | 32.2. Współpraca wagi z programem "EDYTOR WPW"                             | 169  |
|     | 32.2.1. Okno główne programu                                               | 169  |
|     | 32.2.2. Ustawienia parametrów transmisji po RS232                          | 170  |
|     | 32.2.3. Ustawienia parametrów transmisji po Ethernecie                     | 171  |
|     | 32.3. Przykład zastosowania wagi w procesie dozowania / recepturowania     | 173  |
|     | 32.4. Przykład tworzenia wydruku niestandardowego                          | 177  |
|     | 32.5. Przykład tworzenia raportu złożonego                                 | 178  |
|     | 32.6. Przykłady zabezpieczeń przeciwprzepięciowych                         | 181  |
|     | · · · · · · · ·                                                            |      |

## 1. PRZEZNACZENIE

Wagi serii WPW są urządzeniami przemysłowymi, które mogą pracować w dużej wilgotności oraz w szerokim zakresie temperatur tj. od -10°C do 40°C. W wykonaniu standardowym wagi są wyposażone w diody sygnalizacyjne (landrynka). Tarowanie w całym zakresie pomiarowym pozwala określać masę netto ważonych ładunków.

#### Funkcje wag:

- Tarowanie w całym zakresie pomiarowym,
- Ręczne wpisywanie tary,
- Tara automatyczna,
- Automatyczny print,
- Ciągła transmisja danych,
- Deklarowanie danych do wydruku (stabilny/niestabilny),
- Projektowanie wydruków dla indywidualnych potrzeb klienta,
- Określanie minimalnej masy dla działania funkcji,
- Pomiar siły w Newtonach,
- Współpraca z komputerem,
- Współpraca z drukarką,
- Współpraca z przyciskami zewnętrznymi ZERO, TARA, PRINT,
- Współpraca ze skanerem kodów kreskowych,
- Współpraca z czytnikiem kart zbliżeniowych,
- Sumowanie ważeń,
- Kontrola +/- względem masy ustawionego wzorca,
- Odchyłka procentowa od masy wzorca,
- Zatrzask maksymalnego wskazania wagi,
- Recepturowanie,
- Liczenie sztuk,
- Ważenie zwierząt.

Funkcje użytkownika mogą mieć atrybut niedostępności. Dlatego też możliwe jest przystosowanie wagi do indywidualnych potrzeb, tzn. udostępnienia tylko tych funkcji, które są aktualnie potrzebne. Określanie atrybutu dostępny / niedostępny jest możliwe w menu użytkownika i jest opisane w dalszej części instrukcji.

# 2. ŚRODKI OSTROŻNOŚCI

## 2.1. Eksploatacja

- A. Przed użyciem prosimy o dokładne zapoznanie się z niniejszą Instrukcją Obsługi i używanie urządzenia zgodnie z przeznaczeniem;
- B. Urządzenie przewidziane do wycofania z eksploatacji zutylizować zgodnie z aktualnie obowiązującymi przepisami prawa;

## 2.2. Akumulator

Wagi WPW są urządzeniami przeznaczonymi do zasilania buforowego z akumulatorów typu **SLA** (*ang. Sealed lead acid type*) **6V** o pojemnościach od **3** do **4Ah**. Urządzenie podłączone do zasilania sieciowego automatycznie kontroluje stan i ładuje akumulator.

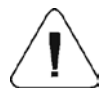

W przypadku dłuższego przechowywania (magazynowania) urządzenia w niskiej temperaturze nie można dopuścić do rozładowania akumulatora, w który jest wyposażone.

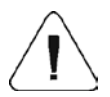

Wymiany zużytego akumulatora może dokonać wyłącznie producent urządzenia lub osoby do tego upoważnione.

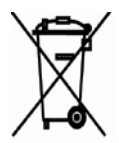

Zużyte, całkowicie rozładowane akumulatory muszą być wyrzucane do specjalnie oznakowanych pojemników, oddawane do punktów zbierania tego typu odpadów lub sprzedawcom sprzętu elektrycznego oraz baterii i akumulatorów. Są Państwo prawnie zobowiązani do usunięcia zużytych akumulatorów i prawidłowego ich zagospodarowania.

## Wskazówka:

Symbole znajdujące się na akumulatorach określają zawartość w nich substancji szkodliwych:

Pb = ołów, Cd = kadm, Hg = rtęć.

## 2.3. Praca w trudnych warunkach elektrostatyki

Jeżeli urządzenie ma pracować w środowisku o ciężkich warunkach elektrostatyki (np. drukarnie, pakowalnie itp.) należy podłączyć do niego przewód uziemiający. Do tego celu w urządzeniu dostępny jest zacisk uziemienia funkcjonalnego oznaczony symbolem  $\pm$ .

## 2.4. Mycie wag dla przemysłu mięsnego

Platformy wag do przemysłu mięsnego wykonane są ze stali nierdzewnej (wg PN–0H18N9, wg EN-1.4301, wg AISI–304) i elementów silikonowych.

Wyjątkiem są wagi kolejkowe ocynkowane oraz inwentarzowe malowane wykonane ze stali konstrukcyjnej malowanej proszkowo z nakładką aluminiową na szalkę. Głowice pomiarowe wszystkich wag mają obudowy ze stali nierdzewnej, poliestrowe elewacje i dławice nierdzewne lub poliamidowe.

#### Uwaga:

Środki myjące i dezynfekujące powinny być dobrane odpowiednio do używanej wagi.

Platformy wag najazdowych i inwentarzowych oraz konstrukcje nośne i tory ważące wag kolejkowych można myć silnym strumieniem wody o temperaturze do +80°C z odpowiednim środkiem myjącym. Mycie głowic pomiarowych tych wag silnym strumieniem wody i gorącą wodą jest niedozwolone.

#### Uwaga:

Wskazane jest osłanianie głowic na czas mycia pod ciśnieniem ich otoczenia:

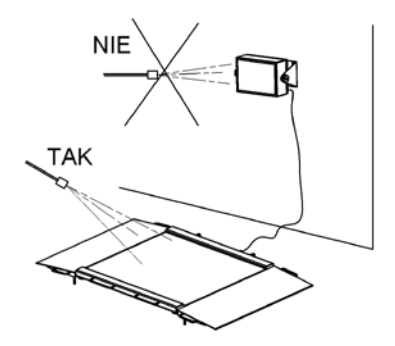

Do mycia platform wag pomostowych wodoodpornych i ich głowic pomiarowych nie używać silnego strumienia ani gorącej wody, aby nie uszkodzić silikonowego mieszka osłony czujnika w platformie i elewacji czy dławic w głowicy. Szalki wag pomostowych po zdjęciu z wag można myć silnym strumieniem wody lub przez zanurzenie.

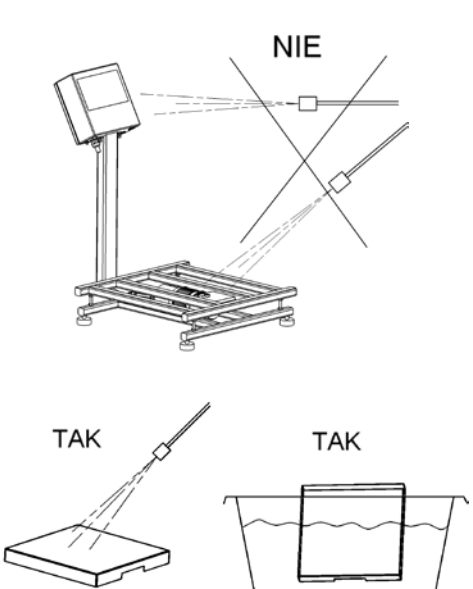

| Wagi:        |                                        | Mycie wodą z<br>detergentami | Mycie silnym<br>strumieniem<br>wody | Mycie gorącą<br>wodą max<br>80°C |
|--------------|----------------------------------------|------------------------------|-------------------------------------|----------------------------------|
| naiazdowo    | platforma z najazdami                  | tak                          | tak                                 | tak                              |
| Hajazuowe    | głowica pomiarowa                      | tak                          | nie                                 | nie                              |
| inwontorrowo | platforma z barierkami                 | tak                          | tak                                 | tak                              |
| Inwentarzowe | głowica pomiarowa                      | tak                          | nie                                 | nie                              |
| kolejkowe    | Konstrukcja nośna z<br>belką pomiarową | tak                          | tak                                 | tak                              |
| -            | głowica pomiarowa                      | tak                          | nie                                 | nie                              |
|              | platforma                              | tak                          | nie                                 | nie                              |
| pomostowe    | głowica pomiarowa                      | tak                          | nie                                 | nie                              |
|              | zdjęta szalka                          | tak                          | tak                                 | tak                              |

## 3. WARUNKI GWARANCJI

- A. RADWAG zobowiązuje się naprawić lub wymienić te elementy, które okażą się wadliwe produkcyjnie lub konstrukcyjnie,
  - B. Określenie wad niejasnego pochodzenia i ustalenie sposobów ich wyeliminowania może być dokonane tylko z udziałem przedstawicieli producenta i użytkownika,
  - C. RADWAG nie bierze na siebie jakiejkolwiek odpowiedzialności związanej z uszkodzeniami lub stratami pochodzącymi z nieupoważnionego lub nieprawidłowego wykonywania procesów produkcyjnych lub serwisowych,
  - D. Gwarancja nie obejmuje:
    - uszkodzeń mechanicznych spowodowanych niewłaściwą eksploatacją wagi, oraz uszkodzeń termicznych, chemicznych, uszkodzeń spowodowanych wyładowaniem atmosferycznym, przepięciem w sieci energetycznej lub innym zdarzeniem losowym,
    - czynności konserwacyjnych (czyszczenie wagi).
  - E. Utrata gwarancji następuje wówczas, gdy:
    - naprawa zostanie dokonana poza autoryzowanym punktem serwisowym,
    - serwis stwierdzi ingerencję osób nieupoważnionych w konstrukcję mechaniczną lub elektroniczną wagi,
    - waga nie posiada firmowych znaków zabezpieczających.
  - F. Szczegółowe warunki gwarancji znajdują się w karcie serwisowej.
  - G. Kontakt telefoniczny z Autoryzowanym Serwisem: (0-48) 384 88 00 wew. 106 i 107.

## 4. WYMIARY GABARYTOWE

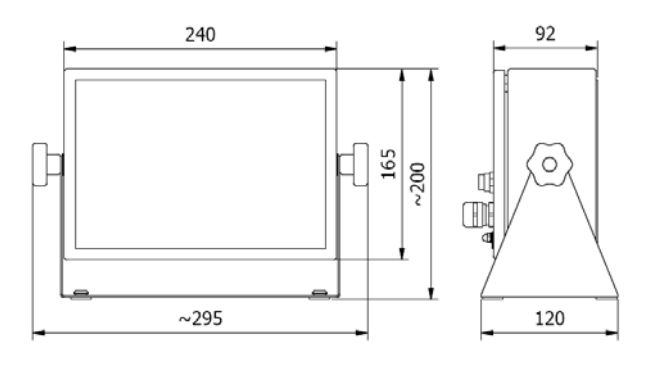

Wymiary gabarytowe miernika PUE C41H

5. OPIS ZŁĄCZ

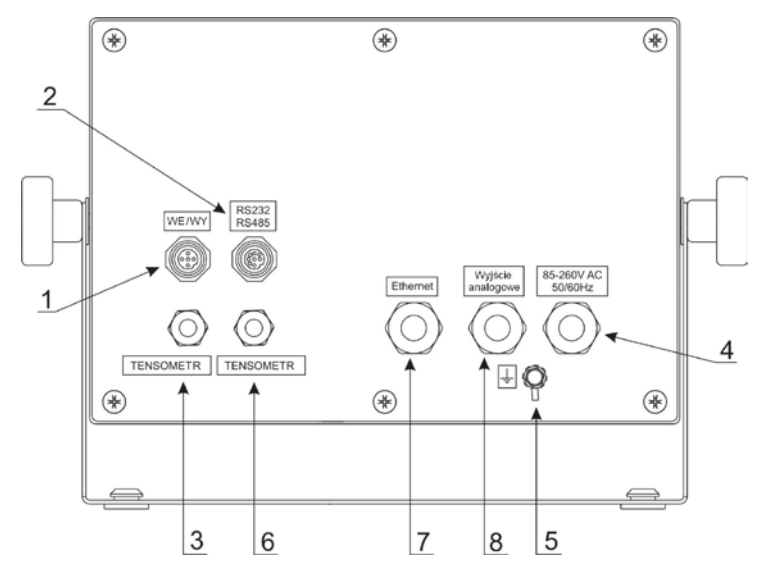

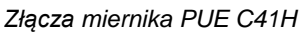

- 1 złacze WE/WY
- 2 złacze RS232, RS485
- 3 dławica przewodu czujnika tensometrycznego
- 4 dławica przewodu zasilania
- 5 zacisk uziemienia funkcjonalnego
- 6 dławica przewodu dodatkowej platformy (opcjonalne)
- 7 dławica przewodu Ethernetu (opcjonalne)
- 8 dławica przewodu wyjścia analogowego prądowego lub napięciowego (opcjonalne)

#### Uwada:

W zależności od ilości zamontowanych modułów dodatkowych liczba oraz rozmieszczenie złacz i dławic może ulec zmianie. Złacza i dławice oraz ich rozmieszczenie, które występują w wersji STANDARD nie ulegają zmianie w zależności od ilości zainstalowanych modułów dodatkowvch.

## 6. ROZPAKOWANIE I MONTAŻ

- A. Wyjąć wagę z opakowania fabrycznego,
- B. Ustawić wage w miejscu użytkowania na równym i twardym podłożu z daleka od źródeł ciepła,
- C. Wage należy wypoziomować pokrecając nóżkami regulacyjnymi. Poziomowanie jest poprawne jeżeli pęcherzyk powietrza znajduje się w centralnym położeniu poziomniczki umieszczonej w podstawie wagi.

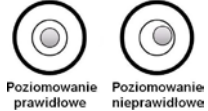

## 7. URUCHOMIENIE I OBSŁUGA

- Włączyć zasilanie wagi przyciskiem – należy przytrzymać przycisk ok. 0,5 sekundy,
- Po włączeniu zasilania należy odczekać, aż zakończy się test wagi,
- Po zakończonym teście wagi na wyświetlaczu pojawi się wskazanie masy równe zero oraz wyświetla się symbole:

- wskazanie dokładnie zero - wynik pomiaru jest stabilny

 jednostka ważenia ka

Jeżeli wynik ważenia jest różny od zera – nacisnąć przycisk zerowania.

## 8. KLAWIATURA WAGI

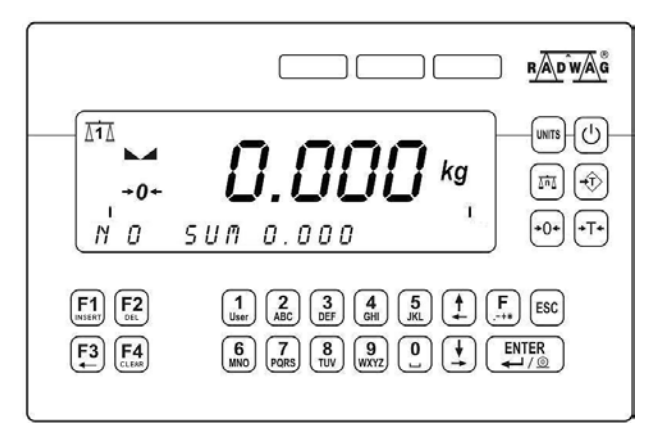

# 9. ZNAKI NA WYŚWIETLACZU

| Lp. | Komunikat   | Znaczenie                                             |
|-----|-------------|-------------------------------------------------------|
| 1.  | +0+         | Waga w strefie autozera (wskazanie = dokładnie zero)  |
| 2.  |             | Wynik pomiaru jest stabilny (gotowy do odczytu)       |
| 3.  | kg (g)      | Waga w modzie ważenia                                 |
| 4.  |             | Wskaźnik akumulatora                                  |
| 5.  | Net         | Waga została wytarowana                               |
| 6.  | Min         | Dolny próg doważania                                  |
| 7.  | ОК          | Masa pomiędzy dolnym a górnym progiem doważania       |
| 8.  | Max         | Górny próg doważania i / lub waga w modzie TOP        |
| 9.  | <u></u>     | Waga w modzie liczenia sztuk                          |
| 10. | %           | Waga w modzie kontroli odchyłek %                     |
| 11. | •           | Waga w modzie ważenia zwierząt                        |
| 12. |             | Waga w modzie recepturowania                          |
| 13. |             | Bargraf masy                                          |
| 14. | Δ1Δ         | Pierwsza platforma wagowa (platforma o numerze 1)     |
| 15. | <u>A</u> 2A | Druga platforma wagowa (platforma o numerze 2)        |
| 16. | → 2 ←       | Drugi zakres ważenia                                  |
| 17. | ÷           | Połączenie (nawiązanie komunikacji) wagi z komputerem |

## 9.1. Wskaźnik akumulatora

Piktogram Imm znajdujący się w górnej (prawej) części wyświetlacza informuje o stanie akumulatora badź procesie ładowania:

- Piktogram Impulsuje: akumulator uszkodzony lub jego brak,
- Piktogram ( wyświetlany w sposób ciągły: akumulator naładowany w zakresie od 70% do100% akceptowalnego napięcia,
- Piktogram wyświetlany w sposób ciągły: akumulator naładowany w zakresie od 30% do70% akceptowalnego napiecia,
- Piktogram wyświetlany w sposób ciągły: akumulator rozładowany (stan naładowania poniżej 30% akceptowalnego napięcia), należy podłączyć terminal wagowy do sieci celem naładowania,
- Wyświetlane są w sposób cykliczny wewnętrzne elementy piktogramu stan ładowania akumulatora.
- Brak piktogramu ( praca sieciowa wagi, akumulator naładowany.

# **10. FUNKCJE PRZYCISKÓW**

| Przycisk            | Opis                                                                              |
|---------------------|-----------------------------------------------------------------------------------|
| 0                   | Włączenie / wyłączenie zasilanie wagi                                             |
| UNITS               | Zmiana jednostki ważenia                                                          |
| []n]                | Zmiana numeru platformy wagowej                                                   |
| - <del>(</del> )    | Ręczne wprowadzanie wartości tary                                                 |
| +0+                 | Zerowanie wagi                                                                    |
| <b>→</b> T <b>+</b> | Tarowanie wagi                                                                    |
| <b>F</b>            | Przycisk funkcyjny (wejście w menu wagi)                                          |
| ESC                 | Opuszczenie funkcji bez zapisu zmian lub wyjście<br>o jeden poziom wyżej w menu   |
| ENTER<br>↓↓/⊚       | Wysyłanie wyniku do drukarki lub komputera /<br>zatwierdzenie wprowadzonych zmian |
| F1<br>INSETR        | Wybór / podgląd asortymentu w bazie asortymentów                                  |
| F2                  | Wybór zmiennych uniwersalnych                                                     |

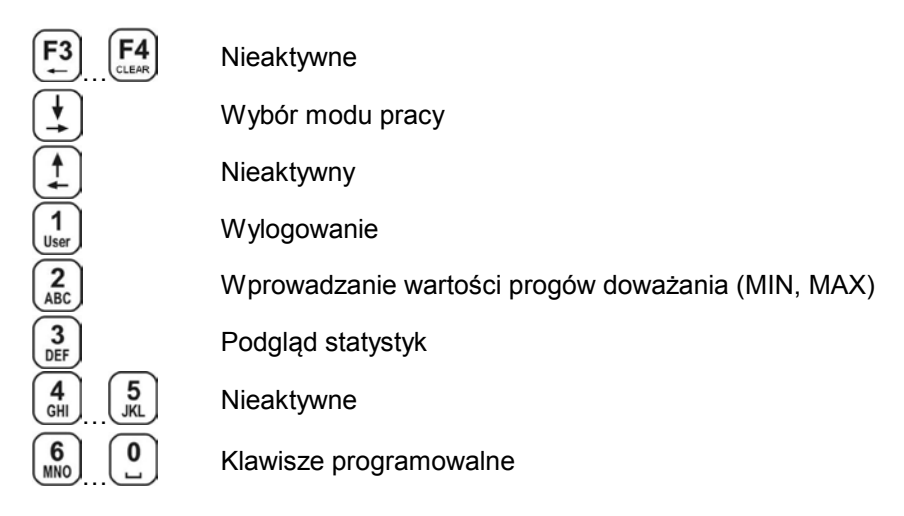

#### Uwaga:

Po naciśnięciu przycisku F, funkcje poszczególnych przycisków ulegają zmianie na czas programowania funkcji. Sposób ich użycia opisany jest w dalszej części instrukcji.

## 11. MENU WAGI - PARAMETRY

## 11.1. Wykaz parametrów

Struktura parametrów wagi została podzielona na dziesięć grup funkcyjnych. W każdej grupie znajdują się parametry pogrupowane tematycznie. Nazwa grupy składa się z litery **P** z numerem oraz nazwy grupy.

## PARAMETRY

#### P 1 PARAMETRY WAGOWE

| P 1.1 PAR. PLATFORMY 1 |   |        |
|------------------------|---|--------|
| P 1.1.1 FITR           | 1 | ŚREDNI |
| P 1.1.2 FITR MED.      | Í | NIE    |
| P 1.1.3 PRÓG LO        | 1 | 20 d   |
| P 1.1.4 TRYB TARY      | 1 | ZWYKLA |
| P 1.1.5 JEDN. START.   | 1 | BRAK   |
| P 1.1.6 AUTOZERO       | 1 | TAK    |
| P 1.1.7 FILTR DOZ.     | 1 | 1      |
| P 1.2 PAR. PLATFORMY 2 |   |        |

| P 1.2.1 FITR             | ŚREDNI        |
|--------------------------|---------------|
| P 1.2.2 FITR MED.        | NIE           |
| P 1.2.3 PRÓG LO          | 20 d          |
| P 1.2.4 TRYB TARY        | ZWYKLA        |
| P 1.2.5 JEDN. START.     | BRAK          |
| P 1.2.6 AUTOZERO         | TAK           |
| P 1.2.7 FILTR DOZ.       | 1             |
| P 1.3 NUMER FABR.        | 0             |
| P 2 PARAMETRY PORTÓW     | -             |
| P 2.1 RS 485             |               |
| P 2.1.1 PREDK, TRAN.     | 9600          |
| P 2.1.2 BITY DANE        | I 8           |
| P 2.1.3 BIT PARZ.        | BRAK          |
| P 2.1.4 BITY STOPU       | 1 1           |
| P 2.2 RS 232 (1)         | 1             |
| P 2.2.1 PREDK. TRAN.     | 9600          |
| P 2.2.2 BITY DANE        | 8             |
| P 2.2.3 BIT PARZ.        | BRAK          |
| P 2.2.4 BITY STOPU       | 1             |
| P 2.3 RS 232 (2)         | 1             |
| P 2.3.1 PREDK. TRAN.     | 9600          |
| P 2.3.2 BIT PARZ.        | BRAK          |
| P 2.4 ETHERNET           | 1             |
| P 2.4.1 TRYB PRACY       | I SERVER      |
| P 2.4.2 ADRES IP         | 192.168.0.2   |
| P 2.4.3 MASKA PODS.      | 255.255.255.0 |
| P 2.4.4 BRAMA            | 192.168.0.1   |
| P 2.4.5 PORT LOKAL.      | 4001          |
| P 2.4.6 IP HOSTA         | 192.168.0.3   |
| P 2.4.7 PORT HOSTA       | 2000          |
| P 2.4.8 TIMEOUT          | 60            |
| P 3 URZADZENIA           |               |
| P 3.1 KOMPUTER           |               |
| P 3.1.1 PORT KOMP.       | I NO          |
| P 3.1.2 ADRES WAGI       | i 1           |
| P 3.1.3 WYDR. DO K.      | i BRAK        |
| P 3.1.4 PROT. PODST.     | I NIE         |
| P 3.1.5 SYSTEM E2R       |               |
| P 3.1.5.1 SYST. AKTYWNY  | NIE           |
| P 3.1.5.1 BUFOR WAZEN    | i O           |
| P 3.1.5.1 BLOK. ASORT.   | NIE           |
| P 3.2 DRUKARKA           |               |
| P 3.2.1 PORT DRUK.       | I NO          |
| P 3.3 CZYT. KODÓW KRESK. |               |
| P 3.3.1 PORT CZ. K.R.    | NO            |
| P 3.3.2 START            | j O           |
| P 3.3.3 DLUGOSC          | 0             |
| P 3.4 CZYT. KART TRANSP. |               |
| P 3.4.1 PORT CZ. K.T.    | NO            |

| P 3.5 WYS. DODATK.       |     |              |
|--------------------------|-----|--------------|
| P 3.5.1 PORT WYS. D.     |     | NO           |
| P 3.5.2 TYP WYS. D.      |     | LCD          |
| P 4 DATA/CZAS            |     |              |
| Ρ 4 1 ΡΟΚΑΖ ΟΖΑς         | 1   | * FUNKC.IA * |
| P 4 2 LISTAW CZAS        | -   |              |
| P 4 3 FORMAT DAT         | -   |              |
|                          | I   |              |
| P 5 WYDRUKI              |     |              |
| P 5.1 WYDRUK AUT.        |     | BRAK         |
| P 5.2 DRUK STAB.         |     | TAK          |
| P 5.3 KONTR. WYN.        |     | NIE          |
| P 5.4 WYDRUK             |     | STANDARD     |
| P 5.5 WYDRUK 1           |     | * FUNKCJA *  |
| P 5.6 WYDRUK 2           |     | * FUNKCJA *  |
| P 5.7 WYDRUK 3           |     | * FUNKCJA *  |
| P 5.8 WYDRUK 4           |     | * FUNKCJA *  |
| P 6 BAZY DANYCH          |     |              |
| P 6 1 LOGOWANIE          | 1   | NIF          |
| P 6.2 EDYCJA BAZ         | i i | ADMIN        |
| P 6.3 UPRAW, ANON,       | i i | ADMIN        |
| P 6.4 TYP HASLA          | i i | NUM          |
| P 6.5 TYP KODOW          | i   | NUM          |
| P 6.6 STATYSTYKI         | i   | OGOLNE       |
| P.7. MODY PRACY          | •   |              |
|                          |     |              |
|                          |     | TAK          |
| F 7.1.1 WAZENIE          | -   |              |
|                          | -   |              |
|                          | -   | TAK          |
| P 7 1 5 WAZ ZWIERZ       | ł   | TAK          |
|                          | ł   | TAK          |
| P 7 2 FUNKCIE PRZYCISKOW | I   | 17.0.        |
| P 7 2 1 P6               | 1   | BRAK         |
| P 7 2 2 P7               | ł   | BRAK         |
| P 7 2 3 P8               | ł   | BRAK         |
| P 7 2 4 P9               | i i | BRAK         |
| P 7.2.5 P0               | i i | BRAK         |
| P 7.3 WAZ. ZWIERZ        | '   |              |
| P 7.3.1 CZAS USRED.      | 1   | 15           |
| P 7.4 RECEPTURY          | '   |              |
| P 7.4.1 MNOZNIK          | 1   | 1.000        |
| P 7.4.2 TAROWANIE        | i   | BRAK         |
| P 7.4.3 POTW. SKLAD.     | i   | NIE          |
| P 7.4.4 PYT. L. POWT.    | i   | NIE          |
| P 7.4.5 CZAS ZSYPU       | Ì   | 5            |
| P 7.4.6 WYDR. AUT. R.    | Ì   | BRAK         |
| P 7.4.7 DOZ. NA MINUS    | 1   | NIE          |
| P 7.4.8 PYT. NR SERII    | 1   | NUM          |
|                          |     |              |

#### P 8 KONF. WE / WY

| P 8.1 PRZYCISKI ZEWN. |        |
|-----------------------|--------|
| P 8.1.1 P. TARA       | NO     |
| P 8.1.2 P. PRINT      | NO     |
| P 8.1.3 P. ZERO       | NO     |
| P 8.1.4 P. START      | NO     |
| P 8.1.5 P. STOP       | NO     |
| P 8.1.6 ZEZW. START   | NO     |
| P 8.1.7 P. WSTRZYM.   | NO     |
| P 8.1.8 ZEZW. ZSYPU   | NO     |
| P 8.2 KONF. WYJSC     |        |
| P 8.2.1 MIN           | NO     |
| P 8.2.2 OK            | NO     |
| P 8.2.3 MAX           | NO     |
| P 8.2.4 STABILNY      | NO     |
| P 8.2.5 PROG 1        | NO     |
| P 8.2.6 PROG 2        | NO     |
| P 8.2.7 ZSYP          | NO     |
| P 9 INNE              |        |
| P 9.1 JEZYK           | POLSKI |
| P 9.2 DIODY           |        |

| P 9.2 DIODY         |   |            |
|---------------------|---|------------|
| P 9.2.1 MOC DIOD    |   | 100%       |
| P 9.2.2 DIODY CZER. |   | NIESTAB.   |
| P 9.2.3 DIODA ZIEL. |   | STABILNY   |
| P 9.3 AUTO WYL.     |   | NIE        |
| P 9.4 PODSWIETLENIE |   |            |
| P 9.4.1 PODSW. SIEC |   | TAK        |
| P 9.4.2 PODSW. BAT  | Í | 100%       |
| P 9.5 BEEP          |   | TAK        |
| P 9.6 TYP KLAW.     |   | ABC2       |
| P 9.7 PROGR. VER.   |   | WTLS 1.7.5 |
|                     |   |            |

#### P 10 KALIBRACJA UZYTK.

| P 10.1 KAL. PLATFORMY 1 |   |             |
|-------------------------|---|-------------|
| P 10.1.1 WYZ. M. STRT   | 1 | * FUNKCJA * |
| P 10.1.2 KALIBRACJA     | Í | * FUNKCJA * |
| P 10.2 KAL. PLATFORMY 2 |   |             |
| P 10.2.1 WYZ. M. STRT   |   | * FUNKCJA * |
| P 10.2.2 KALIBRACJA     | Ì | * FUNKCJA * |
|                         |   |             |

## 11.2. Poruszanie się w menu

Użytkownik porusza się po menu przy pomocy klawiatury wagi.

#### 11.2.1. Klawiatura wagi

Wejście w menu główne, znaki specjalne w polu edycyjnym F Uaktywnienie opcji wyszukiwania rekordów w bazach danych Przewinięcie menu "do góry", Przesuwanie znacznika w lewo w polu edycyjnym Przewinięcie menu "do dołu", Przesuwanie znacznika w prawo w polu edycyjnym Dodanie pozycji w bazach danych, **F1** INSETR Dodanie znaku w polu edycyjnym Czyszczenie znaku / cyfry w polu edycyjnym, F2 Kasowanie pozycji w bazach danych DEL Wstrzymanie procedury recepturowania START procedury recepturowania, F3 START procedury ważenia zwierzat, Kasowanie znaku / cyfry w polu edycyjnym Kasowanie pola edvcvinego, F4 Kasowanie bazy danych, Kasowanie danych statystycznych STOP procedury recepturowania Wejście w wybrane podmenu, ENTER **↓**/⊚ Aktywacja parametru do zmiany, Zatwierdzenie zmiany Opuszczenie funkcji bez zmian, ESC Wyjście o jeden poziom wyżej w menu

## 11.2.2. Szybkie poruszanie się w menu

Możliwe jest również szybkie poruszanie się w menu użytkownika za pomocą przycisków numerycznych od do www.

#### Procedura:

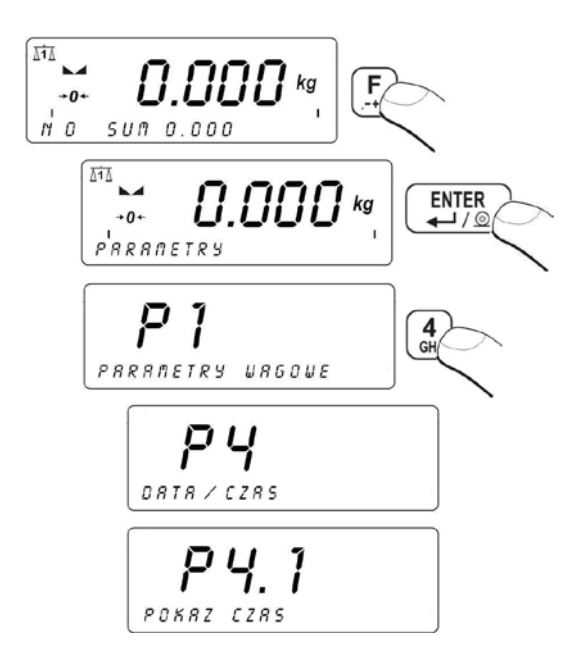

## 11.3. Powrót do funkcji ważenia

Wprowadzone zmiany w pamięci wagi są zapisane na stałe po powrocie do ważenia z procedurą zapisu zmian.

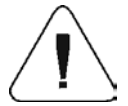

Naciśnij kilkakrotnie przycisk <sup>(ESC)</sup>, aż na wyświetlaczu pojawi się komunikat **ZAPISAĆ ZMIANY ?**. Po pojawieniu się pytania naciśnij w razie potrzeby:

ENTER – zatwierdzenie zmian, lub <sup>ESC</sup> – rezygnacja z wprowadzonych zmian. Po naciśnięciu odpowiedniego przycisku waga przechodzi do trybu ważenia.

# 12. WAŻENIE

Na szalce wagi umieścić ważony ładunek. Gdy wyświetli się znacznik **k**, można odczytać wynik ważenia.

#### 12.1. Warunki użytkowania

W celu zapewnienia długotrwałego okresu użytkowania i prawidłowych pomiarów mas ważonych ładunków należy:

• Szalkę wagi obciążać spokojnie i bezudarowo:

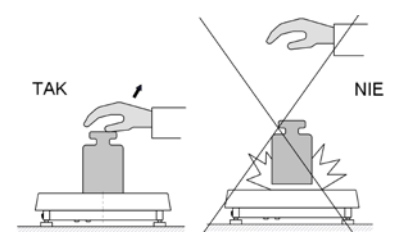

 Ładunki na szalce rozmieszczać centralnie (błędy niecentrycznego ważenia określa norma PN-EN 45501 pkt 3.5 i 3.6.2):

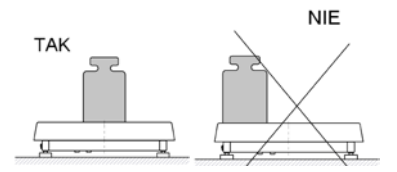

• Nie obciążać szalki siłą skupioną:

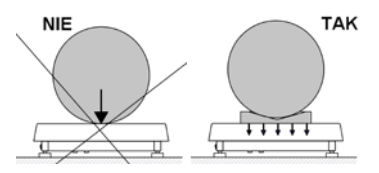

 Unikać bocznych obciążeń wagi, w szczególności bocznych udarów:

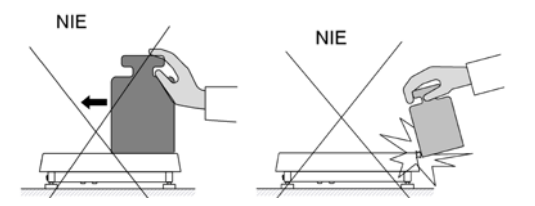

#### 12.2. Tarowanie wagi

Dla wyznaczenia masy netto należy położyć opakowanie ładunku

i po ustabilizowaniu się wskazania - nacisnąć przycisk <sup>(+T+)</sup> (wskazanie masy wróci do zera, wyświetli się symbol **Net** w lewej górnej części wyświetlacza).

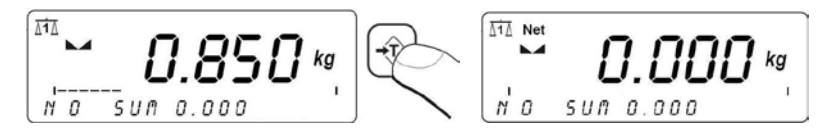

Po położeniu ładunku wyświetlacz wagi pokaże masę netto. Tarowania można dokonywać wielokrotnie w całym zakresie pomiarowym wagi. Przy używaniu funkcji tarowania należy zwracać uwagę, aby nie przekroczyć maksymalnego zakresu pomiarowego wagi. Po zdjęciu ładunku i opakowania na wyświetlaczu wyświetli się wskazanie równe sumie wytarowanych mas ze znakiem minus.

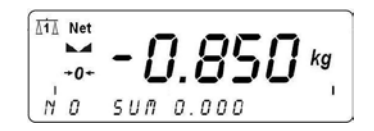

#### Uwaga:

Procesu tarowania nie można wykonywać gdy na wyświetlaczu wagi jest ujemna wartość masy lub zerowa wartość masy. W takim przypadku wyświetlacz wagi pokaże komunikat **Err3** oraz zostanie wydany krótkotrwały sygnał dźwiękowy.

## 12.3. Ręczne wprowadzanie tary

Możliwe jest także ręczne wprowadzenie tary.

## Procedura:

- Będąc w dowolnym trybie pracy wciśnij przycisk
- W dolnej (lewej) części wyświetlacza pojawi się pole edycyjne:

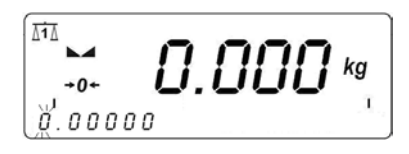

• Za pomocą klawiatury wagi wpisz wartość tary:

- Wcisnąć przycisk <sup>ENTER</sup> → /<sup>®</sup>,
- Waga powróci do trybu ważenia a na wyświetlaczu pojawi się wartość wprowadzonej tary ze znakiem "–".

Tarę można wprowadzić w dowolnym momencie ważenia. Ponadto program wagowy umożliwia wybranie wartości tary z pamięci wagi (patrz pkt. 18.10. instrukcji).

## 12.4. Zerowanie wagi

W celu wyzerowania wskazania masy wciśnij przycisk  $\stackrel{(+0+)}{\longrightarrow}$ . Na wyświetlaczu pojawi się wskazanie masy równe zero oraz pojawią się symbole: +0+ i .

Wyzerowanie jest jednoznaczne z wyznaczeniem nowego punktu zerowego traktowanego przez wagę jako dokładne zero. Zerowanie jest możliwe tylko przy stabilnych stanach wyświetlacza.

## Uwaga:

Zerowanie stanu wyświetlacza możliwe jest tylko w zakresie do ±2% obciążenia maksymalnego wagi. Jeżeli wartość zerowana będzie większa niż ±2% obciążenia maksymalnego wyświetlacz pokaże komunikat **Err2** oraz zostanie wydany krótkotrwały sygnał dźwiękowy.

## 12.5. Ważenie dla wag dwuzakresowych

Przejście z ważenia w **I zakresie** do ważenia w **II zakresie** następuje automatycznie bez udziału operatora (po przekroczeniu Max **I zakresu**). Ważenie w II zakresie jest sygnalizowane wyświetlaniem przez wagę znacznika → **I** ← w górnym lewym rogu wyświetlacza. Po zdjęciu obciążenia waga wraca do zera. Ważenie odbywa się z dokładnością **II zakresu** do momentu powrotu do zera.

Powrót z ważenia w **II zakresie** do ważenia w **I zakresie** następuje automatycznie po zdjęciu obciążenia z szalki i wejściu wagi w strefę AUTOZERA – zapali się symbol **\*0**\*. Wtedy zostanie wygaszony symbol drugiego zakresu i waga wróci do ważenia z dokładnością **I zakresu**.

## 12.6. Zmiana jednostki ważenia

## 12.6.1. Wybór podstawowej jednostki ważenia

Funkcja służy do ustawienia jednostki, z jaką będzie się zgłaszać waga po włączeniu.

## Procedura:

Będąc w modzie **WAZENIE** naciśnij przycisk funkcyjny
 Image:

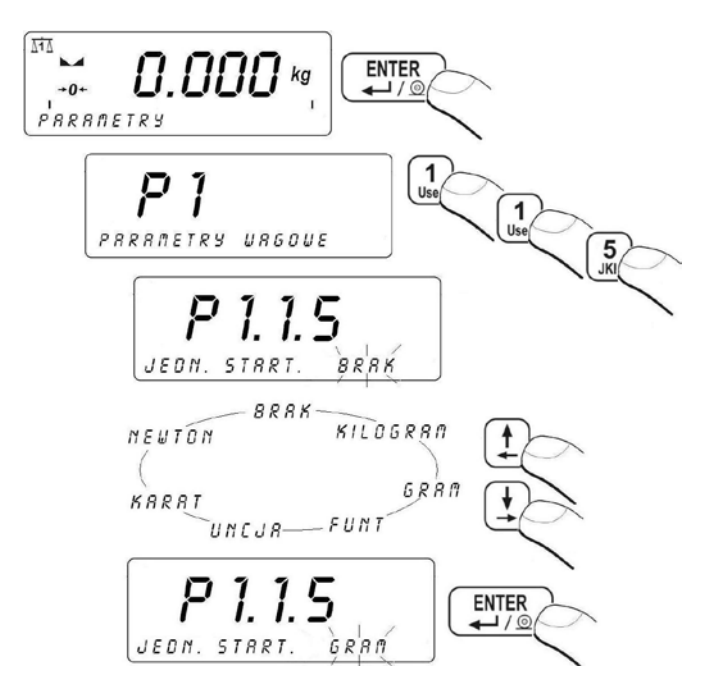

#### Możliwości wyboru:

- Gdy jednostką główną jest [kg], użytkownik ma do wyboru następujące jednostki: [kg, lb, oz, ct, N, g] *dla wag legalizowanych [lb, oz, N] niedostępne*;
- Gdy jednostką główną jest [g], użytkownik ma do wyboru następujące jednostki: [g, kg, lb, oz, ct, N] *dla wag legalizowanych [lb, oz, N] niedostępne*.

## 12.6.2. Wybór chwilowej jednostki ważenia

Wybór chwilowej jednostki ważenia przez osobę obsługującą wagę jest możliwy bezpośrednio pod przyciskiem **Units.** 

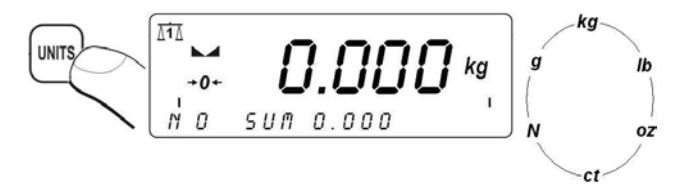

#### Możliwości wyboru:

- Gdy jednostką główną jest [kg], użytkownik ma do wyboru następujące jednostki: [kg, lb, oz, ct, N, g] dla wag legalizowanych [lb, oz, N] niedostępne;
- Gdy jednostką główną jest [g], użytkownik ma do wyboru następujące jednostki: [g, kg, lb, oz, ct, N] dla wag legalizowanych [lb, oz, N] niedostępne.

#### Uwaga:

Po zmianie jednostki ważenia przyciskiem **Units** i restarcie urządzenia, waga będzie się zgłaszać z jednostką kalibracyjną.

## 12.7. Zmiana numeru platformy wagowej

Zmiana numeru platformy wagowej w przypadku wagi wyposażonej

w dwie platformy, jest możliwa bezpośrednio pod przyciskiem Zmiana jest sygnalizowana znacznikiem w lewej górnej części wyświetlacza wagi.

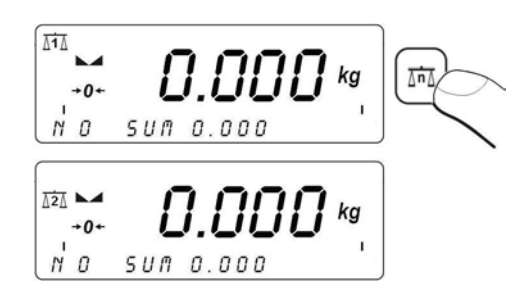

# 13. GŁÓWNE PARAMETRY USTAWCZE

Użytkownik może przystosować wagę do zewnętrznych warunków środowiskowych (stopień filtrów) lub własnych potrzeb (działanie autozero) a także określać minimalną masę dla działania funkcji w wadze. Parametry te znajdują się w grupie **<P1 PARAMETRY WAGOWE>**.

## 13.1. Ustawienie stopnia filtrowania

## Procedura:

Będąc w modzie **WAZENIE** naciśnij przycisk funkcyjny
 a następnie:

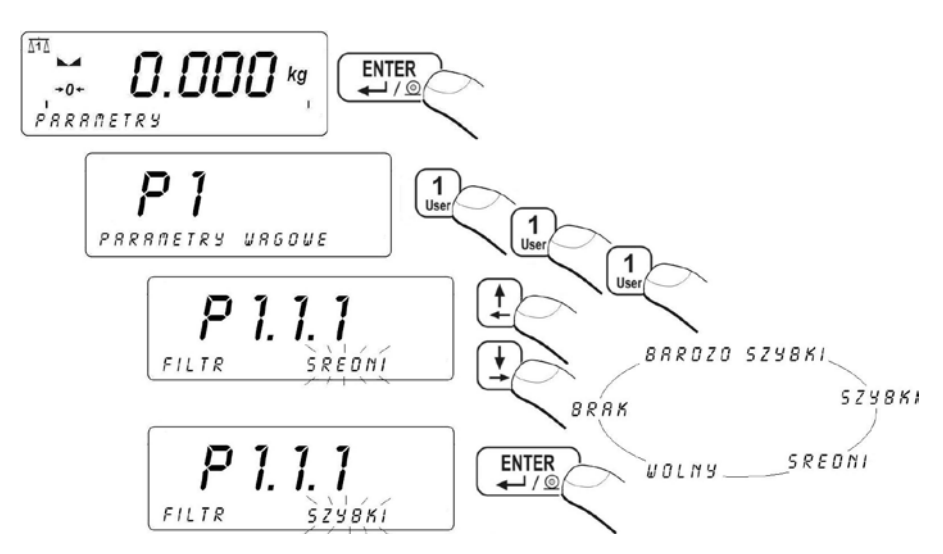

#### Powrót do ważenia:

Patrz – punkt 11.3. – powrót do ważenia.

#### Uwaga:

Im wyższy stopień filtrowania tym dłuższy czas stabilizacji wyniku ważenia.

## 13.2. Filtr medianowy

Zadaniem filtru medianowego jest eliminowanie krótkotrwałych zakłóceń impulsowych (np. udary mechaniczne).

#### Procedura:

 Wejdź w grupę parametrów <P1 PARAMETRY WAGOWE> zgodnie z pkt. 11.2. instrukcji a następnie:

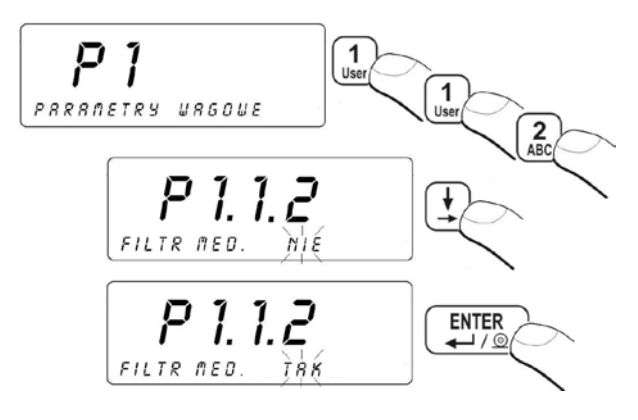

NIE - działanie filtru medianowego wyłączone

TAK - działanie filtru medianowego włączone

#### Powrót do ważenia:

Patrz – punkt 11.3. – powrót do ważenia.

#### 13.3. Filtr dozowania

W wadze WPW zaimplementowano dodatkowy filtr uśredniający, który działa tylko w procesie recepturowania. Wynik tej filtracji, a nie tradycyjne filtry używane do ważenia statycznego, jest porównywany z nastawami dozownika. Parametrem filtru jest liczba próbek z przetwornika (1 do 10). Przy ustawieniu na 1 każdy odczyt z przetwornika jest porównywany z nastawami przetwornika nie wprowadzając opóźnienia. Jeżeli ustawimy parametr n>1 wynik do porównań będzie liczony jako średnia z n ostatnich pomiarów:

$$M = \sum_{i=1}^{n} X_{i} \text{ gdzie: M jest wynikiem filtracji z próbek } X_{1} \text{ do } X_{n}$$

Ponieważ dozowanie jest stanem dynamicznym, który powoduje zmianę masy wskazania, uśredniana liczba próbek w filtrze wpływa na wynik. Przykładowa sytuacja jest zobrazowana na wykresie poniżej.

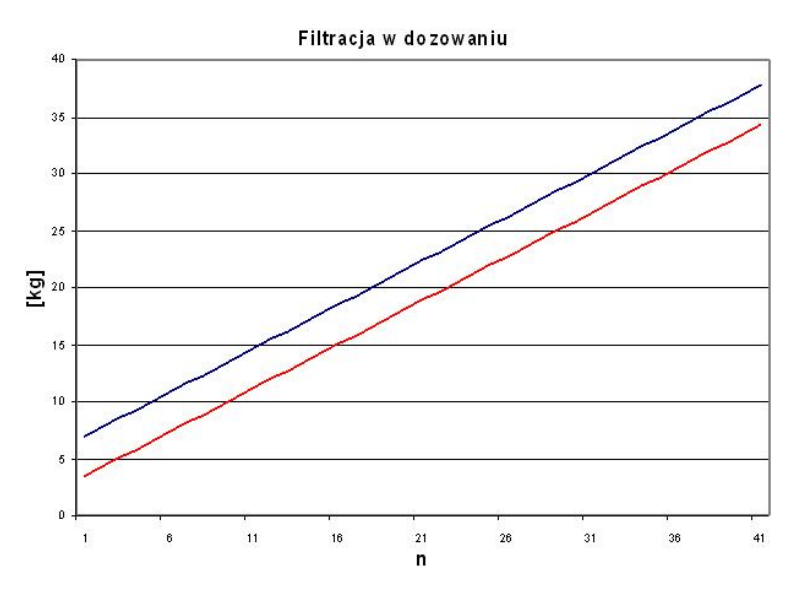

Górna niebieska linia powyżej pokazuje wynik dla n=1 próbek w filtrze (filtr wyłączony). Dolna czerwona linia poniżej obrazuje ten sam proces przy filtrze nastawionym na maksimum n=10.

Różnica między wskazaniami zależy też od dynamiki zmian, czyli szybkości procesu dozowania. Teoria pokazuje, że najlepszym ustawieniem filtru jest n=1 ponieważ nastawy mogą być porównywane z bieżącą zadozowaną masą. Jednak w praktyce rejestrowane są różne drgania pochodzące ze środowiska zewnętrznego, a czasem także siły związana z energia potencjalną i kinetyczną sypanego ładunku. To powoduje, że nastawa filtru powinna być dobierana doświadczalnie do każdego procesu.

#### Uwaga:

- 1. Kolejne odczyty wartości mierzonej z przetwornika odbywają się co 100 milisekund.
- 2. Działanie filtru ma zastosowanie wyłącznie podczas procesu recepturowania.

## Procedura:

 Wejdź w grupę parametrów <P1 PARAMETRY WAGOWE > zgodnie z pkt. 11.2. instrukcji a następnie:

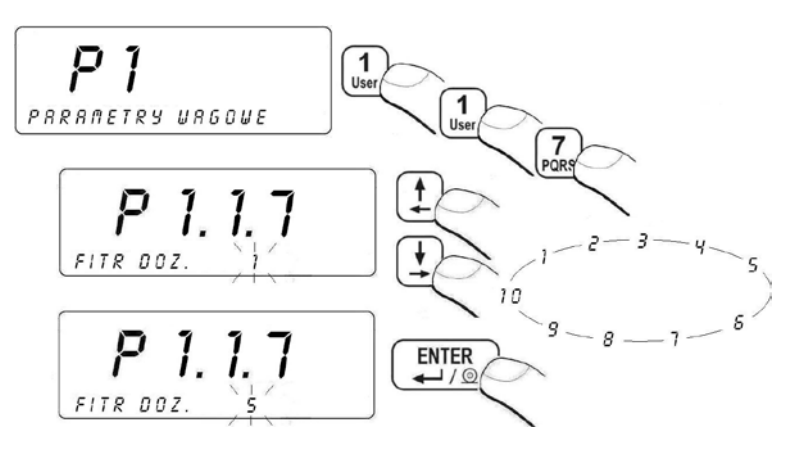

#### Powrót do ważenia:

Patrz – punkt 11.3. – powrót do ważenia.

## 13.4. Określenie minimalnej masy dla działania funkcji w wadze

Parametr PROG LO jest związany z następującymi funkcjami:

- automatyczna tara,
- praca automatyczna,
- ważenie zwierząt.

Nie będzie wykonane następne automatyczne tarowanie dopóki waga nie zejdzie poniżej ustawionej wartości **PROGU LO** brutto.

Dla pracy automatycznej nie zostanie wysłany pomiar do komputera lub drukarki dopóki wskazanie masy nie zejdzie poniżej ustawionej wartości **PROGU LO** netto.

Program wagowy nie rozpocznie procedury ważenia zwierząt, jeżeli masa zwierzęcia nie przekroczy ustawionej wartości **PROGU LO** brutto.

#### Procedura:

 Wejdź w grupę parametrów <P1 PARAMETRY WAGOWE> zgodnie z pkt. 11.2. instrukcji a następnie:

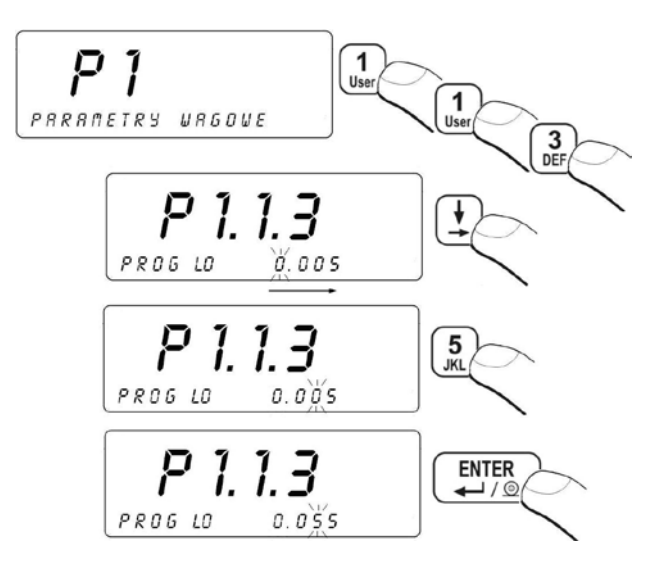

#### Powrót do ważenia:

Patrz – punkt 11.3. – powrót do ważenia.

## 13.5. Działanie funkcji tary

Funkcja ta umożliwia użytkownikowi ustawienie odpowiednich parametrów (w zależności od potrzeb) dla funkcji tarowania.

#### Procedura:

 Wejdź w grupę parametrów <P1 PARAMETRY WAGOWE> zgodnie z pkt. 11.2. instrukcji a następnie:

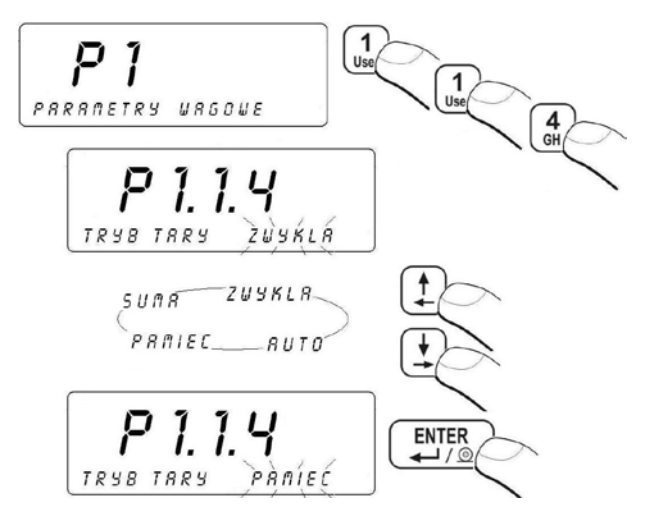

- AUTO włączony tryb tary automatycznej (tryb jest pamiętany po wyłączeniu wagi z zasilania);
- **ZWYKLA** zwykły tryb tary (tarowanie wagi przyciskiem  $\rightarrow$  **T** $\leftarrow$ );
- PAMIEC tryb pamięci tary przechowuje ostatnią wartość tary w pamięci wagi. Jest ona automatycznie wyświetlana po ponownym uruchomieniu wagi. Wartość tary jest wyświetlona ze znakiem minus, a na wyświetlaczu jest pokazywany symbol Net.
- SUMA suma tar sumowanie na wyświetlaczu wagi wartości tary asortymentu z wartością tary wybraną z bazy tar lub wpisaną w sposób ręczny.

#### Powrót do ważenia:

Patrz - punkt 11.3. – powrót do ważenia.

## 13.6. Funkcja autozero

Dla zapewnienia dokładnych wskazań wagi wprowadzono programową funkcję "AUTOZERO". Zadaniem tej funkcji jest automatyczna kontrola i korekta zerowego wskazania wagi.

Gdy funkcja jest aktywna następuje porównywanie kolejnych wyników w stałych odstępach czasu. Jeżeli te wyniki będą różnić się o wartość mniejszą niż zadeklarowany zakres AUTOZERA np. 1 działka, to waga automatycznie wyzeruje się oraz zostaną wyświetlone znaczniki wyniku stabilnego –  $\mathbf{M}$  i wskazania zerowego –  $\mathbf{O}$   $\mathbf{C}$ .

Gdy funkcja AUTOZERA jest włączona wtedy każdy pomiar rozpoczyna się zawsze od dokładnego zera. Istnieją jednak szczególne przypadki, w których funkcja ta przeszkadza w pomiarach. Przykładem tego może być bardzo powolne umieszczanie ładunku na szalce wagi (np. wsypywanie ładunku) w takim przypadku układ korygowania wskazania zerowego może skorygować również wskazania rzeczywistej masy ładunku.

## Procedura:

 Wejdź w grupę parametrów <P1 PARAMETRY WAGOWE> zgodnie z pkt. 11.2. instrukcji a następnie:

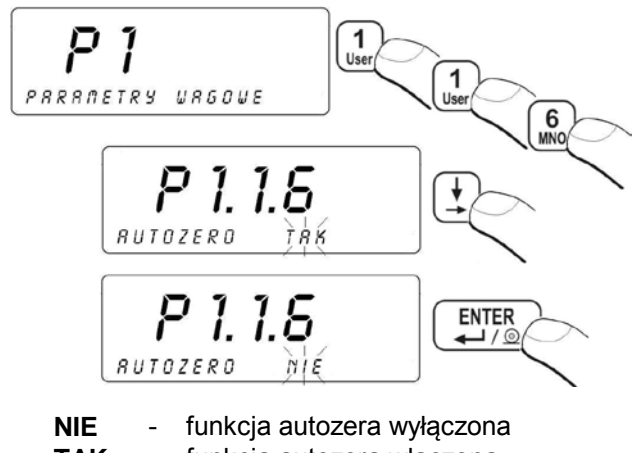

#### TAK - funkcja autozera włączona

## Powrót do ważenia:

Patrz – punkt 11.3. – powrót do ważenia.

# 14. PARAMETRY PORTÓW

Waga posiada możliwość komunikacji z urządzeniem zewnętrznym poprzez porty:

- RS 232 (1)
- RS 232 (2)
- RS 485
- Ethernet

Konfiguracja portów jest możliwa w grupie parametrów **<P2 PARAMETRY PORTOW>**.

## 14.1. Ustawienia portów RS 232, RS 485

Dla ustawień portów: RS 232, RS 485 program wagowy posiada następujące parametry transmisji:

- Prędkość transmisji 2400 115200 bit / s
- Bity danych 7, 8
- Bit stopu 1, 1.5, 2
- Bit parzystości BRAK, NIEPARZ., PARZ.

#### Uwaga:

Dla portu RS 232(2) nie ma możliwości ustawień parametrów transmisji: bity danych oraz bit stopu. W/w parametry mają na stałe przypisane wartości: bity danych - 8 bitów, bit stopu - 1 bit.

#### 14.1.1. Prędkość transmisji łącza RS 232

#### Sposób ustawienia prędkości transmisji:

 Wejdź w grupę parametrów <P2 PARAMETRY PORTOW> zgodnie z pkt. 11.2. instrukcji a następnie:

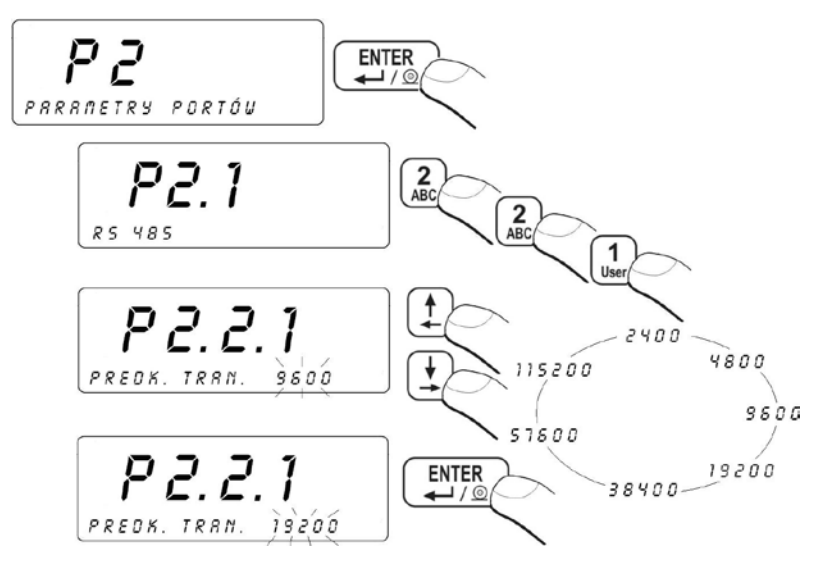

#### Powrót do ważenia:

Patrz – punkt 11.3. – powrót do ważenia.

## 14.1.2. Prędkość transmisji łącza RS 485

## Sposób ustawienia prędkości transmisji:

• Wejdź w grupę parametrów **<P2 PARAMETRY PORTOW>** zgodnie z pkt. 11.2. instrukcji a następnie:

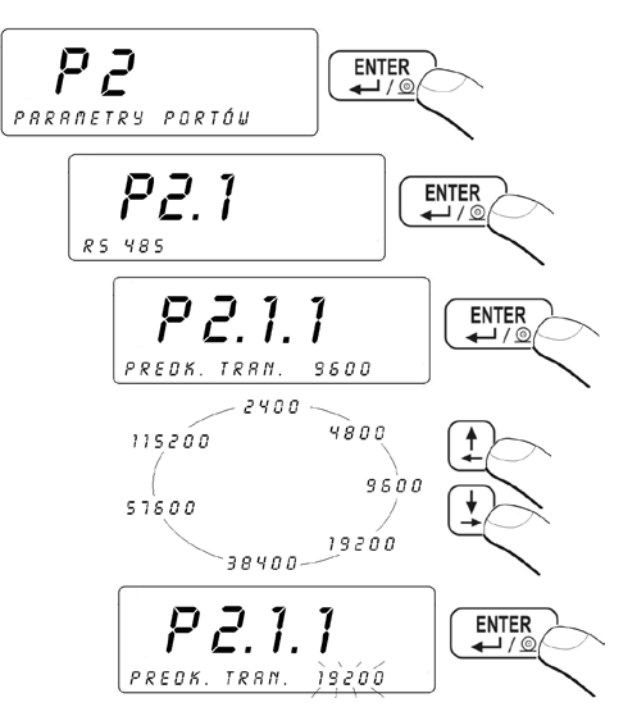

## Powrót do ważenia:

Patrz – punkt 11.3. – powrót do ważenia.

# 14.1.3. Ustawianie parametrów transmisji szeregowej łącza RS 232

## Procedura:

- Wejdź w grupę parametrów <P2.2 RS232 (1)> i naciśnij przycisk <ENTER>,
- Za pomocą przycisku przejdź do parametru <P2.2.2 BITY DANE> i naciśnij przycisk <ENTER>:
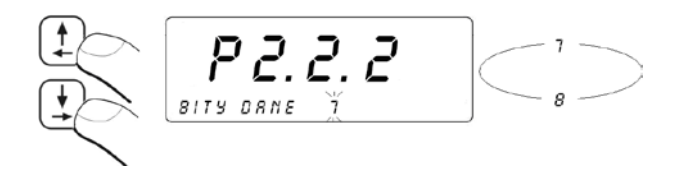

- Wybór wartości potwierdź przyciskiem **<ENTER>**,
- Za pomocą przycisku przejdź do parametru P2.2.3 BIT PARZ.> i naciśnij przycisk <ENTER>:

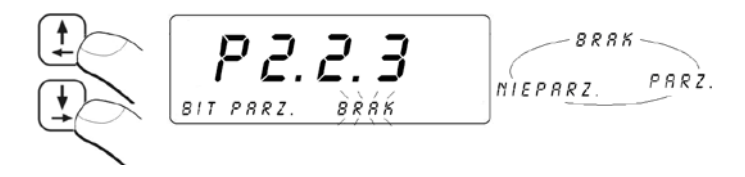

- Wybór wartości potwierdź przyciskiem <ENTER>,
- Za pomocą przycisku przejdź do parametru
   P2.2.4 BITY STOPU> i naciśnij przycisk <ENTER>:

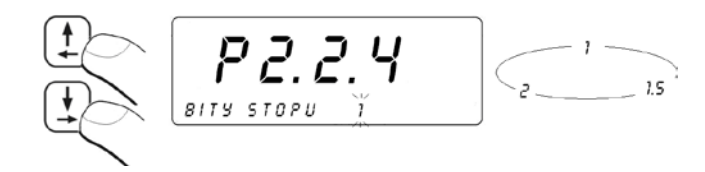

• Wybór wartości potwierdź przyciskiem <ENTER>.

#### Uwaga:

Sposób nawiązania komunikacji wagi z programem komputerowym **EDYTOR WPW** po RS232 jest opisany w pkt. 32.2.2 instrukcji.

#### Powrót do ważenia:

Patrz – punkt 11.3. – powrót do ważenia.

# 14.1.4. Ustawianie parametrów transmisji szeregowej łącza RS 485

# Procedura:

- Wejdź w grupę parametrów <P2.1 RS485> i naciśnij przycisk <ENTER>,
- Za pomocą przycisku przejdź do parametru <P2.1.2 BITY DANE> i naciśnij przycisk <ENTER>:

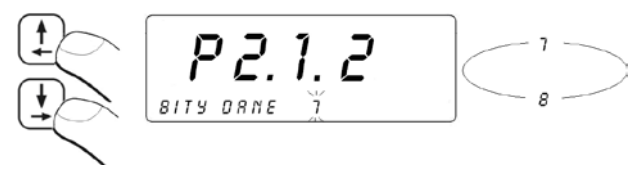

- Wybór wartości potwierdź przyciskiem <ENTER>,
- Za pomocą przycisku przejdź do parametru <P2.1.3 BIT PARZ.> i naciśnij przycisk <ENTER>:

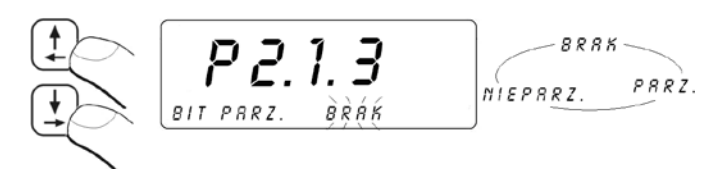

- Wybór wartości potwierdź przyciskiem <ENTER>,
- Za pomocą przycisku przejdź do parametru
   <P2.1.4 BITY STOPU> i naciśnij przycisk <ENTER>:

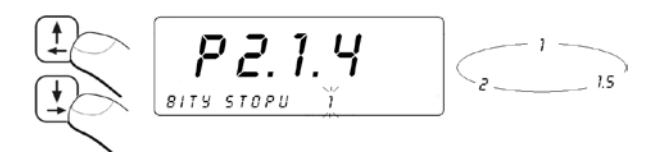

• Wybór wartości potwierdź przyciskiem <ENTER>.

# Powrót do ważenia:

Patrz – punkt 11.3. – powrót do ważenia.

## 14.2. Ustawienia portu ETHERNET

Ustawień portu ETHERNET dokonuje się w grupie parametrów **<P2.4 ETHERNET>**.

#### Wykaz parametrów:

| NR     | NAZWA<br>PARAMETRU | WARTOŚĆ<br>PARAMETRU | OPIS                                                                                                    |
|--------|--------------------|----------------------|----------------------------------------------------------------------------------------------------|
| P2.4.1 | TRYB PRACY         | SERVER, KLIENT       | Ustawienie trybu łączenia wagi<br>jako Serwer lub Klient, przy czym:<br>SERVER – waga oczekuje na połączenie<br>KLIENT – waga inicjuje połączenie<br>do komputera (HOSTA) |
| P2.4.2 | ADRES IP           | 192.168.0.2          | Ustawienie adresu IP wagi                                                                                                    |
| P2.4.3 | MASKA PODS.        | 255.255.255.0        | Ustawienie Maski Podsieci                                                                                                    |
| P2.4.4 | BRAMA              | 192.168.0.1          | Ustawienie Bramy Domyślnej                                                                                                    |
| P2.4.5 | PORT LOKAL.        | 4001                 | Ustawienie Portu Lokalnego. Dotyczy<br>wyłącznie trybu pracy SERVER. Waga<br>oczekuje na nadchodzące połączenia<br>na wybranym porcie                                     |
| P2.4.6 | IP HOSTA           | 192.168.0.3          | Ustawienie adresu IP Hosta (adres IP<br>komputera z którym ma się połączyć<br>waga). Dotyczy wyłącznie trybu pracy<br>KLIENT                                              |
| P2.4.7 | PORT HOSTA         | 2000                 | Ustawienie Portu Hosta (port komputera<br>na którym ma się połączyć waga).<br>Dotyczy wyłącznie trybu pracy KLIENT                                                        |
| P2.4.8 | TIMEOUT            | 60                   | Czas po jakim zostaje zerwane<br>nieaktywne połączenie Ethernetowe                                                                                                    |

## Uwaga:

- W celu poprawnego ustawienia parametrów: <P2.4.2 ADRES IP>, <P2.4.3 MASKA PODS.>, <P2.4.4 BRAMA> skontaktuj się z administratorem swojej sieci lokalnej;
- 2. Sposób nawiązania komunikacji wagi z programem komputerowym **EDYTOR WPW** po Ethernecie jest opisany w pkt. 32.2.3 instrukcji.
- 3. Waga nie umożliwia automatycznego pobierania konfiguracji sieci z serwerów DHCP.

Po zakończonej edycji i ustawieniu poszczególnych parametrów wróć do trybu ważenia zgodnie z **punktem 11.3. – powrót do ważenia**.

# 15. WSPÓŁPRACA Z URZĄDZENIAMI DODATKOWYMI

## 15.1. Współpraca z komputerem

Waga posiada możliwość współpracy z dowolnym komputerem klasy PC. W podmenu **<P3.1 KOMPUTER>** należy dokonać konfiguracji ustawień do współpracy wagi z komputerem.

Waga posiada możliwość współpracy z programem komputerowym *EDYTOR WPW*. Opcja okna miernika w programie zawiera najważniejsze informacje o ważeniu widoczne na wyświetlaczu wagi. Program pozwala w łatwy sposób skonfigurować wagę, m.in. projektować wydruki dla indywidualnych potrzeb klienta, edytować główne parametry ustawcze, tworzyć, edytować i przesyłać bazy danych z komputera do wagi, itp.. Współpraca wagi z programem EDYTOR WPW opisana jest w pkt. 32.2 instrukcji.

#### Uwaga:

Plik instalacyjny programu komputerowego **EDYTOR WPW** jest dostępny do pobrania na stronie internetowej: **www.radwag.pl.** w zakładce: Produkty / Mierniki wagowe / Miernik wagowy PUE C41H.

#### 15.1.1. Wybór portu komunikacji waga - komputer

Waga posiada możliwość komunikacji z komputerem poprzez porty:

- RS 232 (1)
- RS 232 (2)
- RS 485
- Ethernet

#### Procedura:

 Wejdź w grupę parametrów <P3.1 KOMPUTER> zgodnie z pkt. 11.2. instrukcji a następnie:

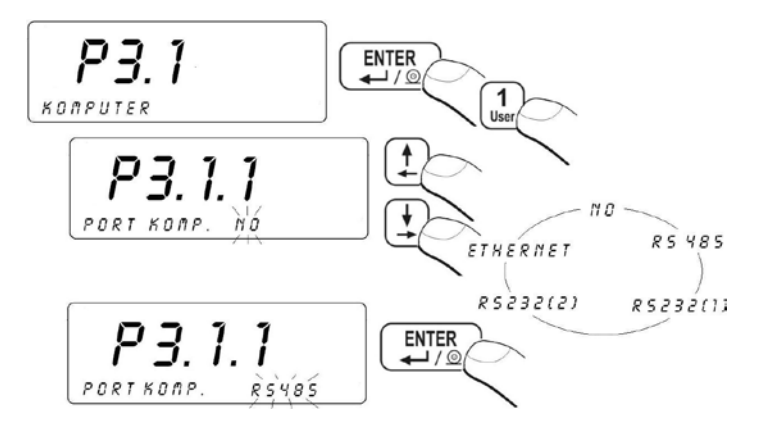

Waga w wykonaniu standardowym posiada możliwość komunikacji z komputerem wyłącznie poprzez porty: RS232(1), RS485.

#### Powrót do ważenia:

Patrz – punkt 11.3. – powrót do ważenia.

## 15.1.2. Rodzaj wydruku waga - komputer

#### Procedura:

 Wejdź w grupę parametrów <P3.1 KOMPUTER> zgodnie z pkt. 11.2. instrukcji a następnie:

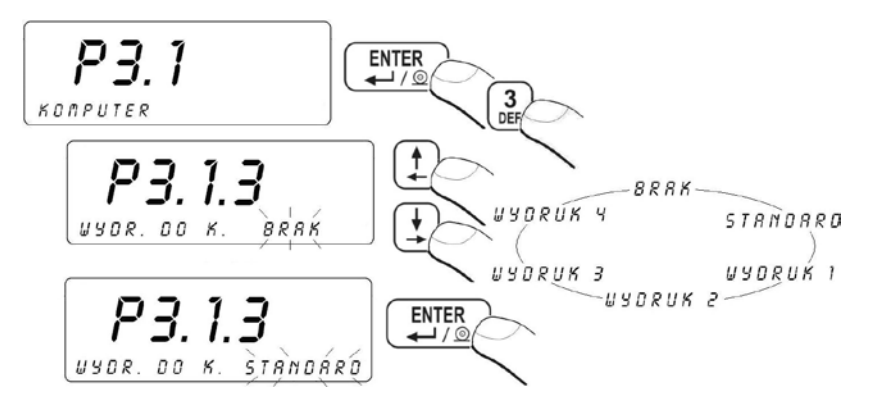

Procedura tworzenia wydruków niestandardowych opisana jest w pkt. 17.6 instrukcji.

## Powrót do ważenia:

Patrz – punkt 11.3. – powrót do ważenia.

## 15.1.3. Ustawienie adresu wagi

## Procedura:

• Wejdź w grupę parametrów **<P3.1 KOMPUTER>** zgodnie z pkt. 11.2. instrukcji a następnie:

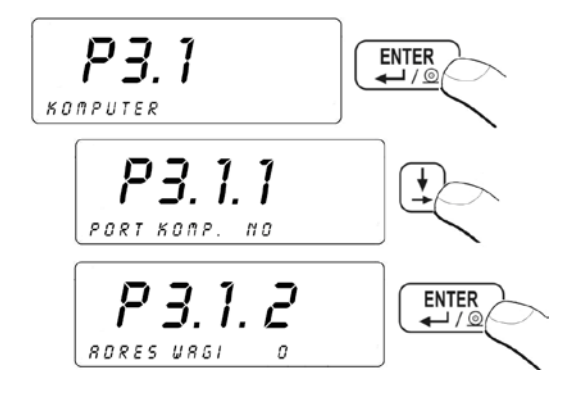

 Za pomocą przycisków numerycznych wpisz wartość parametru (od 0 do 254) i zatwierdź wpisaną wartość przyciskiem

# Powrót do ważenia:

Patrz – punkt 11.3. – powrót do ważenia.

# 15.1.4. Obsługa rozkazów protokołu komunikacyjnego

Użytkownik wagi w parametrze **<P3.1.4 PROT. PODST.>** ma możliwość wyłączenia obsługi rozkazów protokołu komunikacyjnego przeznaczonego do komunikacji między wagą WPW a urządzeniem zewnętrznym. Wykaz rozkazów obsługiwanych przez wagę znajduje się w pkt. 28.2 instrukcji.

## Procedura:

• Wejdź w grupę parametrów **<P3.1 KOMPUTER>** zgodnie z pkt. 11.2. instrukcji a następnie:

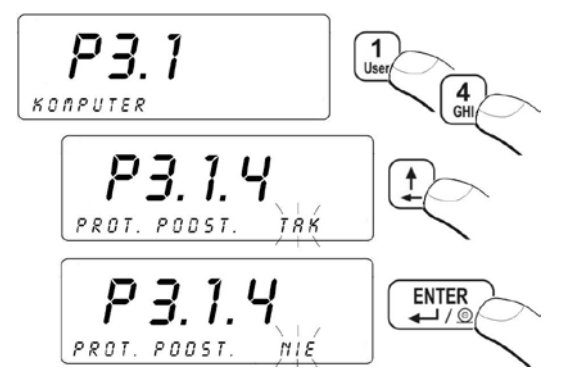

## Powrót do ważenia:

Patrz – punkt 11.3. – powrót do ważenia.

## 15.1.5. Współpraca z "E2R System"

Wagi mają możliwość współpracy z programem komputerowym "E2R System" będącym modułowym systemem realizującym kompleksowo obsługę procesów produkcyjnych powiązanych w różnych fazach z procesami ważenia.

#### Uwaga:

Aktywacji współpracy urządzenia z programem "**E2R System"** może dokonać wyłącznie producent urządzenia lub osoby do tego upoważnione.

## 15.1.5.1. Aktywacja "E2R System"

Aby była możliwość nawiązania połączenia z programem "E2R System" należy uaktywnić parametr <P3.1.5.1 SYST. AKTYWNY>.

## Procedura:

• Wejdź w grupę parametrów **<P3.1 KOMPUTER>** zgodnie z pkt. 11.2. instrukcji a następnie:

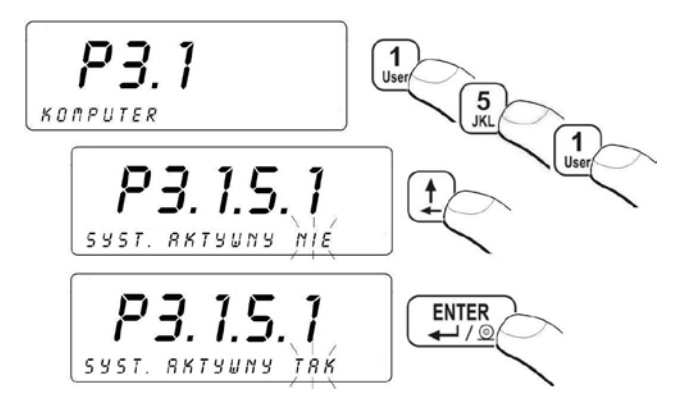

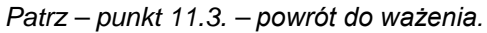

## 15.1.5.2. Bufor ważeń

Użytkownik posiada możliwość deklaracji ilości wykonanych ważeń do zapamiętania w wewnętrznym buforze wagi w przypadku pracy **OFF-LINE** z "**E2R SYSTEM**". Po ponownym nawiązaniu połączenia wagi z "**E2R SYSTEM**", przechowywane w buforze ważenia zostaną automatycznie przesłane do bazy danych programu komputerowego.

#### Procedura:

• Wejdź w grupę parametrów **<P3.1 KOMPUTER>** zgodnie z pkt. 11.2. instrukcji a następnie:

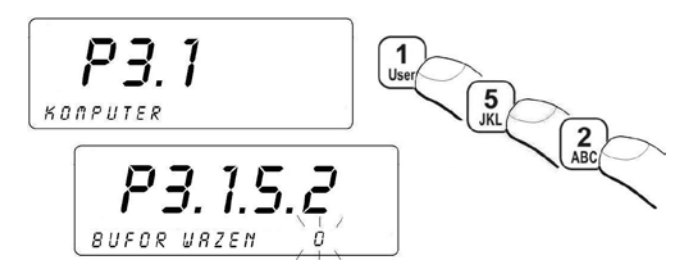

Wartość buforu równa **0** powoduje zapamiętanie wszystkich wykonanych ważeń w przypadku pracy **OFF-LINE**.

## Powrót do ważenia:

Patrz – punkt 11.3. – powrót do ważenia.

## 15.1.5.3. Blokada zmiany asortymentu

Użytkownik posiada możliwość uaktywnienia blokady zmiany asortymentu przez operatora obsługującego wagę współpracującą z "**E2R SYSTEM**".

## Procedura:

• Wejdź w grupę parametrów **<P3.1 KOMPUTER>** zgodnie z pkt. 11.2. instrukcji a następnie:

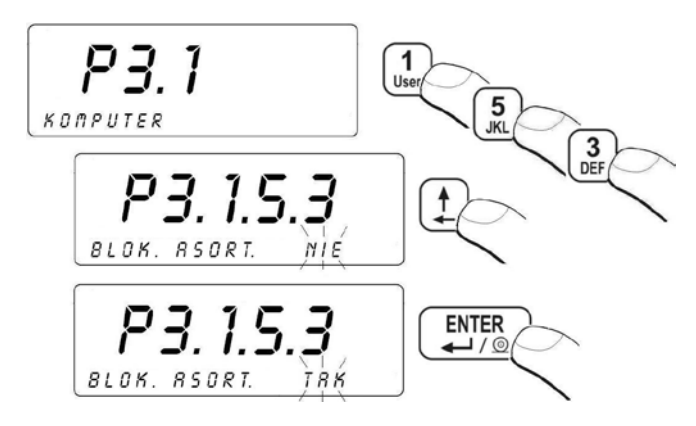

## Powrót do ważenia:

Patrz – punkt 11.3. – powrót do ważenia.

# 15.2. Współpraca z drukarką

Każdorazowe naciśnięcie klawisza powoduje wysłanie do drukarki sygnału odpowiadającego aktualnemu stanowi wyświetlacza wraz z jednostkami miary.

# 15.2.1. Wybór portu komunikacji

Waga posiada możliwość komunikacji z drukarką poprzez porty:

- RS 232 (1),
- RS 232 (2),
- RS 485,
- Ethernet.

## Procedura:

• Wejdź w grupę parametrów **<P3.2 DRUKARKA>** zgodnie z pkt. 11.2. instrukcji a następnie:

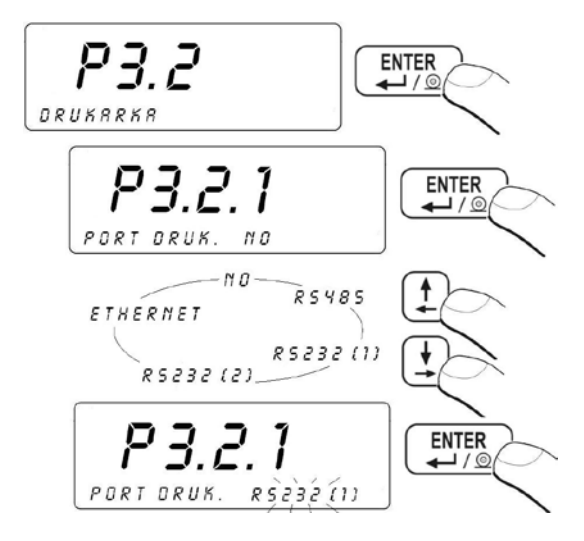

## Powrót do ważenia:

Patrz – punkt 11.3. – powrót do ważenia.

# 15.3. Współpraca ze skanerem kodów kreskowych

Waga umożliwia współpracę ze skanerem kodów kreskowych. Skaner wykorzystywany jest do szybkiego wyszukiwania asortymentu z bazy asortymentów.

W ustawieniach **<P2 PARAMETRY PORTOW>** należy ustawić prędkość transmisji na zgodną ze skanerem kodów kreskowych (domyślnie 9600b/s). Szczegółowy opis komunikacji wagi z czytnikami kodów kreskowych znajduje się w pkt. 32.1 instrukcji.

# 15.3.1. Wybór portu komunikacji

# Procedura:

- Wejdź w grupę parametrów <P3.3 CZYT. KODOW KRESK.> zgodnie z pkt. 11.2. instrukcji,
- Wybierz port komunikacji wagi ze skanerem kodów kreskowych:

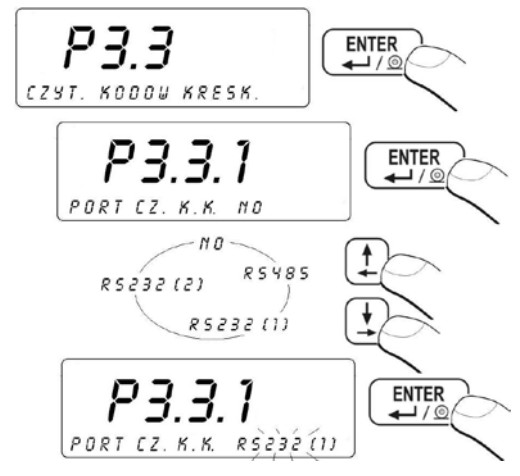

## Powrót do ważenia:

```
Patrz – punkt 11.3. – powrót do ważenia.
```

# 15.3.2. Ustawienie parametru START

# Procedura:

- Wejdź w grupę parametrów <P3.3 CZYT. KODOW KRESK.> zgodnie z pkt. 11.2. instrukcji,
- Ustaw parametr **START** pierwszy znaczący znak kodu, od którego to znaku będzie rozpoczynane szukanie asortymentu:

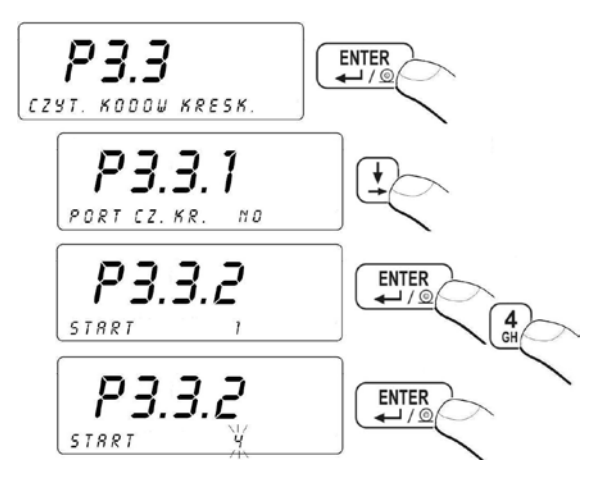

Patrz – punkt 11.3. – powrót do ważenia.

## 15.3.3. Ustawienie parametru DLUGOSC

#### Procedura:

- Wejdź w grupę parametrów <P3.3 CZYT. KODOW KRESK.> zgodnie z pkt. 11.2. instrukcji,
- Ustaw parametr DLUGOSC ilość znaków branych pod uwagę przy wyszukiwaniu:

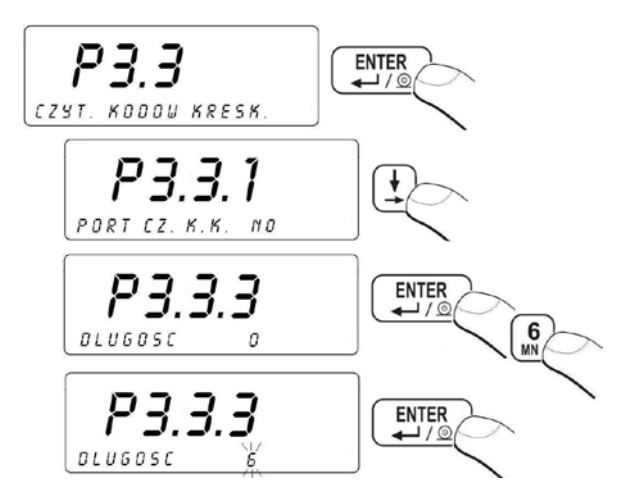

Patrz – punkt 11.3. – powrót do ważenia.

#### 15.4. Współpraca z czytnikiem kart zbliżeniowych

Logowanie przez osobę obsługującą wagę po każdorazowym włączeniu urządzenia może odbywać się poprzez:

- podanie hasła przy wykorzystaniu klawiatury wagi,
- wykorzystanie czytnika kart zbliżeniowych (zbliżając zarejestrowaną uprzednio kartę transponderową do czytnika).

#### Uwaga:

W ustawieniach **<P2 PARAMETRY PORTOW>** należy ustawić prędkość transmisji na zgodną z czytnikiem kart zbliżeniowych (domyślnie 9600b/s).

## 15.4.1. Wybór portu komunikacji

Aby dokonać wyboru portu komunikacji wagi z czytnikiem kart zbliżeniowych należy wejść w grupę parametrów **<P3.4 CZYT. KART TRANSP.>** zgodnie z pkt. 11.2. instrukcji a następnie:

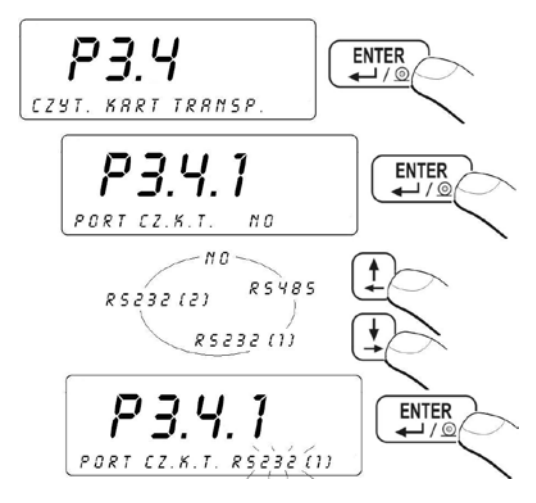

#### Powrót do ważenia:

Patrz – punkt 11.3. – powrót do ważenia.

# 15.4.2. Procedura przypisania numeru karty do operatora

W celu dokonania logowania za pomocą czytnika kart zbliżeniowych należy w pierwszej kolejności dokonać procedury przypisania numeru uprzednio zarejestrowanej karty do wybranego operatora w bazie operatorów.

# Procedura:

- Podłącz czytnik kart zbliżeniowych do złącza RS232/RS485 znajdującego się na tylnim deklu obudowy wagi,
- Dokonaj wyboru portu komunikacji wagi z czytnikiem kart zbliżeniowych (patrz pkt. 15.4.1 instrukcji),
- W ustawieniach <P2 PARAMETRY PORTOW> ustaw prędkość transmisji na zgodną z czytnikiem kart zbliżeniowych (domyślnie 9600b/s).
- Wejdź w bazę operatorów a następnie dokonaj edycji żądanego operatora przechodząc do pola <KOD KARTY>:

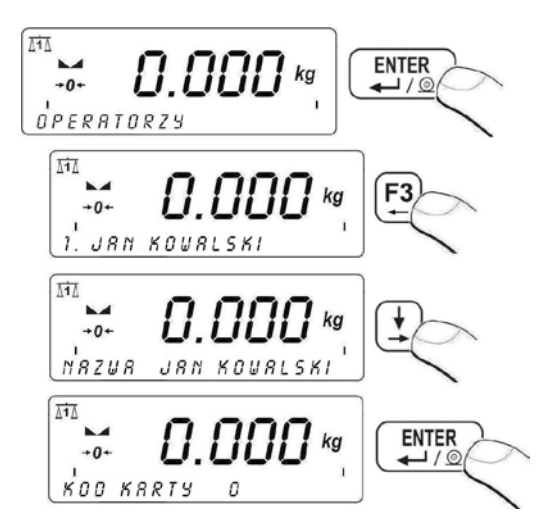

- Zbliżając kartę do czytnika kart zbliżeniowych program wagowy automatycznie wyświetli w polu <KOD KARTY> numer zarejestrowanej karty,
- Wczytany numer potwierdź przyciskiem
- Wróć do ważenia z procedurą zapisu zmian patrz punkt 11.3.

# 15.5. Współpraca z dodatkowym wyświetlaczem

## 15.5.1. Wybór portu komunikacji

Waga posiada możliwość komunikacji z wyświetlaczem dodatkowym poprzez porty:

- RS 232 (1)
- RS 232 (2)
- RS 485

## Procedura:

• Wejdź w grupę parametrów **<P3.5 WYS. DODATK.>** zgodnie z pkt. 11.2. instrukcji a następnie:

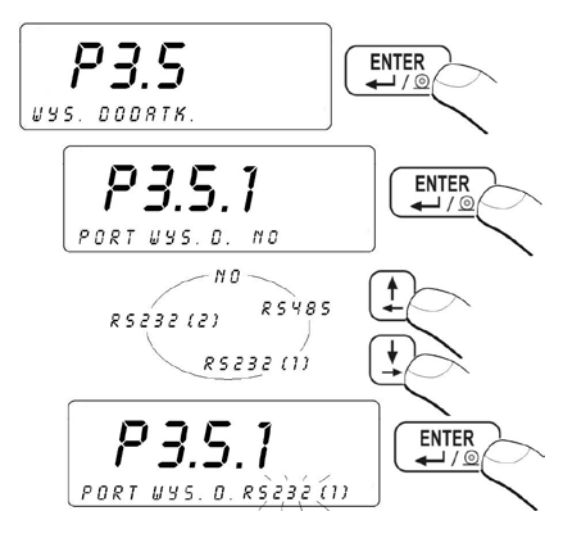

#### Powrót do ważenia:

Patrz – punkt 11.3. – powrót do ważenia.

# 15.5.2. Wybór typu wyświetlacza dodatkowego

## Procedura:

• Wejdź w grupę parametrów **<P3.5 WYS. DODATK.>** zgodnie z pkt. 11.2. instrukcji a następnie:

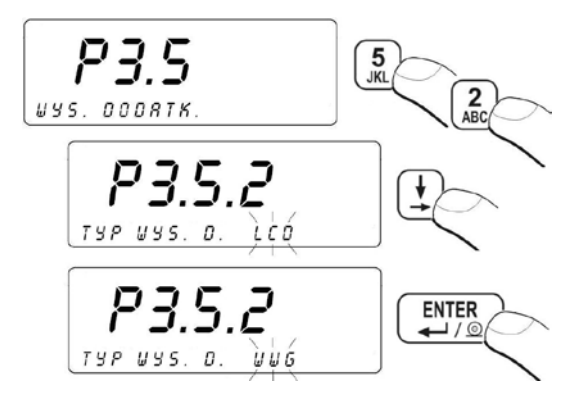

Patrz – punkt 11.3. – powrót do ważenia.

# 16. USTAWIENIE DATY / CZASU

Podgląd oraz ustawienie daty i czasu odbywa się w grupie parametrów **<P4 DATA / CZAS>**.

## 16.1. Podgląd czasu

Procedura:

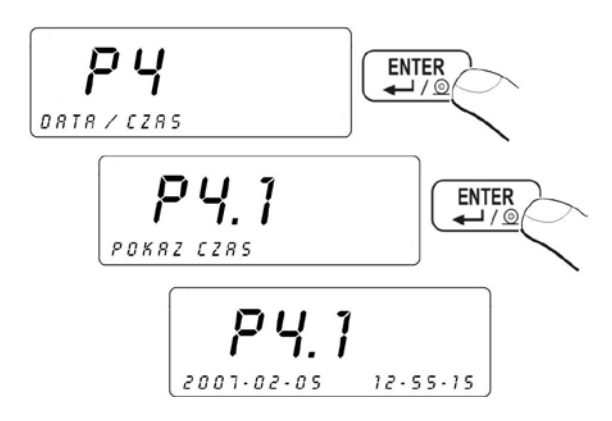

#### Powrót do ważenia:

Patrz – punkt 11.3. – powrót do ważenia.

## 16.2. Ustawienie czasu

# Procedura:

• Wejdź w grupę parametrów **<P4 DATA / CZAS>** zgodnie z pkt. 11.2. instrukcji a następnie:

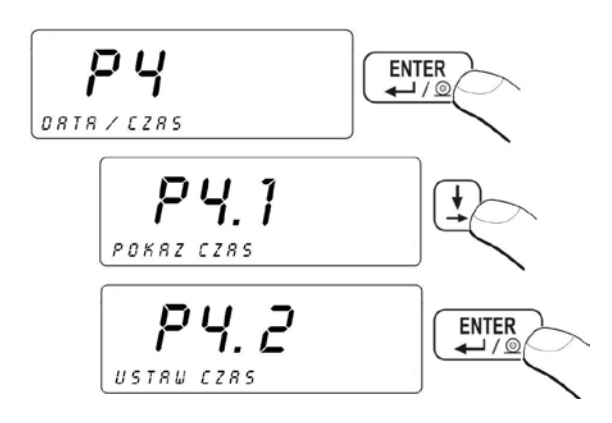

Po naciśnięciu przycisku v dolnej części wyświetlacza pojawi się okno do edycji:

- Program wagowy przejdzie do wyświetlania kolejnych zmiennych do edycji:
  - PODAJ MIESIĄC
  - PODAJ DZIEŃ
  - PODAJ GODZINE
  - PODAJ MINUTE
- Każdą wprowadzoną wartość w/w zmiennych potwierdź przyciskiem ,

 Po zatwierdzeniu wartości ostatniej zmiennej, w dolnej części wyświetlacza pojawi się okno z aktualnie wprowadzonymi ustawieniami czasu:

#### Powrót do ważenia:

Patrz – punkt 11.3. – powrót do ważenia.

#### 16.3. Zmiana formatu daty

Użytkownik posiada możliwość zmiany formatu wyświetlanej daty na wyświetlaczu wagi.

#### Procedura:

 Wejdź w grupę parametrów <P4 DATA / CZAS> zgodnie z pkt. 11.2. instrukcji a następnie:

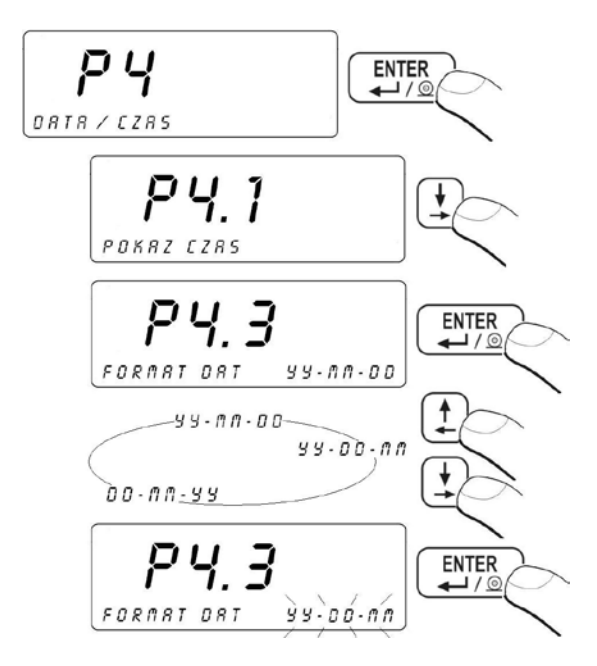

| YY - MM - DD | - | format daty ma postać: rok - miesiąc – dzień |
|--------------|---|----------------------------------------------|
| YY - DD - MM | - | format daty ma postać: rok - dzień - miesiąc |
| DD - MM - YY | - | format daty ma postać: dzień - miesiac - rok |

Patrz – punkt 11.3. – powrót do ważenia.

## **17. WYDRUKI**

#### 17.1. Rodzaj wydruku

W zależności od ustawienia parametru **<P5.1 WYDRUK AUT.>** użytkownik ma możliwość ustawienia rodzaju wydruku wysyłanego z wagi do urządzenia zewnętrznego.

#### Procedura:

 Wejdź w grupę parametrów <P5 WYDRUKI> zgodnie z pkt. 11.2. instrukcji a następnie:

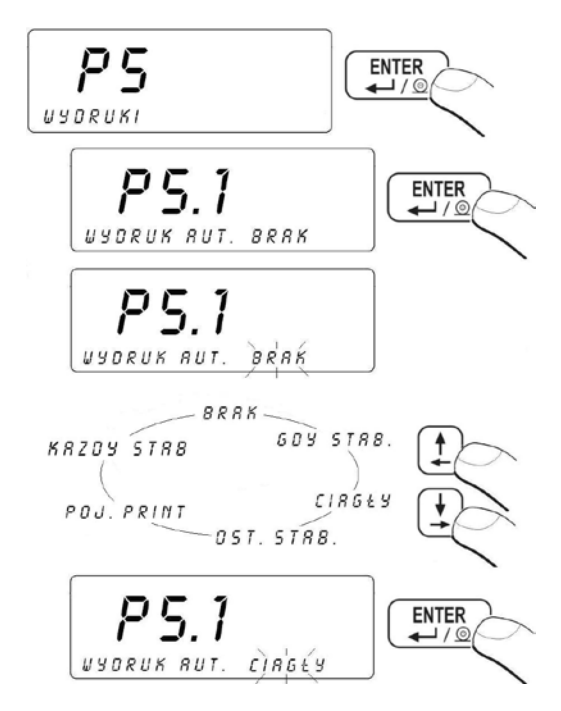

| BRAK       | - | wydruk ręczny                                                                                      |
|------------|---|----------------------------------------------------------------------------------------------------|
| GDY STAB.  | - | wydruk automatyczny                                                                                |
| CIAGLY     | - | wydruk ciągły                                                                                      |
| OST. STAB. | - | wydruk automatyczny ostatniego stabilnego wyniku ważenia po zejściu masy poniżej progu <b>-LO-</b> |
| POJ. PRINT | - | Pojedynczy wydruk ręczny powyżej progu -LO-                                                        |
| KAŻDY STAB | - | Wydruk automatyczny każdego stabilnego pomiaru powyżej progu <b>-LO-</b>                           |

Patrz – punkt 11.3. – powrót do ważenia.

#### 17.2. Wydruk danych stabilnych / niestabilnych

Zależnie od ustawienia parametru **<P5.2 DRUK STAB.>**, wydruk wysłany z wagi może być:

- wydrukiem danych stabilnych,
- wydrukiem danych niestabilnych.

#### Procedura:

 Wejdź w grupę parametrów <P5 WYDRUKI> zgodnie z pkt. 11.2. instrukcji a następnie:

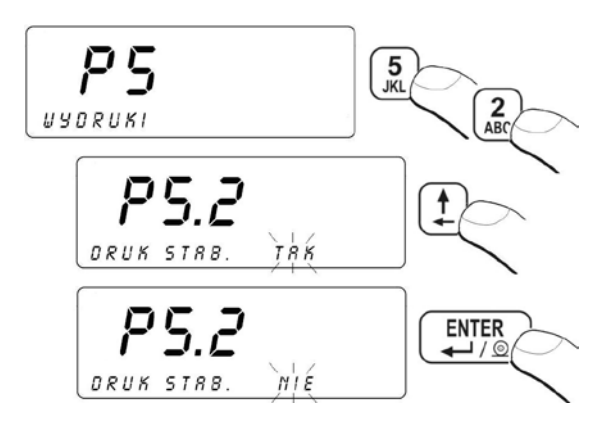

#### Powrót do ważenia:

Patrz – punkt 11.3. – powrót do ważenia.

W przypadku wag legalizowanych parametr **<P5.2 DRUK STAB.>** jest niedostępny dla użytkownika.

## 17.3. Tryb pracy z kontrolą wyniku

W przypadku uaktywnienia trybu pracy terminala z kontrolą masy, wydruk z wagi nastąpi tylko wtedy gdy masa ładunku umieszczona na szalce będzie zawierała się pomiędzy progami **MIN**, **MAX**.

## Procedura:

 Wejdź w grupę parametrów <P5 WYDRUKI> zgodnie z pkt. 11.2. instrukcji a następnie:

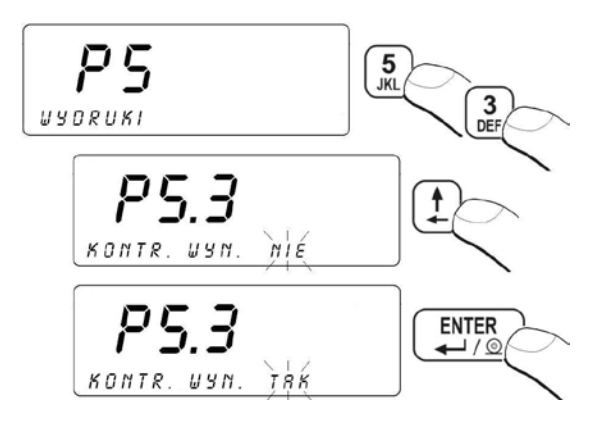

#### Powrót do ważenia:

Patrz – punkt 11.3. – powrót do ważenia.

## 17.4. Deklaracja wydruku niestandardowego

Użytkownik posiada możliwość utworzenia własnych czterech wydruków. Deklaracja numeru wydruku niestandardowego odbywa się w parametrze **<P5.3 WYDRUK>**.

## Procedura:

• Wejdź w grupę parametrów **<P5 WYDRUKI>** zgodnie z pkt. 11.2. instrukcji a następnie:

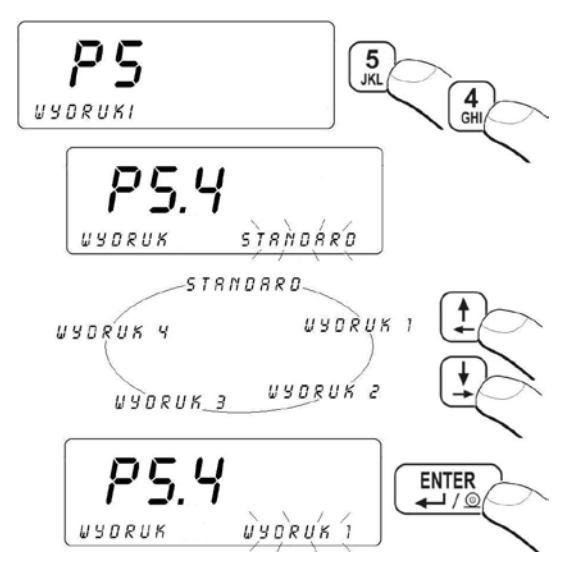

Patrz – punkt 11.3. – powrót do ważenia.

#### 17.5. Wejście w edycję wydruku niestandardowego

W celu utworzenia wydruku niestandardowego:

 Wejdź w grupę parametrów <P5 WYDRUKI> zgodnie z pkt. 11.2. instrukcji a następnie:

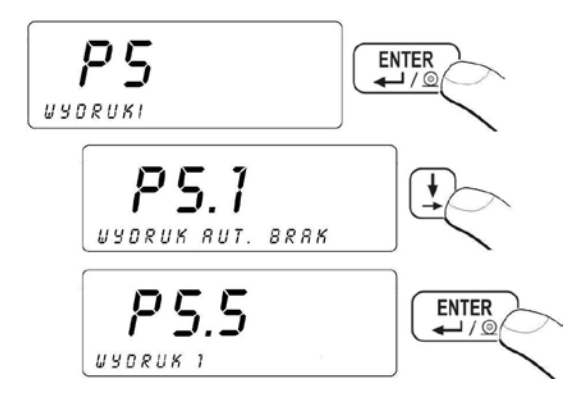

Po naciśnięciu przycisku ( w lewej dolnej części wyświetlacza pojawi się migający kursor - waga jest gotowa do projektowania wydruku.

#### Wydruk niestandardowy może zawierać:

- teksty stałe,
- zmienne zależne od modu pracy i innych potrzeb użytkownika (masa, data, progi doważania),
- układany wydruk niestandardowy projektowany w wadze może zawierać nie więcej niż 320 znaków,
- wydruk niestandardowy wysyłany do bufora drukarki może zawierać nie więcej niż 640 znaków,
- użytkownik może zaprojektować 4 wydruki niestandardowe.

## Uwaga:

- 1. Podczas projektowania wydruku niestandardowego należy podać wszystkie znaki specjalne takie jak CR LF, tabulator itp.
- 2. Przykład tworzenia wydruku niestandardowego opisany jest w pkt. 32.4.

## 17.6. Wpisywanie tekstów w wydruku niestandardowym

#### 17.6.1. Format kodu

- % XXX wysłanie do bufora drukarki znaków zawierających wartość wybranej zmiennej o kodzie XXX,
- \* XXX YY wysłanie do bufora drukarki YY (deklarowana ilość) znaków zawierających wartość wybranej zmiennej o kodzie XXX.

#### Uwaga:

Każdy wydruk niestandardowy powinien być zakończony znakiem specjalnym **\0** (zakończenie wydruku).

| KOD  | OPIS                                                                |
|------|---------------------------------------------------------------------|
| %000 | Masa w jednostce podstawowej dla aktualnej platformy                |
| %001 | Masa w jednostce aktualnej dla aktualnej platformy                  |
| %002 | Data                                                                |
| %003 | Czas                                                                |
| %004 | Data i czas                                                         |
| %005 | Jednostka kalibracyjna                                              |
| %006 | Jednostka aktualna                                                  |
| %007 | Próg Min (dolny próg doważania w danym modzie pracy)                |
| %008 | Próg Max (górny próg doważania w danym modzie pracy)                |
| %009 | Próg Min (dolny próg doważania w danym modzie pracy) siedmiocyfrowy |
| %010 | Próg Max (górny próg doważania w danym modzie pracy) siedmiocyfrowy |
| %011 | Masa netto w jednostce kalibracyjnej                                |
| %012 | Masa brutto w jednostce kalibracyjnej                               |
| %013 | Wartość wyświetlana w jednostce aktualnej                           |
| %014 | Tara w jednostce kalibracyjnej                                      |
| %015 | Statystyka - liczba porządkowa                                      |
| %016 | Statystyka - suma w jednostce używanego modu pracy                  |
| %017 | Statystyka - wartość średnia w jednostce kalibracyjnej              |
| %018 | Statystyka - wartość minimalna w jednostce kalibracyjnej            |
| %019 | Statystyka - wartość maksymalna w jednostce kalibracyjnej           |
| %020 | Statystyka - jednostka                                              |
| %021 | Masa pojedynczej sztuki (masa wzorca w jednostce platformy 1)       |
| %022 | Wartość wzorca zadeklarowanego w modzie pracy - odchyłki            |
| %023 | Nr platformy wagowej                                                |
| %024 | Nazwa operatora                                                     |
| %025 | Kod operatora                                                       |
| %038 | Nazwa asortymentu                                                   |
| %039 | Kod asortymentu                                                     |
| %040 | Kod EAN asortymentu                                                 |
| %042 | Masa minimalna asortymentu                                          |
| %043 | Masa maksymalna asortymentu                                         |
| %044 | Tara asortymentu                                                    |
| %056 | Masa netto (lb)                                                     |
| %058 | llość wyświetlanych miejsc po przecinku (jednostka kalibracyjna)    |
| %059 | llość wyświetlanych miejsc po przecinku (jednostka aktualna)        |
| %060 | Masa netto w postaci EAN 13 (kod 6-znakowy)                         |
| %061 | Masa netto w postaci EAN 13 (kod 7-znakowy dla supermarketów)       |
| %064 | Masa netto w kodzie EAN 128                                         |
| %067 | Masa netto (lb) w kodzie EAN 128                                    |

# 17.6.2. Zmienne występujące we wszystkich modach pracy

| %068 | Masa brutto w kodzie EAN 128                                          |
|------|-----------------------------------------------------------------------|
| %070 | Data w kodzie EAN 128                                                 |
| %126 | Liczność wzorca w modzie liczenia sztuk                               |
| %127 | Różnica tar (aktualna tara pomniejszona o tarę asortymentu)           |
| %128 | Numer serii (6 znaków)                                                |
| %131 | Masa netto dozowania w jednostce kalibracyjnej                        |
| %132 | Aktualna liczba rekordów w bazie ważeń                                |
| %134 | Numer partii (10 znaków)                                              |
| %136 | Aktualna poprawka w dozowaniu jako masa w jednostce kalibracyjnej     |
| %137 | Aktualny Próg MAX dozowania po uwzględnieniu poprawki                 |
| %138 | Wartość glazury (ubytku masy) w procentach                            |
| %139 | Masa netto w jednostce kalibracyjnej po odjęciu glazury (ubytku masy) |
| %140 | Masa netto w jednostce aktualnej po odjęciu glazury (ubytku masy)     |

#### 17.6.3. Zmienne do wykorzystania przy wydruku ważenia z bazy

| %073 | Masa netto ważenia                    |
|------|---------------------------------------|
| %074 | Masa nominalna składnika w recepturze |
| %075 | Jednostka ważenia                     |
| %076 | Data ważenia                          |
| %077 | Czas ważenia                          |
| %078 | Kod operatora                         |
| %079 | Kod asortymentu                       |
| %080 | Kod kontrahenta                       |
| %081 | Kod receptury                         |
| %083 | Nr serii                              |
| %084 | Nr platformy wagowej                  |
| %135 | Nr partii                             |

Program wagowy posiada standardowy wzór wydruku ważenia z bazy (nazwa wzoru: **\*WG01**\*), w którego skład wchodzą następujące zmienne:

- Masa netto ważenia,
- Data,
- Czas.

#### Uwaga:

Przy projektowaniu niestandardowego wzoru wydruku z ważenia należy pamiętać o tym aby nazwa w/w wzoru miała postać: **\*WGXX**\*, gdzie: **XX** - kolejny numer projektowanego wzoru.

## 17.6.4. Zmienne do wykorzystania przy wydruku raportów z ważeń

| %086  | Status ważenia (próg, w którym został wykonany pomiar - MIN, OK lub MAX)                                                       |
|-------|----------------------------------------------------------------------------------------------------|
| %087  | Suma ważeń                                                                                                    |
| %088  | Jednostka ważenia                                                                                                    |
| %089  | Liczba ważeń                                                                                                    |
| %090  | Data początkowa                                                                                                    |
| %091  | Data końcowa                                                                                                    |
| %092  | Kod operatora                                                                                                    |
| %093  | Kod asortymentu                                                                                                    |
| %095  | Kod receptury                                                                                                    |
| %096  | Wydruk numeru partii                                                                                                    |
| %097  | Nr serii                                                                                                    |
| %098  | Typ ważeń                                                                                                    |
| %099  | Nr platformy wagowej                                                                                                    |
| %129* | Nazwa aktualnego rekordu dla którego robiony jest złożony raport                                                               |
| %130* | Zaznaczenie obszaru wydruku ważeń w złożonym raporcie (zmienną umieszczamy na początku i końcu żądanego obszaru wydruku ważeń) |

\*) – Zmienne do wykorzystania przy tworzeniu wzoru raportu złożonego (tzw. raport typu "nagłówek – stopka"). Przykład tworzenia wzoru złożonego raportu opisany jest w pkt. 32.5 instrukcji.

Program wagowy posiada cztery wzory raportów z ważeń z tym, że wzór #RP02# jest angielskim odpowiednikiem wzoru #RP01#, natomiast wzór #RP04# jest angielskim odpowiednikiem wzoru #RP03#:

| Nazwa wzoru | Zmienne wchodzące w skład wzoru                                                                                      |
|-------------|----------------------------------------------------------------------------------------------------|
| ₩RP01₩      | Suma ważeń<br>Liczba ważeń<br>Data początkowa<br>Data końcowa                                                        |
| ₩RP03₩      | Kod operatora<br>Kod asortymentu<br>Kod kontrahenta<br>Suma ważeń<br>Liczba ważeń<br>Data początkowa<br>Data końcowa |

- Przy projektowaniu niestandardowego wzoru raportu z ważeń należy pamiętać o tym aby nazwa w/w wzoru miała postać: **\*RPXX**\*, gdzie: XX – kolejny numer projektowanego wzoru;
- Program wagowy w wykonaniu standardowym nie posiada bazy kontrahentów, dlatego w przypadku wydruku raportu na podstawie wzoru **\*RP03**\* w miejscu zmiennej "Kod kontrahenta" pojawią się poziome kreski < - - - >.

## 17.6.5. Zmienne do wykorzystania przy wydruku raportów z receptur

| %108 | Data raportu                              |
|------|-------------------------------------------|
| %109 | Czas raportu                              |
| %110 | Kod operatora                             |
| %111 | Nazwa operatora                           |
| %112 | Kod receptury                             |
| %113 | Nazwa receptury                           |
| %114 | Liczba składników w recepturze            |
| %115 | Status receptury                          |
| %116 | Suma mas receptury                        |
| %117 | Jednostka kalibracyjna platformy 1        |
| %118 | Masa składnika                            |
| %119 | Nastawa składnika                         |
| %120 | Odchyłka składnika                        |
| %121 | Jednostka składnika                       |
| %122 | Kod asortymentu przypisany do składnika   |
| %123 | Nazwa asortymentu przypisana do składnika |
| %124 | Numer platformy przypisanej do składnika  |
| %125 | Ustawienie aktualnego składnika           |
| %133 | Numer Serii składnika                     |

Program wagowy posiada standardowy wzór wydruku raportu z receptur (nazwa wzoru: #RCP1#), w którego skład wchodzą następujące dane:

- Data i czas raportu,
- Nazwa operatora,
- Nazwa receptury,
- Kod receptury,
- Masa receptury,
- Status receptury,

- Nazwa asortymentu (składnika),
- Kod asortymentu (składnika),
- Masa asortymentu (składnika),
- Nastawa asortymentu (składnika),
- Odchyłka asortymentu (składnika).

Przy projektowaniu niestandardowego wzoru wydruku z receptur należy pamiętać o tym aby nazwa w/w wzoru miała postać: **\*RCPX**\*, gdzie: **X** - kolejny numer projektowanego wzoru.

#### 17.6.6. Znaki specjalne

| \\ | Wydruk pojedynczego znaku "\" |
|----|-------------------------------|
| /c | CRLF                          |
| \r | CR                            |
| \n | LF                            |
| \t | Tabulator                     |
| \0 | Zakończenie wydruku           |

Tekst każdego z czterech wydruków niestandardowych może zawierać maksymalnie 320 znaków (litery, cyfry, znaki specjalne, spacje).

# 18. BAZY DANYCH

#### 18.1. Logowanie

W przypadku uaktywnienia funkcji w podmenu **<P6.1 LOGOWANIE>**, osoba obsługująca wagę po każdorazowym jej włączeniu musi dokonać procedury logowania poprzez:

- podanie hasła przy wykorzystaniu klawiatury wagi,
- wykorzystanie czytnika kart zbliżeniowych (patrz pkt. 15.4 instrukcji).

#### Procedura:

• Wejdź w grupę parametrów **<P6 BAZY DANYCH>** zgodnie z pkt. 11.2. instrukcji a następnie:

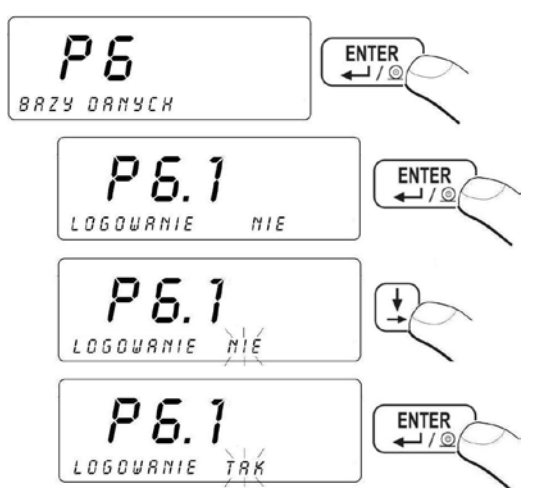

Patrz – punkt 11.3. – powrót do ważenia.

# Użytkownik ma również możliwość zalogowania się pomimo wyłączonej funkcji logowania:

- Włącz wagę przyciskiem
- Podczas testu urządzenia naciśnij przycisk 1
- Program wagowy przed wejściem w tryb ważenia wyświetli następujące okno:

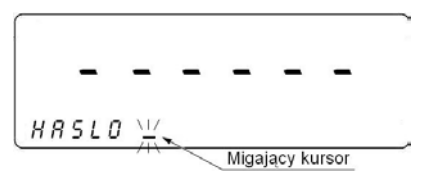

## Uwaga:

W przypadku braku rekordów w bazie operatorów użytkownik może

pominąć procedurę logowania naciskając przycisk <sup>[ESC]</sup>. Jednocześnie należy pamiętać, aby po pierwszym logowaniu dodać co najmniej jednego użytkownika z uprawnieniami ADMINISTRATORA. Jeżeli dopiszemy tylko użytkowników z uprawnieniami OPERATORA wtedy nie będzie dostępu do funkcji programu przeznaczonych tylko dla ADMINISTRATORA.

## 18.2. Poziom uprawnień

## 18.2.1. Poziom uprawnień edycji baz danych

Administrator wagi ma możliwość ustawienia jednego z trzech poziomów uprawnień edycji baz danych: administratora, operatora zaawansowanego lub operatora.

## Procedura:

• Wejdź w grupę parametrów **<P6 BAZY DANYCH>** zgodnie z pkt. 11.2. instrukcji a następnie:

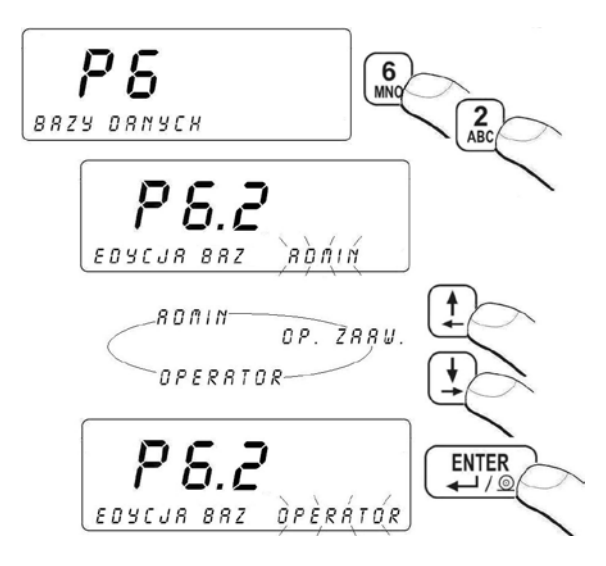

#### Uwaga:

Ustawienie poziomu uprawnień edycji baz danych obowiązuje pomimo wyłączonej funkcji logowania.

#### Powrót do ważenia:

Patrz – punkt 11.3. – powrót do ważenia.

## 18.2.2. Poziom uprawnień dla wyłączonej funkcji logowania

Program wagowy posiada możliwość nadania poziomu uprawnień osobie obsługującej wagę w przypadku wyłączonej funkcji logowania.

## Procedura:

• Wejdź w grupę parametrów **<P6 BAZY DANYCH>** zgodnie z pkt. 11.2. instrukcji a następnie:

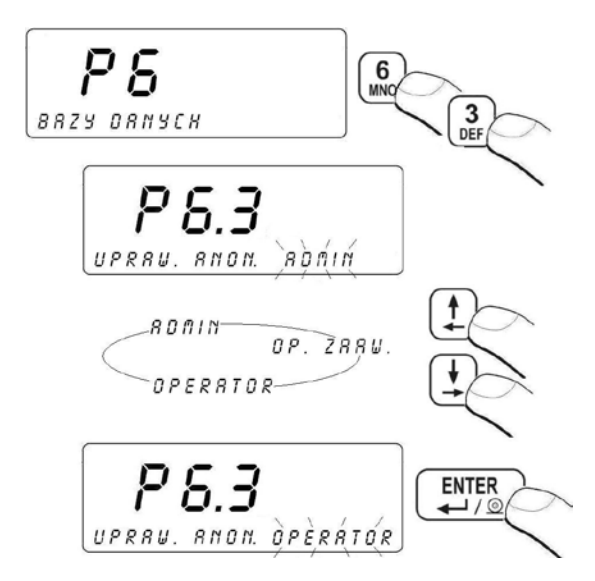

- OPERATOR Może wykonywać ważenia; posiada dostęp do edycji parametrów z grupy P1, P4, P9; nie może edytować baz danych i kasować danych statystycznych; nie może zmieniać progów doważania Min, Max; nie może wyznaczać masy wzorca w modzie pracy "liczenie sztuk" i modzie pracy "odchyłki.
- OP. ZAAW. Może wykonywać ważenia; posiada dostęp do edycji wszystkich parametrów z wyjątkiem grupy P8, P10 oraz parametrów: P6.1, P6.2, P6.3; może edytować bazy danych z wyjątkiem bazy operatorów.
- ADMIN Posiada pełny dostęp do wszystkich parametrów, baz danych, może dokonywać procesu kalibracji użytkownika (w przypadku wag nielegalizowanych).

#### Powrót do ważenia:

Patrz – punkt 11.3. – powrót do ważenia.

# 18.3. Typ hasła

Program wagowy umożliwia wybór typu hasła jakie użytkownik wpisuje podczas procedury dodawania operatora w bazie operatorów.

## Procedura:

 Wejdź w grupę parametrów <P6 BAZY DANYCH> zgodnie z pkt. 11.2. instrukcji a następnie:

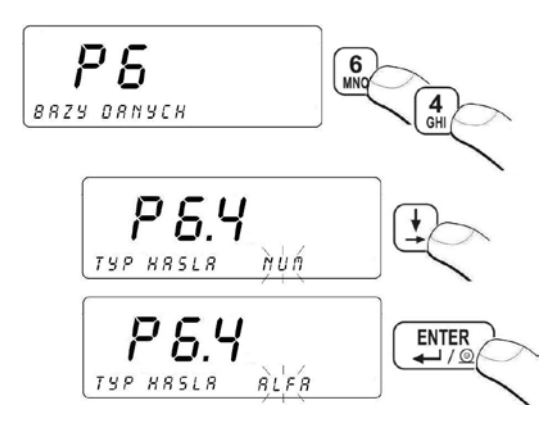

- NUM możliwość wpisywania samych cyfr od 0 do 9 podczas wprowadzania hasła przy procedurze dodawania operatora w bazie operatorów,
- ALFA SMS-owy sposób wprowadzania hasła przy procedurze dodawania operatora w bazie operatorów.

#### Powrót do ważenia:

Patrz – punkt 11.3. – powrót do ważenia.

## 18.4. Typ kodów

Program wagowy umożliwia wybór typu kodów jakich użytkownik będzie używał podczas edycji baz danych w wadze.

#### Procedura:

• Wejdź w grupę parametrów **<P6 BAZY DANYCH>** zgodnie z pkt. 11.2. instrukcji a następnie:

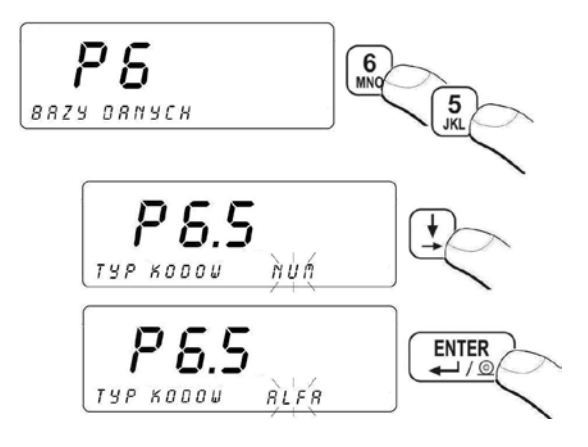

- NUM możliwość wpisywania samych cyfr od 0 do 9 podczas wprowadzania kodów przy edycji baz danych,
- ALFA SMS-owy sposób wprowadzania kodów przy edycji baz danych.

Patrz – punkt 11.3. – powrót do ważenia.

## 18.5. Dostęp do edycji baz danych

Procedura:

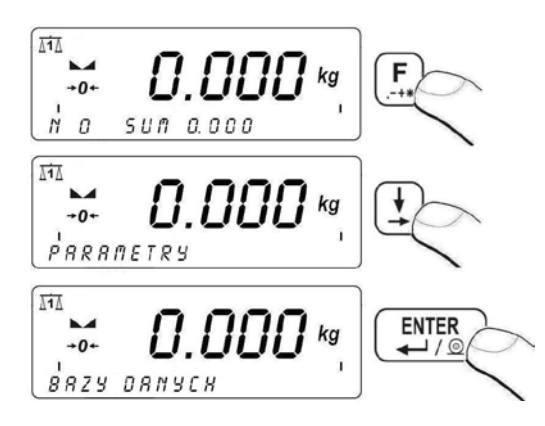

#### Powrót do ważenia:

Patrz – punkt 11.3. – powrót do ważenia.

W zależności od poziomu uprawnień zdefiniowanych w wadze użytkownik będzie miał odpowiadadający tym uprawnieniom dostęp do edycji baz danych oraz funkcji programu.

# 18.6. Szybkie wyszukiwanie pozycji w bazach danych

Użytkownik ma możliwość szybkiego wyszukiwania danej pozycji w bazach danych po:

- Kodzie,
- Nazwie pozycji,
- Numerze pozycji.

Szybkie wyszukiwanie ma zastosowanie w przypadku baz operatorów oraz asortymentów.

# 18.6.1. Szybkie wyszukiwanie po kodzie

## Procedura:

Będąc w dowolnym modzie pracy naciśnij przycisk (wybór / podgląd asortymentu w bazie asortymentów) a następnie:

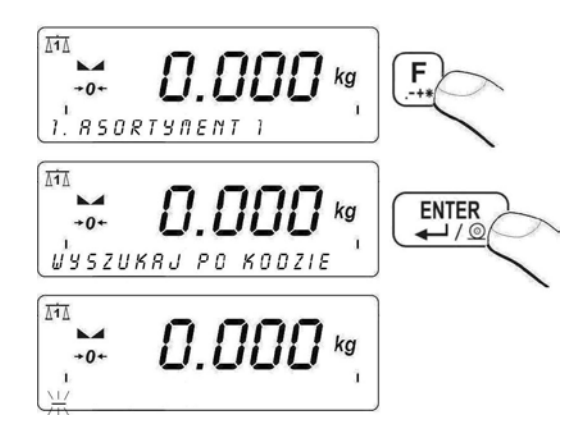

 Program wagowy wyświetli w dolnej linijce wyświetlacza szukany asortyment o podanym kodzie.

## Uwaga:

Jeżeli szukany asortyment o podanym kodzie nie istnieje program wagowy w dolnej linijce wyświetlacza wyświetli na czas ok. 1s komunikat: **<BRAK REKORDU>** i powróci do wyświetlania aktualnie wybranego asortymentu.

#### Powrót do ważenia:

Patrz – punkt 11.3. – powrót do ważenia.

## 18.6.2. Szybkie wyszukiwanie po nazwie pozycji

#### Procedura:

Będąc w dowolnym modzie pracy naciśnij przycisk <sup>[F1]</sup> (wybór / podgląd asortymentu w bazie asortymentów) a następnie:

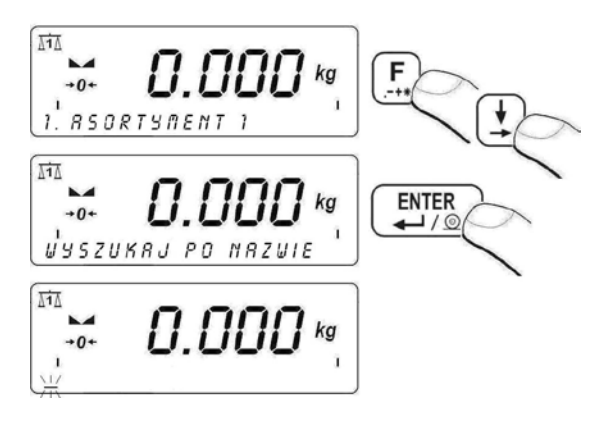

- Program wagowy wyświetli w dolnej linijce wyświetlacza nazwę wyszukanego asortymentu.

#### Uwaga:

Jeżeli szukany asortyment o podanej nazwie nie istnieje program wagowy w dolnej linijce wyświetlacza wyświetli na czas ok. 1s komunikat: **<BRAK REKORDU>** i powróci do wyświetlania aktualnie wybranego asortymentu.

Patrz – punkt 11.3. – powrót do ważenia.

## 18.6.3. Szybkie wyszukiwanie po numerze pozycji

#### Procedura:

- Będąc w dowolnym modzie pracy naciśnij przycisk (wybór / podgląd asortymentu w bazie asortymentów),
- Program wagowy wyświetli w dolnej linijce wyświetlacza asortyment o numerze 1 w bazie danych:

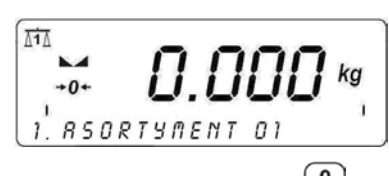

- Za pomocą przycisków numerycznych od do wyz wpisz żądany numer,
- Program wagowy wyświetli w dolnej linijce wyświetlacza szukany asortyment o wprowadzonym numerze.

#### Powrót do ważenia:

Patrz – punkt 11.3. – powrót do ważenia.

## 18.7. Baza operatorów

Użytkownik ma możliwość zdefiniowania 100 operatorów.

## Procedura:

 Wejdź w bazy danych wagi zgodnie z pkt. 18.5 instrukcji a następnie:

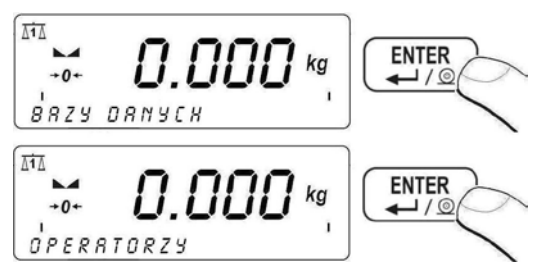
W przypadku gdy użytkownik nie ma zdefiniowanego żadnego operatora po wejściu w bazę pojawia się następujące okno:

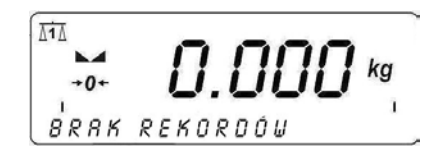

- Aby dodać operatora naciśnij przycisk F1,
   W dolaci Versia z zakrada z zakrada z zakr Z zakrada z zakrada z krada z zakrada z zakrada z z z krada z krada z zakrada z zakrada z zakrada z zakrada z zakrada z zakrada z zakrada z zakrada z zakrada z zakrada z zakrada z zakrada z zakrada z zakrada z zakrada z zakra
- W dolnej linijce wyświetlacza wagi pojawi się pierwsza zmienna do edycji,
- Wejścia w edycję oraz zatwierdzenia zmiany poszczególnej zmiennej dokonujemy przyciskiem UMPROW Wyboru poszczególnej zmiennej dokonujemy przyciskami

## Wykaz zmiennych definiowanych dla danego operatora:

| NAZWA     | Nazwa operatora (maksymalnie 40 znaków)      |
|-----------|----------------------------------------------|
| KOD       | Kod operatora (maksymalnie 6 znaków)         |
| HASLO     | Hasło do logowania (maksymalnie 8 znaków)    |
| KOD KARTY | Kod karty zbliżeniowej (maksymalnie 15 cyfr) |
| UPRAWN.   | Poziom uprawnień operatora                   |

- Po zdefiniowaniu poszczególnych zmiennych dla danego operatora naciśnij przycisk Esc,
- W dolnej linijce wyświetlacza wagi pojawi się okno:

- Po pojawieniu się pytania naciśnij przycisk
- W dolnej linijce wyświetlacza wagi pojawi się okno zawierające nazwę wprowadzonego operatora oraz kolejny numer w bazie:

11A 0.000 kg +0+ 1 KOWALSK

- Aby skasować danego operatora w bazie naciśnij
- Aby edytować zdefiniowanego operatora w bazie naciśnij (F3),
- Aby skasować wszystkich operatorów w bazie naciśnij

#### Powrót do ważenia:

Patrz – punkt 11.3. – powrót do ważenia.

## 18.8. Baza asortymentów

Użytkownik wagi może zdefiniować 3000 asortymentów.

## Procedura:

 Wejdź w bazy danych wagi zgodnie z pkt. 18.5 instrukcji, a następnie:

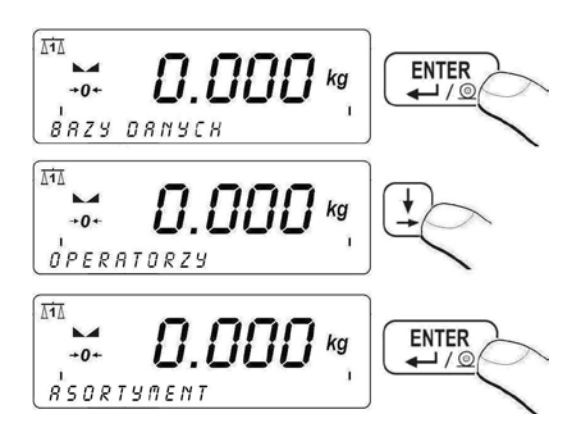

 W przypadku gdy użytkownik nie ma zdefiniowanego żadnego asortymentu po wejściu w bazę pojawia się następujące okno:

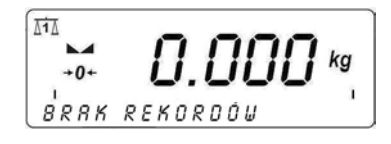

- Aby dodać asortyment naciśnij przycisk
- W dolnej linijce wyświetlacza wagi pojawi się pierwsza zmienna do edycji,
- Wejścia w edycję oraz zatwierdzenia zmiany poszczególnej zmiennej dokonujemy przyciskiem zmiennej dokonujemy przyciskami

## Wykaz zmiennych definiowanych dla danego asortymentu:

| NAZWA       | Nazwa asortymentu (maksymalnie 40 znaków)          |
|-------------|----------------------------------------------------|
| KOD         | Kod asortymentu (maksymalnie 7 znaków)             |
| WY DOZOW.   | Deklaracja numeru wyjścia dla dozowania dokładnego |
| WY DOZ. SZ. | Deklaracja numeru wyjścia dla dozowania szybkiego  |

- Po zdefiniowaniu poszczególnych zmiennych dla danego asortymentu naciśnij przycisk <sup>ESC</sup>,
- W dolnej linijce wyświetlacza wagi pojawi się okno:

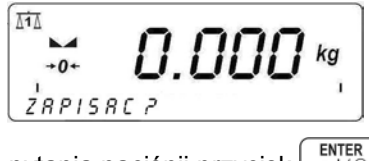

- Po pojawieniu się pytania naciśnij przycisk <sup>ENTER</sup>/<sup>MUT</sup>/<sup>MUT</sup>/<sup>MUT</sup>
- W dolnej linijce wyświetlacza wagi pojawi się okno zawierające nazwę wprowadzonego asortymentu oraz kolejny numer w bazie:

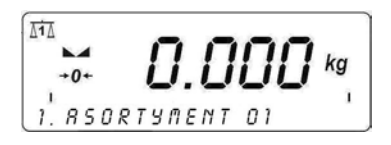

- Aby edytować zdefiniowany asortyment w bazie naciśnij przycisk

#### Powrót do ważenia:

Patrz – punkt 11.3. – powrót do ważenia.

#### 18.9. Baza receptur

Użytkownik wagi może zdefiniować 500 receptur.

#### Procedura definiowania rekordu:

 Wejdź w bazy danych wagi zgodnie z pkt. 18.5 instrukcji a następnie:

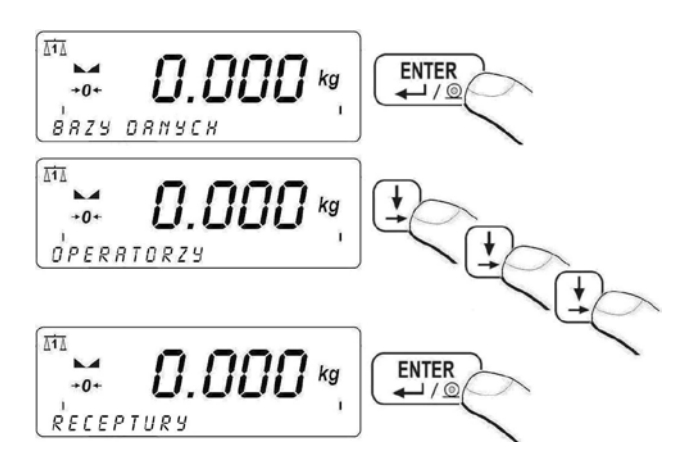

• W przypadku gdy użytkownik nie ma zdefiniowanej żadnej receptury po wejściu w bazę receptur pojawia się następujące okno:

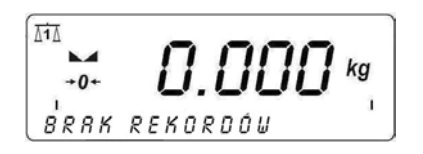

- Aby dodać recepturę naciśnij przycisk
- W dolnej linijce wyświetlacza wagi pojawi się pierwsza zmienna do edycji.
- Wejścia w edycję oraz zatwierdzenia zmiany poszczególnej zmiennej dokonujemy przyciskiem natomiast wyboru poszczególnej zmiennej dokonujemy przyciskami .

## Wykaz zmiennych definiowanych dla danej receptury:

| NAZWA           | Nazwa receptury (maksymalnie 40 znaków)              |
|-----------------|------------------------------------------------------|
| KOD             | Kod receptury (maksymalnie 6 znaków)                 |
| TARA PLATF. 1   | Wartość tary dla platformy 1 przypisana do receptury |
| TARA PLATF. 2   | Wartość tary dla platformy 2 przypisana do receptury |
| L. SKLADNIKOW   | Liczba składników receptury                          |
| MASA SKL. 1     | Masa nominalna składnika 1 w recepturze              |
| MASA MIN SKL. 1 | Masa minimalna składnika 1 w recepturze              |
| MASA MAX SKL. 1 | Masa maksymalna składnika 1 w recepturze             |
| PLATF. SKL. 1   | Numer platformy przypisanej do składnika 1           |
| KOD AS. SKL. 1  | Kod asortymentu przypisany do składnika 1            |

- Po zdefiniowaniu poszczególnych zmiennych dla danej receptury naciśnij przycisk Esc,
- W dolnej linijce wyświetlacza wagi pojawi się okno:

- Po pojawieniu się pytania naciśnij przycisk
- W dolnej linijce wyświetlacza wagi pojawi się okno zawierające nazwę wprowadzonej receptury oraz kolejny numer w bazie:

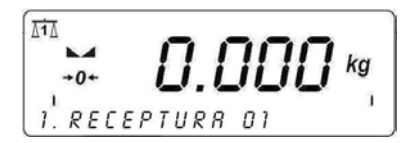

- Aby skasować recepturę w bazie naciśnij przycisk
- Aby edytować recepturę w bazie naciśnij przycisk

#### Powrót do ważenia:

Patrz – punkt 11.3. – powrót do ważenia.

#### 18.10.Baza ważeń

Każdy wynik ważenia wysłany z wagi do drukarki lub komputera jest zapisywany w bazie ważeń. Program wagowy ma możliwość zapisania w bazie 30 000 ważeń.

## Procedura edycji bazy ważeń:

 Wejdź w bazy danych wagi zgodnie z pkt. 18.5 instrukcji a następnie:

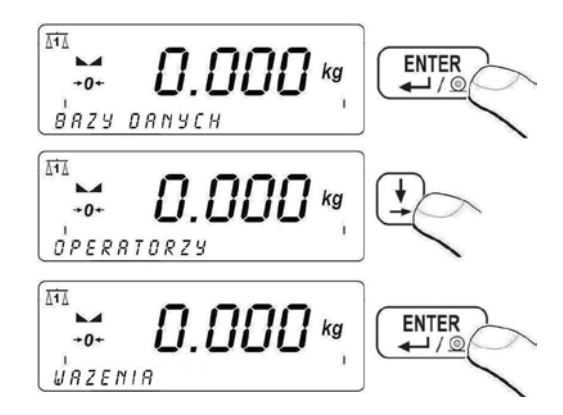

• W przypadku gdy w bazie nie jest zapisany żadne ważenie po wejściu w edycję bazy pojawia się następujące okno:

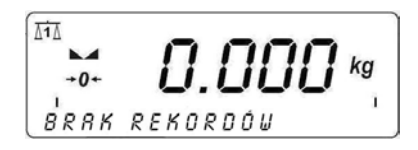

 W przypadku gdy w bazie są zapisane ważenia , po wejściu w edycję bazy w dolnej linijce wyświetlacza pojawia się pierwszy numer ważenia składający się z daty wysłania wyniku ważenia z wagi, masy ładunku oraz jednostki ważenia:

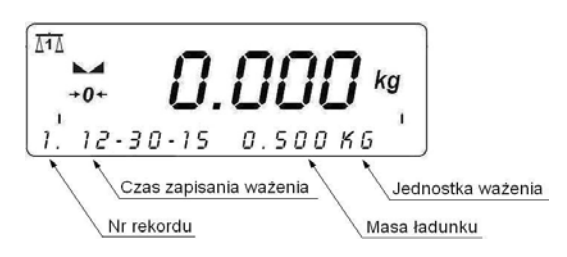

- Aby skasować dane ważenie naciśnij przycisk <sup>F2</sup>,

#### Uwaga:

- Kasowanie pojedyńczego ważenia jest możliwe tylko w przypadku pierwszej (najstarszej) i ostatniej (najmłodszej) pozycji w bazie ważeń.
- 2. Wzór wydruku ważenia oraz wykaz zmiennych do wykorzystania przy projektowaniu niestandardowych wzorów wydruków ważenia z bazy jest opisany w pkt. 17.6 instrukcji.

#### Powrót do ważenia:

Patrz – punkt 11.3. – powrót do ważenia.

## 18.11. Baza wartości tar

Program wagowy umożliwia wprowadzenie 100 wartości tar (dla każdej platformy wagowej).

## Procedura:

 Będąc w dowolnym trybie pracy dwukrotnie wciśnij przycisk na wyświetlaczu wagi pojawi się okno:

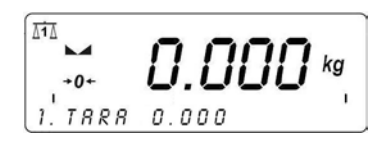

- Poruszanie się po bazie tar odbywa się przyciskami lub poprzez wpisanie numeru tary za pomocą przycisków numerycznych od do wyz.
- Aby wprowadzić lub edytować wartość tary wciśnij przycisk [F3],
- Aby skasować pole edycyjne naciśnij przycisk
- Po ponownym naciśnięciu przycisku waga powróci do trybu ważenia a na wyświetlaczu pojawi się wartość wprowadzonej tary ze znakiem "–".

#### Uwaga:

Jeżeli użytkownik zatwierdzi wpisaną wartość tary większą niż maksymalny zakres ważenia wagi, program wyświetli komunikat o błędzie: **<WARTOSC ZBYT DUZA>**.

## Powrót do ważenia:

Patrz – punkt 11.3. – powrót do ważenia.

## 18.12. Baza zmiennych uniwersalnych

Użytkownik ma możliwość wprowadzenia do pamięci wagi dowolnego tekstu (liczby, litery) przeznaczonego do wydruku.

Podglądu i / lub edycji bazy można dokonywać z poziomu baz danych lub poprzez szybki dostęp z poziomu dowolnego modu pracy

(z wyjątkiem modu DOZOWANIE) poprzez naciśnięcie klawisza  $\begin{bmatrix} F2\\ tota \end{bmatrix}$ .

## 18.12.1. Edycja bazy zmiennych uniwersalnych

## Procedura:

 Wejdź w bazy danych wagi zgodnie z pkt. 18.5 instrukcji a następnie:

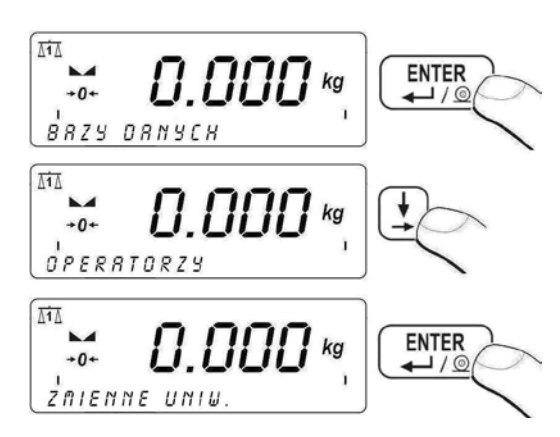

Aby utworzyć lub edytować zmienną uniwersalną (SMS-owy

sposób wprowadzania znaków) wciśnij przycisk 🖽

 Aby utworzyć lub edytować zmienną uniwersalną (wprowadzanie cyfr od 0 do 9) wciśnij przycisk

- Za pomocą klawiatury wagi wpisz żądaną wartość (nazwę, cyfrę, itp.) zmiennej uniwersalnej i zatwierdź przyciskiem
- Poruszanie się po bazie zmiennych uniwersalnych odbywa się przyciskami ulub poprzez wpisanie numeru porządkowego zmiennej uniwersalnej w bazie za pomocą przycisków numerycznych od od do ywz.

## Powrót do ważenia:

Patrz – punkt 11.3. – powrót do ważenia.

## 18.12.2. Umieszczanie zmiennych uniwersalnych w wydrukach

Baza zmiennych uniwersalnych składa się ze 100 pozycji. Każda zmienna uniwersalna może zawierać maksymalnie 40 znaków (litery, cyfry, spacje). Do każdej zmiennej uniwersalnej przypisany jest kod w formacie % XXX lub **XXX** YY:

- % XXX wysłanie do bufora drukarki znaków zawierających wartość wybranej zmiennej o kodzie XXX, gdzie:
  - XXX zawiera się w zakresie od 801 do 900, co odpowiada kolejnemu numerowi zmiennej uniwersalnej w bazie (np. kodowi 802 odpowiada zmienna uniwersalna o numerze 2 w bazie).
- XXX YY wysłanie do bufora drukarki YY (deklarowana ilość) znaków zawierających wartość wybranej zmiennej o kodzie XXX.

## Przykład:

RADWAG WAGI ELEKTRONICZNE Data: Godzina: Masa ładunku:

Podpis:.....

**Gdzie:** < RADWAG WAGI ELEKTRONICZNE > jest zmienną uniwersalną o numerze 3 w bazie zmiennych uniwersalnych.

Po wejściu w edycję wydruku niestandardowego (patrz pkt. 17.5 instrukcji) tworzymy w/w wydruk:

%803\C\TDATA:%002\C\TGODZINA:%003\C\TMASA \_LADUNKU:%000\C\C\T\TPODPIS:....\C\0

# 19. RAPORTY

## 19.1. Raporty z ważeń

Użytkownik wagi ma możliwość wydruku raportów z przeprowadzonej serii ważeń.

## Raporty mogą być filtrowane wg.:

- daty początkowej, •
- daty końcowej, •
- kodu operatora,
- kodu asortymentu,
- kodu receptury,
- typu ważenia,
- numeru platformy wagowej,
- numeru serii,
- numeru partii.

## 19.1.1. Wejście w edycję raportu

Będąc w dowolnym modzie pracy naciśnij przycisk 🛄 a następnie:

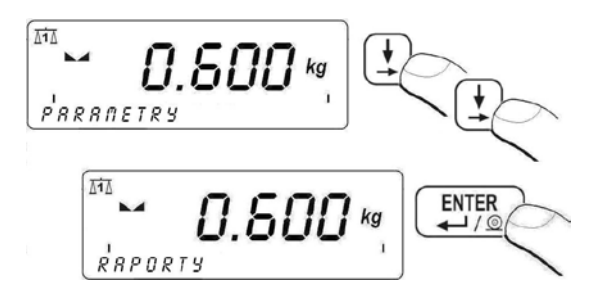

#### Powrót do ważenia:

Patrz – punkt 11.3. – powrót do ważenia.

#### 19.1.2. Wydruk raportu

Po wejściu w edycję raportu (patrz pkt. 19.1.1 instrukcji) program wagowy wyświetli następujące okno:

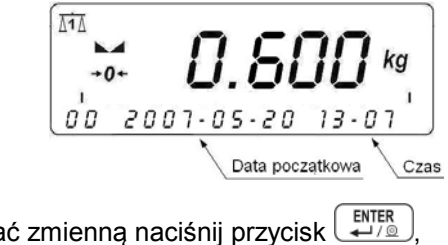

Aby edytować zmienna naciśnij przycisk

- Wprowadzone zmiany zatwierdź przyciskiem
- Aby wyłączyć filtrowanie po danej zmiennej naciśnij przycisk na wyświetlaczu wagi pojawi się okno:

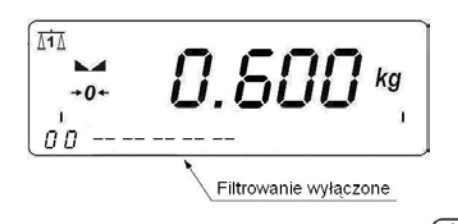

Aby przejść do kolejnej zmiennej naciśnij przycisk

## Uwaga:

Kod asortymentu i operatora może przyjmować następujące wartości filtru:

- NIEZEROWE (przycisk -)- drukowany będzie złożony raport zawierający dane o ważeniach osobno dla asortymentu który był ważony lub dla operatora który był ważony.

Przykład tworzenia wzoru złożonego raportu opisany jest w pkt. 32.5 instrukcji.

- Po edycji wszystkich zmiennych przejdź za pomocą przycisku do pozycji < DRUKUJ RAPORT>

- za pomocą przycisków ( ) ( ) wybierz jeden z czterech wzorów raportu (opis wzorów raportów patrz pkt. 17.6.4 instrukcji),
- Naciśnij przycisk po czym nastąpi wydruk raportu na podłączonej do wagi drukarce.

## Powrót do ważenia:

Patrz – punkt 11.3. – powrót do ważenia.

#### Uwaga:

Jeżeli użytkownik wyłączy filtrowanie po wszystkich zmiennych, program wagowy wydrukuje raport ze wszystkich ważeń zapisanych w wadze.

## 19.2. Raporty z receptur

Użytkownik wagi ma możliwość wydruku raportów z procesu recepturowania.

## Procedura wydruku raportu:

Będąc w dowolnym modzie pracy naciśnij przycisk [] a następnie:

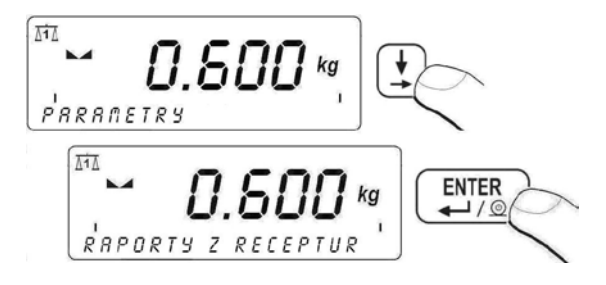

Po naciśnięciu przycisku Program wagowy wyświetli następujące okno:

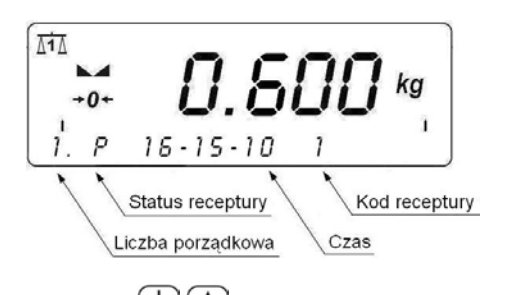

- za pomocą przycisków wybierz żądany raport (opis wzoru raportu – patrz pkt. 17.6.5 instrukcji),
- podglądu danych w raporcie dokonujemy przyciskiem (wykaz danych w raporcie patrz pkt. 17.6.5 instrukcji),

 Naciśnij przycisk po czym nastąpi wydruk raportu na podłączonej do wagi drukarce.

#### Powrót do ważenia:

Patrz – punkt 11.3. – powrót do ważenia.

# 20. KONFIGURACJA WEJŚĆ / WYJŚĆ

#### 20.1. Konfiguracja przycisków zewnętrznych

Waga posiada możliwość współpracy z przyciskami zewnętrznymi:

| przycisk tarowania                                  |
|-----------------------------------------------------|
| przycisk PRINT                                      |
| przycisk zerowania                                  |
| przycisk START dozowania,                           |
| przycisk START ważenia zwierząt                     |
| przycisk zatrzymania procesu dozowania,             |
| przycisk zatrzymania procesu ważenia zwierząt       |
| Sygnał wejściowy zezwalający na START dozowania     |
| przycisk wstrzymania procesu dozowania              |
| Sygnał wejściowy zezwalający na ZSYP                |
| Sygnał wejściowy zezwalający na dozowanie składnika |
|                                                     |

#### Procedura:

- Aby zadeklarować numer wejścia obsługującego dany przycisk, należy wejść w grupę parametrów <P8.1 PRZYCISKI ZEWN.> zgodnie z pkt. 11.2. instrukcji,
- Naciśnij przycisk ( ), na wyświetlaczu wagi pojawi się parametr < P8.1.1 P. TARA>,
- Naciśnij przycisk

- Wybór wartości potwierdź przyciskiem (ENTER ),
- Za pomocą przycisku 上 przejdź do kolejnego parametru.

#### Uwaga:

Procedura deklaracji numerów wejść obsługujących pozostałe przyciski jest analogiczna do procedury opisanej powyżej. Przy deklaracji numeru wejścia należy pamiętać o tym, że terminal wagowy w wykonaniu standardowym jest wyposażony w 3 wejścia optoizolowane.

## Powrót do ważenia:

Patrz – punkt 11.3. – powrót do ważenia.

## 20.2. Konfiguracja wyjść

Użytkownik ma możliwość konfiguracji wyjść w wadze w celu dostosowania działania programu wagowego do swoich potrzeb. Program wagowy umożliwia deklarację numeru wyjścia dla następujących funkcji:

| MIN      | Masa poniżej progu MIN                      |
|----------|---------------------------------------------|
| ОК       | Masa pomiędzy progami MIN, MAX              |
| MAX      | Masa powyżej progu MAX                      |
| STABILNY | Stabilny wynik ważenia powyżej masy LO      |
| ZSYP P1  | Sterowanie zsypem platformy 1               |
| ZSYP P2  | Sterowanie zsypem platformy 2               |
| PRACA    | Sygnalizacja trwania procesu recepturowania |

## Procedura:

- Aby zadeklarować numer wyjścia obsługującego daną funkcję, należy wejść w grupę parametrów <P8.2 KONF. WYJSC> zgodnie z pkt. 11.2. instrukcji,
- Naciśnij przycisk ( ), na wyświetlaczu wagi pojawi się parametr < P8.2.1 MIN>,
- Naciśnij przycisk

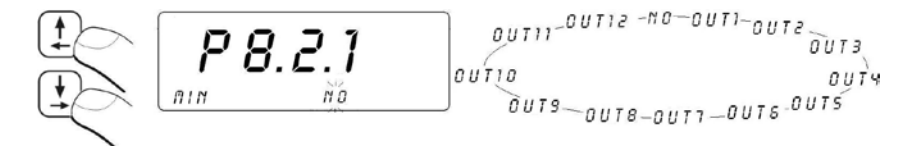

- Wybór wartości potwierdź przyciskiem (ENTER ),
- Za pomocą przycisku ( przejdź do kolejnego parametru.

#### Uwaga:

Procedura deklaracji numerów wyjść obsługujących pozostałe funkcje jest analogiczna do procedury opisanej powyżej. Przy deklaracji numeru wyjścia należy pamiętać o tym, że terminal wagowy w wykonaniu standardowym jest wyposażony w 3 wyjścia kontaktronowe.

## Powrót do ważenia:

Patrz – punkt 11.3. – powrót do ważenia.

# 21. STATYSTYKI

## 21.1. Aktualizacja danych statystycznych

Wszystkie dane statystyczne są na bieżąco aktualizowane po wpisaniu kolejnego pomiaru do pamięci wagi. Dopisanie kolejnego pomiaru do serii następuje po położeniu ważonego ładunku na szalce, ustabilizowaniu się

wyniku oraz naciśnięcie przycisku

Liczba ważeń oraz ich suma jest na bieżąco aktualizowana i pokazywana w dolnej linijce wyświetlacza:

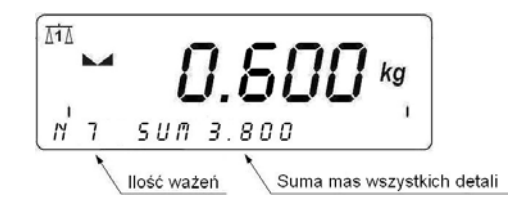

Dane statystyczne mogą być aktualizowane globalnie (bez względu na ważony asortyment) lub oddzielnie dla każdego ważonego asortymentu wybranego z bazy. Program wagowy umożliwia wybranie rodzaju aktualizacji danych statystycznych w parametrze **<P6.6 STATYSTYKI>**.

## Procedura:

 Wejdź w grupę parametrów <P6 BAZY DANYCH> zgodnie z pkt. 11.2. instrukcji, a następnie:

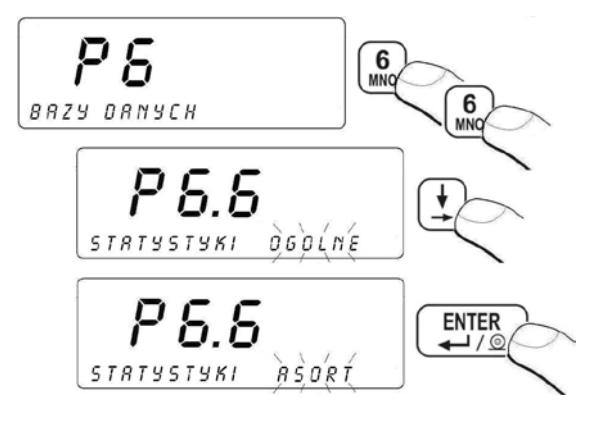

 OGOLNE - globalna aktualizacja danych statystycznych
 ASORT - aktualizacja danych statystycznych oddzielnie dla każdego ważonego asortymentu wybranego z bazy asortymentów.

#### Powrót do ważenia:

Patrz – punkt 11.3. – powrót do ważenia.

#### 21.2. Wydruk danych statystycznych

Użytkownik będąc w dowolnym modzie pracy ma możliwość wydrukowania danych statystycznych z serii pomiarów.

#### Procedura:

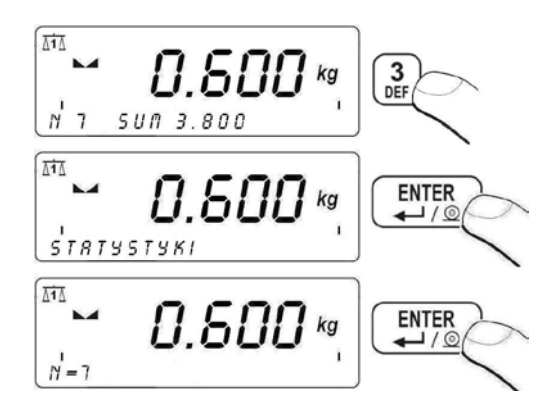

Za pomocą przycisków użytkownik ma możliwość podglądu danych statystycznych: **SUM** - sumy mas wszystkich detali, **AVG** - średniej masy wszystkich detali, **MIN** - masy minimalnej, **MAX** - masy maksymalnej.

## Przykład wydruku danych statystycznych:

| N = 7            | - | ilość ważeń                    |
|------------------|---|--------------------------------|
| SUM = 3.800 kg   | - | suma mas wszystkich detali     |
| A V G = 0.543 kg | - | średnia masa wszystkich detali |
| MIN=0.200 kg     | - | masa minimalna                 |
| MAX = 1.000 kg   | - | masa maksymalna                |
| •                |   | -                              |

## 21.3. Kasowanie danych statystycznych

Użytkownik wagi ma możliwość kasowania danych statystycznych w celu rozpoczęcia statystyki z nowej serii pomiarów.

#### Procedura:

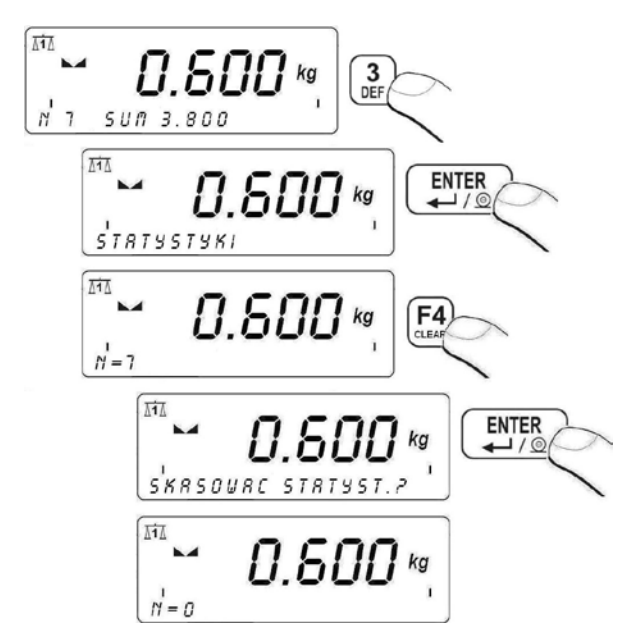

#### Powrót do ważenia:

Patrz – punkt 11.3. – powrót do ważenia.

#### Uwaga:

- 1. Po zmianie modu pracy przez użytkownika, dane statystyczne odnoszące się do poprzednio używanego modu pracy są kasowane automatycznie.
- 2. Dane statystyczne są wspólne dla obu platform w przypadku wyposażenia wagi w dodatkową platformę wagową.

# 22. INNE PARAMETRY

Użytkownik może ustawiać parametry, które mają wpływ na pracę z wagą. Te parametry są zawarte w grupie **<P9 INNE>** np. język, podświetlenie wyświetlacza czy sygnał BEEP.

## 22.1. Wybór języka opisów parametrów

#### Procedura:

• Wejdź w grupę parametrów **<P9 INNE>** zgodnie z pkt. 11.2. instrukcji a następnie:

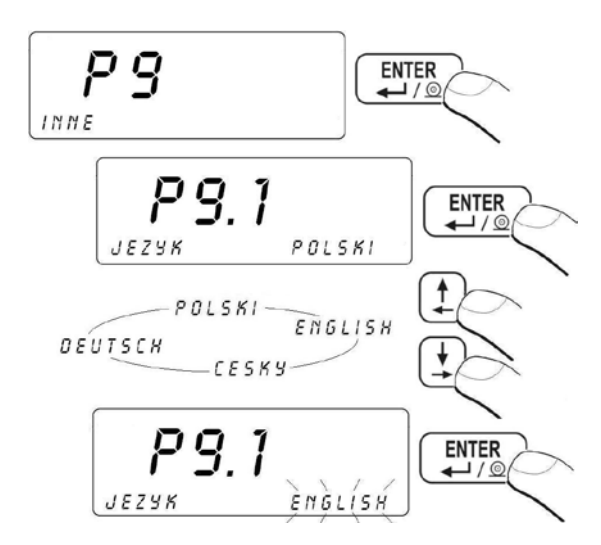

Patrz – punkt 11.3. – powrót do ważenia.

#### 22.2. Ustawienie mocy świecenia diod sygnalizacyjnych

W zależności od potrzeb (widoczności w pomieszczeniu gdzie znajduje się waga) użytkownik może zmienić moc świecenia diod sygnalizacyjnych w granicach od 0% do 100%.

#### Procedura:

 Wejdź w grupę parametrów <P9.2 DIODY> zgodnie z pkt. 11.2. instrukcji a następnie:

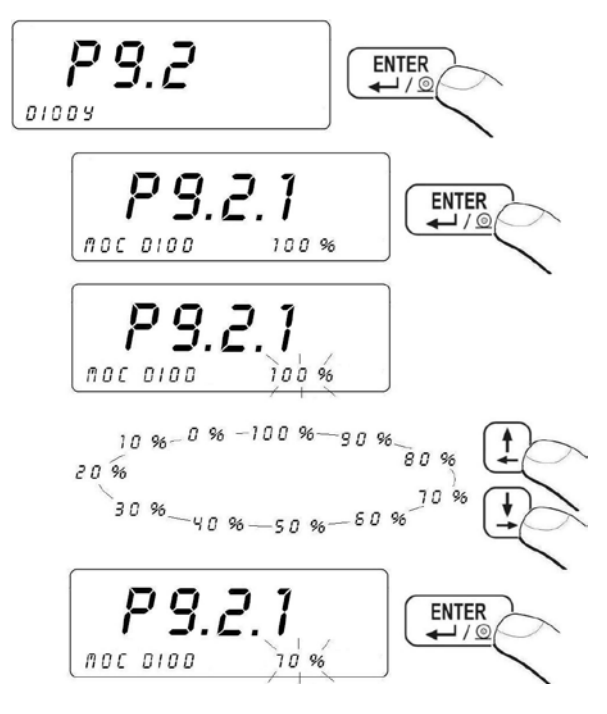

#### Powrót do ważenia:

Patrz – punkt 11.3. – powrót do ważenia.

## 22.3. Ustawienie trybu działania diod sygnalizacyjnych

W podmenu **<P9.2 DIODY>** użytkownik ma możliwość konfiguracji trybów działania diod sygnalizacyjnych umieszczonych nad wyświetlaczem wagi ("skrajnych czerwonych" oraz "środkowej zielonej").

## Procedura:

• Wejdź w grupę parametrów **<P9.2 DIODY>** zgodnie z pkt. 11.2. instrukcji a następnie:

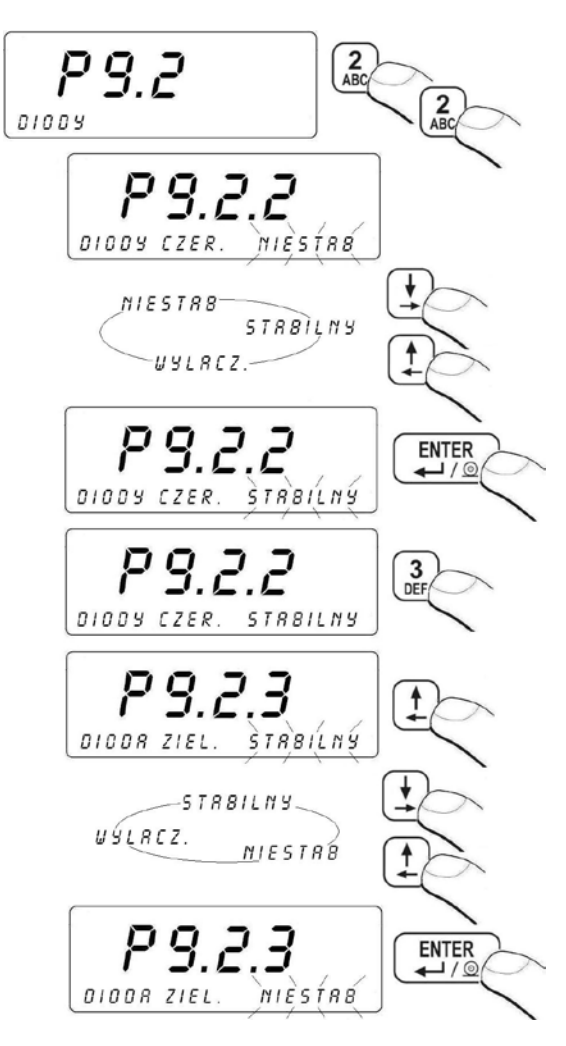

| DIODY CZER. | NIESTAB. | diody czerwone zapalają się po<br>przekroczeniu ustawionego progu <b>LO</b><br>(patrz pkt. 13.4 instrukcji),               |
|-------------|----------|----------------------------------------------------------------------------------------------------|
| DIODY CZER. | STABILNY | diody czerwone zapalają się po<br>przekroczeniu ustawionego progu <b>LO</b> oraz<br>osiągnięciu stabilnego wyniku ważenia, |
| DIODY CZER. | WYLACZ.  | działanie diod czerwonych wyłączone,                                                                                       |
| DIODA ZIEL. | NIESTAB. | dioda zielona zapala się po przekroczeniu ustawionego progu <b>LO</b> ,                                                    |
| DIODA ZIEL. | STABILNY | dioda zielona zapala się po przekroczeniu<br>ustawionego progu <b>LO</b> oraz osiągnięciu<br>stabilnego wyniku ważenia,    |
| DIODA ZIEL. | WYLACZ.  | działanie diody zielonej wyłączone.                                                                                        |

#### Powrót do ważenia:

Patrz – punkt 11.3. – powrót do ważenia.

#### 22.4. Automatyczne wyłączenie wagi

Zmiany działania funkcji automatycznego wyłączania wagi dokonuje się w podmenu **<P9.3 AUTO WYL.>**. Przy aktywnej funkcji **AUTO WYL.** wyłączenie wagi nastąpi w ciągu 5 minut, w czasie których nie nastąpiło żadne ważenie (wskazanie wyświetlacza nie zmieniło się).

#### Działanie funkcji w zależności od rodzaju zasilania wagi.

| Hotowionio funkcii | Działanie funkcji  |                         |  |
|--------------------|--------------------|-------------------------|--|
| Ustawienie funkcji | Zasilanie sieciowe | Zasilanie akumulatorowe |  |
| AUTO WYL. = NIE    | Nieaktywna         | Nieaktywna              |  |
| AUTO WYL. = TAK    | Aktywna            | Aktywna                 |  |
| AUTO WYL. = AUTO * | Nieaktywna         | Aktywna                 |  |

\* automatyczne przełączanie aktywności funkcji w zależności od rodzaju zasilania wagi.

## Procedura:

• Wejdź w grupę parametrów **<P9 INNE>** zgodnie z pkt. 11.2. instrukcji a następnie:

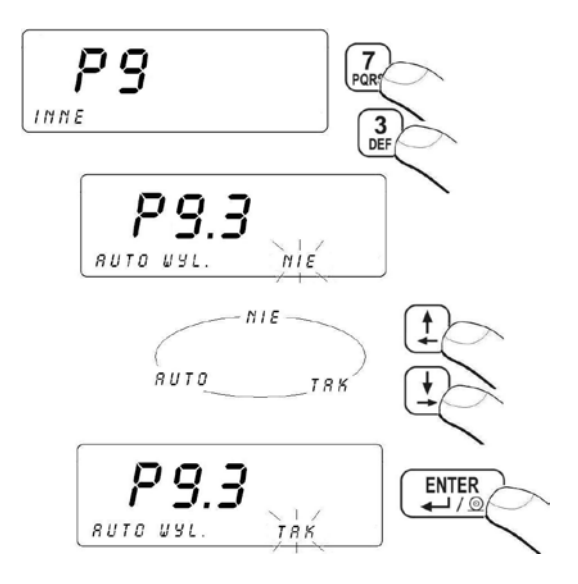

#### Powrót do ważenia:

Patrz – punkt 11.3. – powrót do ważenia.

#### 22.5. Podświetlenie wyświetlacza

W zależności od potrzeb (widoczności w pomieszczeniu gdzie znajduje się waga) użytkownik może:

- włączyć, wyłączyć lub ustawić działanie podświetlenie wyświetlacza jako AUTO - w przypadku zasilania sieciowego,
- zmienić natężenie podświetlenia wyświetlacza w granicach od 0% do 100% - w przypadku zasilania akumulatorowego (dla niższych wartości natężenia wydłuża się czas pracy akumulatorowej).

## 22.5.1. Podświetlenie wyświetlacza - zasilanie sieciowe

## Procedura:

• Wejdź w grupę parametrów **<P9 INNE>** zgodnie z pkt. 11.2. instrukcji a następnie:

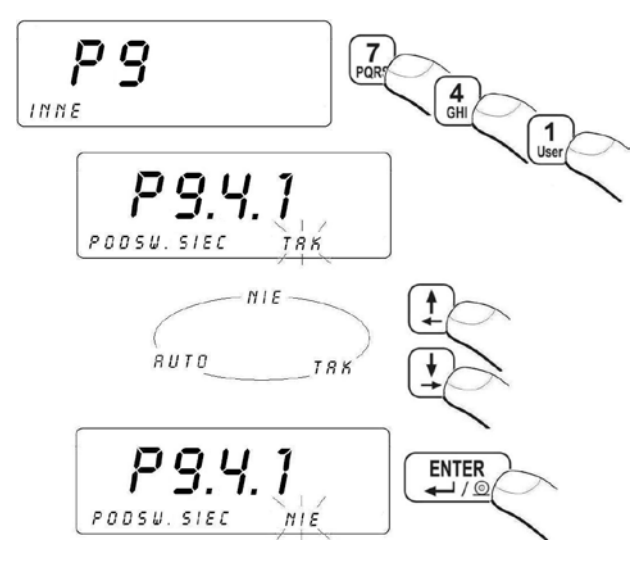

- NIE podświetlanie wyłączone
- TAK podświetlanie włączone
- AUTO podświetlanie wyłączane automatycznie, jeśli wskazanie nie zmieni się przez około 10s

#### Powrót do ważenia:

Patrz – punkt 11.3. – powrót do ważenia.

## 22.5.2. Podświetlenie wyświetlacza - zasilanie akumulatorowe

#### Procedura:

• Wejdź w grupę parametrów **<P9 INNE>** zgodnie z pkt. 11.2. instrukcji a następnie:

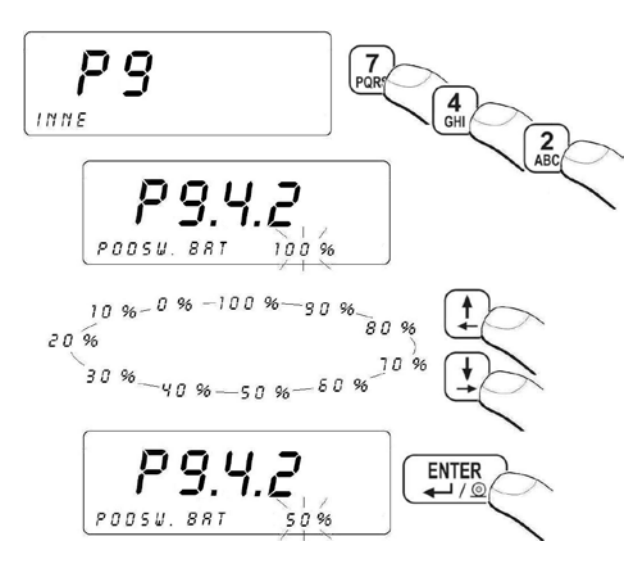

#### Powrót do ważenia:

Patrz – punkt 11.3. – powrót do ważenia.

#### Uwaga:

Działanie podświetlania skraca czas pracy akumulatora.

#### 22.6. Sygnał "beep" – reakcja na naciśnięcie klawisza

#### Procedura:

• Wejdź w grupę parametrów **<P9 INNE>** zgodnie z pkt. 11.2. instrukcji a następnie:

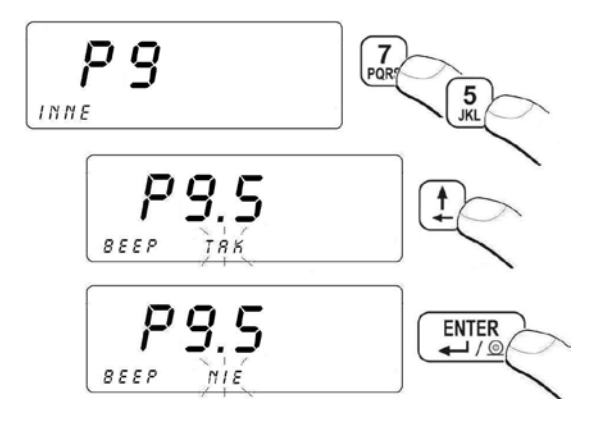

NIE - sygnał naciśnięcia klawisza wyłączony

TAK - sygnał naciśnięcia klawisza włączony

#### Powrót do ważenia:

Patrz – punkt 11.3. – powrót do ważenia.

## 22.7. Typ klawiatury

Program wagowy umożliwia wybór typu klawiatury, za pomocą której użytkownik wpisuje do pamięci wagi nazwy asortymentów, zmiennych uniwersalnych oraz tworzy wydruki niestandardowe.

#### Procedura:

• Wejdź w grupę parametrów **<P9 INNE>** zgodnie z pkt. 11.2. instrukcji a następnie:

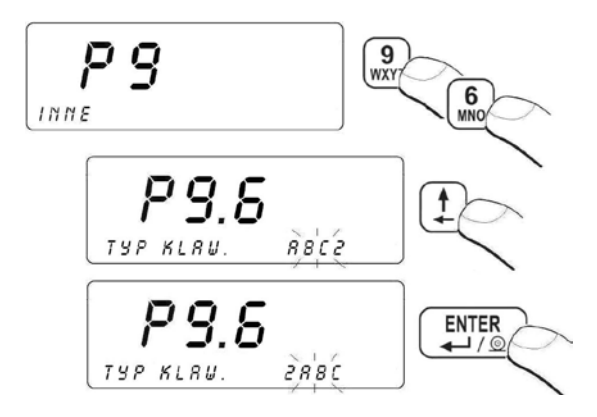

#### Powrót do ważenia:

Patrz – punkt 11.3. – powrót do ważenia.

#### 22.8. Wersja oprogramowania wagowego

Użytkownik w parametrze **<P9.7 PROGR. VER.>** ma możliwość podglądu wersji oprogramowania wagi.

#### Procedura:

 Wejdź w grupę parametrów <P9 INNE> zgodnie z pkt. 11.2. instrukcji a następnie:

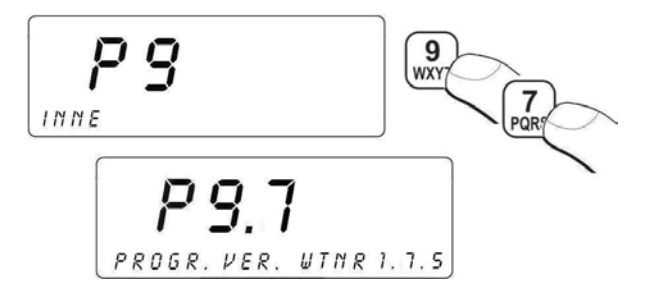

#### Powrót do ważenia:

Patrz – punkt 11.3. – powrót do ważenia.

# 23. KALIBRACJA WAGI

opcja tylko dla wag nielegalizowanych

Zapewnienie bardzo dużej dokładności ważenia wymaga okresowego wprowadzania do pamięci wagi współczynnika korygującego wskazania wagi w odniesieniu do wzorca masy - jest to tzw. kalibracja wagi. Kalibracja powinna być wykonana wówczas, gdy rozpoczynamy ważenie lub nastąpiła skokowa zmiana temperatury otoczenia. Przed rozpoczęciem kalibracji zdejmij obciążenie z szalki wagi.

## 23.1. Proces kalibracji

 Wejdź w grupę parametrów <P10 KALIBRACJA UZYTK.> zgodnie z pkt. 11.2. instrukcji a następnie:

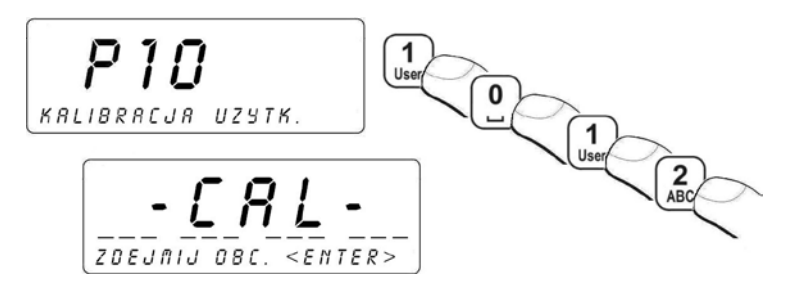

- Zdejmij obciążenie z szalki wagi,
- Naciśnij przycisk Podczas wyznaczania masy startowej w dolnej linijce wyświetlacza zostanie wyświetlony napis:
   WYZN. MASY STARTOWEJ,
- Po zakończonej procedurze wyznaczania masy startowej na wyświetlaczu terminala pojawi się następujące okno:

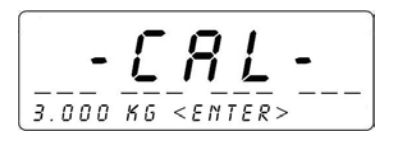

- Umieść na szalce platformy 1 żądaną masę kalibracyjną, po czym naciśnij przycisk enter y je w statu naciśnij przycisk
- Podczas procesu kalibracji w dolnej linijce wyświetlacza zostanie wyświetlony napis: WYZN. WSP. KALIBRACJI,
- Po zakończonej procedurze wyznaczania współczynnika kalibracji w dolnej linijce wyświetlacza zostanie wyświetlony napis: ZDEJMIJ OBC.,
- Po zdjęciu obciążenia z szalki platformy 1 waga powróci do wyświetlania okna:

• wróć do ważenia z procedurą zapisu zmian.

## Powrót do ważenia:

Patrz – punkt 11.3. – powrót do ważenia.

## 23.2. Wyznaczanie masy startowej

Jeżeli waga nie wymaga kalibracji, lub użytkownik nie dysponuje odpowiednią ilością wzorców do kalibracji, dla wagi można wyznaczyć tylko masę startową.

## Procedura:

• Wejdź w grupę parametrów **<P10 KALIBRACJA UZYTK.>** zgodnie z pkt. 11.2. instrukcji a następnie:

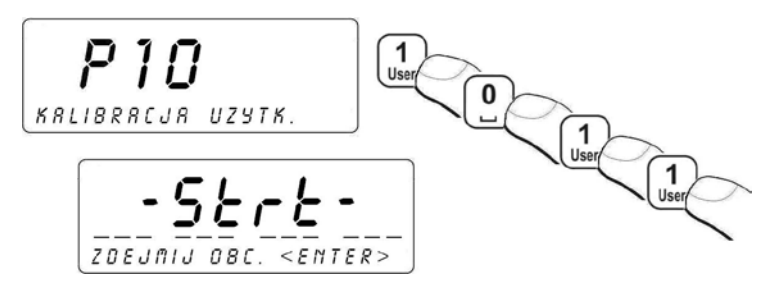

- Zdejmij obciążenie z szalki wagi,
- Naciśnij przycisk Podczas wyznaczania masy startowej w dolnej linijce wyświetlacza zostanie wyświetlony napis:
   WYZN. MASY STARTOWEJ,
- Po zakończonej procedurze wyznaczania masy startowej waga powróci do wyświetlania okna:

• wróć do ważenia z procedurą zapisu zmian.

## Powrót do ważenia:

Patrz – punkt 11.3. – powrót do ważenia.

# 24. MODY PRACY

## 24.1. Ustawienie dostępności modów pracy wagi

W parametrze **<P7.1 DOSTEPNOSC>** użytkownik deklaruje funkcje (mody pracy), które mają być dostępne dla użytkownika po naciśnięciu przycisku

## Procedura:

 Wejdź w grupę parametrów <P7 MODY PRACY> zgodnie z pkt. 11.2. instrukcji a następnie:

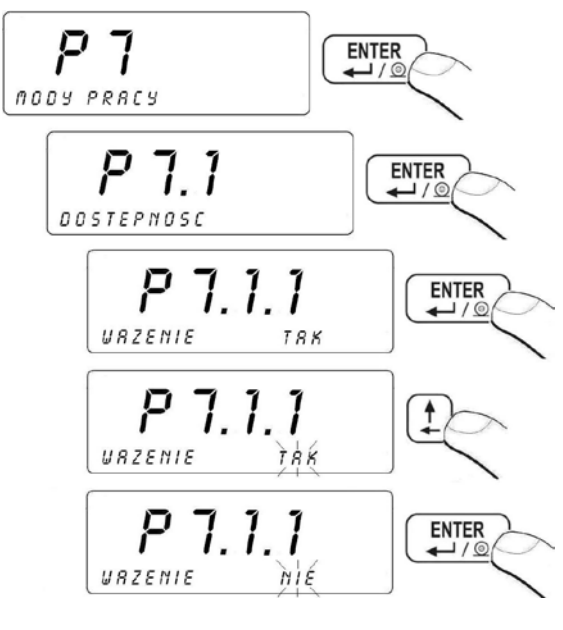

**NIE** - mod niedostępny **TAK** - mod dostępny

#### Powrót do ważenia:

Patrz – punkt 11.3. – powrót do ważenia.

#### Uwaga:

Procedura udostępnienia pozostałych modów pracy jest analogiczna do opisanej powyżej.

## 24.2. Klawisze programowalne

W parametrze **<P7.2 FUNKCJE PRZYCISKOW>** użytkownik wagi ma możliwość przyporządkowania danej funkcji do klawisza 6, 7, 8, 8, 9, 100 0 celem zwiększenia szybkości obsługi i funkcjonalności urządzenia.

# Procedura:

 Wejdź w grupę parametrów <P7 MODY PRACY> zgodnie z pkt. 11.2. instrukcji a następnie:

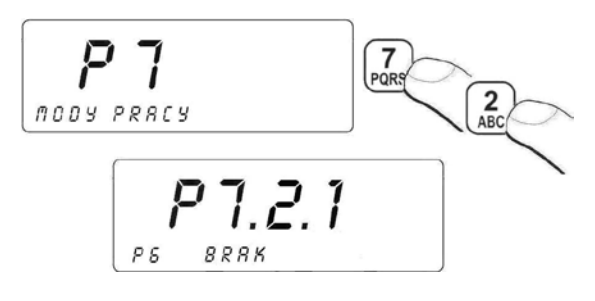

- Za pomocą klawiszy i wybierz klawisz do zaprogramowania

   <sup>6</sup>
   <sup>7</sup>
   <sup>8</sup>
   <sup>9</sup>
   <sup>9</sup>
   <sup>1</sup>
   <sup>1</sup>
   <sup>1</sup>
   <sup>1</sup>
   <sup>1</sup>
   <sup>1</sup>
   <sup>1</sup>
   <sup>1</sup>
   <sup>1</sup>
   <sup>1</sup>
   <sup>1</sup>
   <sup>1</sup>
   <sup>1</sup>
   <sup>1</sup>
   <sup>1</sup>
   <sup>1</sup>
   <sup>1</sup>
   <sup>1</sup>
   <sup>1</sup>
   <sup>1</sup>
   <sup>1</sup>
   <sup>1</sup>
   <sup>1</sup>
   <sup>1</sup>
   <sup>1</sup>
   <sup>1</sup>
   <sup>1</sup>
   <sup>1</sup>
   <sup>1</sup>
   <sup>1</sup>
   <sup>1</sup>
   <sup>1</sup>
   <sup>1</sup>
   <sup>1</sup>
   <sup>1</sup>
   <sup>1</sup>
   <sup>1</sup>
   <sup>1</sup>
   <sup>1</sup>
   <sup>1</sup>
   <sup>1</sup>
   <sup>1</sup>
   <sup>1</sup>
   <sup>1</sup>
   <sup>1</sup>
   <sup>1</sup>
   <sup>1</sup>
   <sup>1</sup>
   <sup>1</sup>
   <sup>1</sup>
   <sup>1</sup>
   <sup>1</sup>
   <sup>1</sup>
   <sup>1</sup>
   <sup>1</sup>
   <sup>1</sup>
   <sup>1</sup>
   <sup>1</sup>
   <sup>1</sup>
   <sup>1</sup>
   <sup>1</sup>
   <sup>1</sup>
   <sup>1</sup>
   <sup>1</sup>
   <sup>1</sup>
   <sup>1</sup>
   <sup>1</sup>
   <sup>1</sup>
   <sup>1</sup>
   <sup>1</sup>
   <sup>1</sup>
   <sup>1</sup>
   <sup>1</sup>
   <sup>1</sup>
   <sup>1</sup>
   <sup>1</sup>
   <sup>1</sup>
   <sup>1</sup>
   <sup>1</sup>
   <sup>1</sup>
   <sup>1</sup>
   <sup>1</sup>
   <sup>1</sup>
   <sup>1</sup>
   <sup>1</sup>
   <sup>1</sup>
   <sup>1</sup>
   <sup>1</sup>
   <sup>1</sup>
   <sup>1</sup>
   <sup>1</sup>
   <sup>1</sup>
   <sup>1</sup>
   <sup>1</sup>
   <sup>1</sup>
   <sup>1</sup>
   <sup>1</sup>
   <sup>1</sup>
   <sup>1</sup>
   <sup>1</sup>
   <sup>1</sup>
   <sup>1</sup>
   <sup>1</sup>
   <sup>1</sup>
   <sup>1</sup>
   <sup>1</sup>
   <sup>1</sup>
   <sup>1</sup>
   <sup>1</sup>
   <sup>1</sup>
   <sup>1</sup>
   <sup>1</sup>
   <sup>1</sup>
   <sup>1</sup>
   <sup>1</sup>
   <sup>1</sup>
   <sup>1</sup>
   <sup>1</sup>
   <sup>1</sup>
   <sup>1</sup>
   <sup>1</sup>
   <sup>1</sup>
   <sup>1</sup>
   <sup>1</sup>
   <sup>1</sup>
   <sup>1</sup>
   <sup>1</sup>
   <sup>1</sup>
   <sup>1</sup>
   <sup>1</sup>
   <sup>1</sup>
   <sup>1</sup>
   <sup>1</sup>
   <sup>1</sup>
   <sup>1</sup>
   <sup>1</sup>
   <sup>1</sup>
   <sup>1</sup>
   <sup>1</sup>
   <sup>1</sup>
   <sup>1</sup>
   <sup>1</sup>
   <sup>1</sup>
   <sup>1</sup>
   <sup>1</sup>
   <sup>1</sup>
   <sup>1</sup>
   <sup>1</sup>
   <sup>1</sup>
   <sup>1</sup>
   <sup>1</sup>
   <sup>1</sup>
   <sup>1</sup>
   <sup>1</sup>
   <sup>1</sup>
   <sup>1</sup>
   <sup>1</sup>
   <sup>1</sup>
- Wejścia w edycję parametru dokonaj przyciskiem
- Za pomocą klawiszy i wybierz żądaną funkcję
   i przyporządkuj ją do klawisza za pomocą przycisku

# Powrót do ważenia:

Patrz – punkt 11.3. – powrót do ważenia.

# Wykaz funkcji dla klawiszy programowalnych:

| Nazwa funkcji        | Opis funkcji                                                                                       |
|----------------------|----------------------------------------------------------------------------------------------------|
| NR SERII CYFR.       | Wpisywanie 6-cio cyfrowego numeru serii                                                            |
| NR SERII ALFA        | Wpisywanie 6-cio znakowego (alfanumerycznego)<br>numeru serii                                      |
| WYDRUK 1             | Wydruk na podłączonej do wagi drukarce wcześniej<br>zaprojektowanego wydruku niestandardowego nr 1 |
| WYDRUK 2             | Wydruk na podłączoną do wagi drukarkę wcześniej<br>zaprojektowanego wydruku niestandardowego nr 2  |
| WYDRUK 3             | Wydruk na podłączoną do wagi drukarkę wcześniej<br>zaprojektowanego wydruku niestandardowego nr 3  |
| WYDRUK 4             | Wydruk na podłączoną do wagi drukarkę wcześniej<br>zaprojektowanego wydruku niestandardowego nr 4  |
| EDYT. WYDRUK 1       | Wejście w edycję wydruku niestandardowego nr 1                                                     |
| EDYT. WYDRUK 2       | Wejście w edycję wydruku niestandardowego nr 2                                                     |
| EDYT. WYDRUK 3       | Wejście w edycję wydruku niestandardowego nr 3                                                     |
| EDYT. WYDRUK 4       | Wejście w edycję wydruku niestandardowego nr 4                                                     |
| KOD ASORTYMENTU      | Szybkie wyszukiwanie asortymentu w bazie po kodzie asortymentu                                     |
| KOD EAN ASORT. *     | Szybkie wyszukiwanie asortymentu w bazie po kodzie EAN asortymentu                                 |
| WYDR. STATYSTYK      | Wydruk danych statystycznych                                                                       |
| WYDR. STAT. Z KASOW. | Wydruk danych statystycznych z kasowaniem liczników                                                |
| KASOW. STAT.         | Kasowanie danych statystycznych s danej serii pomiarów                                             |
| PODGLAD CZASU        | Podgląd daty i czasu                                                                               |
| RAPORT Z WAZEN       | Bezpośrednie wejście w edycję raportu z ważeń                                                      |
| BAZA WAZEN           | Bezpośredni dostęp do bazy ważeń                                                                   |
| UNIW. 1 ALFA         | Wprowadzanie 1 zmiennej uniwersalnej (40 znaków)                                                   |
| UNIW. 2 ALFA         | Wprowadzanie 2 zmiennej uniwersalnej (40 znaków)                                                   |
| UNIW. 3 ALFA         | Wprowadzanie 3 zmiennej uniwersalnej (40 znaków)                                                   |
| UNIW. 4 ALFA         | Wprowadzanie 4 zmiennej uniwersalnej (40 znaków)                                                   |
| UNIW. 5 ALFA         | Wprowadzanie 5 zmiennej uniwersalnej (40 znaków)                                                   |
| UNIW. 1 CYFR.        | Wprowadzanie 1 zmiennej uniwersalnej (40 cyfr)                                                     |
| UNIW. 2 CYFR.        | Wprowadzanie 2 zmiennej uniwersalnej (40 cyfr)                                                     |
| UNIW. 3 CYFR.        | Wprowadzanie 3 zmiennej uniwersalnej (40 cyfr)                                                     |
| UNIW. 4 CYFR.        | Wprowadzanie 4 zmiennej uniwersalnej (40 cyfr)                                                     |

| UNIW. 5 CYFR.                                                                                                    | Wprowadzanie 5 zmiennej uniwersalnej (40 cyfr)                                                                                                    |
|----------------------------------------------------------------------------------------------------|----------------------------------------------------------------------------------------------------|
| TYP KLAW.                                                                                                    | Wybór typu klawiatury                                                                                                    |
| PROG LO                                                                                                    | Ustawienie minimalnej masy dla działania funkcji w wadze                                                                                                    |
| WYZ. M. STRT                                                                                                    | Uruchomienie procesu wyznaczania masy startowej                                                                                                    |
| KALIBRACJA                                                                                                    | Uruchomienie procesu kalibracji wagi                                                                                                    |
| CZAS USRED.                                                                                                    | Ustawienie czasu uśredniania dla procedury ważenia<br>zwierząt                                                                                                    |
| N1 *                                                                                                    | Ustawienie stanu licznika etykiet N1 (liczba ważonego asor-<br>tymentu po przekroczeniu której nastąpi wydruk etykiety z)                                                                                                    |
| M1 *                                                                                                    | Ustawienie wartości łącznej masy M1 (masa ważonego asor-<br>tymentu po przekroczeniu której nastąpi wydruk etykiety z)                                                                                                    |
| N2 *                                                                                                    | Ustawienie stanu licznika etykiet N2 (liczba ważonego asor-<br>tymentu po przekroczeniu której nastąpi wydruk etykiety zz)                                                                                                    |
| M2 *                                                                                                    | Ustawienie wartości łącznej masy M2 (masa ważonego asor-<br>tymentu po przekroczeniu której nastąpi wydruk etykiety zz)                                                                                                    |
| L. ETYK. Z *                                                                                                    | Deklaracja liczby etykiet zbiorczych do wydruku                                                                                                    |
| L. ETYK. ZZ *                                                                                                    | Deklaracja liczby etykiet zbiorczych z etykiet zbiorczych<br>do wydruku                                                                                                    |
| MNOZNIK                                                                                                    | Wpisywanie wartości mnożnika receptury                                                                                                    |
| KOD RECEPTURY                                                                                                    | Szybkie wyszukiwanie receptury w bazie po kodzie receptury                                                                                                    |
| RAPORT Z RECEPT.                                                                                                    | Dostęp do bazy raportów z receptur celem wydruku<br>żądanego raportu z procesu recepturowania                                                                                                    |
| KOD KONTRAHENTA *                                                                                                    | Crythkie wywryddiwenie kentrekente y henie ne kednie                                                                                                    |
|                                                                                                    | kontrahenta                                                                                                    |
| KOD SUROWCA *                                                                                                    | Szybkie wyszukiwanie kontranenta w bazie po kodzie<br>kontrahenta<br>Szybkie wyszukiwanie surowca w bazie po kodzie surowca                                                                                                    |
| KOD SUROWCA *<br>DRUKUJ Z *                                                                                                    | Szybkie wyszukiwanie kontranenta w bazie po kodzie<br>kontrahenta<br>Szybkie wyszukiwanie surowca w bazie po kodzie surowca<br>Wydruk etykiety zbiorczej                                                                                                    |
| KOD SUROWCA *<br>DRUKUJ Z *<br>DRUKUJ ZZ *                                                                                                    | Szybkie wyszukiwanie kontranenta w bazie po kodzie<br>kontrahenta<br>Szybkie wyszukiwanie surowca w bazie po kodzie surowca<br>Wydruk etykiety zbiorczej<br>Wydruk etykiety zbiorczej ze zbiorczej                                                                                                    |
| KOD SUROWCA *<br>DRUKUJ Z *<br>DRUKUJ ZZ *<br>NOWY ASORT.                                                                                          | Szybkie wyszukiwanie kontranenta w bazie po kodzie<br>kontrahenta<br>Szybkie wyszukiwanie surowca w bazie po kodzie surowca<br>Wydruk etykiety zbiorczej<br>Wydruk etykiety zbiorczej ze zbiorczej<br>Tworzenie nowego asortymentu w bazie asortymentów                                                                                                    |
| KOD SUROWCA *<br>DRUKUJ Z *<br>DRUKUJ ZZ *<br>NOWY ASORT.<br>NOWY KONTRAH. *                                                                       | Szybkie wyszukiwanie kontranenta w bazie po kodzie<br>kontrahenta<br>Szybkie wyszukiwanie surowca w bazie po kodzie surowca<br>Wydruk etykiety zbiorczej<br>Wydruk etykiety zbiorczej ze zbiorczej<br>Tworzenie nowego asortymentu w bazie asortymentów<br>Tworzenie nowego kontrahenta w bazie kontrahentów                                                                                                    |
| KOD SUROWCA *<br>DRUKUJ Z *<br>DRUKUJ ZZ *<br>NOWY ASORT.<br>NOWY KONTRAH. *<br>NOWY SUROW. *                                                      | Szybkie wyszukiwanie kontranenta w bazie po kodzie<br>kontrahenta<br>Szybkie wyszukiwanie surowca w bazie po kodzie surowca<br>Wydruk etykiety zbiorczej<br>Wydruk etykiety zbiorczej ze zbiorczej<br>Tworzenie nowego asortymentu w bazie asortymentów<br>Tworzenie nowego kontrahenta w bazie kontrahentów<br>Tworzenie nowego surowca w bazie surowców                                                                                                    |
| KOD SUROWCA *<br>DRUKUJ Z *<br>DRUKUJ ZZ *<br>NOWY ASORT.<br>NOWY KONTRAH. *<br>NOWY SUROW. *<br>NOWA RECEPT.                                      | Szybkie wyszukiwanie kontranenta w bazie po kodzie<br>kontrahenta<br>Szybkie wyszukiwanie surowca w bazie po kodzie surowca<br>Wydruk etykiety zbiorczej<br>Wydruk etykiety zbiorczej ze zbiorczej<br>Tworzenie nowego asortymentu w bazie asortymentów<br>Tworzenie nowego kontrahenta w bazie kontrahentów<br>Tworzenie nowego surowca w bazie surowców<br>Tworzenie nowej receptury w bazie receptur                                                                                                    |
| KOD SUROWCA *<br>DRUKUJ Z *<br>DRUKUJ ZZ *<br>NOWY ASORT.<br>NOWY KONTRAH. *<br>NOWY SUROW. *<br>NOWA RECEPT.<br>NR PARTII CYFR.                   | Szybkie wyszukiwanie kontrahenta w bazie po kodzie<br>kontrahenta<br>Szybkie wyszukiwanie surowca w bazie po kodzie surowca<br>Wydruk etykiety zbiorczej<br>Wydruk etykiety zbiorczej ze zbiorczej<br>Tworzenie nowego asortymentu w bazie asortymentów<br>Tworzenie nowego kontrahenta w bazie kontrahentów<br>Tworzenie nowego surowca w bazie surowców<br>Tworzenie nowej receptury w bazie receptur<br>Wpisywanie 10-cio cyfrowego numeru partii                                                                    |
| KOD SUROWCA *<br>DRUKUJ Z *<br>DRUKUJ ZZ *<br>NOWY ASORT.<br>NOWY KONTRAH. *<br>NOWY SUROW. *<br>NOWA RECEPT.<br>NR PARTII CYFR.<br>NR PARTII ALFA | Szybkie wyszukiwanie kontranenta w bazie po kodzie<br>kontrahenta<br>Szybkie wyszukiwanie surowca w bazie po kodzie surowca<br>Wydruk etykiety zbiorczej<br>Wydruk etykiety zbiorczej ze zbiorczej<br>Tworzenie nowego asortymentu w bazie asortymentów<br>Tworzenie nowego kontrahenta w bazie kontrahentów<br>Tworzenie nowego surowca w bazie surowców<br>Tworzenie nowej receptury w bazie receptur<br>Wpisywanie 10-cio cyfrowego numeru partii<br>Wpisywanie 10-cio znakowego (alfanumerycznego)<br>numeru partii |

\* - Funkcja nie jest obsługiwana przez program w wersji RECEPTURY.

## 24.3. Kontrola +/- względem masy ustawionego wzorca

Będąc w modzie pracy **WAZENIE** użytkownik ma możliwość wprowadzenia wartości progów doważania (**MIN**, **MAX**).

## Procedura:

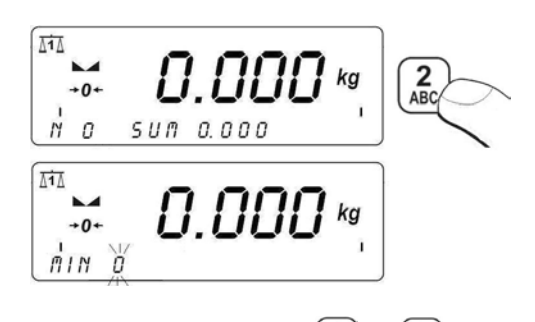

- Za pomocą przycisków numerycznych od do wpisz żądaną wartość progu MIN a następnie zatwierdź przyciskiem wiele ,
- W dolnej linijce wyświetlacza pojawi się okno:

- Za pomocą przycisków numerycznych od do wpisz żądaną wartość progu MAX a następnie zatwierdź przyciskiem wpisz żądaną,
- Waga automatycznie powróci do modu pracy WAZENIE.

# Podczas ustawiania wartości progowych występują następujące zależności:

• Symbole: Min, OK, Max w górnej części wyświetlacza wagi:

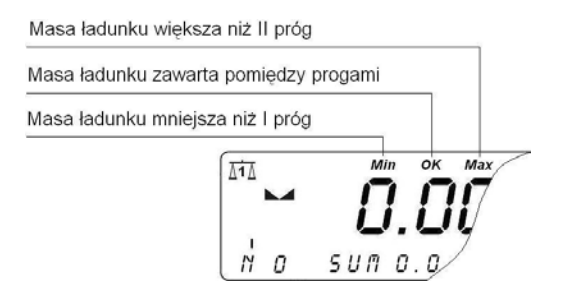

• Oznaczenie przedziału pomiędzy dolnym a górnym progiem doważania na bargrafie masy:

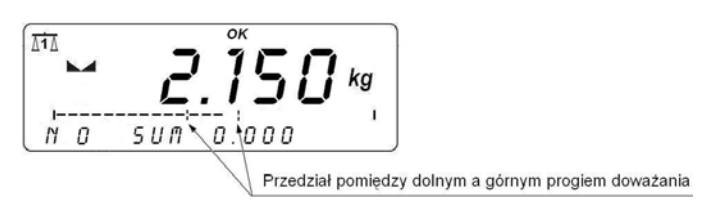

• Trzy diody sygnalizacyjne nad wyświetlaczem wagi:

Skrajna lewa – czerwona – świecenie diody sygnalizuje że masa znajdująca się na szalce jest mniejsza od dolnego progu ważenia (świecenie diody odpowiada symbolowi Min);

**Środkowa – zielona –** świecenie diody sygnalizuje że masa znajdująca się na szalce mieści się w ustalonym polu tolerancji ważenia dla danego towaru (świecenie diody odpowiada symbolowi **OK**);

**Skrajna prawa – czerwona –** świecenie diody sygnalizuje że masa znajdująca się na szalce jest większa od górnego progu ważenia (świecenie diody odpowiada symbolowi **Max**).

#### Uwaga:

Użytkownik może wykorzystywać progi doważania będąc w innych modach pracy (np. liczenie sztuk, odchyłki procentowe od masy wzorca) z tym, że musi zwrócić uwagę na wartości oraz jednostki zmiennych występujących w danym modzie pracy.

## Procedura:

• Wejdź w mod pracy **TOP**:

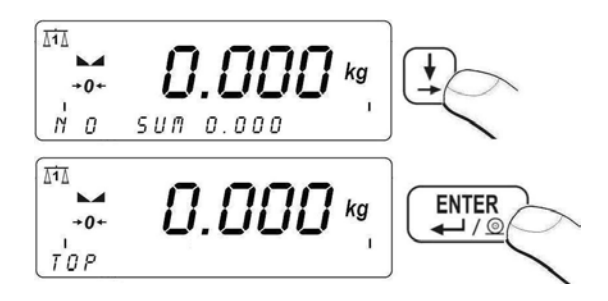

• Potwierdzeniem dokonania wyboru funkcji **TOP** jest wyświetlenie symbolu **Max** w górnej części wyświetlacza wagi:

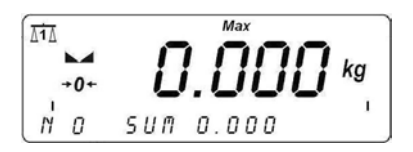

- Należy obciążyć szalkę wagi zmienną siłą, na wyświetlaczu wagi zostanie zatrzaśnięta wartość maksymalnej siły,
- Zdejmij obciążenie z szalki wagi,
- Przed kolejnym pomiarem naciśnij przycisk <sup>(+0+)</sup>.

## Powrót do ważenia:

Patrz – punkt 11.3. – powrót do ważenia.

# 24.5. Liczenie detali o jednakowej masie

Waga w standardowym wykonaniu wyposażona jest w opcję liczenia drobnych przedmiotów o jednakowej masie. Jeżeli liczenie sztuk ma się odbywać w dodatkowym pojemniku, masę tego pojemnika należy wpisać do pamięci wagi (wytarować).
## 24.5.1. Procedura uruchomienia modu pracy

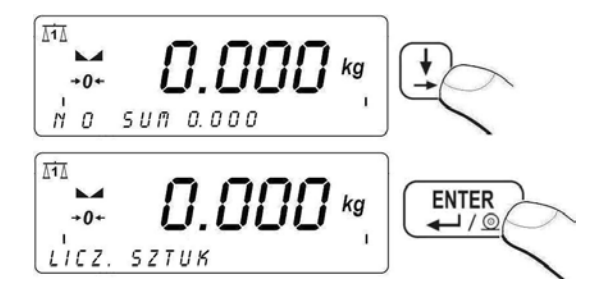

 Potwierdzeniem dokonania wyboru funkcji LICZ. SZTUK jest wyświetlenie symbolu do w górnej (prawej) części wyświetlacza wagi.

## 24.5.2. Ustawienie masy wzorca przez wpisanie znanej masy detalu

## Procedura:

 Wejdź w mod pracy LICZ. SZTUK zgodnie z pkt. 24.5.1 instrukcji a następnie:

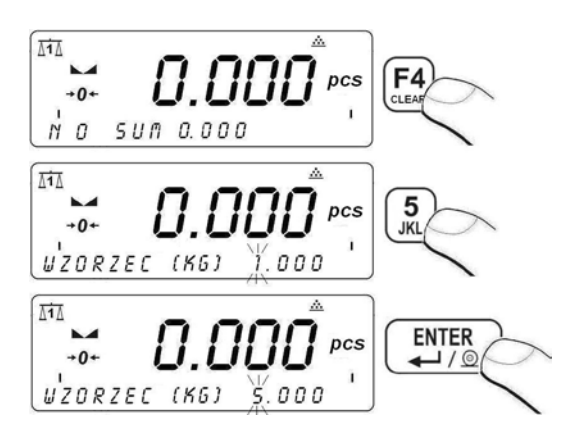

Naciśnięcie przycisku spowoduje przejście w mod pracy LICZ. SZTUK z automatycznym ustawieniem masy pojedynczego detalu.

#### Uwaga:

Nie można wpisać masy jednostkowej większej niż maksymalny zakres ważenia wagi głównej oraz mniejszej niż 0,1 działki odczytowej tej wagi.

# 24.5.3. Ustawienie masy wzorca przez zadeklarowanie liczności wzorca

#### Procedura:

• Wejdź w mod pracy LICZ. SZTUK zgodnie z pkt. 24.5.1 instrukcji a następnie:

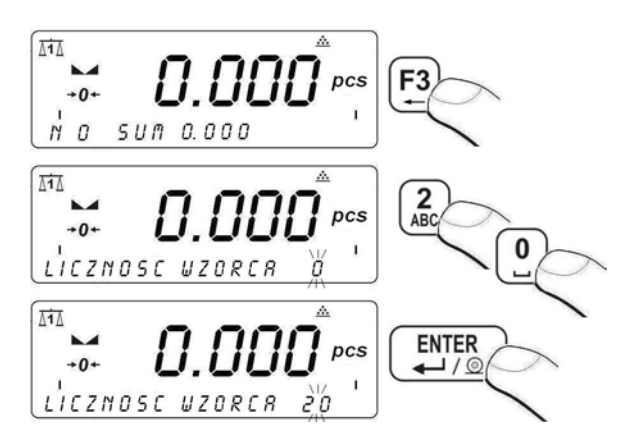

Przy wpisywaniu liczności wzorca, należy pamiętać o tym, że masa elementu deklarowanego jako jedna sztuka wzorca nie może być mniejsza od **0.1 działki odczytowej** oraz masa całkowita wszystkich sztuk (zadeklarowanych jako liczność wzorca) położonych na szalce nie może być mniejsza od **1 działki odczytowej**. Jeżeli nie są spełnione powyższe warunki waga podaje komunikat o błędzie.

 Po zatwierdzeniu wpisanej liczności wzorca przyciskiem , program wagowy wyświetli okno:

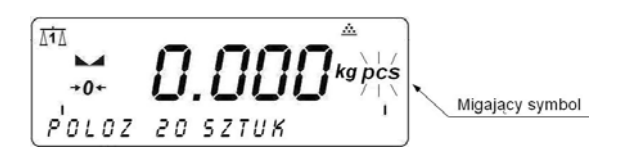

Jeżeli detale będą ważone w pojemniku należy postawić go na szalce i wytarować jego masę, następnie położyć zadeklarowaną ilość sztuk na szalce i gdy wynik będzie stabilny (wyświetlany symbol ) zatwierdzić jego masę.

Wówczas program wagi automatycznie obliczy masę pojedynczego detalu i przejdzie w tryb **Liczenia sztuk** podając na wyświetlaczu masę detalu (**pcs**):

## Uwaga:

Jeżeli użytkownik zatwierdzi masę wzorca przyciskiem gdy na szalce wagi nie zostaną położone detale waga wyświetli komunikat o błędzie **<Err6>** i powróci do poprzedniego kroku.

## Powrót do ważenia:

Patrz – punkt 11.3. – powrót do ważenia.

# 24.6. Kontrola odchyłek % względem masy wzorca

Program wagi umożliwia kontrolę odchyłek (w %) masy ważonych ładunków od masy przyjętego wzorca. Masa wzorca może być określana przez jego ważenie lub wpisana do pamięci wagi przez użytkownika.

# 24.6.1. Procedura uruchomienia modu pracy

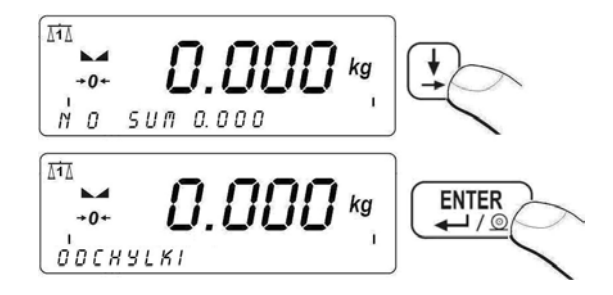

 Potwierdzeniem dokonania wyboru funkcji ODCHYLKI jest wyświetlenie symbolu % w górnej (prawej) części wyświetlacza wagi.

## 24.6.2. Masa wzorca określana przez jego ważenie

## Procedura:

• Wejdź w mod pracy **ODCHYLKI** zgodnie z pkt. 24.6.1 instrukcji a następnie:

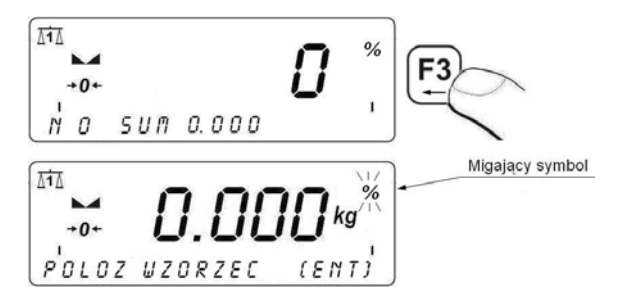

- połóż na szalce wagi ładunek, którego masa zostanie przyjęta jako wzorzec,
- po ustabilizowaniu się wyniku ważenia (wyświetlany symbol ) naciśnij przycisk ,
- na wyświetlaczu wagi pojawi się wskazanie 100,00%,
- od tej chwili na wyświetlaczu nie będzie pokazywana masa ważonego ładunku, lecz odchyłka masy ładunku położonego na szalce względem masy wzorca (w %):

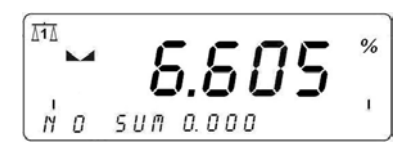

# Powrót do ważenia:

Patrz – punkt 11.3. – powrót do ważenia.

## 24.6.3. Masa wzorca wpisywana do pamięci wagi przez użytkownika

## Procedura:

 Wejdź w mod pracy ODCHYLKI zgodnie z pkt. 24.6.1 instrukcji a następnie:

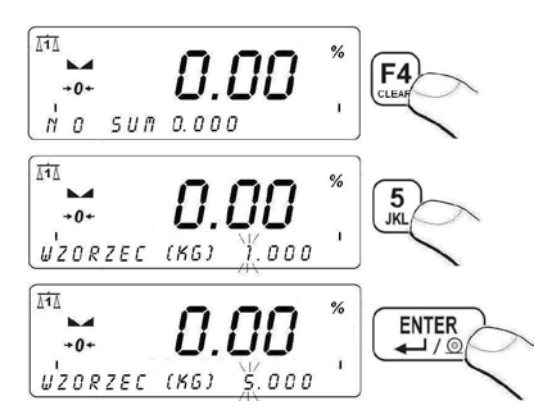

Od tej chwili na wyświetlaczu nie będzie pokazywana masa ważonego ładunku, lecz odchyłka masy ładunku położonego na szalce względem masy wzorca (w %).

## Powrót do ważenia:

Patrz – punkt 11.3. – powrót do ważenia.

## 24.7. Ważenie zwierząt

## 24.7.1. Ustawienie czasu trwania procesu

Użytkownik ma możliwość ustawienia czasu trwania (w sekundach) wyznaczania masy zwierzęcia.

#### Procedura:

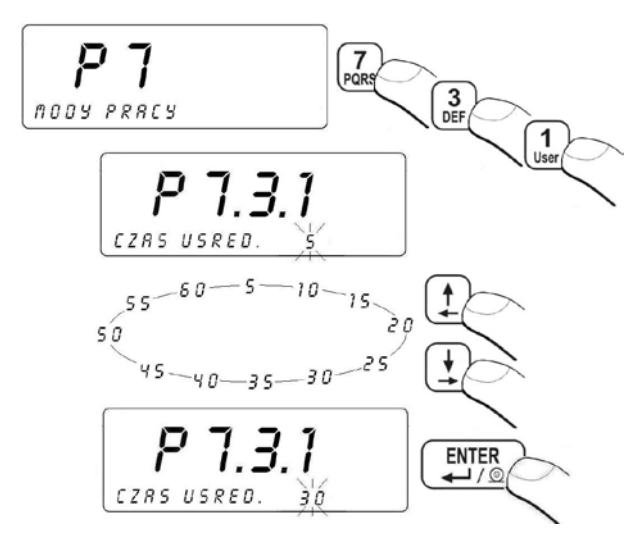

Patrz – punkt 11.3. – powrót do ważenia.

## 24.7.2. Procedura uruchomienia modu pracy

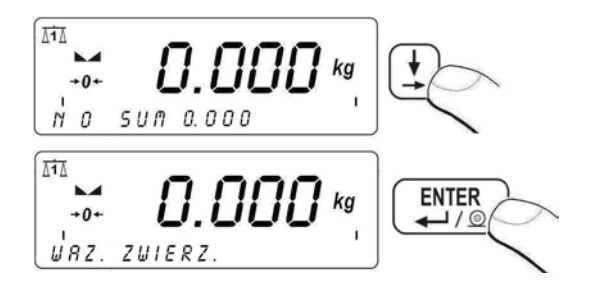

 Potwierdzeniem dokonania wyboru funkcji WAZ. ZWIERZ. jest wyświetlenie symbolu ► w prawej części wyświetlacza wagi.

## 24.7.3. Procedura ważenia zwierząt

- Po uprzednim uruchomieniu modu pracy **WAZ. ZWIERZ.** (patrz pkt. 24.7.2 instrukcji) umieść zwierzę na platformie wagowej,
- Naciśnięcie przycisku [F3] rozpoczyna proces ważenia zwierzęcia,

- Jednocześnie na wyświetlaczu wagi pojawiają poziome kreski <---- -> sygnalizujące postęp procesu oraz odliczany jest czas trwania procesu (wartość ustawiona w parametrze <P7.3.1 CZAS USRED.> - patrz pkt. 24.7.1 instrukcji),
- Po zakończonym procesie na wyświetlaczu wagi zostaje zatrzaśnięta wartość masy zwierzęcia,
- Zakończenie procesu jest sygnalizowane krótkotrwałym sygnałem dźwiękowym oraz wyświetleniem znacznika Hold w lewej części wyświetlacza:

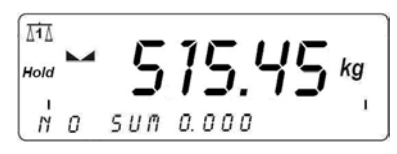

Przed rozpoczęciem kolejnej procedury ważenia zwierzęcia,

wagę należy wyzerować za pomocą przycisku

 Użytkownik ma możliwość przerwania procesu ważenia zwierząt wciskając przycisk Esc.

# Powrót do ważenia:

Patrz – punkt 11.3. – powrót do ważenia.

# 24.8. Dozownik / Receptury

Standardowa głowica wagowa wyposażona jest w zewnętrzny układ sygnalizacji pola tolerancji oraz wewnętrzny układ dozujący - 3 wejścia optoizolowane (wysterowywane napięciem 5÷24V DC), 3 wyjścia kontaktronowe, które użytkownik może w dowolny sposób konfigurować.

# Uwaga:

- 1. Mod pracy "Receptury" nie obsługuje wydruku w postaci transmisji ciągłej;
- 2. Przykład zastosowania wagi w procesie dozowania znajduje się w pkt. 32.3 instrukcji.
- 3. Obciążenia o charakterze indukcyjnym podłączane do głowicy dozującej powinny posiadać zabezpieczenia przed zjawiskiem indukcji charakterystycznej cewki. Przykładowe schematy podłączenia WY głowic dozujących z zabezpieczeniami dla napięcia stałego oraz zmiennego znajdują się w pkt. 32.6 instrukcji.

## 24.8.1. Mnożnik masy receptury

Parametr **<P7.4.1 MNOZNIK>** umożliwia przeskalowanie mas wchodzących w skład receptury.

#### Procedura:

 Wejdź w grupę parametrów <P7 MODY PRACY> zgodnie z pkt. 11.2. instrukcji a następnie:

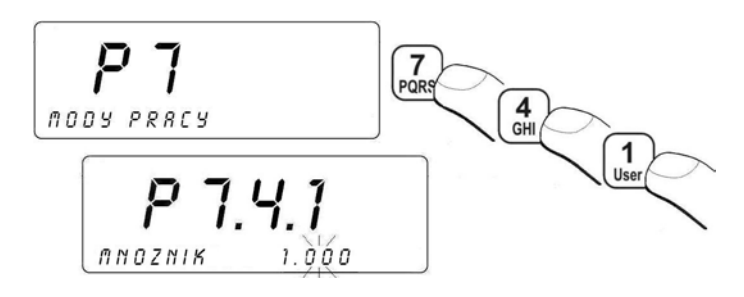

Za pomocą klawiatury wagi wpisz żądaną wartość parametru i zatwierdź przyciskiem

#### Powrót do ważenia:

Patrz – punkt 11.3. – powrót do ważenia.

#### 24.8.2. Ustawienie trybu tarowania

Użytkownik w parametrze **<P7.4.2 TAROWANIE>** ma możliwość ustawienia trybu tarowania mas poszczególnych składników podczas procesu dozowania / recepturowania.

#### Procedura:

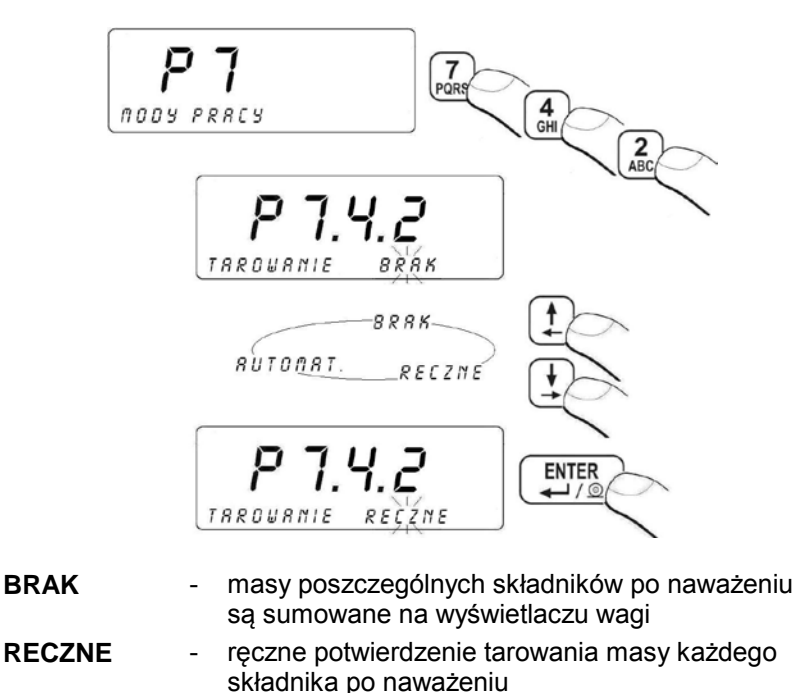

AUTOMAT. - automatycznie tarowanie masy każdego składnika po naważeniu

#### Powrót do ważenia:

Patrz – punkt 11.3. – powrót do ważenia.

#### 24.8.3. Potwierdzenie masy naważonego składnika

Użytkownik w parametrze **<P7.4.3 POTW. SKLAD.>** ma możliwość ustawienia sposobu zatwierdzenia masy składnika po naważeniu (zatwierdzenie ręczne – **TAK** lub zatwierdzenie automatyczne - **NIE**).

#### Procedura:

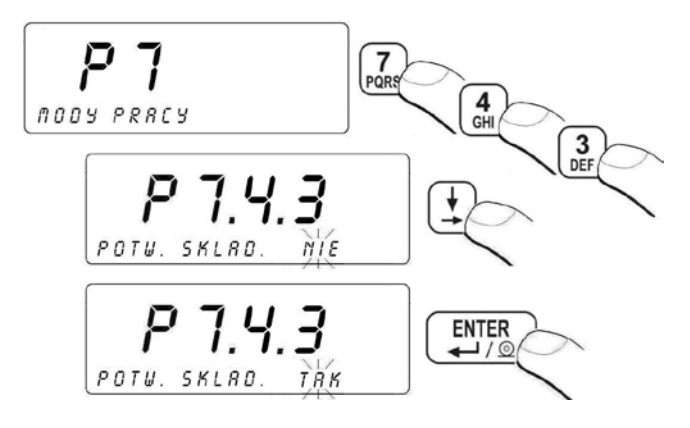

Patrz – punkt 11.3. – powrót do ważenia

## 24.8.4. Deklaracja liczby cykli procesu

W przypadku ustawienia parametru **<P7.4.4 PYT L. POWT>** na wartość **TAK**, użytkownik podczas uruchomienia procesu dozowania / recepturowania ma możliwość deklaracji liczby cykli procesu dla danej receptury.

#### Procedura:

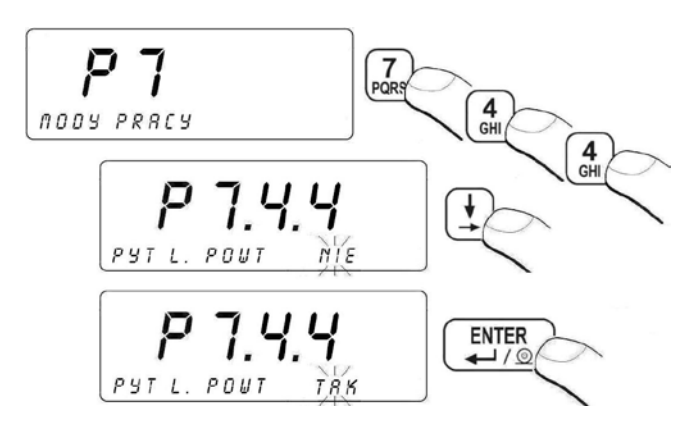

Patrz – punkt 11.3. – powrót do ważenia.

#### 24.8.5. Zwłoka czasowa zakończenia procesu

Użytkownik w parametrze **<P7.4.5 CZAS ZSYPU>** ma możliwość ustawienia czasu aktywności otwartego zsypu odliczanej od chwili zejścia masy poniżej ustawionej wartości **LO**.

## Procedura:

 Wejdź w grupę parametrów <P7 MODY PRACY> zgodnie z pkt. 11.2. instrukcji a następnie:

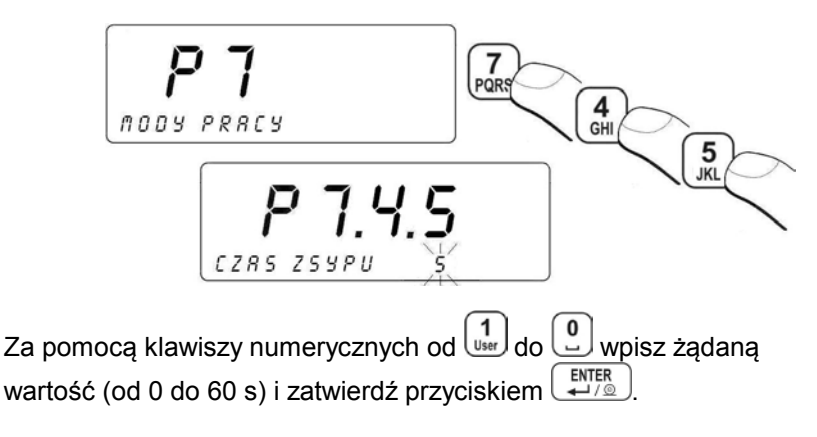

#### Powrót do ważenia:

Patrz – punkt 11.3. – powrót do ważenia

#### 24.8.6. Automatyczny wydruk raportu

Każdy proces dozowania / recepturowania może zostać zakończony automatycznym wydrukiem raportu z przebiegu procesu na podłączonej do wagi drukarce i/lub komputerze.

#### Procedura:

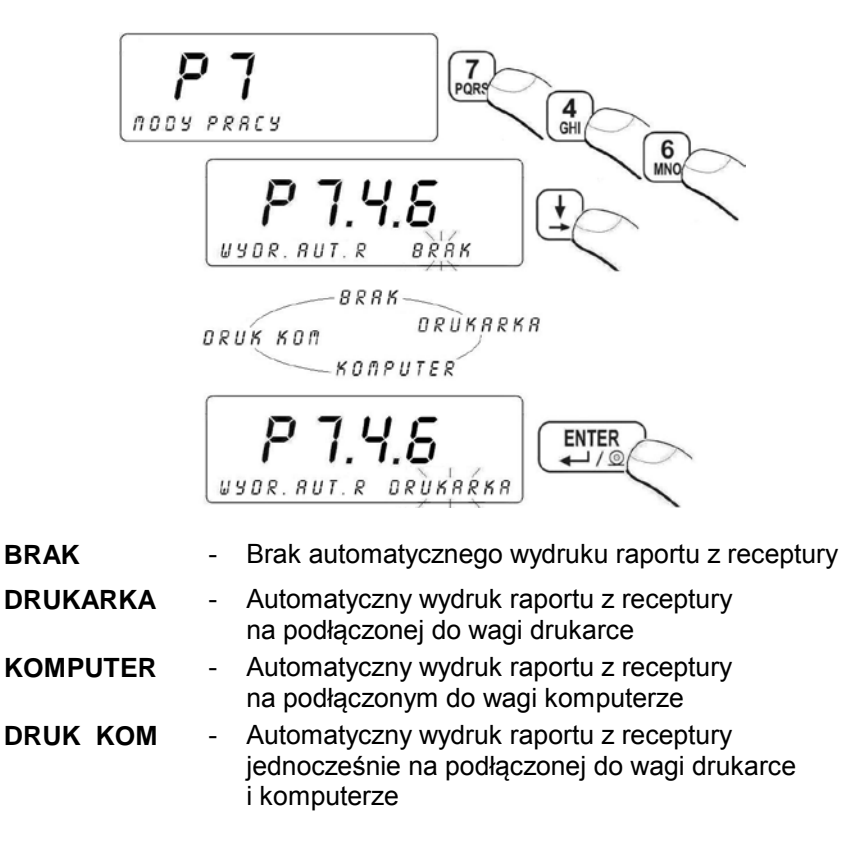

Patrz – punkt 11.3. – powrót do ważenia

#### 24.8.7. Dozowanie na minus

Parametr **<P7.4.7 DOZ. NA MINUS>** umożliwia prowadzenie ważeń na minus. W tym trybie masa asortymentu na wyświetlaczu posiada znak "-". Funkcje zsypu w tym trybie są niedostępne.

#### Procedura:

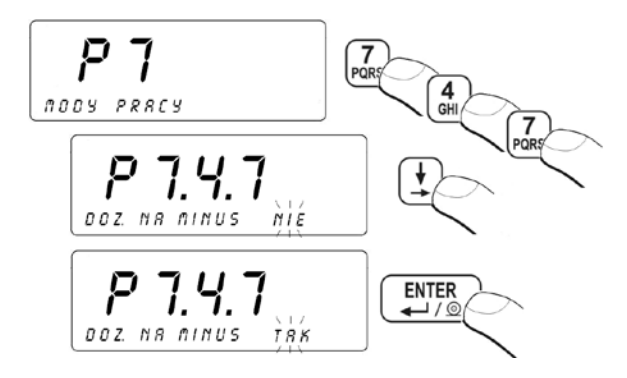

 Za pomocą klawiatury wagi wybierz żądaną wartość parametru i zatwierdź przyciskiem

## Powrót do ważenia:

Patrz – punkt 11.3. – powrót do ważenia

## 24.8.8. Numer serii asortymentu

Parametr **<P7.4.8 PYT. NR SERII >** umożliwia wprowadzenie serii dla każdego asortymentu wchodzącego w skład receptury.

#### Procedura:

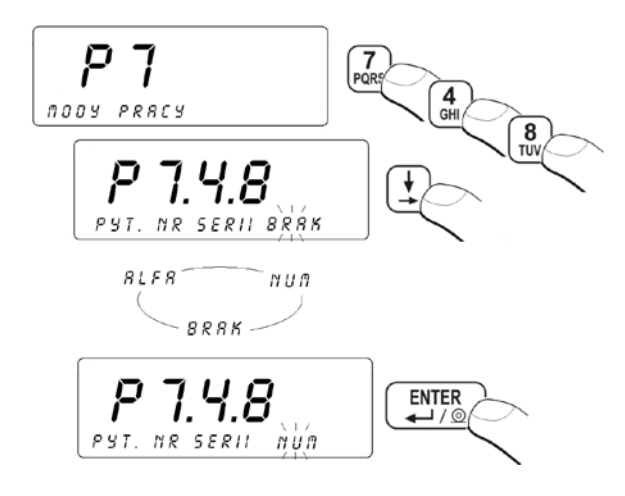

| BRAK | <ul> <li>wprowadzanie numeru serii podczas ważenia<br/>asortymentu wyłączone,</li> </ul>                                |
|------|----------------------------------------------------------------------------------------------------|
| NUM  | <ul> <li>możliwość wpisywania samych cyfr od 0 do 9 podczas<br/>wprowadzania serii przy ważeniu asortymentu,</li> </ul> |
| ALFA | <ul> <li>SMS-owy sposób wprowadzania serii przy ważeniu<br/>asortymentu.</li> </ul>                                     |

Patrz – punkt 11.3. – powrót do ważenia

#### 24.8.9. Dodatkowy asortyment

Do każdej receptury możemy dodać asortyment, który wchodzi w jej skład, a nie jest ważony. Asortyment ten w recepturze identyfikowany jest przez pierwszy znak kodu.

#### Przy czym pierwszy znak w kodzie asortymentu to:

- wprowadzanie liczby asortymentu. Masa jest wyznaczana przez mnożenie ilości oraz masy jednostkowej podanej w recepturze,
- 0/0 wprowadzenie dokładnej masy asortymentu.

Poniżej zaprezentowano przypisanie kodu asortymentu dla dowolnej receptury w programie komputerowym "**Edytor WPW**". Jeśli kodu nie ma na liście możemy go wprowadzić ręcznie jednorazowo dla konkretnej receptury.

Ustawienie dodatkowego asortymentu – wprowadzanie ilości

| Masa                 | 1000                      |  |
|----------------------|---------------------------|--|
| Próg 1               | 800                       |  |
| Próg 2               | 1200                      |  |
| -<br>Numer platformy | Nie określono platformy 💌 |  |
| Kod asortymentu      | ×5 <b>•</b>               |  |

#### Ustawienie dodatkowego asortymentu - wprowadzenie masy

| Edycja rekordu:      | Składnik                  | X |
|----------------------|---------------------------|---|
| Masa                 | 1000                      |   |
| Próg 1               | 800                       |   |
| Próg 2               | 1200                      |   |
| -<br>Numer platformy | Nie określono platformy 💌 |   |
| Kod asortymentu      | ×5 •                      |   |
| Kod asortymentu      | Anuluj                    |   |

Kod asortymentu możemy wprowadzić na stałe w kartotece asortymentu. Wówczas asortyment ten pojawi się w polu rozwijanym **Kod asortymentu**.

| Nazwa           | Test |  |
|-----------------|------|--|
| Kod asortymentu | *2   |  |
| Vedeen          |      |  |

#### 24.8.10. Procedura uruchomienia modu pracy

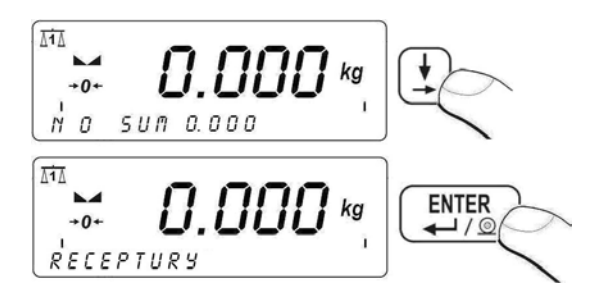

Potwierdzeniem dokonania wyboru funkcji **DOZOWNIK / RECEPTURY** jest wyświetlenie symbolu w prawej górnej części wyświetlacza wagi.

# 24.8.11. Procedura dozowania / recepturowania

## Opis przebiegu procesu:

- Przed przystąpieniem do procesu należy za pomocą przycisku
   wybrać z bazy żądaną recepturę oraz potwierdzić wybór przyciskiem
   W dolnej linijce wyświetlacza wagi pojawi się nazwa wybranej receptury,
- Start procesu dozowania / recepturowania dokonujemy przyciskiem F3,
- Jeśli zmienna <P7.4.7 DOZ. NA MINUS> ma ustawioną wartość TAK to dozowanie prowadzone jest na wyświetlaczu ze znakiem "-" natomiast wartości pomiarów rejestrowanych w bazie danych mają znak "+",
- Jeśli zmienna < P7.4.8 PYT. NR SERII> ma ustawioną wartość ALFA lub NUM, wówczas przed każdym ważeniem wprowadzamy serię asortymentu,
- 5. Jeśli w recepturze występuje asortyment zdefiniowany jako dodatkowy, wówczas wprowadzamy jego ilość lub masę,
- 6. W chwili uruchomienia procedury:
  - symbol zaczyna pulsować,
  - następuje blokada klawiatury, aż do chwili zakończenia procesu,
  - w dolnej linijce wyświetlacza na czas ok. 1s zostaje wyświetlona nazwa pierwszego składnika receptury a następnie zostaje wyświetlone okno:

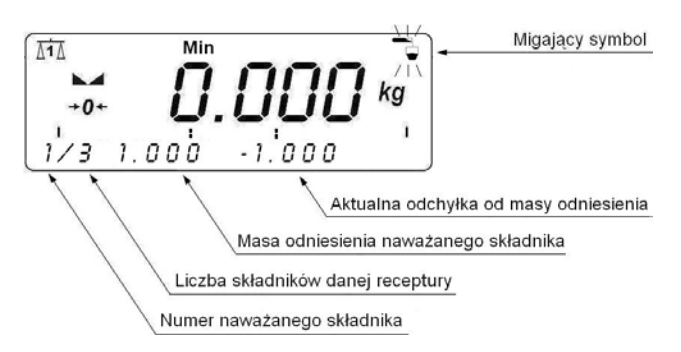

- Po naważeniu pierwszego składnika program wagowy na czas ok. 1s wyświetli w dolnej linijce wyświetlacza nazwę kolejnego składnika a następnie przejdzie do procesu naważania kolejnego składnika. W przypadku gdy:
  - Parametr <P7.4.3 POTW. SKLAD.> jest ustawiony na wartość TAK (zatwierdzenie ręczne) program wagowy po naważeniu pierwszego składnika wyświetli w dolnej linijce wyświetlacza pulsujący komunikat: <POTW. SKLADNIK>. Potwierdź masę składnika przyciskiem ENTER --/-.
  - Parametr <P7.4.2 TAROWANIE> jest ustawiony na wartość RECZNE program wagowy po naważeniu i potwierdzeniu masy pierwszego składnika wyświetli w dolnej linijce wyświetlacza pulsujący komunikat: <POTWIERDZ TAROWANIE>.

Wytaruj masę składnika przyciskiem

 Po naważeniu ostatniego składnika receptury program wagowy w dolnej linijce wyświetlacza wyświetli na czas ok. 1s komunikat:
 <KONIEC RECEPTURY> a następnie powraca do wyświetlania nazwy zrealizowanej receptury. W przypadku gdy parametr
 <P8.2.5 ZSYP P1> ma przyporządkowany numer wyjścia, po naważeniu ostatniego składnika receptury program wagowy przejdzie do wyświetlania w dolnej linijce wyświetlacza komunikatu
 <ZSYP PLATF 1> (uruchomienie zsypu dla platformy 1) oczekując na zejście masy naważonej receptury poniżej ustawionej masy LO. Zsyp zostanie uruchomiony po zwłoce czasowej ustawionej w parametrze <P7.4.5 CZAS ZSYPU> (patrz pkt. 24.8.5 instrukcji).

## Przerwanie procesu:

Użytkownik ma możliwość przerwania procesu wciskając przycisk

co jest sygnalizowane wyświetlaniem w sposób ciągły symbolu W dolnej linijce wyświetlacza na czas ok. 1s zostanie wyświetlony komunikat: **<STOP RECEPTURY>** a następnie program wagowy powróci do wyświetlania nazwy przerwanej receptury.

## Wstrzymanie procesu:

Użytkownik ma możliwość wstrzymania procesu naważania wciskając przycisk  $F_{\text{res}}^2$  lub  $F_{\text{res}}^2$ .

Wstrzymanie procesu sygnalizowane jest pulsowaniem dolnej linijki wyświetlacza. Wciśnięcie przycisku  $\overbrace{F3}^{F3}$  spowoduje kontynuację procesu. Wciśnięcie przycisku  $\overbrace{F4}^{F4}$  spowoduje przerwanie procesu.

#### Powrót do ważenia:

Patrz – punkt 11.3. – powrót do ważenia.

# 25. SCHEMATY PRZEWODÓW POŁĄCZENIOWYCH

#### Waga w wykonaniu STANDARD może współpracować z:

- Komputerem,
- Drukarkami paragonowymi KAFKA, KYOLINE, EPSON,
- Drukarkami etykiet CITIZEN, ZEBRA,
- Przyciskami zewnętrznymi PRINT, TARA, ZERO,
- Modułem 3 wejść optoizolowanych / 3 wyjść kontaktronowych.

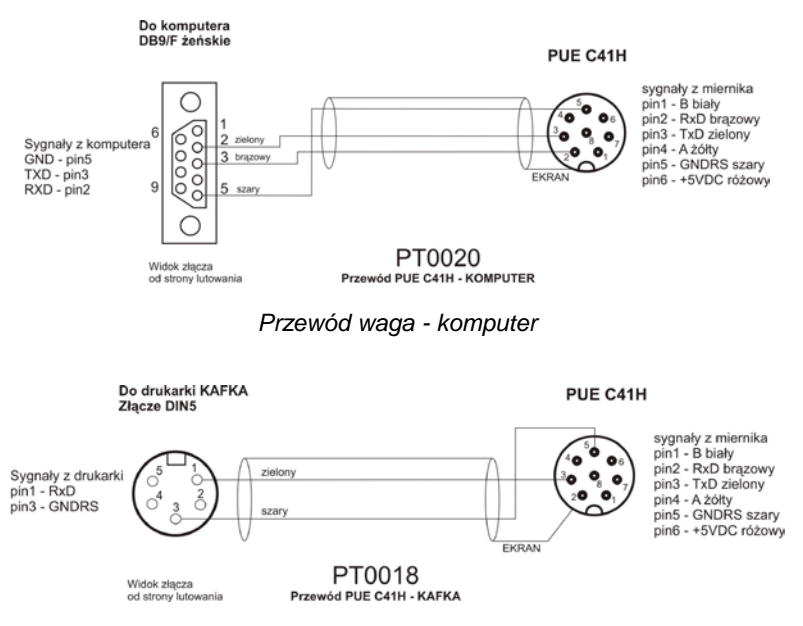

Przewód waga - drukarka (KAFKA, KYOLINE)

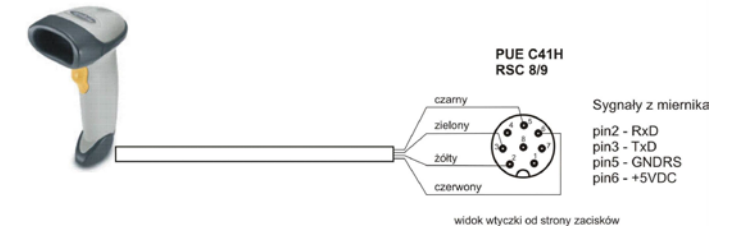

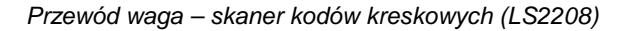

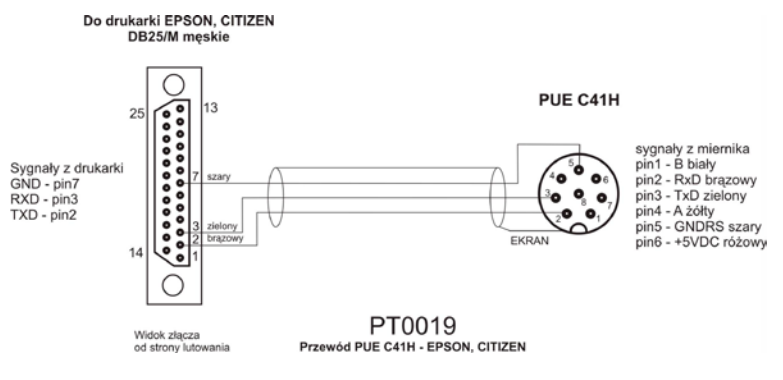

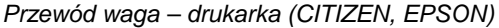

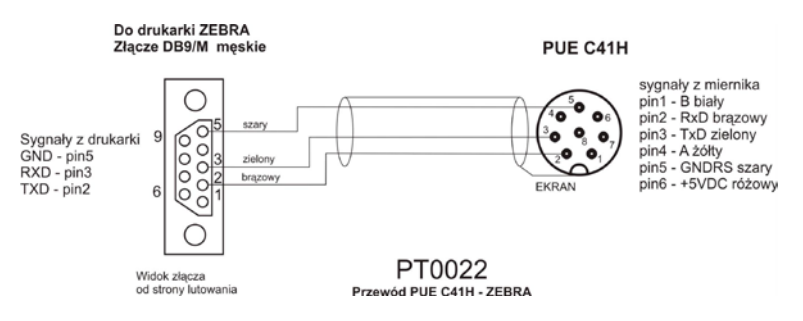

Przewód waga - drukarka ZEBRA

PUE C41H

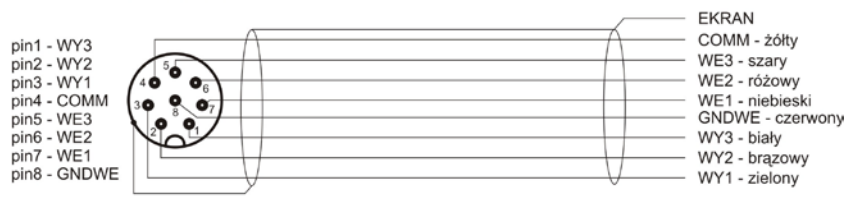

Przewód PUE C41H - 3WE/3WY (RSTS-8-184-2M)

#### Przewód waga - 3WE/3WY (RSTS-8-184/2M)

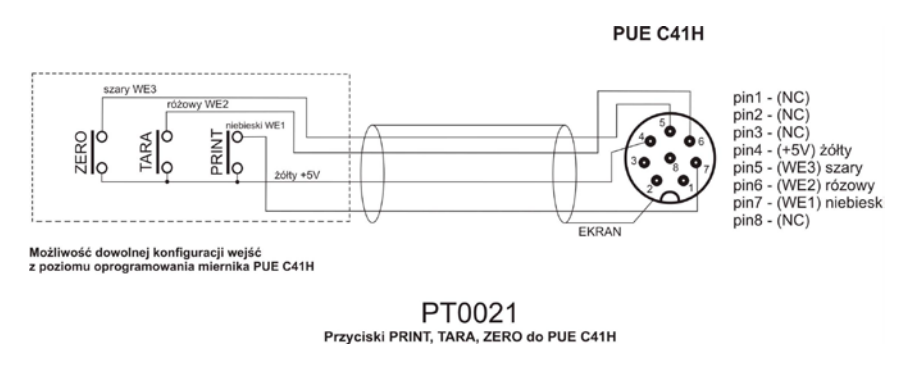

Przewód do przycisków zewnętrznych PRINT, TARA, ZERO

# 26. OPIS ZŁĄCZ

#### Uwaga:

W zależności od ilości zamontowanych modułów dodatkowych liczba oraz rozmieszczenie złącz i dławic może ulec zmianie. Złącza i dławice oraz ich rozmieszczenie, które występują w wersji STANDARD nie ulegają zmianie w zależności od ilości zainstalowanych modułów dodatkowych.

#### 26.1. Złącze 3WE/3WY

• Kolory przewodów kabla 3WE/3WY

Kabel "M12" 8pin (np: RSTS 8-184/2M)

| WEJŚCIA |            | WYJ    | SCIA       |
|---------|------------|--------|------------|
| SYGNAŁ  | KOLOR ŻYŁY | SYGNAŁ | KOLOR ŻYŁY |
| GNDWE   | CZERWONY   | COMM   | ŻÓŁTY      |
| WE1     | NIEBIESKI  | WY1    | ZIELONY    |
| WE2     | RÓŻOWY     | WY2    | BRĄZOWY    |
| WE3     | SZARY      | WY3    | BIAŁY      |

#### • Opis złącza 3WE/3WY

| pin1 - WY3 (NC)   |  |
|-------------------|--|
| pin2 - WY2 (NC)   |  |
| pin3 - WY1 (NC)   |  |
| pin4 - Wsp. (+5V) |  |
| pin5 - WE3 (WE3)  |  |
| pin6 - WE2 (WE2)  |  |
| pin7 - WE1 (WE1)  |  |
| pin8 - GNDWE (NC) |  |

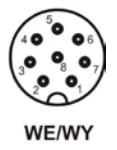

W nawiasach sygnały dla przycisków zewnetrznych

Złącze 3WE/3WY

• Przykładowy schemat połączeń dla wejść / wyjść:

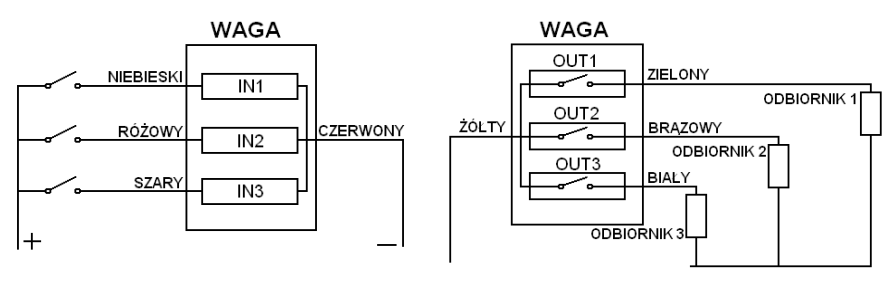

Napięcie dla wejść: od 5V DC do 24V DC Max napięcie dla wyjść: 500mA 24V DC/AC

#### 26.2. Złącze RS232, RS485

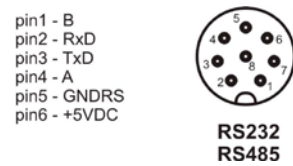

Złącze RS232, RS485

# 27. SPECYFIKACJA MODUŁÓW DODATKOWYCH

Oprócz standardowych interfejsów istnieje możliwość opcjonalnej rozbudowy wag z miernikiem PUE C41H o dodatkowe moduły zwiększające funkcjonalność urządzenia:

- Moduł Ethernetu serii ET,
- Moduł wyjścia analogowego serii AN,
- Moduł wyjść przekaźnikowych PK 1,
- Moduł 8 wejść / 8 wyjść WE 8,
- Moduł 4 wejść / 4 wyjść WE 4,
- Moduł dodatkowego przetwornika A/C DP 1,
- RS485 wyprowadzony dławicą RS 1D.

# Widok płyty głównej z zainstalowanymi przykładowymi modułami dodatkowymi:

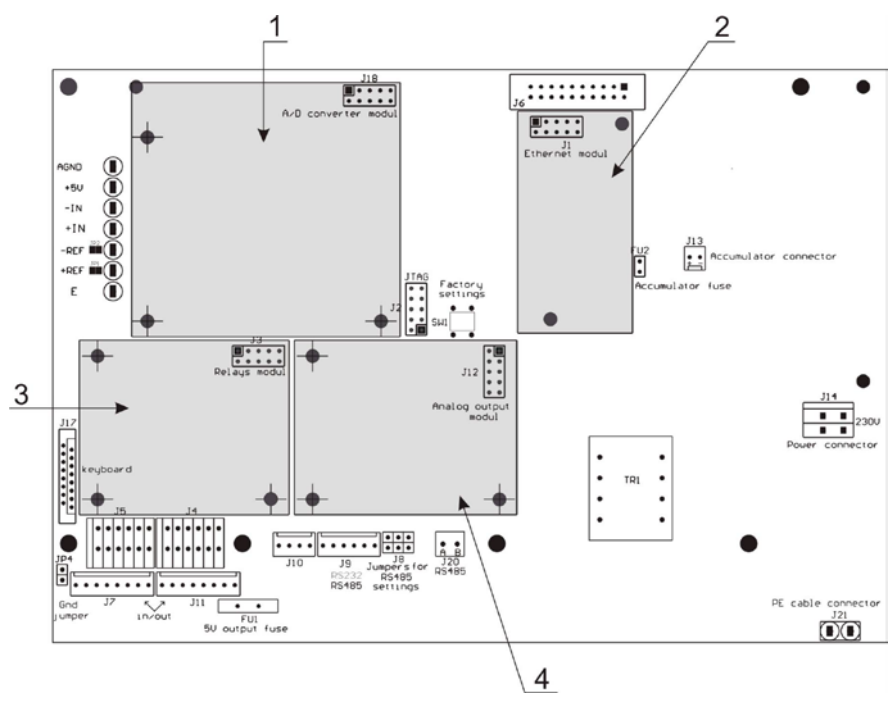

- 1 dodatkowy przetwornik A/C,
- 2 moduł Ethernetu,
- 3 moduł wyjść przekaźnikowych,
- 4 moduł wyjść analogowych.

# Widok płyty głównej miernika PUE C41H ze złączami do modułów dodatkowych:

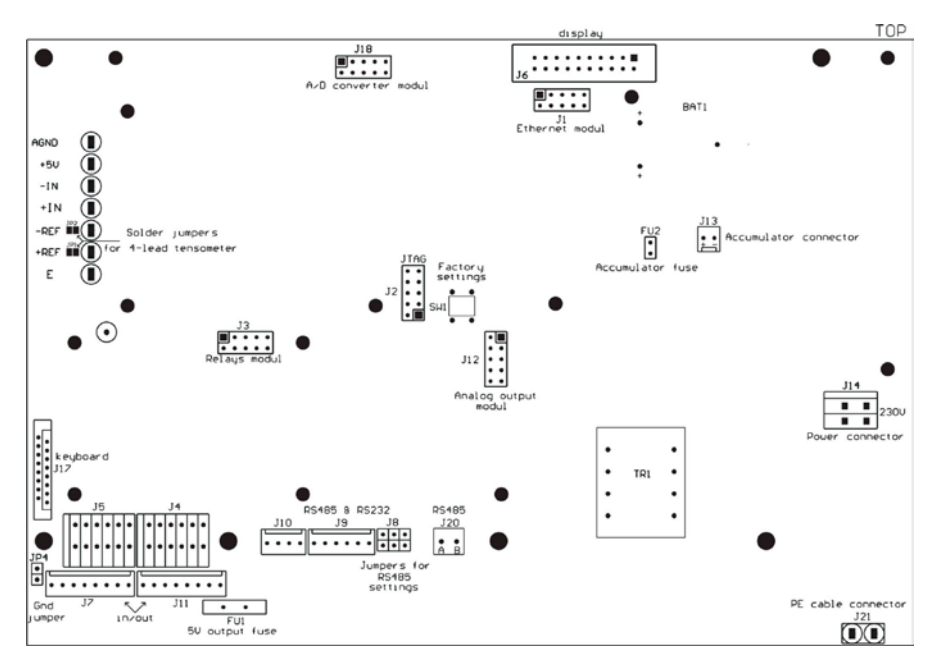

- J18 moduł DP 1
- J1 moduł Ethernetu ET 1G, ET 1 D
- J3 moduł przekaźników
- J12 moduł WE 8
- J12 moduł AN

## 27.1. Moduł Ethernetu serii ET

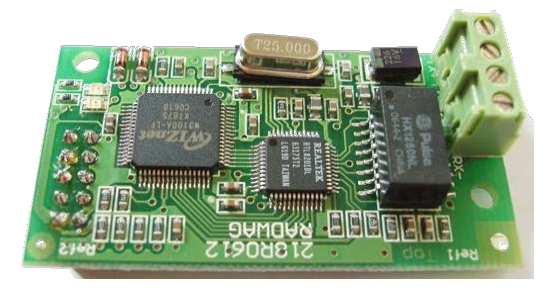

Płytka modułu Ethernetu

Moduł pozwala na komunikację z zewnętrznym urządzeniem za pośrednictwem standardu Ethernet zgodnie protokołem TCP/IP 10/100 Mbit/s. Moduł serii **ET** instalowany jest wewnątrz urządzenia. Posiada dwie diody LED sygnalizujące komunikację w następujący sposób:

- D2 świeci gdy moduł nawiązał połączenie poprzez sieć Ethernet,
- D1 miga gdy moduł otrzymuje, bądź wysyła pakiety niezależnie od prędkości komunikacji 10Mbit/s lub 100Mbit/s.

## Moduł dostępny jest w dwóch wariantach:

ET 1G: wyprowadzenie sygnałów na gniazdo wagi;

ET 1D : przewód (skrętka komputerowa) o długości ok. 3m, wyprowadzony przez dławicę znajdującą się w tylnej obudowie wagi. Przewód wykonywany jest "bez przeplotu" zakończony wtyczką RJ45.

# 27.1.1. Sposób montażu modułu w mierniku PUE C41H

Moduł przeznaczony jest do montażu wewnątrz miernika PUE C41H. Montowany jest do płyty głównej miernika do 10 pinowego złącza **J1**.

- Dla wersji **ET 1G** instalowane jest na deklu obudowy 4 pinowe gniazdo Ethernetu.
- Dla wersji ET 1D w deklu obudowy miernika instalowana jest dławica przez którą wyprowadzony jest przewód (ekranowana skrętka komputerowa) o długości 3m zakończona wtyczką RJ45.

## Procedura montażu modułu:

- 1. Odłączyć miernik od zasilania (wyjąć wtyczkę z kontaktu 230V);
- 2. Odkręcić dekiel obudowy (tylna część obudowy miernika);
- 3. Zainstalować moduł w złączu J1 na płycie głównej;
- Instalując moduł zwróć uwagę na plastikowe słupki mocujące. Powinny być umieszczone w otworach montażowych w płycie głównej oraz drugą stroną w otworach montażowych w module Ethernetu;
- 5. Dla wersji ET 1G odkręcić jedną z zaślepionych dławic i w jej miejsce zainstalować gniazdo;
- Dla wersji ET 1G podłączyć przewody z gniazda PT0017 do złącz J2 oraz J3 na module Ethernetu wg poniższego opisu;
- Dla wersji ET 1D w jednej z wolnych dławic wyjąć zaślepienie i przeprowadzić przez nią kabel PT0014 (skrętkę komputerową);
- Dla wersji ET 1D podłączyć ekran kabla PT0014 do obudowy miernika (szpilka gwintowana średnicy 4mm);

- 9. Podłączyć kabel **PT0014** do złącz **J2** oraz **J3** na module Ethernetu wg poniższego opisu;
- Kabel (skrętkę komputerową) lub przewody z gniazda Ethernetu dołączyć do wiązki przewodów (rozpiąć opaski zaciskowe mocujące wiązkę przewodów, ułożyć kabel lub przewody z gniazda i ponownie zacisnąć opaski). Opaski zaciskowe wielokrotnego użytku;
- 11. Zamontować pokrywę obudowy miernika.

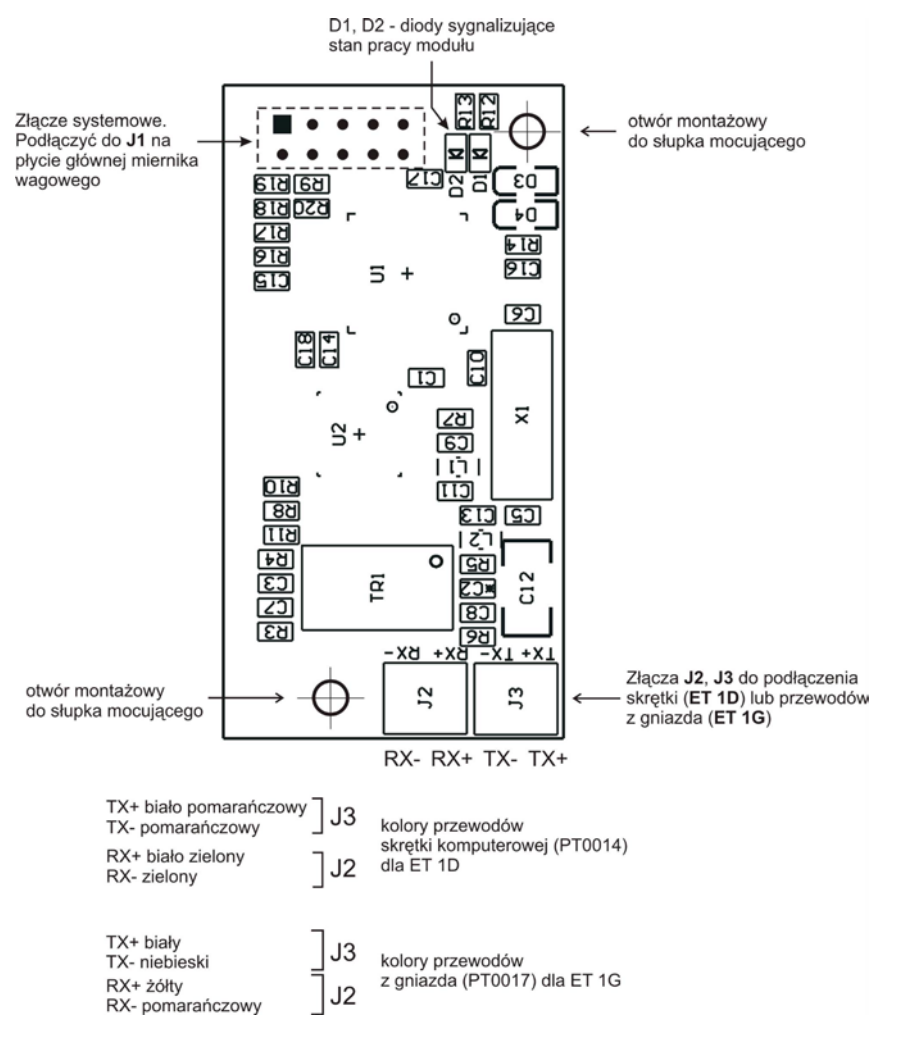

Montaż modułu Ethernetu na płycie głównej miernika PUE C41H

#### 27.1.2. Schematy gniazd i przewodów modułu Ethernetu

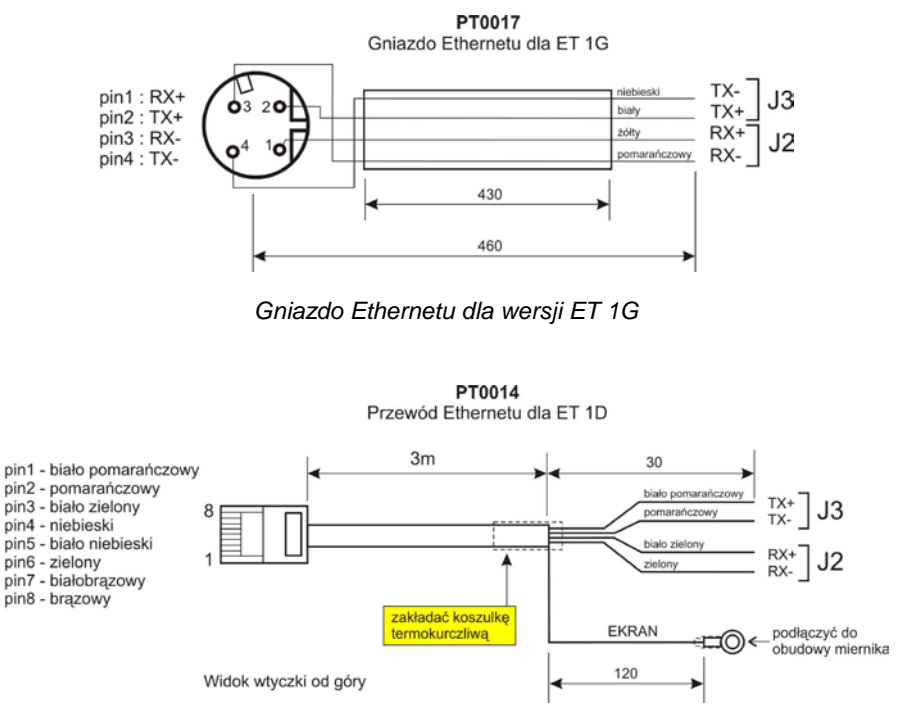

Przewód Ethernetu dla wersji ET 1D (wersja do SWITCHA)

#### 27.2. Moduł wyjść analogowych serii AN

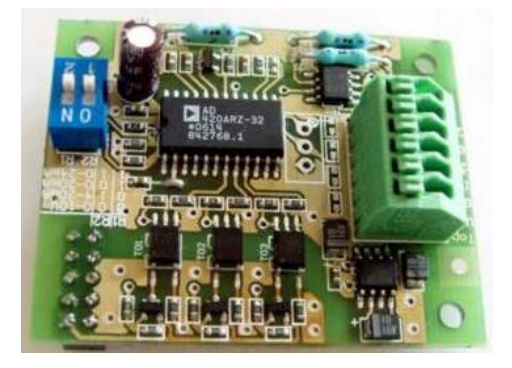

Płytka modułu wyjść analogowych

## Moduł dostępny jest w trzech wersjach:

- Wyjście napięciowe AN 0-10V
- Wyjście prądowe AN 4-20mA
- Wyjście prądowe AN 0-20mA

## 27.2.1. Specyfikacja techniczna modułu

| Tryby pracy                      | 4 - 20mA , 0 - 20mA, 0 - 10V  |  |
|----------------------------------|-------------------------------|--|
| Rozdzielczość                    | 16 bit                        |  |
| Rezystancja wyjścia prądowego    | <500Ω                         |  |
| Rezystancja wyjścia napięciowego | >400Ω                         |  |
| Zasilanie modułu                 | 24V DC (12 - 30V DC) max 40mA |  |

## 27.2.2. Sposób montażu modułu w mierniku PUE C41H

Moduł przeznaczony jest do montażu wewnątrz miernika PUE C41H. Moduł montowany jest do płyty głównej miernika do 10 pinowego złącza **J12.** Dla wszystkich wersji modułu serii **AN** instalowana jest na deklu obudowy dławica przez, którą wyprowadzony jest przewód ekranowany o długości 3m zakończony odizolowanymi żyłami.

#### Procedura montażu modułu:

- 1. Odłączyć miernik od zasilania (wyjąć wtyczkę z kontaktu 230V);
- 2. Odkręcić dekiel obudowy (tylna część obudowy miernika);
- 3. Zainstalować moduł w złączu J12 na płycie głównej;
- Instalując moduł zwrócić uwagę na plastikowe słupki mocujące do płyty głównej. Powinny być umieszczone w otworach montażowych w płycie głównej oraz drugą stroną w otworach montażowych w module wyjść analogowych;
- 5. W jednej z wolnych dławic wyjąć zaślepienie i przeprowadzić przez nią kabel **PT0015**;
- 6. Podłączyć kabel **PT0015** do złącza **J3** na module wyjść analogowych wg poniższego opisu;
- Podłączyć ekran kabla PT0015 do obudowy miernika (szpilka gwintowana średnicy 4mm);
- Kabel dołączyć do wiązki przewodów (rozpiąć opaski zaciskowe mocujące wiązkę przewodów, ułożyć kabel i ponownie zacisnąć opaski). Opaski zaciskowe wielokrotnego użytku;
- 9. Zamontować pokrywę obudowy miernika.

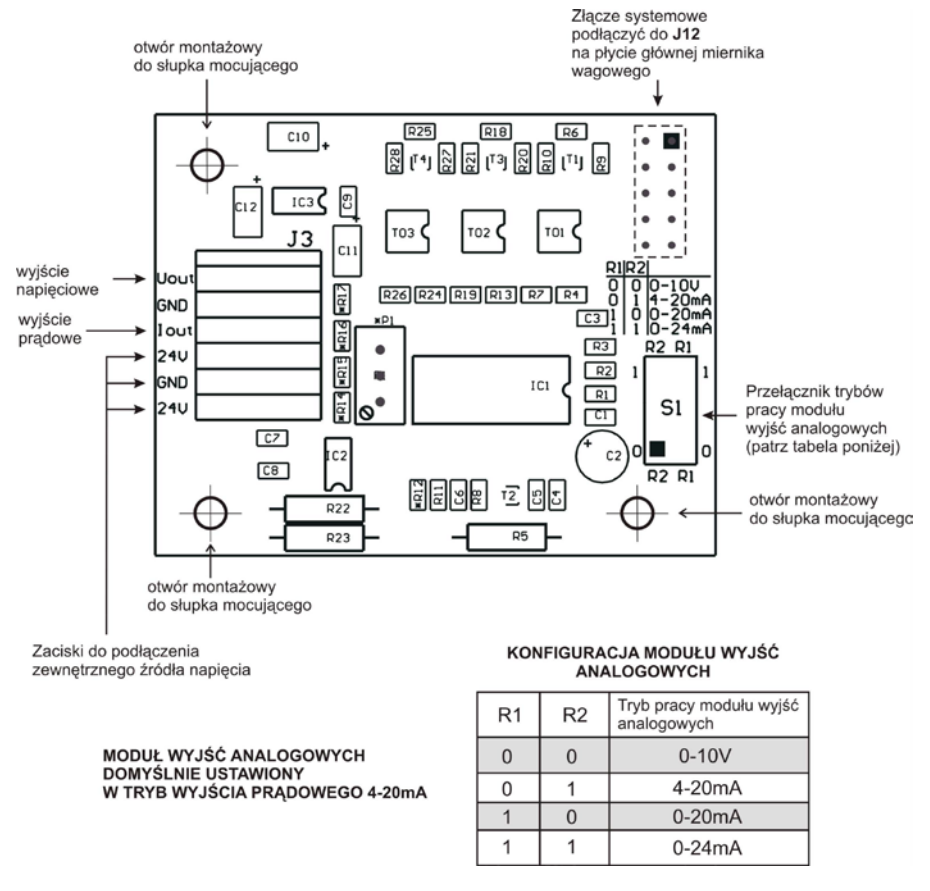

Montaż modułu serii AN na płycie głównej miernika PUE C41H

## 27.2.3. Konfiguracja trybu pracy modułu wyjść analogowych

Tryb pracy modułu wyjść analogowych ustawia się za pomocą przełącznika **S1** wg opisu jak na powyższym rysunku (tabelka *"Konfiguracja modułu wyjść analogowych"*). Na płytce modułu wyjść analogowych w pobliżu przełącznika konfiguracyjnego **S1** znajduje się opis ustawień.

## 27.2.4. Schematy podłączeń oraz przewodów modułu serii AN

**KOLORY PRZEWODÓW** Kolor różowy Sygnał odbiornik szary PUE C41H różowy Uout + szary GND AN 0-10V zielony DC +24V DC żółty 24V zielony GND

Schemat podłączenia wyjścia napięciowego:

#### Schemat podłączenia wyjścia prądowego:

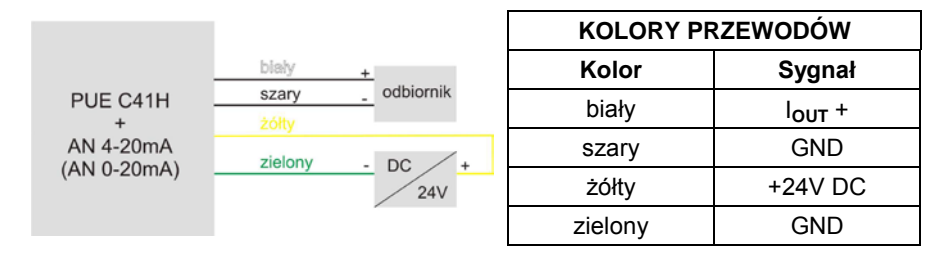

PT0015 Przewód wyjść analogowych

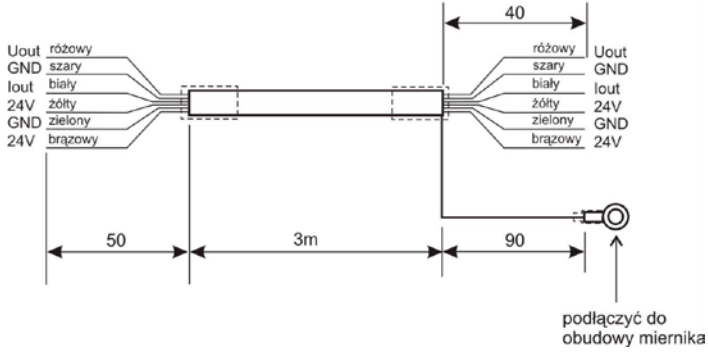

Schemat przewodu wyjść analogowych

## 27.3. Moduł wyjść przekaźnikowych - PK1

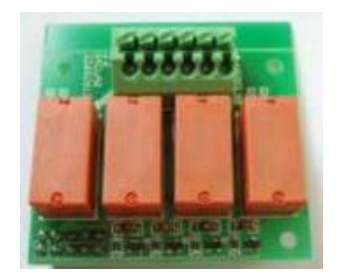

Płytka modułu wyjść przekaźnikowych - PK1

Zaletą modułu przekaźników są parametry elektryczne styków. Poszczególne wyjścia można dowolnie konfigurować (z poziomu menu miernika). Przewód modułu wyprowadzony jest przez dławicę znajdującą się w tylnej obudowie Wagi. Długość przewodu wynosi 3m.

## Uwaga:

Moduł **PK1** jest rozwiązaniem alternatywnym dla wyjść kontaktronowych w które jest wyposażona płyta główna, tzn. użycie tego modułu wyklucza działanie wyjść kontaktronowych.

## 27.3.1. Specyfikacja techniczna modułu

| llość przekaźników     | 4                         |
|------------------------|---------------------------|
| Przekrój żyły przewodu | 0,14 ÷ 0,5mm2             |
| Obciążalność styków    | 230V AC - 2A, 30V DC - 2A |

#### Uwaga:

Przy obciążeniu o charakterze indukcyjnym zalecane jest stosowanie układów tłumiących (LC lub warystorowych) instalowanych przy odbiorniku. Parametry układów tłumiących w zależności od parametrów obciążenia dobiera i instaluje klient.

## 27.3.2. Sposób montażu modułu w mierniku PUE C41H

Moduł przeznaczony jest do montażu wewnątrz miernika PUE C41H. Moduł montowany jest do płyty głównej miernika do 10 pinowego złącza J3. Dla modułu wyjść przekaźnikowych instalowana jest na deklu obudowy dławica przez, którą wyprowadzony jest przewód o długości 3m zakończony odizolowanymi żyłami.

## Procedura montażu modułu:

- 1. Odłączyć miernik od zasilania (wyjąć wtyczkę z kontaktu 230V);
- 2. Odkręcić dekiel obudowy (tylna część obudowy miernika);
- 3. Zainstalować moduł w złączu J3 na płycie głównej;
- Instalując moduł zwrócić uwagę na plastikowe słupki mocujące do płyty głównej. Powinny być umieszczone w otworach montażowych w płycie głównej oraz drugą stroną w otworach montażowych w module PK 1;
- W jednej z wolnych dławic wyjąć zaślepienie i przeprowadzić przez nią kabel PT0016;
- Podłączyć kabel PT0016 do złącza J2 na module wyjść przekaźnikowych wg poniższego opisu;
- Kabel dołączyć do wiązki przewodów (rozpiąć opaski zaciskowe mocujące wiązkę przewodów, ułożyć kabel i ponownie zacisnąć opaski - opaski zaciskowe wielokrotnego użytku);
- 8. Zamontować pokrywę obudowy miernika.

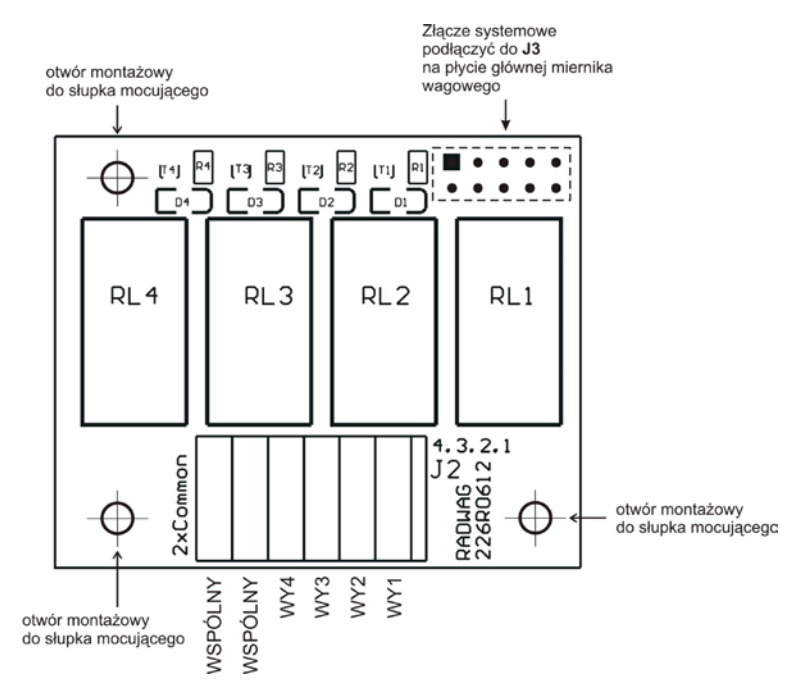

Montaż modułu PK1 na płycie głównej miernika PUE C41H

## 27.3.3. Schematy przewodów oraz wyjść przekaźnikowych

Schemat wyjść przekaźnikowych:

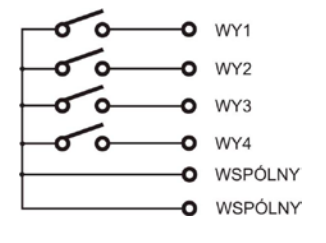

| SYGNAŁY I OZNACZENIA<br>PRZEWODÓW |         |  |
|-----------------------------------|---------|--|
| Numer żyły                        | Sygnał  |  |
| 1                                 | WY1     |  |
| 2                                 | WY2     |  |
| 3                                 | WY3     |  |
| 4                                 | WY4     |  |
| 5 (żółto zielony)                 | Wspólny |  |

## 27.4. Moduł 4 wejść / 4 wyjść - WE 4

Moduł **WE 4** udostępnia 4 optoizolowane wejścia i 4 wyjścia kontaktronowe. Sygnały wyprowadzone / wprowadzone są przewodem przez dławicę znajdującą się w tylnej obudowie wagi. W zależności od potrzeby możliwe jest wyprowadzenie tylko przewodu wejść lub tylko przewodu wyjść. Długość przewodu wynosi 3m.

#### Uwaga:

W standardzie miernik posiada 3 wejścia i 3 wyjścia wyprowadzone gniazdem.

## 27.4.1. Specyfikacja techniczna modułu

| Parametry wyjść                  |                           |  |
|----------------------------------|---------------------------|--|
| Liczba wyjść                     | 4                         |  |
| Rodzaj wyjść                     | Kontaktronowe typu NO     |  |
| przekrój przewodu                | 0,14 - 0,5mm <sup>2</sup> |  |
| Maksymalny prąd przełączany      | 0,2A DC                   |  |
| Maksymalne napięcie przewodzenia | 50V DC                    |  |
| Parametry wejść                  |                           |  |
| Liczba wejść                     | 4                         |  |
| Rodzaj wejść                     | Optoizolowane             |  |
| Przekrój przewodu                | 0,14 – 0,5mm <sup>2</sup> |  |
| Zakres napięć sterujących        | 5 -24V DC                 |  |

## 27.4.2. Kolory dla przewodów wejść / wyjść modułu

| WEJŚCIA    |        | WYJŚCIA            |         |
|------------|--------|--------------------|---------|
| NUMER ŻYŁY | SYGNAŁ | NUMER ŻYŁY         | SYGNAŁ  |
| 1          | WE1    | 6                  | WY1     |
| 2          | WE2    | 7                  | WY2     |
| 3          | WE3    | 8                  | WY3     |
| 4          | WE4    | 9                  | WY4     |
| 5          | GNDWE  | 10 (żółto zielony) | WSPÓLNY |

## 27.4.3. Sposób montażu w mierniku PUE C41H

Dla opcji WE 4 wyprowadzane są dwa przewody, oddzielny dla wejść i oddzielny dla wyjść.

## Procedura montażu modułu:

- 1. Odłączyć miernik od zasilania (wyjąć wtyczkę z kontaktu 230V);
- 2. Odkręcić dekiel obudowy (tylna część obudowy miernika);
- Jeżeli instalowane są jednocześnie wejścia jak i wyjścia należy zdemontować gniazdo WE/WY, w jego miejsce zainstalować dławicę PG9 i przeprowadzić przez nią kabel PT0016 (taki sam jak dla wyjść przekaźnikowych). Jeżeli instalowane są tylko 4 wejścia lub tylko 4 wyjścia należy wyjąć zaślepkę z jednej z wolnych dławic i przeprowadzić przez nią kabel PT0016;
- 4. Podłączyć kabel **PT0016** do złącza **J5** dla wejść oraz **J4** dla wyjść na płycie głównej miernika PUE C41H;
- Kabel dołączyć do wiązki przewodów (rozpiąć opaski zaciskowe mocujące wiązkę przewodów, ułożyć kabel i ponownie zacisnąć opaski). Opaski zaciskowe wielokrotnego użytku;
- 6. Zamontować pokrywę obudowy miernika.

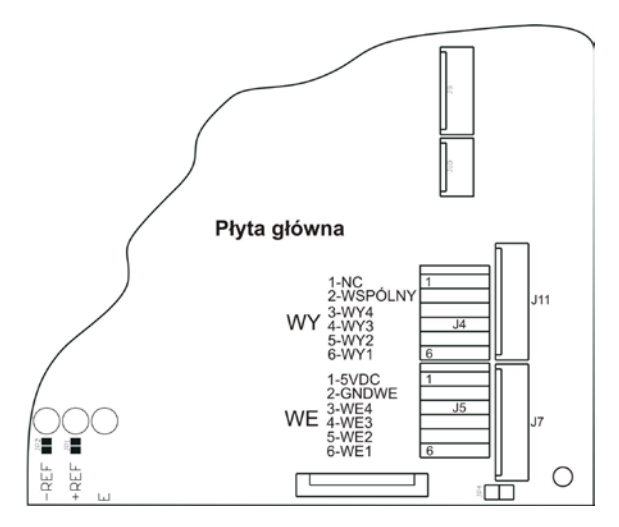

Montaż modułu WE 4 na płycie głównej miernika PUE C41H

# 27.5. Moduł 8 wejść / 8 wyjść - WE 8

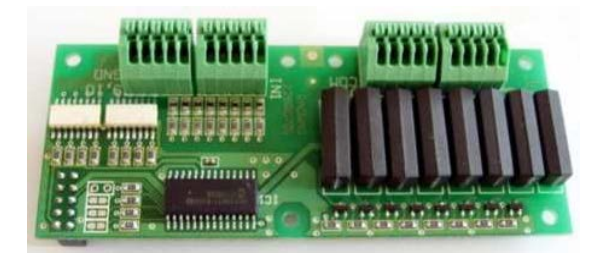

Płytka modułu 8 wejść / 8 wyjść - WE 8

Zadaniem modułu **WE 8** jest rozszerzenie funkcjonalności miernika wagowego o dodatkowe 8 wejść i 8 wyjść. Moduł posiada optoizolowane wejścia oraz odseparowane galwanicznie wyjścia. Umożliwia dowolną konfigurację wejść jak i wyjść (z poziomu menu miernika). Dla modułu **WE 8** instalowana jest na deklu obudowy dławica (PG11 lub PG13), przez którą wyprowadzony jest przewód o długości 3m zakończony odizolowanymi żyłami.

#### Uwaga:

Moduł **WE 8** podłączany jest alternatywnie dla modułów wyjścia analogowego serii **AN** i modułu przekaźników **PK 1**.

# 27.5.1. Specyfikacja techniczna modułu

| Parametry wyjść                  |                           |  |  |
|----------------------------------|---------------------------|--|--|
| Liczba wyjść                     | 8                         |  |  |
| Rodzaj wyjść                     | Kontaktronowe typu NO     |  |  |
| przekrój przewodu                | 0,14 - 0,5mm <sup>2</sup> |  |  |
| Maksymalny prąd przełączany      | 0,2A DC                   |  |  |
| Maksymalne napięcie przewodzenia | 50V DC                    |  |  |
| Parametry wejść                  |                           |  |  |
| Liczba wejść                     | 8                         |  |  |
| Rodzaj wejść                     | Optoizolowane             |  |  |
| Przekrój przewodu                | $0,14 - 0,5 \text{mm}^2$  |  |  |
| Zakres napięć sterujących        | 5 -24V DC                 |  |  |

# 27.5.2. Sposób montażu modułu w mierniku PUE C41H

Moduł przeznaczony jest do montażu wewnątrz miernika PUE C41H. Moduł montowany jest do płyty głównej miernika do 10 pinowego złącza **J12.** Dla modułu WE8 instalowana jest na deklu obudowy dławica przez, którą wyprowadzony jest przewód o długości 3m zakończony odizolowanymi żyłami.

## Procedura montażu modułu:

- 1. Odłącz miernik od zasilania (wyjmij wtyczkę z kontaktu 230V);
- 2. Odkręć dekiel obudowy (tylna część obudowy miernika);
- 3. Zainstaluj moduł w złączu J12 na płycie głównej;
- Instalująć moduł zwróć uwagę na plastikowe słupki mocujące do płyty głównej. Powinny być umieszczone w otworach montażowych w płycie głównej oraz drugą stroną w otworach montażowych w module WE 8,
- W jednej z wolnych dławić wyjmij zaślepienie i przeprowadzić przez nią kabel WE/WY (w razie konieczności zastosuj większą dławicę w zależności od średnicy kabla);
- 6. Podłącz kabel WE/WY do złącza **J1**, **J2** dla wyjść oraz **J3**, **J4** dla wejść na module 8WE/8WY wg opisu podanego w tabeli;
- Kabel dołącz do wiązki przewodów (rozepnij opaski zaciskowe mocujące wiązkę przewodów, ułóż kabel i ponownie zaciśnij opaski - opaski zaciskowe wielokrotnego użytku);
- 8. Zamontuj pokrywę obudowy miernika.

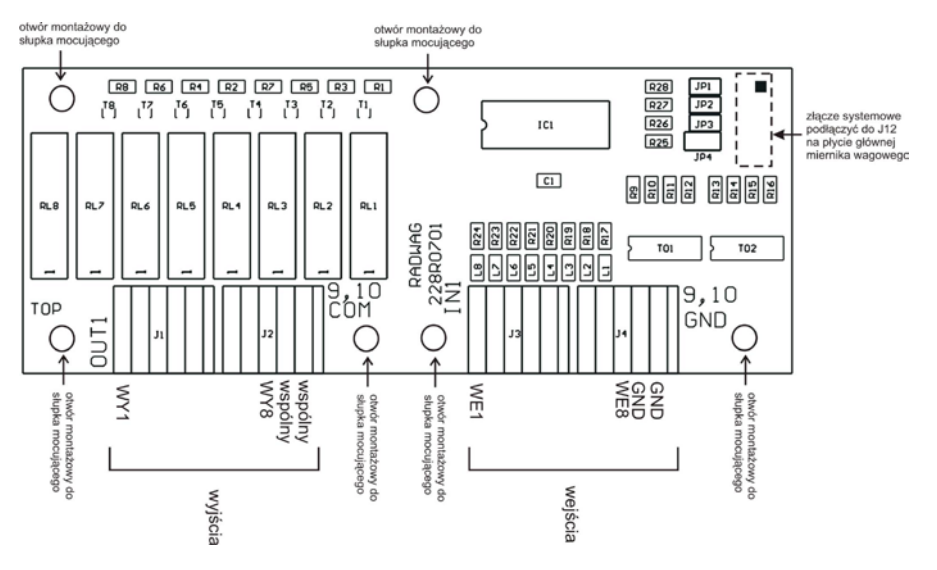

Montaż modułu WE 8 na płycie głównej miernika PUE C41H

## 27.5.3. Schematy ideowe wejść / wyjść modułu

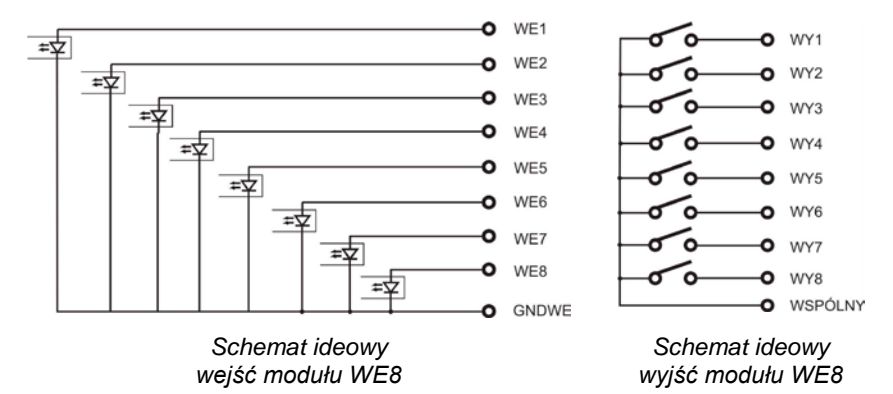
# 27.5.4. Opis sygnałów wejść / wyjść

Sygnały wyprowadzone dwoma przewodami 10x0,5mm<sup>2</sup> z numerowanymi żyłami.

| WEJ               | ŚCIA  | WYJŚCIA    |         |  |
|-------------------|-------|------------|---------|--|
| Numer żyły sygnał |       | Numer żyły | sygnał  |  |
| 1                 | WE1   | 1          | WY1     |  |
| 2                 | WE2   | 2          | WY2     |  |
| 3                 | WE3   | 3          | WY3     |  |
| 4                 | WE4   | 4          | WY4     |  |
| 5                 | WE5   | 5          | WY5     |  |
| 6                 | WE6   | 6          | WY6     |  |
| 7                 | WE7   | 7          | WY7     |  |
| 8                 | WE8   | 8          | WY8     |  |
| 9                 | GNDWE | 9          | WSPÓLNY |  |

## 27.6. Moduł dodatkowej platformy - DP1

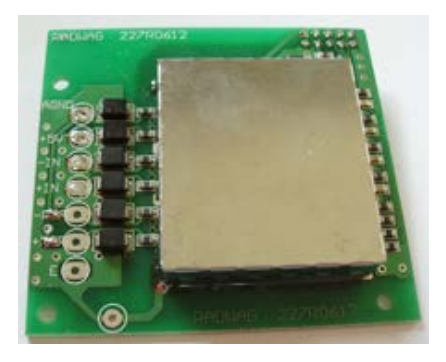

Płytka modułu DP 1

Moduł zwiększający funkcjonalność miernika wagowego PUE C41H o dodatkową platformę wagową. Moduł przeznaczony jest do montażu wewnątrz miernika PUE C41H. Dla modułu DP1 instalowana jest na deklu obudowy dodatkowa dławica przez, którą wyprowadzony jest przewód dodatkowej platformy.

# 27.6.1. Specyfikacja techniczna modułu

| Maksymalna ilość działek przetwornika               | 8 388 608                    |
|-----------------------------------------------------|------------------------------|
| Klasa OIML                                          | 111                          |
| llość działek legalizacyjnych                       | 6 000                        |
| Maksymalny przyrost sygnału                         | 19mV                         |
| Napięcie maksymalne na 1 działkę legalizacyjną      | 3,3 µV                       |
| Napięcie minimalne na 1 działkę legalizacyjną       | 1µV                          |
| Minimalna impedancja tensometrycznego               | 90Ω                          |
| Maksymalna impedancja przetwornika tensometrycznego | 1200Ω                        |
| Napięcie zasilania przetwornika tensometrycznego    | 5V                           |
| Połączenie przetworników tensometrycznych           | 4 lub 6 przewodów<br>+ ekran |

# 27.6.2. Opis kolorów przewodów sygnałowych z platformy wagowej

| Oznaczenia<br>RADWAG | Kolor         | Oznaczenia zacisków (padów<br>lutowniczych) na płytkach<br>przetworników A/C RADWAG |
|----------------------|---------------|-------------------------------------------------------------------------------------|
| +INPUT               | brązowy       | +5V                                                                                 |
| -INPUT               | zielony       | AGND                                                                                |
| +OUTPUT              | żółty         | +IN                                                                                 |
| - OUTPUT             | biały         | -IN                                                                                 |
| +SENSE               | szary         | +REF                                                                                |
| - SENSE              | różowy        | - REF                                                                               |
| EKRAN                | żółto zielony | wg. zasad podłączania ekranu                                                        |

### 27.6.3. Podłączenie platformy wagowej

#### Podłączenie platformy z czujnikami tensometrycznymi 6-cio przewodowymi

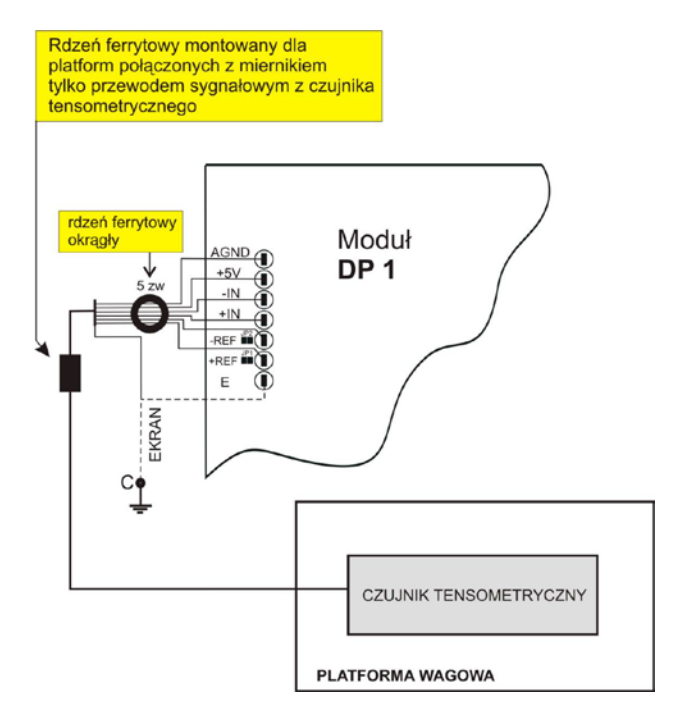

- E ekran przewodu z czujnika tensometrycznego
- REF+ "SENSE +" z czujnika tensometrycznego (JP1 nie lutowany)
- REF- "SENSE –" z czujnika tens (JP2 nie lutowany)
- IN+ "OUTPUT+" z czujnika tensometrycznego
- IN- "OUTPUT-" z czujnika tensometrycznego
- +5V "INPUT+" z czujnika tensometrycznego
- AGND "INPUT-" z czujnika tensometrycznego

#### Podłączenie platformy z czujnikami tensometrycznymi 4-ro przewodowymi

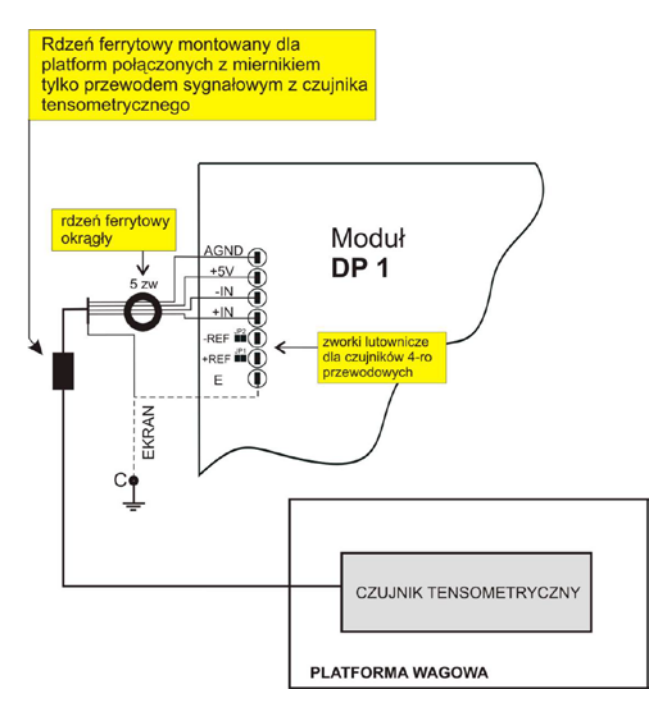

- E ekran przewodu z czujnika tensometrycznego
- REF+ zlutować jumper JP1
- REF- zlutować jumper JP2
- IN+ "OUTPUT+" z czujnika tensometrycznego
- IN- "OUTPUT-" z czujnika tensometrycznego
- +5V "INPUT+" z czujnika tensometrycznego
- AGND "INPUT-" z czujnika tensometrycznego

# Zasada podłączania ekranu przewodu sygnałowego z platformy wagowej

Dla zapewnienia poprawnej pracy wagi należy stosować poniżej opisane zasady podłączania ekranu przewodu sygnałowego z czujnika tensometrycznego. W obu przypadkach (platformy wagowe z przewodem sygnałowym 6-cio i 4-ro żyłowym) obowiązuje ta sama zasada podłączania ekranu przewodu sygnałowego z czujnika tensometrycznego:

|                                                                                    | Wagi z miernikiem w obudowie<br>metalowej – platforma wagowa<br>połączona z miernikiem<br>wagowym tylko przewodem<br>sygnałowym z czujnika tens. | Wagi o zwartej konstrukcji<br>mechanicznej obudowa<br>metalowa - miernik wagowy<br>połączony z platformą wagową<br>za pomocą masztu, wysięgnika<br>itp. |
|------------------------------------------------------------------------------------|----------------------------------------------------------------------------------------------------|----------------------------------------------------------------------------------------------------|
| Platforma wagowa bez<br>połączenia galwanicznego<br>ekranu przewodu<br>sygnałowego | PUNKT C                                                                                                    | E                                                                                                    |
| Platforma wagowa z<br>połączeniem<br>galwanicznym ekranu<br>przewodu sygnałowego   | PUNKT C                                                                                                    | PUNKT C                                                                                                    |

Punkt C – szpilka gwintowana, galwaniczne połączona z obudową miernika wagowego (umożliwiająca przykręcenie oczka lutowniczego),
 E – punkt lutowniczy na module DP1.

# Sposób sprawdzania połączenia galwanicznego ekranu czujnika tensometrycznego z konstrukcją platformy

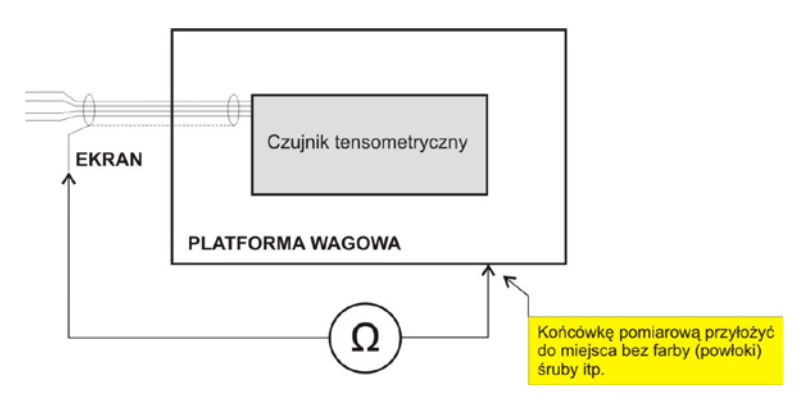

Sprawdzenia dokonuje się za pomocą omomierza.

#### 27.6.4. Sposób montażu modułu w mierniku PUE C41H

Moduł przeznaczony jest do montażu wewnątrz miernika PUE C41H. Moduł montowany jest do płyty głównej miernika do 10 pinowego złącza **J18.** Dla modułu **DP1** instalowana jest na deklu obudowy dodatkowa dławica przez, wprowadzany jest do miernika wagowego przewód sygnałowy z platformy wagowej.

### Procedura montażu modułu:

- 1. Odłączyć miernik od zasilania (wyjąć wtyczkę z kontaktu 230V);
- 2. Odkręcić dekiel obudowy (tylna część obudowy miernika);
- 3. Zainstalować moduł w złączu J18 na płycie głównej:

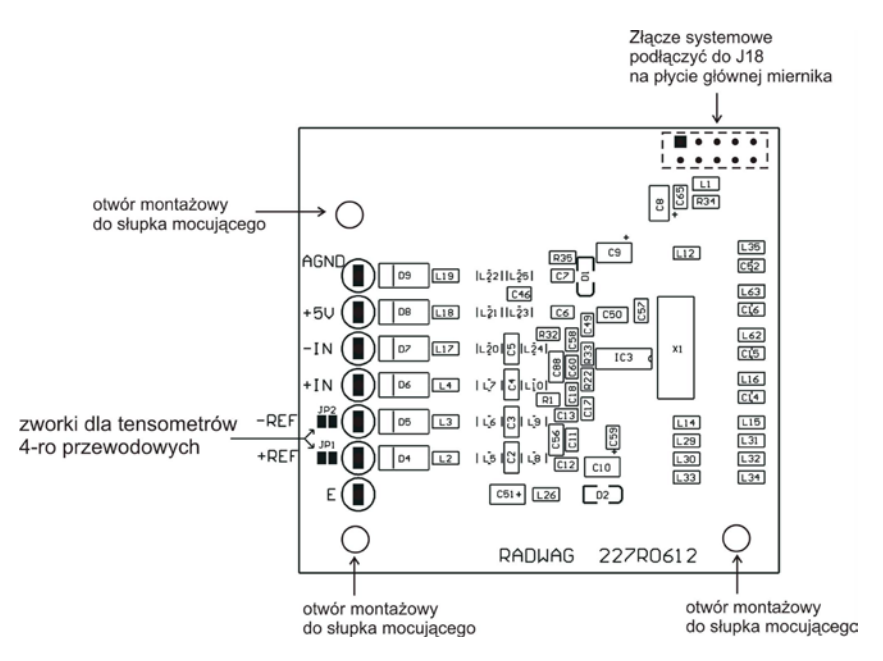

Montaż modułu DP1 na płycie głównej miernika PUE C41H

- Instalując moduł zwrócić uwagę na plastikowe słupki mocujące do płyty głównej. Powinny być umieszczone w otworach montażowych w płycie głównej oraz drugą stroną w otworach montażowych w module **DP1**;
- Kabel sygnałowy z platformy przeprowadzić przez dodatkową dławicę PG7 umieszczoną obok dławicy przewodu platformy głównej w deklu obudowy;
- Założyć rdzeń ferrytowy na kabel (rdzeń ferrytowy o odpowiedniej średnicy wewnętrznej);
- Żyły przewodu sygnałowego przewinąć przez rdzeń ferrytowy okrągły (5 zwojów);
- Żyły przewodu sygnałowego z czujnika przylutować odpowiednio do padów lutowniczych na module DP1. STOSOWAĆ LUTOWNICĘ BEZTRANSFORMATOROWĄ;

- Kabel przymocować do obudowy za pomocą opaski zaciskowej z oczkiem (do szpilki gwintowanej na bocznej ściance obudowy miernika);
- 10.Zamontować pokrywę obudowy miernika.

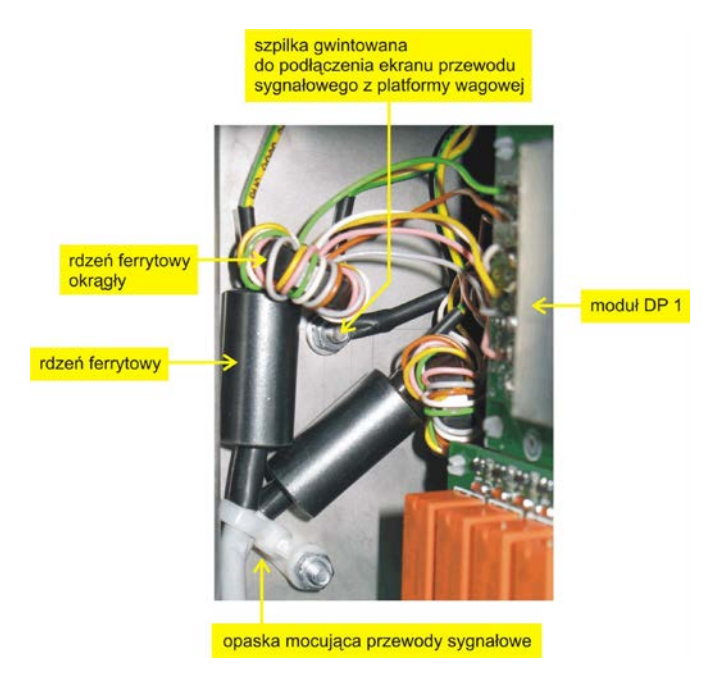

### 27.7. RS485 wyprowadzony dławicą - RS 1D

Wersja **RS485** wyprowadzony przez dławicę (w standardzie miernik posiada RS485 wyprowadzony gniazdem) dla miernika wagowego PUE C41H. Sygnały wyprowadzone są przewodem o długości ok. 3m przez dławicę.

### 27.7.1. Sposób montażu w mierniku PUE C41H

- 1. Odłączyć miernik od zasilania (wyjąć wtyczkę z kontaktu 230V);
- 2. Odkręcić dekiel obudowy (tylna część obudowy miernika);
- Wyjąć zaślepkę z jednej z wolnych dławic i przeprowadzić przez nią kabel PT0012;

4. Podłączyć kabel **PT0012** do złącza **J20** (złącze typu ARK) na płycie głównej miernika PUE C41H:

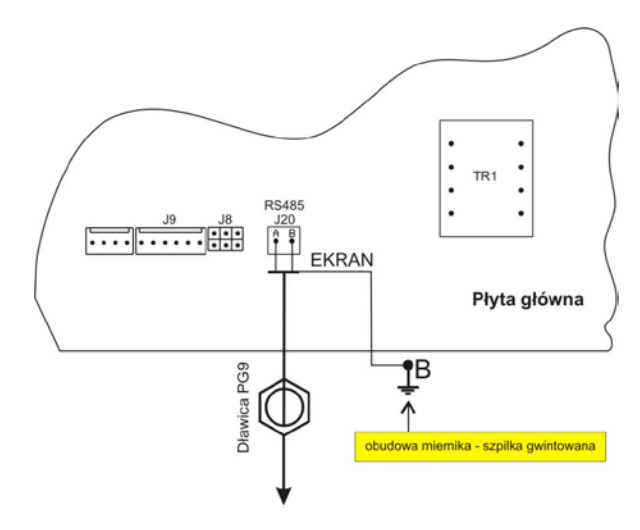

Podłączenie kabla PT0012 do płyty głównej miernika PUE C41H

- Podłączyć ekran kabla PT0012 do obudowy miernika (szpilka gwintowana średnicy 4mm);
- Kabel dołączyć do wiązki przewodów (rozpiąć opaski zaciskowe mocujące wiązkę przewodów, ułożyć kabel i ponownie zacisnąć opaski). Opaski zaciskowe wielokrotnego użytku;
- 7. Zamontować pokrywę obudowy miernika.

### 27.7.2. Schemat kabla RS 485 - PT0012

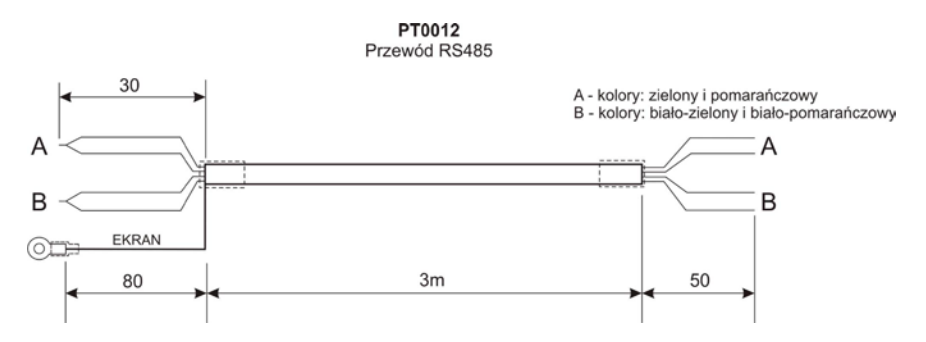

# 28. PROTOKÓŁ KOMUNIKACYJNY

#### 28.1. Informacje podstawowe

- A. Znakowy protokół komunikacyjny waga-terminal przeznaczony jest do komunikacji między wagą RADWAG a urządzeniem zewnętrznym przy pomocy interfejsów RS-232C, RS-485, Ethernet;
- B. Protokół składa się z komend przesyłanych z urządzenia zewnętrznego do wagi i odpowiedzi z wagi do urządzenia;
- C. Odpowiedzi są wysyłane z wagi każdorazowo po odebraniu komendy jako reakcja na daną komendę;
- D. Przy pomocy komend składających się na protokół komunikacyjny można uzyskiwać informacje o stanie wagi jak i wpływać na jej działanie, np. możliwe jest: otrzymywanie z wagi wyników ważenia, kontrolowanie wyświetlacza, itp.

#### Uwaga:

- 1. Wybór interfejsu komunikacyjnego deklarujemy w parametrze **<P3.1.1 PORT KOMP.>** (patrz, pkt. 15.1.1 instrukcji),
- Użytkownik wagi w parametrze <P3.1.4 PROT. PODST.> ma możliwość wyłączenia obsługi rozkazów protokołu komunikacyjnego (patrz, pkt. 15.1.4 instrukcji).

### 28.2. Zestaw rozkazów obsługiwanych przez indykator

| Rozkaz | Opis komendy                                                       |
|--------|--------------------------------------------------------------------|
| Z      | Zeruj wagę                                                         |
| Т      | Taruj wagę                                                         |
| ОТ     | Podaj wartość tary                                                 |
| UT     | Ustaw tarę                                                         |
| S      | Podaj wynik stabilny w jednostce podstawowej                       |
| SI     | Podaj wynik natychmiast w jednostce podstawowej                    |
| SIA    | Podaj wyniki z obu platform natychmiast w jednostkach podstawowych |
| SU     | Podaj wynik stabilny w jednostce aktualnej                         |
| SUI    | Podaj wynik natychmiast w jednostce aktualnej                      |
| C1     | Włącz transmisję ciągłą w jednostce podstawowej                    |
| C0     | Wyłącz transmisję ciągłą w jednostce podstawowej                   |

| CU1 | Włącz transmisję ciągłą w jednostce aktualnej  |
|-----|------------------------------------------------|
| CU0 | Wyłącz transmisję ciągłą w jednostce aktualnej |
| K1  | Zablokuj klawiaturę wagi                       |
| K0  | Odblokuj klawiaturę wagi                       |
| S1  | Rozpocznij dozowanie / recepturowanie          |
| S0  | Zakończ dozowanie / recepturowanie             |
| DH  | Ustaw dolny próg doważania                     |
| UH  | Ustaw górny próg doważania                     |
| ODH | Podaj wartość dolnego progu doważania          |
| OUH | Podaj wartość górnego progu doważania          |
| PC  | Wyślij wszystkie zaimplementowane komendy      |

#### Uwaga:

- 1. Każdy rozkaz musi zostać zakończony znakami CR LF;
- Wysyłając do wagi kolejne polecenia bez oczekiwania na odpowiedzi należy liczyć się z tym, że waga może zgubić niektóre z nich. Najlepszym rozwiązaniem jest wysyłanie kolejnych komend po otrzymaniu odpowiedzi na poprzednie.

#### 28.3. Format odpowiedzi na pytanie z komputera

| XX_A CR LF    | komenda zrozumiana, rozpoczęto wykonywanie                                                                             |
|---------------|----------------------------------------------------------------------------------------------------|
| XX_D CR LF    | zakończono komendę (występuje tylko po XX_A)                                                                           |
| XX_I CR LF    | komenda zrozumiana, ale w danym momencie niedostępna                                                                   |
| XX _ ^ CR LF  | komenda zrozumiana, ale wystąpiło przekroczenie zakresu max                                                            |
| XX _ v CR LF  | komenda zrozumiana, ale wystąpiło przekroczenie zakresu min                                                            |
| XX _ OK CR LF | komendę wykonano                                                                                                    |
| ES_CR LF      | komenda niezrozumiana                                                                                                  |
| XX _ E CR LF  | przekroczony limit czasu przy oczekiwaniu na wynik stabilny<br>(limit czasowy jest parametrem charakterystycznym wagi) |

Indykator po przyjęciu rozkazu odpowiada:

XX - w każdym przypadku jest nazwą wysłanego rozkazu

reprezentuje znak odstępu (spacji)

### 28.4. Opis komend

#### 28.4.1. Zerowanie wagi

Składnia: Z CR LF

Możliwe odpowiedzi:

| Z_A CR LF<br>Z_D CR LF | <ul> <li>komenda zrozumiana, rozpoczęto wykonywanie</li> <li>zakończono komendę</li> </ul>                                                |
|------------------------|----------------------------------------------------------------------------------------------------|
| Z_A CR LF<br>Z_^ CR LF | <ul> <li>komenda zrozumiana, rozpoczęto wykonywanie</li> <li>komenda zrozumiana, ale wystąpiło przekroczenie zakresu zerowania</li> </ul> |
| Z_A CR LF<br>Z_E CR LF | <ul> <li>komenda zrozumiana, rozpoczęto wykonywanie</li> <li>przekroczony limit czasu przy oczekiwaniu na wynik stabilny</li> </ul>       |
| Z_I CR LF              | - komenda zrozumiana, ale w danym momencie niedostępna                                                                                    |

#### 28.4.2. Tarowanie wagi

Składnia: T CR LF

Możliwe odpowiedzi:

| T_A CR LF<br>T_D CR LF | <ul> <li>komenda zrozumiana, rozpoczęto wykonywanie</li> <li>zakończono komendę</li> </ul>                                                |
|------------------------|----------------------------------------------------------------------------------------------------|
| T_A CR LF<br>T_v CR LF | <ul> <li>komenda zrozumiana, rozpoczęto wykonywanie</li> <li>komenda zrozumiana, ale wystąpiło przekroczenie zakresu tarowania</li> </ul> |
| T_A CR LF<br>T_E CR LF | - komenda zrozumiana, rozpoczęto wykonywanie<br>- przekroczony limit czasu przy oczekiwaniu na wynik stabilny                             |
| T_I CR LF              | - komenda zrozumiana, ale w danym momencie niedostępna                                                                                    |

### 28.4.3. Podaj wartość tary

Składnia: OT CR LF

Odpowiedź: OT\_TARA CR LF - komenda wykonana

Format ramki tary jaką odpowiada indykator:

| 1 | 2 | 3      | 4-12 | 13     | 14 | 15     | 16 | 17     | 18 | 19 |
|---|---|--------|------|--------|----|--------|----|--------|----|----|
| 0 | Т | spacja | tara | spacja | je | dnostk | a  | spacja | CR | LF |

Tara- 9 znaków z wyrównaniem do prawejJednostka- 3 znaki z wyrównaniem do lewej

#### 28.4.4. Ustaw tarę

Składnia: UT\_TARA CR LF, gdzie TARA - wartość tary

Możliwe odpowiedzi:

| UT_OK CR LF | - komenda wykonana                                                    |
|-------------|-----------------------------------------------------------------------|
| UT_I CR LF  | - komenda zrozumiana, ale w danym momencie niedostępna                |
| ES CR LF    | <ul> <li>komenda niezrozumiana (nieprawidłowy format tary)</li> </ul> |

#### Uwaga:

W formacie tary należy używać kropki jako znacznika miejsc po przecinku.

#### 28.4.5. Podaj wynik stabilny w jednostce podstawowej

Składnia: S CR LF

Możliwe odpowiedzi:

| S_A CR LF<br>S_E CR LF  | <ul> <li>komenda zrozumiana, rozpoczęto wykonywanie</li> <li>przekroczony limit czasu przy oczekiwaniu na wynik stabilny</li> </ul> |
|-------------------------|----------------------------------------------------------------------------------------------------|
| S_I CR LF               | - komenda zrozumiana, ale w danym momencie niedostępna                                                                              |
| S_A CR LF<br>RAMKA MASY | <ul> <li>komenda zrozumiana, rozpoczęto wykonywanie</li> <li>zwracana jest wartość masy w jednostce podstawowej</li> </ul>          |

Format ramki masy jaką odpowiada indykator:

| 1 | 2-3    | 4                   | 5      | 6    | 7-15 | 16     | 17 | 18      | 19 | 20 | 21 |
|---|--------|---------------------|--------|------|------|--------|----|---------|----|----|----|
| S | spacja | znak<br>stabilności | spacja | znak | masa | spacja | je | ednostk | а  | CR | LF |

## Przykład:

S CR LF – rozkaz z komputera S \_ A CR LF - komenda zrozumiana i rozpoczęto jej wykonywanie S \_ \_ \_ \_ - \_ \_ \_ 8.5 \_ g \_ \_ CR LF - komenda wykonana, zwracana jest wartość masy w jednostce podstawowej.

## 28.4.6. Podaj wynik natychmiast w jednostce podstawowej

Składnia: SI CR LF

Możliwe odpowiedzi:

SI\_I CR LF- komenda zrozumiana, ale w danym momencie niedostępnaSI\_A CR LF- komenda zrozumiana, rozpoczęto wykonywanieRAMKA MASY- zwracana jest wartość masy w jednostce podstawowej

Format ramki masy jaką odpowiada indykator:

| 1 | 2 | 3      | 4                   | 5      | 6    | 7-15 | 16     | 17 | 18      | 19 | 20 | 21 |
|---|---|--------|---------------------|--------|------|------|--------|----|---------|----|----|----|
| s | I | spacja | znak<br>stabilności | spacja | znak | masa | spacja | j€ | ednostk | a  | CR | LF |

### Przykład:

**SICR LF** – rozkaz z komputera

**SI\_?\_\_\_\_18.5\_kg\_CRLF** - komenda wykonana, zwracana jest wartość masy w jednostce podstawowej natychmiast

# 28.4.7. Podaj wyniki z obu platform natychmiast w jednostkach podstawowych

Składnia: SIA CR LF

Możliwe odpowiedzi:

SIA\_I CR LF - komenda zrozumiana, ale w danym momencie niedostępna RAMKA MASY "P1" CR LF RAMKA MASY "P2" CR LF - zwracane są wartości masy z obu platform w jednostce podstawowej każdej platformy natychmiast Format ramki masy z poszczególnej platformy jaką odpowiada indykator:

| 1 | 2 | 3      | 4                   | 5      | 6    | 7-15 | 16     | 17 | 18      | 19 | 20 | 21 |
|---|---|--------|---------------------|--------|------|------|--------|----|---------|----|----|----|
| Ρ | n | spacja | znak<br>stabilności | spacja | znak | masa | spacja | je | ednostk | a  | CR | LF |

Gdzie:

n- numer platformy wagowejMasa- 9 znaków z wyrównaniem do prawejJednostka- 3 znaki z wyrównaniem do lewej

## Przykład:

Załóżmy, że do miernika PUE C41H są podłączone obie platformy wagowe.

SIACRLF – rozkaz z komputera

P1\_?\_\_\_\_118.5\_g\_\_CR LF P2\_\_\_\_\_36.2\_kg\_CR LF - komenda wykonana, zwracane są wartości masy z obu platform w jednostkach podstawowych każdej platformy natychmiast

## 28.4.8. Podaj wynik stabilny w jednostce aktualnej

### Składnia: SU CR LF

Możliwe odpowiedzi:

| SU_A CR LF<br>SU_E CR LF | <ul> <li>komenda zrozumiana, rozpoczęto wykonywanie</li> <li>przekroczony limit czasu przy oczekiwaniu na wynik stabilny</li> </ul> |
|--------------------------|----------------------------------------------------------------------------------------------------|
| SU_I CR LF               | - komenda zrozumiana, ale w danym momencie niedostępna                                                                              |
| SU_A CR LF<br>RAMKA MASY | <ul> <li>komenda zrozumiana, rozpoczęto wykonywanie</li> <li>zwracana jest wartość masy w jednostce podstawowej</li> </ul>          |

Format ramki masy jaką odpowiada indykator:

| 1 | 2 | 3      | 4                   | 5      | 6    | 7-15 | 16     | 17 | 18      | 19 | 20 | 21 |
|---|---|--------|---------------------|--------|------|------|--------|----|---------|----|----|----|
| s | U | spacja | znak<br>stabilności | spacja | znak | masa | spacja | j€ | ednostk | a  | CR | LF |

## Przykład:

S U CR LF – rozkaz z komputera S U \_ A CR LF - komenda zrozumiana i rozpoczęto jej wykonywanie S U \_ \_ \_ - \_ \_ 1 7 2 . 1 3 5 \_ N \_ \_ CR LF - komenda wykonana, zwracana jest wartość masy w jednostce aktualnie używanej.

# 28.4.9. Podaj wynik natychmiast w jednostce aktualnej

Składnia: SUI CR LF

Możliwe odpowiedzi:

SUI\_I CR LF- komenda zrozumiana, ale w danym momencie niedostępnaSUI\_A CR LF- komenda zrozumiana, rozpoczęto wykonywanieRAMKA MASY- zwracana jest wartość masy w jednostce podstawowej

Format ramki masy jaką odpowiada indykator:

| 1 | 2 | 3 | 4                   | 5      | 6    | 7-15 | 16     | 17 | 18      | 19 | 20 | 21 |
|---|---|---|---------------------|--------|------|------|--------|----|---------|----|----|----|
| s | U | I | znak<br>stabilności | spacja | znak | masa | spacja | j€ | ednostk | а  | CR | LF |

### Przykład:

**SUICRLF** – rozkaz z komputera

S U I ? \_ - \_ \_ 5 8 . 2 3 7 \_ k g \_ CR LF - komenda wykonana, zwracana jest wartość masy w jednostce podstawowej Gdzie: \_ - spacja

## 28.4.10. Włącz transmisję ciągłą w jednostce podstawowej

Składnia: C1 CR LF

Możliwe odpowiedzi:

- C1\_I CR LF komenda zrozumiana, ale w danym momencie niedostępna
- C1\_A CR LF komenda zrozumiana, rozpoczęto wykonywanie
- RAMKA MASY zwracana jest wartość masy w jednostce podstawowej

Format ramki masy jaką odpowiada indykator:

| 1 | 2 | 3      | 4                   | 5      | 6    | 7-15 | 16     | 17 | 18        | 19 | 20 | 21 |
|---|---|--------|---------------------|--------|------|------|--------|----|-----------|----|----|----|
| s | I | spacja | znak<br>stabilności | spacja | znak | masa | spacja | j€ | jednostka |    | CR | LF |

## 28.4.11. Wyłącz transmisję ciągłą w jednostce podstawowej

Składnia: C0 CR LF

Możliwe odpowiedzi:

- C0\_I CR LF komenda zrozumiana, ale w danym momencie niedostępna
- **C0\_A CR LF** komenda zrozumiana i wykonana

#### 28.4.12. Włącz transmisję ciągłą w jednostce aktualnej

Składnia: CU1 CR LF

Możliwe odpowiedzi:

- CU1\_I CR LF komenda zrozumiana, ale w danym momencie niedostępna
- CU1\_A CR LF komenda zrozumiana, rozpoczęto wykonywanie
- RAMKA MASY zwracana jest wartość masy w jednostce aktualnej

Format ramki masy jaką odpowiada indykator:

| 1 | 2 | 3 | 4                   | 5      | 6    | 7-15 | 16     | 17 | 18      | 19 | 20 | 21 |
|---|---|---|---------------------|--------|------|------|--------|----|---------|----|----|----|
| S | U | Ι | znak<br>stabilności | spacja | znak | masa | spacja | j€ | ednostk | а  | CR | LF |

### 28.4.13. Wyłącz transmisję ciągłą w jednostce aktualnej

#### Składnia: CU0 CR LF

Możliwe odpowiedzi:

CU0\_I CR LF- komenda zrozumiana, ale w danym momencie niedostępnaCU0\_A CR LF- komenda zrozumiana i wykonana

#### 28.4.14. Zablokuj klawiaturę wagi

#### Składnia: K1 CR LF

Możliwe odpowiedzi:

K1\_I CR LF- komenda zrozumiana, ale w danym momencie niedostępnaK1\_OK CR LF- komenda wykonana

#### Uwaga:

Komenda nie jest pamiętana po restarcie wagi.

#### 28.4.15. Odblokuj klawiaturę wagi

Składnia: K0 CR LF

Odpowiedź: K0\_OK CR LF - komenda wykonana

#### 28.4.16. Rozpocznij dozowanie / recepturowanie

Składnia: S1 CR LF

Możliwe odpowiedzi:

**S1\_I CR LF** - komenda zrozumiana, ale w danym momencie niedostępna

**S1\_OK CR LF** - komenda wykonana

#### 28.4.17. Zakończ dozowanie / recepturowanie

Składnia: S0 CR LF

Możliwe odpowiedzi:

S0\_I CR LF- komenda zrozumiana, ale w danym momencie niedostępnaS0\_OK CR LF- komenda wykonana

#### 28.4.18. Ustaw dolny próg doważania

#### Składnia: DH\_XXXXX CR LF, gdzie XXXXX - format masy

Możliwe odpowiedzi:

| DH_OK CR LF | - komenda wykonana                                                    |
|-------------|-----------------------------------------------------------------------|
| ES CR LF    | <ul> <li>komenda niezrozumiana (nieprawidłowy format masy)</li> </ul> |

#### 28.4.19. Ustaw górny próg doważania

Składnia: UH\_XXXXX CR LF, gdzie XXXXX - format masy

Możliwe odpowiedzi:

| UH_OK CR LF | - komenda wykonana                                  |
|-------------|-----------------------------------------------------|
| ES CR LF    | - komenda niezrozumiana (nieprawidłowy format masy) |

#### 28.4.20. Podaj wartość dolnego progu doważania

Składnia: ODH CR LF

Odpowiedź: DH\_MASA CR LF - komenda wykonana

Format ramki masy jaką odpowiada indykator:

| 1 | 2 | 3      | 4-12 | 13     | 14 | 15        | 16 | 17     | 18 | 19 |
|---|---|--------|------|--------|----|-----------|----|--------|----|----|
| D | Н | spacja | masa | spacja | je | jednostka |    | spacja | CR | LF |

Masa - 9 znaków z wyrównaniem do prawej Jednostka - 3 znaki z wyrównaniem do lewej

#### 28.4.21. Podaj wartość górnego progu doważania

Składnia: **OUH CR LF** 

Odpowiedź: UH\_MASA CR LF - komenda wykonana

Format ramki masy jaką odpowiada indykator:

| 1 | 2 | 3      | 4-12 | 13     | 14 | 15        | 16 | 17     | 18 | 19 |
|---|---|--------|------|--------|----|-----------|----|--------|----|----|
| U | н | spacja | masa | spacja | je | jednostka |    | spacja | CR | LF |

Masa- 9 znaków z wyrównaniem do prawejJednostka- 3 znaki z wyrównaniem do lewej

#### 28.4.22. Wyślij wszystkie zaimplementowane komendy

#### Składnia: PC CR LF

Odpowiedź: PC\_A\_"Z,T,S,SI,SU,SUI,C1,C0,CU1,CU0,PC,K1,K0,DH,UH, ODH,OUH,S1,S0,OT,UT" - komenda wykonana, indykator wysłał wszystkie zaimplementowane komendy.

#### 28.5. Wydruk ręczny / wydruk automatyczny

Użytkownik może generować z wagi wydruki ręcznie lub automatyczne.

- Wydruk ręczny generowany jest po umieszczeniu na platformie wagowej ważonego ładunku i po ustabilizowaniu się wyniku ważenia wciśnięciu klawisza
- Wydruk automatyczny generowany jest automatycznie po umieszczeniu na platformie wagowej ważonego ładunku i ustabilizowaniu się wyniku ważenia.

#### Uwaga:

Jeżeli waga jest legalizowana to wydruk pomiarów chwilowych jest zablokowany.

#### Format wydruku:

| 1                   | 2      | 3    | 4 -12 | 13     | 14 | 15       | 16 | 17 | 18 |
|---------------------|--------|------|-------|--------|----|----------|----|----|----|
| znak<br>stabilności | spacja | znak | masa  | spacja | j  | ednostka | a  | CR | LF |

#### Znak stabilności

[spacja] jeżeli stabilny

[?] jeżeli niestabilny

[^] jeżeli wystąpi błąd przekroczenia zakresu na +

[v] jeżeli wystąpi błąd przekroczenia zakresu na -

| Znak      | [spacja] dla wartości dodatnich lub<br>[-] dla wartości ujemnych |
|-----------|------------------------------------------------------------------|
| Masa      | 9 znaków z kropką z wyrównaniem do prawej                        |
| Jednostka | 3 znaki wyrównanie do lewej                                      |

#### Przykład 1:

\_\_\_\_\_1832.0\_g\_\_CR LF - wydruk wygenerowany z wagi po naciśnięciu przycisku ENTER/PRINT.

#### Przykład 2:

? \_ - \_ \_ \_ 2 . 2 3 7 \_ I b \_ CR LF - wydruk wygenerowany z wagi po naciśnięciu przycisku ENTER/PRINT.

#### Przykład 3:

^ \_ \_ \_ \_ 0 .000 \_ k g \_ CR LF - wydruk wygenerowany z wagi po naciśnięciu przycisku ENTER/PRINT.

#### 28.6. Transmisja ciągła

Indykator posiada możliwość wydruku wartości masy w transmisji ciągłej zarówno w jednostce podstawowej jak i dodatkowej. Tryb transmisji może zostać włączony poprzez wydanie rozkazu przez złącze RS232 (patrz pkt. 28.4 instrukcji) lub poprzez ustawienie parametru.

Format ramki wysyłanej przez indykator w przypadku ustawienia parametru transmisji ciągłej:

| 1                   | 2      | 3    | 4 -12 | 13     | 14 | 15       | 16 | 17 | 18 |
|---------------------|--------|------|-------|--------|----|----------|----|----|----|
| znak<br>stabilności | spacja | znak | masa  | spacja | j  | ednostka | a  | CR | LF |

| Znak stabilności | [spacja] jeżeli stabilny<br>[?] jeżeli niestabilny<br>[^] jeżeli wystąpi błąd przekroczenia zakresu na +<br>[v] jeżeli wystąpi błąd przekroczenia zakresu na - |
|------------------|----------------------------------------------------------------------------------------------------|
| Znak             | [spacja] dla wartości dodatnich lub<br>[-] dla wartości ujemnych                                                                                               |
| Masa             | 9 znaków z kropką z wyrównaniem do prawej                                                                                                    |
| Jednostka        | 3 znaki wyrównanie do lewej                                                                                                    |

## 28.7. Konfigurowanie wydruków

Jeżeli informacje zawarte w wydruku standardowym są nadmiarowe lub niewystarczające i istnieje potrzeba ich zmiany można zaprojektować w wadze wydruk niestandardowy. Użytkownik posiada możliwość utworzenia własnych czterech wydruków (patrz pkt. 17 instrukcji).

# 29. KOMUNIKATY O BŁĘDACH

## BLAD "XXX" ESC - PRZYWROC POPRZEDNIE USTAWIENIA

(gdzie: XXX – nazwa parametru) - zatwierdzenie przyciskiem **ENTER** błędnej wartości parametru w menu użytkownika,

| - | Wartość poza zakresem zerowania,                                                                                                    |
|---|----------------------------------------------------------------------------------------------------|
| - | Wartość poza zakresem tarowania,                                                                                                    |
| - | Masa kalibracyjna lub masa startowa poza zakresem ( $\pm 1\%$ dla odważnika, $\pm 10$ dla masy startowej),                                      |
| - | Masa elementu deklarowanego jako jedna sztuka wzorca większa niż maksymalny zakres ważenia wagi głównej lub mniejsza od 0,1 działki odczytowej, |
| - | Masa całkowita wszystkich sztuk (zadeklarowanych jako<br>liczność wzorca) położonych na szalce mniejsza<br>od 1 działki odczytowej,             |
| - | Przekroczony czas operacji tarowania/zerowanie,                                                                                                 |
| - | Wartość zerowa z przetwornika,                                                                                                    |
| - | Przekroczenie zakresu pomiarowego,                                                                                                    |
| - | Przekroczenie zakresu wyświetlacza wagi,                                                                                                    |
| - | Błąd masy startowej, wskazanie poza zakresem<br>±20% masy startowej.                                                                            |
|   |                                                                                                    |

# 30. ROZWIĄZYWANIE PROBLEMÓW

| Problem                                        | Przyczyna                                                              | Rozwiązanie                                                                                                 |
|------------------------------------------------|------------------------------------------------------------------------|----------------------------------------------------------------------------------------------------|
| Waga wyłącza się<br>samoczynnie                | Parametr "t1" ustawiony na<br>"YES" (samoczynne<br>wyłącznie się wagi) | W menu <p9 inne=""> zmienić<br/>ustawienie parametru <p9.3<br>AUTO WYL.&gt; na wartość "NIE"</p9.3<br></p9> |
| Podczas startu waga<br>pokazuje komunikat "LH" | Pozostawione obciążenie na<br>szalce wagi                              | Zdjąć obciążenie z szalki wagi.<br>Waga po pewnym czasie<br>pokaże zerowe wskazanie                         |

# **31. PARAMETRY TECHNICZNE**

# 31.1. Wagi recepturujące WPW/R

| Typ wagi:                   | WPW/R<br>6 C1/K                               | WPW/R<br>15 C1/K | WPW/R<br>30 C1/K | WPW/R<br>60 C2/K |  |
|-----------------------------|-----------------------------------------------|------------------|------------------|------------------|--|
| Obciążenie maksymalne       | 6kg                                           | 15kg             | 30kg             | 60kg             |  |
| Dokładność odczytu          | 2g                                            | 5g               | 10g              | 20g              |  |
| Zakres tary                 | -6kg                                          | -15kg            | -30kg            | -60kg            |  |
| Wymiar szalki               | 290 × 360mm 400                               |                  |                  | 400 × 500mm      |  |
| Temperatura pracy           | od -10°C do +40°C                             |                  |                  |                  |  |
| Sygnał wyjściowy            | RS 232, RS 485                                |                  |                  |                  |  |
| Stopień ochrony             |                                               | IP               | 66/67            |                  |  |
| Zasilanie                   | 85-265V AC 50Hz oraz wewnętrzny akumulator 6\ |                  |                  | akumulator 6V    |  |
| Czas pracy na akumulatorach | do 9 h                                        |                  |                  |                  |  |
| Wyświetlacz                 |                                               | LCD z po         | odświetlenien    | n                |  |

| Typ wagi:                   | WPW/R<br>150 C2/K                             | WPW/R<br>300 C2/K | WPW/R<br>150 C3/K | WPW/R<br>300 C3/K |  |  |
|-----------------------------|-----------------------------------------------|-------------------|-------------------|-------------------|--|--|
| Obciążenie maksymalne       | 150kg                                         | 300kg             | 150kg             | 300kg             |  |  |
| Dokładność odczytu          | 50g                                           | 100g              | 50g               | 100g              |  |  |
| Zakres tary                 | -150kg                                        | -300kg            | -150kg            | -300kg            |  |  |
| Wymiar szalki               | 400 × 5                                       | 500mm             | 500 × 700mm       |                   |  |  |
| Temperatura pracy           |                                               | od -10°C          | do +40°C          |                   |  |  |
| Sygnał wyjściowy            |                                               | RS 232,           | RS 485            |                   |  |  |
| Stopień ochrony             |                                               | IP 6              | 6/67              |                   |  |  |
| Zasilanie                   | 85-265V AC 50Hz oraz wewnętrzny akumulator 6V |                   |                   |                   |  |  |
| Czas pracy na akumulatorach |                                               | do                | 9 h               |                   |  |  |
| Wyświetlacz                 |                                               | LCD z pods        | świetleniem       |                   |  |  |

# 31.2. Wagi recepturujące WPW/R/H

| Dane techniczne:               | WPW/R<br>3 H1/K                               | WPW/R<br>6 H2/K       | WPW/R<br>15 H2/K | WPW/R<br>15 H3/K | WPW/R<br>30 H3/K |  |  |
|--------------------------------|-----------------------------------------------|-----------------------|------------------|------------------|------------------|--|--|
| Obciążenie Max.                | 3kg                                           | 6kg                   | 15kg             | 15kg             | 30kg             |  |  |
| Dokładność odczytu             | 1g                                            | 2g                    | 5g               | 5g               | 10g              |  |  |
| Zakres tary                    | -3kg                                          | -6kg                  | -15kg            | -15kg            | -30kg            |  |  |
| Wymiar szalki                  | 150×200mm                                     | 250 × 300mm 410 × 410 |                  |                  | 410mm            |  |  |
| Temperatura pracy              | od - 10°C do +40°C                            |                       |                  |                  |                  |  |  |
| Sygnał wyjściowy               |                                               | RS 232, RS 485        |                  |                  |                  |  |  |
| Stopień ochrony                | IP 66/67                                      |                       |                  |                  |                  |  |  |
| Zasilanie                      | 85-265V AC 50Hz oraz wewnętrzny akumulator 6V |                       |                  |                  |                  |  |  |
| Czas pracy na<br>akumulatorach | do 9 h                                        |                       |                  |                  |                  |  |  |
| Wyświetlacz                    |                                               | LCD z                 | podświetler      | niem             |                  |  |  |

| Dane techniczne:            | WPW/R<br>60 H3/K                        | WPW/R<br>150 H3/K | WPW/R<br>60 H4/K | WPW/R<br>150 H4/K |  |
|-----------------------------|-----------------------------------------|-------------------|------------------|-------------------|--|
| Obciążenie Maksymalne       | 60kg                                    | 150kg             | 60kg             | 150kg             |  |
| Dokładność odczytu          | 20g                                     | 50g               | 20g              | 50g               |  |
| Zakres tary                 | -60kg                                   | -150kg            | -60kg            | -150kg            |  |
| Wymiar szalki               | 410 × 410mm                             |                   | 500 × 500mm      |                   |  |
| Temperatura pracy           | od - 10°C do +40°C                      |                   |                  |                   |  |
| Sygnał wyjściowy            | RS 232, RS 485                          |                   |                  |                   |  |
| Stopień ochrony             |                                         | IP 6              | 6/67             |                   |  |
| Zasilanie                   | 85-265V AC 50Hz oraz wewnętrzny akumula |                   | umulator 6V      |                   |  |
| Czas pracy na akumulatorach | do 9 h                                  |                   |                  |                   |  |
| Wyświetlacz                 | LCD z podświetleniem                    |                   |                  |                   |  |

| Dane techniczne:            | WPW/R<br>150 H5/K                             | WPW/R<br>300 H5/K | WPW/R<br>60 H5/K | WPW/R<br>150 H6/K | WPW/R<br>300 H6/K |
|-----------------------------|-----------------------------------------------|-------------------|------------------|-------------------|-------------------|
| Obciążenie Max.             | 150kg                                         | 300kg             | 60kg             | 150kg             | 300kg             |
| Dokładność odczytu          | 50g                                           | 100g              | 20g              | 50g               | 100g              |
| Zakres tary                 | -150kg                                        | -300kg            | -60kg            | -150kg            | -300kg            |
| Wymiar szalki               | 600 × 600 mm 800 × 800 mm                     |                   |                  |                   |                   |
| Temperatura pracy           | od -10°C do +40°C                             |                   |                  |                   |                   |
| Sygnał wyjściowy            | RS 232, RS 485                                |                   |                  |                   |                   |
| Stopień ochrony             | IP 66/67                                      |                   |                  |                   |                   |
| Zasilanie                   | 85-265V AC 50Hz oraz wewnętrzny akumulator 6V |                   |                  |                   |                   |
| Czas pracy na akumulatorach | do 9 h                                        |                   |                  |                   |                   |
| Wyświetlacz                 |                                               | LCD :             | z podświetlen    | iem               |                   |

# 32. DODATKI

#### 32.1. Komunikacja wagi z czytnikami kodów kreskowych

- Wagi firmy RADWAG używają interfejsu RS232 z transmisją simpleks (w jednym kierunku) bez potwierdzenia do komunikacji z czytnikami kodów kreskowych. Do tego celu wystarczy użycie dwóch linii kabla. Z tego powodu czytniki powinny wyposażony w takowy interfejs i mieć wyłączoną tak programową jak i sprzętową kontrolę przepływu.
- Zarówno wagi jak i czytniki mają możliwość ustawiania parametrów transmisji. Oba urządzenia powinny zgadzać się co do: prędkości transmisji, ilości bitów danych, kontroli parzystości, ilości bitów stopu. Np. 9600,8,N,1 – prędkość 9600 bit/s , 8-bitów danych, brak kontroli parzystości, 1 bit stopu.
- Czytniki kodów kreskowych mogą wysyłać dodatkowe informacje oprócz oczekiwanego kodu kreskowego np. symbol oznaczający rodzaj kodu kreskowego. Ponieważ urządzenia firmy RADWAG nie używają tej informacji zaleca się jej programowe wyłączanie.
- Niektóre systemy firmy RADWAG posiadają możliwość pomijania nieistotnych informacji w kodzie poprzez parametry wyznaczające początek i długość kodu podlegającego analizie.
- Aby kod kreskowy mógł być odczytany przez wagę musi posiadać szczególne cechy. Jest wymagane nadanie (zaprogramowanie) odpowiedniego przedrostka (*ang. prefix*), i przyrostka (*ang. sufix*). W standardzie przyjętym przez RADWAG przedrostkiem jest znak (bajt) 01 heksadecymalnie a przyrostkiem jest znak (bajt) 0D heksadecymalnie.
- 6. Czytniki przeważnie posiadają możliwość włączania i wyłączania możliwości sczytywania różnych kodów.
- 7. Programowanie czytników kodów kreskowych odbywa się poprzez skanowanie odpowiednich kodów programujących.
- 8. Czytniki zakupione z systemami firmy RADWAG są odpowiednio skonfigurowane i sprawdzone.

| Kod kreskowy w postaci heksadecymalnej<br>z przedrostkiem i przyrostkiem | Kod kreskowy w kodzie<br>ASCII z pominięciem<br>znaków sterujących | Typ kodu  |
|--------------------------------------------------------------------------|--------------------------------------------------------------------|-----------|
| 01 30 30 32 31 30 31 32 36 0D                                            | 00210126                                                           | EAN-8     |
| 01 30 31 32 33 34 35 36 37 38 39 0D                                      | 0123456789                                                         | KOD 2 Z 5 |
| 01 43 4F 44 45 20 33 39 20 54 45 53 54 0D                                | CODE 39 TEST                                                       | CODE 39   |
| 01 31 31 30 31 32 33 34 35 36 37 38 39 31 0D                             | 1101234567891                                                      | EAN-13    |
| 01 43 6F 64 65 20 31 32 38 20 54 65 73 74 0D                             | CODE 128 Test                                                      | CODE 128  |

# 32.2. Współpraca wagi z programem "EDYTOR WPW"

Waga posiada możliwość współpracy z programem komputerowym **EDYTOR WPW**, który zawiera najważniejsze informacje o ważeniu widoczne na wyświetlaczu wagi a ponadto pozwala:

- Definiować poziomy dostępów dla poszczególnych użytkowników,
- Edytować i zmieniać wszystkie parametrów użytkownika z poziomu komputera (ustawienia filtrów, daty/czasu, podświetlenia, konfiguracji WEJŚĆ/WYJŚĆ, parametrów portów, itp),
- Tworzyć, edytować i przesyłać bazy danych z komputera do wagi,
- Eksportować i importować bazy danych,
- Zapisywać wydruki do pliku z przeprowadzonej serii pomiarów,
- Definiować informacje w dolnej linijce wyświetlacza wagi,
- Definiować wydruki niestandardowe.

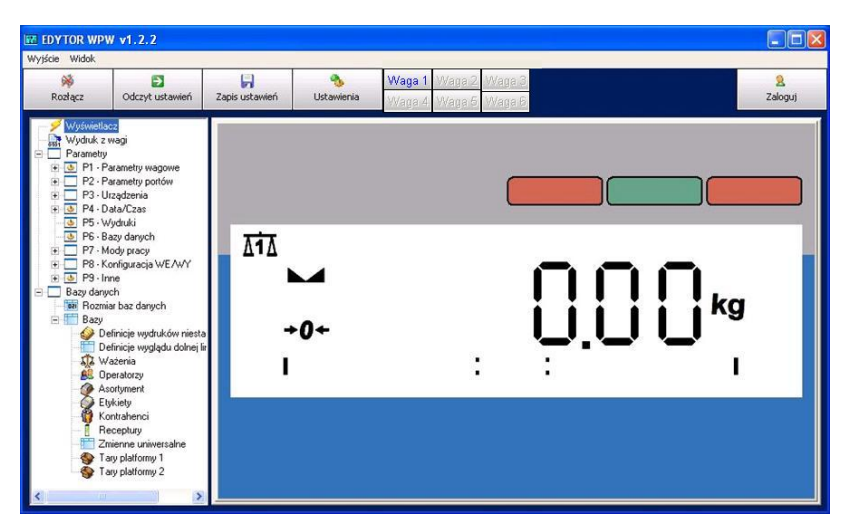

## 32.2.1. Okno główne programu

### Uwaga:

Plik instalacyjny programu komputerowego **EDYTOR WPW** jest dostępny do pobrania na stronie internetowej: **www.radwag.pl.** w zakładce: Produkty / Mierniki wagowe / Miernik wagowy PUE C41H.

## 32.2.2. Ustawienia parametrów transmisji po RS232

W celu nawiązania komunikacji wagi z programem komputerowym **EDYTOR WPW** po RS232 należy:

- Uruchomić wagę oraz program komputerowy EDYTOR WPW,
- Podłączyć wagę do komputera za pomocą przewodu PT0020 (patrz pkt. 25 instrukcji: Schemat przewodu waga - komputer),
- Ustawić w wadze port komunikacji z komputerem parametr <P3.1.1 PORT KOMP.> ustawić na wartość RS232 (1) (patrz pkt. 15.1.1 instrukcji),
- Ustawić w wadze parametry transmisji dla wybranego portu
   podmenu <P2.2 RS232 (1)> (patrz pkt. 14.1.3 instrukcji),
- W głównym pasku narzędzi programu komputerowego należy wybrać opcję "**Ustawienia**":

| Transmisja szeregi | owa RS232 | -                                |        |
|--------------------|-----------|----------------------------------|--------|
| Port               | COM1      | ✓ Adres wagi 1                   | 1 -    |
| Prędkość           | 115200    | Adres wagi 2                     | -Brak- |
| Parzystość         | Brak      | <ul> <li>Adres wagi 3</li> </ul> | -Brak- |
| Bity Danych        | 8         | <ul> <li>Adres wagi 4</li> </ul> | -Brak- |
| Bity stopu         | 1         | <ul> <li>Adres wagi 5</li> </ul> | -Brak- |
|                    |           | Adres wagi 6                     | -Brak- |

- W zakładce < Ustawienia transmisji>:
  - ustaw typ komunikacji jako "Transmisja szeregowa RS232",
  - wybierz odpowiedni numer portu,
  - dokonaj odpowiedniej konfiguracji zgodnej z konfiguracją wagi (prędkość, parzystość, bity danych, bity stopu),
- Zmianę wszystkich ustawień potwierdź przyciskiem
- Po zmianie ustawień transmisji zrestartuj program komputerowy,
- W głównym pasku narzędzi programu komputerowego wybierz opcję "Połącz".

- Prawidłowe nawiązanie komunikacji wagi z programem komputerowym jest sygnalizowane symbolem \* w lewej części okna wyświetlacza,
- Brak synchronizacji ustawień transmisji pomiędzy wagą a programem EDYTOR WPW jest sygnalizowane komunikatem:

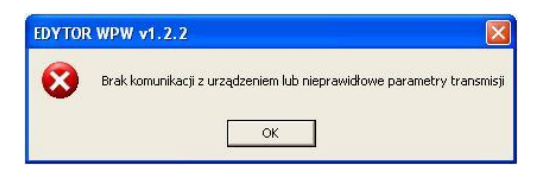

## 32.2.3. Ustawienia parametrów transmisji po Ethernecie

W celu nawiązania komunikacji wagi z programem komputerowym **EDYTOR WPW** po Ethernecie należy:

- Uruchomić wagę oraz program komputerowy EDYTOR WPW,
- Podłączyć wagę do komputera / switcha za pomocą przewodu PT0017 lub PT0014 (w zależności od wersji zainstalowanego modułu Ethernetu w mierniku - patrz pkt. 27.1.2),
- Ustawić w wadze port komunikacji z komputerem parametr <P3.1.1 PORT KOMP.> ustawić na wartość ETHERNET (patrz pkt. 15.1.1 instrukcji),
- Ustawić w wadze parametry transmisji dla wybranego portu podmenu <P2.4 ETHERNET> (patrz pkt. 14.2), przy czym:
  - Parametr <P2.4.1 TRYB PRACY> należy koniecznie ustawić na wartość SERVER,
  - Wartości parametrów <P2.4.2 ADRES IP>, <P2.4.3 MASKA PODS.>, <P2.4.4 BRAMA> ustawić po skonsultowaniu się z administratorem swojej sieci lokalnej,
  - Wartość parametru <P2.4.5 PORT LOKAL.> ustawić zgodną z wartością ustawioną w opcjach programu komputerowego,
  - Parametr <P2.4.8 TIMEOUT> należy koniecznie ustawić na wartość 0.

 W głównym pasku narzędzi programu komputerowego należy wybrać opcję "Ustawienia":

| Opcje programu                                                                   |                                    |      |        | ×     |
|----------------------------------------------------------------------------------|------------------------------------|------|--------|-------|
| Ustawienia transmisji<br>Wybierz typ komur<br>Transmisja siecio                  | Inne  Język  <br>nikacji<br>wa TCP | •    |        |       |
| Adres IP 1<br>Adres IP 2<br>Adres IP 3<br>Adres IP 4<br>Adres IP 5<br>Adres IP 6 | 10.10.9.15                         | Port | 4001   |       |
|                                                                                  |                                    | OK   | Anului | Pomoc |

- W zakładce < Ustawienia transmisji> należy:
  - ustawić typ komunikacji jako "Transmisja sieciowa TCP",
  - wartość "Adres IP 1" ustawić zgodną z wartością parametru
     <P2.4.2 ADRES IP> ustawioną w wadze,
  - wartość "Port" ustawić zgodną z wartością parametru
     <P2.4.5 PORT LOKAL.> ustawioną w wadze,
- Zmianę wszystkich ustawień potwierdź przyciskiem
- · Po zmianie ustawień transmisji zrestartuj program komputerowy,
- W głównym pasku narzędzi programu komputerowego wybierz opcję "Połącz".
- Prawidłowe nawiązanie komunikacji wagi z programem komputerowym jest sygnalizowane symbolem - w lewej części okna wyświetlacza,
- Brak synchronizacji ustawień transmisji pomiędzy wagą a programem EDYTOR WPW jest sygnalizowane komunikatem:

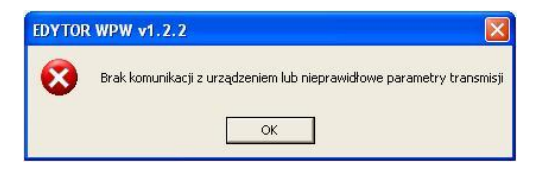

# 32.3. Przykład zastosowania wagi w procesie dozowania / recepturowania

Waga WPW ma spełniać rolę dozownika recepturowego dwuprogowego. Szalką wagi jest zbiornik zasypowy. Szybkość dozowania określa prędkość obrotowa silnika połączonego ze ślimakiem. Silnik sterowany jest poprzez falownik posiadający dwa cyfrowe wejścia sterujące w standardzie TTL, do których połączone są wyjścia wagi. Każdy składnik ma oddzielną sekcję (wyjścia, falownik, silnik). Do systemu dołączony jest pulpit sterujący z podstawowymi przyciskami: START, AWARIA (STOP).

#### Procedura:

- 1. Nawiąż komunikację wagi z programem komputerowym **EDYTOR WPW** (patrz pkt. 32.2 instrukcji).
- 2. Dokonaj konfiguracji przycisków zewnętrznych pozycja: Parametry/Konfiguracja WE/WY/Przyciski zewnętrzne:

| EDYTOR WP      | W v1.2.2             |                    |            |        |                 |               |
|----------------|----------------------|--------------------|------------|--------|-----------------|---------------|
| Wyjście Widok  |                      |                    |            |        |                 |               |
| <b>X</b>       |                      |                    |            | Waga 1 | Waga 2 Waga 3   | 2<br>Zalasuri |
| RU21qL2        | Ouczyt ustawien      | Zapis ustawieri    | Ustawienia | Waga A | 4 Waga 5 Waga 6 | zaloguj       |
| + 🕒 P4 - Data  | /[ˈzəs               |                    |            |        |                 |               |
| DE Ulude       | oki                  | Nazwa parametru    | Wartos     | ić     | Opis            |               |
| PS Wyu         | uki                  | Przycisk TARA      | Nie        |        |                 |               |
| Pb - Bazy      | danych               | Przycisk PRINT     | Nie        |        |                 |               |
| + P7 · Mody    | pracy                | Przycisk ZERO      | Nie        |        |                 |               |
| P8 - Konfi     | guracja WE/WY 📃      | Przycisk START     | Nie        |        |                 |               |
|                | Przyciski zewnętrzne | Przycisk STOP      | Nie        |        |                 |               |
| P8.2 -         | Konfiguracia Wviść   | Przycisk wstrzyman | nia Nie    |        |                 |               |
| + B P9 Inne    |                      | Zezwolenie zsypu   | Nie        |        |                 |               |
| Bazu danuch    |                      | Zezwolenie start   | Nie        |        |                 |               |
| Barrier h      | an damuch            | Zezwolenie składr  | nika Nie   |        |                 |               |
| Huer Hozmiar D | az uanyon            | <                  |            |        |                 | >             |
| <              |                      | <                  |            | 100    |                 | )             |

3. Skonfiguruj procedurę dozowania - pozycja: Parametry/Mody pracy/Receptury:

| EDYTOR WP     | W v1.2.2                                                                                                    |                                                                                                    |                                                                                  |              |                                                                                                    |                 |
|---------------|----------------------------------------------------------------------------------------------------|----------------------------------------------------------------------------------------------------|----------------------------------------------------------------------------------|--------------|----------------------------------------------------------------------------------------------------|-----------------|
| Wyjście Widok |                                                                                                    |                                                                                                    |                                                                                  |              |                                                                                                    |                 |
| 🖗<br>Rozłącz  | Odczyt ustawień                                                                                                    | 🕞<br>Zapis ustawień                                                                                                    | 🇞<br>Ustawienia                                                                  | Waga<br>Waga | VVaga 2, VVaga 3,<br>VVaga 5, VVaga 6,                                                                                   | 2<br>Zaloguj    |
|               | VCzas<br>ruki<br>darych<br>y pracy<br>- Dostępność<br>- Funkcje przycisków<br>- Ważenie zwierząt<br>- Rieceptuwj<br>iguracja WEAWY ↓ | Nazwa parametru<br>Mnożnik<br>Tarowanie<br>Potwierdzenie skł<br>Liczba powtórzeń<br>Wydruk auto. rec<br>Dozowanie na mi<br>Numer serii<br>Czas zsypu | u Wartos<br>1.0000<br>Brak<br>vadnika Nie<br>eptury Brak<br>nus Nie<br>Brak<br>5 | ić (<br>00   | Opis<br>Pytanie o liczbę powtórzeń<br>auto wydruk po zakończeniu<br>Pytanie o dozowanie na minu<br>Pytanie o numer serii | receptury<br>Is |

 Otwórz bazę danych asortymentu składników – pozycja: Bazy danych/Bazy/Asortyment, przy czym wciśnięcie przycisku odczyt zwagi powoduje odczyt zawartości bazy w podłączonym terminalu:

| EDYTOR WPW                                                                                    | / v1.2.2                                                                                                 |                     |                 |                  |                          |                  |         |            |              | . 🗆 🛛                    |
|-----------------------------------------------------------------------------------------------|----------------------------------------------------------------------------------------------------|---------------------|-----------------|------------------|--------------------------|------------------|---------|------------|--------------|--------------------------|
| Wyjście Widok                                                                                 |                                                                                                    |                     |                 |                  |                          |                  |         |            |              |                          |
| 🗯<br>Rozłącz                                                                                  | Odczyt ustawień                                                                                          | 🕞<br>Zapis ustawień | 🀴<br>Ustawienia | Waga 1<br>Waga 4 | Wag <u>a 2</u><br>Waga 5 | Waga 3<br>Waga 6 |         |            | Za           | <mark>8</mark><br>aloguj |
| <ul> <li>Wyświetlacz</li> <li>₩ydruk z wagi</li> <li>Parametry</li> <li>P1 - Param</li> </ul> | etu waqowe                                                                                               | Rekordy<br>Dodaj    | 🛃 Edycja        | Usuń             | Export                   | Import           | ,       |            | Wyczyść      | tabelę                   |
| E P2 · Param                                                                                  | etry portów                                                                                              | Naz                 | wa              |                  |                          | Kod asortymentu  | Kod ean | Masa jedn. | Min          | Max                      |
| 🕀 🗖 P3 - Urządz                                                                               | zenia                                                                                                    | 🖌 1 Pro             | dukt 1          |                  |                          | 1                |         | 0.000000   | 0.000000     | 0.00000                  |
|                                                                                               | ∑zas<br>ki<br>lanych<br>pracy<br>uracja WE/WY<br>iz danych<br>je wydruków niestar<br>je wydgdu dolnej ir |                     | Jukt 2          |                  |                          | 2                |         | 0.00000    | 0.00000      |                          |
| Ważen                                                                                         | ia                                                                                                    | Kununikacja z V     | vayą            |                  |                          |                  |         |            |              |                          |
| Asortyn                                                                                       | przy<br>hent v                                                                                           | Odcz                | zyt z wagi      | 🕞 Zapisz         | w wadze                  | 🕞 Zapisz         | wybrane | Î          | Wyczyść baze | :                        |

 Następnie wciśnij przycisk - Pojawi się okno pozycji asortymentu. Najistotniejszą rzeczą jest przypisanie numeru wyjść do progu 1 i progu 2:

|                   | The second          |    | 1.1             |
|-------------------|---------------------|----|-----------------|
| Nazwa             | Produkt 2           |    |                 |
| Kod asortymentu   | 2                   | 2  | <u> </u>        |
| Kod ean           |                     | 3  | J 13            |
| Masa jednostkowa  | 0                   | 4  | - 14            |
| Min               | 0                   | 5  |                 |
| Мах               | 0                   | 6  | <u> </u>        |
| Tara              | 0                   | 7  | ÷ 17            |
| Cena              | 0                   | 8  | ¥ <sup>18</sup> |
| Vat               | 0                   | 9  | ÷ 19            |
|                   | D                   | 10 | ¥ 20            |
| Poprawka startowa | 3 0                 |    |                 |
| Data              | 14 listopada 2011 💌 |    |                 |
| Kod etykiety      |                     |    |                 |
| Kod etykiety z    | -                   |    |                 |
| Kod etykiety zz   | *                   |    |                 |
| Numer wyjścia 1   | OUT 3 💌             |    |                 |
| Numer wuiścia 2   | OUT 4 🔻             |    |                 |

6. Otwórz bazę receptur – pozycja: Bazy danych/Bazy/Receptury a następnie odczytaj bazę z głowicy (przycisk Society a wagi ):

| EDYTOR WPV                                                                                   | V v1.2.2                                                                                                    |                     |                 |                  |                            |                  |                  |                  |
|----------------------------------------------------------------------------------------------|----------------------------------------------------------------------------------------------------|---------------------|-----------------|------------------|----------------------------|------------------|------------------|------------------|
| 🚧<br>Rozłącz                                                                                 | Ddczyt ustawień                                                                                              | 🕞<br>Zapis ustawień | 🔥<br>Ustawienia | Waga 1<br>Waga 4 | Waga 2 Waga<br>Waga 5 Waga | (3)<br>(6)       |                  | 2<br>Zaloguj     |
| Wydruk z w Parametry     Der Parametry     Der Parametry     Der Parametry     Der Parametry | wagi                                                                                                    | Rekordy             | Edycja          | 🗕 Usuń           | Export Import              |                  | 1                | Wyczyść tabelę   |
|                                                                                              | izadzenia                                                                                                    | Naz                 | wa              |                  | Kod                        |                  | Tara 1 platformy | Tara 2 platformy |
|                                                                                              | ata/Lzas<br>/ydruki<br>azy danych<br>onfiguracja WEAWY<br>ne<br>ch<br>ar baz danych<br>efinicje wwdruków nie |                     |                 |                  |                            |                  |                  |                  |
| De<br>De                                                                                     | efinicje wyglądu doln<br>ażenia                                                                              | 1                   |                 |                  |                            |                  |                  |                  |
| As                                                                                           | ortyment                                                                                                    | Komunikacja z v     | vagą            |                  |                            |                  |                  |                  |
| Be                                                                                           | ykiety<br>sceptury                                                                                           | Ddcz                | yt z wagi       | 📊 Zapisz         | w wadze                    | 📊 Zapisz wybrane | Wy               | czyść bazę       |

7. Wciskając przycisk masz możliwość uzupełnienia podstawowych wartości:

| lazwa           | B1       | BI          |                 |                 |  |  |  |  |
|-----------------|----------|-------------|-----------------|-----------------|--|--|--|--|
| lod             | 1        | 1<br>0<br>0 |                 |                 |  |  |  |  |
| ara 1 platform  | y 0      |             |                 |                 |  |  |  |  |
| ara 2 platform  | 0        |             |                 |                 |  |  |  |  |
| .ista składnikć | iw       |             | + Do            | daj 📃 💻 Usuń    |  |  |  |  |
| Masa            | Próg 1   | Próg 2      | Numer platformy | Kod asortymentu |  |  |  |  |
| 1.100000        | 1.000000 | 1.200000    | 1               | 1               |  |  |  |  |
| 1.050000        | 1.000000 | 1.100000    | 1               | 2               |  |  |  |  |
|                 |          |             |                 |                 |  |  |  |  |

#### Uwaga:

Okno edycji rekordu receptury umożliwia wpisanie tary dla każdej platformy. Tara jest ustawiana przed dozowaniem pierwszego składnika.

 Aby dodać / edytować dany asortyment (składnik) receptury naciśnij przycisk - Dodaj :

| Edycja rekordu: | Składnik 🛛 🔀              |
|-----------------|---------------------------|
|                 |                           |
| Masa            | U                         |
| Próg 1          | 0                         |
| Próg 2          | 0                         |
| Numer platformy | Nie określono platformy 💌 |
| Kod asortymentu |                           |
| Ok              | Anuluj                    |

#### Uwaga:

Należy pamiętać, że jeżeli do dozowania używamy zewnętrznych układów automatyki sterowanych z wyjść terminala (są przypisane wyjścia – patrz punkt 5) zmienia się interpretacja masy i progów w oknie powyżej. **Próg 1** i masa (nominalna) stanowią odpowiednio przedziały działania dozowania zgrubnego i dokładnego. **Próg 2** jest progiem awaryjnym po przekroczeniu którego nie jest kontynuowane dozowanie. Dozowanie może być wznowione po zejściu masy poniżej wartości progu 2.

- 9. Po dokonaniu edycji bazy receptur, zapisz wprowadzone zmiany do wagi za pomocą przycisku Japisz w wadze.
- 10. Zmianę wszystkich ustawień (Konfiguracja WE/WY, Przyciski zewnętrzne, Dozowanie) zapisz w wadze za pomocą przycisku
- Wciskając przycisk (F1) na klawiaturze wagi należy wybrać recepturę spośród zadeklarowanych wcześniej w bazie danych.
- 12. Wciskając przycisk **START** umiejscowiony na pulpicie lub przycisk **F3** na klawiaturze wagi zostanie rozpoczęty proces naważania.
- 13. Program wagowy taruje masę znajdującą się w zbiorniku.
- 14. Rozpoczyna się dozowanie pierwszego składnika receptury w sposób dwuprogowy (dwa wyjścia sterujące przyporządkowane do składnika), zostają wysterowane oba wyjścia. Podczas zasypu, kiedy masa składnika osiągnie pewną wartość ustaloną w definicji receptury (np. 90% masy docelowej) następuje przełączenie wyjść sterujących co powoduje zmniejszenie prędkości obrotowej silnika i wolniejszy przyrost masy składnika.

Taki sposób dozowania zapewnia większą dokładność naważania w stosunku do metody jednodrogowej, w której cały składnik receptury dozowany jest ze stałą prędkością.

15. Wartości masy odpowiadające progom dozowania deklarowane są w recepturze. Prędkość do jakiej powinien zwolnić silnik deklarowana jest w falowniku.

#### Uwaga:

Zastosowany w tym przypadku falownik powinien umożliwiać deklarowanie co najmniej dwóch prędkości obrotowych silnika w zależności od stanów sygnałów wejściowych.

- Po osiągnięciu zadeklarowanej masy składnika miernik przechodzi do dozowania następnego składnika receptury zgodnie z powyższym algorytmem używając kolejnej sekcji (wyjścia, silnik, falownik).
- 17. Proces powtarza się do momentu zadozowania ostatniego składnika receptury.
- Proces dozowania może zostać w każdej chwili zatrzymany w dowolnym momencie poprzez wciśnięcie przycisku STOP/AWARIA w nieprzewidzianych (niebezpiecznych) sytuacjach.
- Po zasypaniu pełnej receptury kolejne wyjście sterujące w wadze uruchamia zsyp. Możliwe jest ustawienie zewnętrznego sygnału zezwolenia na zsyp, który jest sprawdzany przed uruchomieniem zsypu. Po tym jak wartość masy zejdzie poniżej ustawionej wartości -LO- towar jest uznany za zsypany i odmierzany jest dodatkowy czas do zamknięcia zsypu ustawiony w parametrze <P7.4.5. CZAS ZSYPU>.
- 20. Po zsypaniu towaru program przechodzi do oczekiwania na rozkaz rozpoczęcia kolejnego cyklu (wciśniecie przycisku **START**) lub zmiany receptury.

### 32.4. Przykład tworzenia wydruku niestandardowego

RADWAG WAGI ELEKTRONICZNE Data: Godzina: Masa ładunku:

Podpis:....

Po wejściu w edycję wydruku niestandardowego (patrz pkt. 17.5. instrukcji) tworzymy w/w wydruk:

RADWAG\_WAGI\_ELEKTRONICZNE\C\TDATA: %002\C\TGODZINA:%003\C\TMASA\_LADUN KU:%000\C\C\T\TPODPIS:.....\C\0

### 32.5. Przykład tworzenia raportu złożonego

Użytkownik chce wydrukować raport złożony zawierający ważenia wykonane dla poszczególnych asortymentów. Raport powinien również zawierać nazwę firmy (nagłówek) oraz dane statystyczne dla ważeń poszczególnych asortymentów w postaci liczby i sumy ważeń (stopka).

#### Procedura tworzenia wzoru raportu:

- 1. Uruchom program komputerowy **EDYTOR WPW** i nawiąż komunikację programu z wagą zgodnie z pkt. 32.2 instrukcji,
- Otwórz bazę danych "etykiety" pozycja: Bazy danych/Bazy/Etykiety, przy czym wciśnięcie przycisku odczyt zwagi powoduje odczyt zawartości bazy w podłączonej wadze:

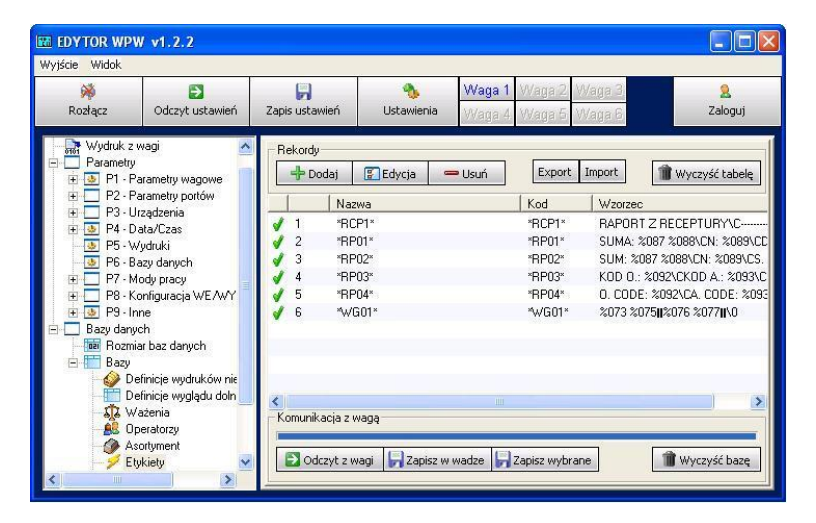

3. Dokonaj edycji jednego ze wzorów raportów (pozycje \*RP01\*, \*RP02\*, \*RP03\* lub \*RP04\*):

| Nazwa            | *RP01*                                          |                              |       |  |  |  |
|------------------|-------------------------------------------------|------------------------------|-------|--|--|--|
| Kod              | *RP01*                                          |                              |       |  |  |  |
| Wzorzec          | SUM: %087 %088\CN: %089\CS. DATE: %090\CE. DATE |                              |       |  |  |  |
|                  | <                                               |                              | >     |  |  |  |
| %000: Masa w jed | nostce podstav                                  | vowej dla aktualnej platfori | ny 👱  |  |  |  |
|                  |                                                 |                              | Dodai |  |  |  |

4. Wpisz wzór raportu:

#### JAN KOWALSKI SP. Z.O.O

Asortyment: %129 Ważenia: %130%089. %073 %075 %076 %077 %130-----Liczba ważeń: %089 Suma ważeń: %087

\0

#### Przy czym:

JAN KOWALSKI SP. Z.O.O – nazwa firmy (nagłówek)

| %129 | - | nazwa aktualnego rekordu dla którego robiony jest<br>złożny raport                                                             |
|------|---|----------------------------------------------------------------------------------------------------|
| %130 | - | Zaznaczenie obszaru wydruku ważeń w złożonym raporcie (zmienną umieszczamy na początku i końcu żądanego obszaru wydruku ważeń) |
| %073 | - | masa netto ważenia dla wydruku ważeń z bazy                                                                                    |
| %075 | - | jednostka ważenia dla wydruku ważeń z bazy                                                                                     |
| %076 | - | data ważenia dla wydruku ważeń z bazy                                                                                          |
| %077 | - | czas ważenia dla wydruku ważeń z bazy                                                                                          |
| %089 | - | Liczba ważeń (stopka)                                                                                                    |
| %087 | - | Suma ważeń (stopka)                                                                                                    |
| \0   | - | Zakończenie raportu                                                                                                    |
|      |   |                                                                                                    |

#### Procedura wydruku wzoru raportu:

- Wejdź w edycję raportu zgodnie z pkt. 19.1.1 instrukcji,
- Zgodnie z pkt. 19.1.2 instrukcji:
  - Ustaw filtr kodu asortymentu na wartość <NIEZEROWE>,
  - Przejdź do pozycji **<DRUKUJ RAPORT>** i wybierz zmodyfikowany wzór raportu,
  - Naciśnij przycisk po czym nastąpi wydruk raportu na podłączonej do wagi drukarce:

| Asortyment: Baleron<br>Ważenia:<br>1. 0.190 kg 2009-05-22 7:49:47<br>2. 0.190 kg 2009-05-22 7:49:48<br>3. 0.190 kg 2009-05-22 7:49:48<br>4. 0.190 kg 2009-05-22 7:49:49<br>5. 0.190 kg 2009-05-22 7:49:49<br>6. 0.190 kg 2009-05-22 7:49:50<br>7. 0.190 kg 2009-05-22 7:49:50<br>8. 0.000 kg 2009-05-22 7:49:50<br>8. 0.000 kg 2009-05-22 7:49:50<br>8. 0.000 kg 2009-05-27 8:20:14<br>10. 0.000 kg 2009-05-27 8:20:14<br>11. 0.000 kg 2009-05-27 8:20:14<br>11. 0.000 kg 2009-05-27 8:27:07<br>Liczba ważeń: 11<br>Suma ważeń: 1.330<br>RADWAG WAGI ELEKTRONICZNE<br>Asortyment: Boczek<br>Ważenia:<br>1. 1.501 kg 2009-05-22 11:13:45<br>3. 1.501 kg 2009-05-22 11:13:45<br>3. 1.501 kg 2009-05-22 11:13:46<br>4. 1.501 kg 2009-05-22 11:13:47<br>6. 1.501 kg 2009-05-22 11:13:47<br>7. 1.501 kg 2009-05-22 11:13:47<br>7. 1.501 kg 2009-05-22 11:13:48<br>8. 1.501 kg 2009-05-22 11:13:47<br>7. 1.501 kg 2009-05-22 11:13:48<br>8. 1.501 kg 2009-05-22 11:13:48<br>8. 1.501 kg 2009-05-22 11:13:49                                                                                                    | ADWAG WAGI ELEKTRONICZNE                     |          |
|----------------------------------------------------------------------------------------------------|----------------------------------------------|----------|
| <pre>Ważenia:<br/>1. 0.190 kg 2009-05-22 7:49:47<br/>2. 0.190 kg 2009-05-22 7:49:48<br/>3. 0.190 kg 2009-05-22 7:49:48<br/>4. 0.190 kg 2009-05-22 7:49:49<br/>5. 0.190 kg 2009-05-22 7:49:49<br/>5. 0.190 kg 2009-05-22 7:49:50<br/>7. 0.190 kg 2009-05-22 7:49:50<br/>8. 0.000 kg 2009-05-22 12:50:38<br/>9. 0.000 kg 2009-05-27 8:20:14<br/>10. 0.000 kg 2009-05-27 8:20:14<br/>10. 0.000 kg 2009-05-27 8:20:14<br/>10. 0.000 kg 2009-05-27 8:20:14<br/>11. 0.000 kg 2009-05-27 8:20:14<br/>12. 0.000 kg 2009-05-27 8:20:14<br/>13. 0.000 kg 2009-05-27 8:20:14<br/>14. 0.000 kg 2009-05-27 8:20:14<br/>15. 0.000 kg 2009-05-22 11:13:45<br/>14. 1.501 kg 2009-05-22 11:13:45<br/>15. 1.501 kg 2009-05-22 11:13:45<br/>15. 1.501 kg 2009-05-22 11:13:47<br/>15. 1.501 kg 2009-05-22 11:13:47<br/>15. 1.501 kg 2009-05-22 11:13:47<br/>15. 1.501 kg 2009-05-22 11:13:47<br/>15. 1.501 kg 2009-05-22 11:13:47<br/>15. 1.501 kg 2009-05-22 11:13:47<br/>15. 1.501 kg 2009-05-22 11:13:47<br/>15. 1.501 kg 2009-05-22 11:13:47<br/>15. 1.501 kg 2009-05-22 11:13:47<br/>15. 1.501 kg 2009-05-22 11:13:47<br/>15. 1.501 kg 2009-05-22 11:13:47<br/>15. 1.501 kg 2009-05-22 11:13:47<br/>15. 1.501 kg 2009-05-22 11:13:48<br/>15. 1.501 kg 2009-05-22 11:13:47<br/>15. 1.501 kg 2009-05-22 11:13:47<br/>15. 1.501 kg 2009-05-22 11:13:47<br/>15. 1.501 kg 2009-05-22 11:13:47<br/>15. 1.501 kg 2009-05-22 11:13:48<br/>15. 1.501 kg 2009-05-22 11:13:48<br/>15. 1.501</pre> | sortyment: Baleron                           |          |
| 1. 0.190 kg 2009-05-22       7:49:47         2. 0.190 kg 2009-05-22       7:49:48         3. 0.190 kg 2009-05-22       7:49:48         3. 0.190 kg 2009-05-22       7:49:48         4. 0.190 kg 2009-05-22       7:49:49         5. 0.190 kg 2009-05-22       7:49:50         6. 0.190 kg 2009-05-22       7:49:50         7. 0.190 kg 2009-05-22       7:49:50         8. 0.000 kg 2009-05-27       8:20:14         10. 0.000 kg 2009-05-27       8:20:14         10. 0.000 kg 2009-05-27       8:20:14         11. 0.000 kg 2009-05-27       8:27:07         Liczba ważeń: 11         Suma ważeń: 1.330         RADWAG WAGI ELEKTRONICZNE         Asortyment: Boczek         Ważenia:       1. 1.501 kg 2009-05-22 11:13:45         3. 1.501 kg 2009-05-22 11:13:45       1.1501 kg 2009-05-22 11:13:45         3. 1.501 kg 2009-05-22 11:13:46       5.1501 kg 2009-05-22 11:13:47         6. 1.501 kg 2009-05-22 11:13:47       7. 1.501 kg 2009-05-22 11:13:47         7. 1.501 kg 2009-05-22 11:13:47       4.1501 kg 2009-05-22 11:13:47                                                                                                    | aženia.                                      |          |
| <pre>1. 0.190 kg 2009-05-22 7:49:48 3. 0.190 kg 2009-05-22 7:49:48 4. 0.190 kg 2009-05-22 7:49:48 4. 0.190 kg 2009-05-22 7:49:48 4. 0.190 kg 2009-05-22 7:49:49 5. 0.190 kg 2009-05-22 7:49:50 7. 0.190 kg 2009-05-22 7:49:50 7. 0.190 kg 2009-05-22 7:49:50 7. 0.190 kg 2009-05-27 8:20:14 10. 0.000 kg 2009-05-27 8:20:14 10. 0.000 kg 2009-05-27 8:20:14 11. 0.000 kg 2009-05-27 8:27:07 11. 0.000 kg 2009-05-27 8:27:07 11. 0.000 kg 2009-05-27 8:27:07 11. 0.000 kg 2009-05-27 8:27:07 11. 0.000 kg 2009-05-22 11:13:45 11. 1.501 kg 2009-05-22 11:13:45 3. 1.501 kg 2009-05-22 11:13:45 3. 1.501 kg 2009-05-22 11:13:47 6. 1.501 kg 2009-05-22 11:13:47 7. 1.501 kg 2009-05-22 11:13:47 7. 1.501 kg 2009-05-22 11:13:47 7. 1.501 kg 2009-05-22 11:13:47 7. 1.501 kg 2009-05-22 11:13:47 7. 1.501 kg 2009-05-22 11:13:48 1. 501 kg 2009-05-22 11:13:47 7. 1.501 kg 2009-05-22 11:13:47 7. 1.501 kg 2009-05-22 11:13:47 7. 1.501 kg 2009-05-22 11:13:48 1. 501 kg 2009-05-22 11:13:48 1. 501 kg 2009-05-22 11:13:47 7. 1.501 kg 2009-05-22 11:13:48 1. 501 kg 2009-05-22 11:13:48 1. 501 kg 2009-05-22 11:13:47 7. 1.501 kg 2009-05-22 11:13:48 1. 501 kg 2009-05-22 11:13:48 1. 501 kg 2009-05-22 11:13:47 7. 1.501 kg 2009-05-22 11:13:48 1. 501 kg 2009-05-22 11:13:48 1. 501</pre>                                                                                                    | 0 100 kg 2000 05 22 7.40.43                  | 7        |
| 2. 0.190 kg 2009-05-22 7:49:48<br>3. 0.190 kg 2009-05-22 7:49:48<br>4. 0.190 kg 2009-05-22 7:49:49<br>5. 0.190 kg 2009-05-22 7:49:50<br>7. 0.190 kg 2009-05-22 7:49:50<br>8. 0.000 kg 2009-05-22 7:49:50<br>8. 0.000 kg 2009-05-27 8:20:14<br>10. 0.000 kg 2009-05-27 8:26:27<br>11. 0.000 kg 2009-05-27 8:26:27<br>11. 0.000 kg 2009-05-27 8:27:07<br>Liczba ważeń: 1.330<br>RADWAG WAGI ELEKTRONICZNE<br>Asortyment: Boczek<br>Ważenia:<br>1. 1.501 kg 2009-05-22 11:13:45<br>3. 1.501 kg 2009-05-22 11:13:45<br>3. 1.501 kg 2009-05-22 11:13:45<br>3. 1.501 kg 2009-05-22 11:13:46<br>5. 1.501 kg 2009-05-22 11:13:47<br>6. 1.501 kg 2009-05-22 11:13:47<br>7. 1.501 kg 2009-05-22 11:13:47<br>8. 1.501 kg 2009-05-22 11:13:47<br>7. 1.501 kg 2009-05-22 11:13:47<br>7. 1.501 kg 2009-05-22 11:13:47<br>7. 1.501 kg 2009-05-22 11:13:47<br>7. 1.501 kg 2009-05-22 11:13:48<br>8. 1.501 kg 2009-05-22 11:13:48                                                                                                    | . 0.190 Kg 2009-01-22 7.49.47                |          |
| 3. 0.190 kg 2009-05-22 7:49:48 4. 0.190 kg 2009-05-22 7:49:49 5. 0.190 kg 2009-05-22 7:49:50 7. 0.190 kg 2009-05-22 7:49:50 8. 0.000 kg 2009-05-22 7:49:50 8. 0.000 kg 2009-05-27 8:20:14 10. 0.000 kg 2009-05-27 8:20:14 11. 0.000 kg 2009-05-27 8:27:07 11. 0.000 kg 2009-05-27 8:27:07 11. 0.000 kg 2009-05-27 8:27:07 12. 1.000 kg 2009-05-27 8:27:07 12. 1.501 kg 2009-05-22 11:13:45 2. 1.501 kg 2009-05-22 11:13:45 3. 1.501 kg 2009-05-22 11:13:45 3. 1.501 kg 2009-05-22 11:13:46 5. 1.501 kg 2009-05-22 11:13:47 6. 1.501 kg 2009-05-22 11:13:47 8. 1.501 kg 2009-05-22 11:13:47 8. 1.501 kg 2009-05-22 11:13:47                                                                                                    | . 0.190 kg 2009-05-22 7:49:48                | 5        |
| 4. 0.190 kg 2009-05-22 7:49:49<br>5. 0.190 kg 2009-05-22 7:49:49<br>6. 0.190 kg 2009-05-22 7:49:50<br>7. 0.190 kg 2009-05-22 12:50:38<br>9. 0.000 kg 2009-05-27 8:20:14<br>10. 0.000 kg 2009-05-27 8:20:14<br>10. 0.000 kg 2009-05-27 8:20:14<br>11. 0.000 kg 2009-05-27 8:20:14<br>12. 0.000 kg 2009-05-27 8:20:14<br>13. 0.000 kg 2009-05-27 8:20:14<br>14. 0.000 kg 2009-05-27 8:20:14<br>15. 0.000 kg 2009-05-22 18:13:45<br>15. 1.501 kg 2009-05-22 11:13:45<br>15. 1.501 kg 2009-05-22 11:13:45<br>15. 1.501 kg 2009-05-22 11:13:46<br>15. 1.501 kg 2009-05-22 11:13:47<br>15. 1.501 kg 2009-05-22 11:13:47<br>15. 1.501 kg 2009-05-22 11:13:47<br>15. 1.501 kg 2009-05-22 11:13:47<br>15. 1.501 kg 2009-05-22 11:13:47<br>15. 1.501 kg 2009-05-22 11:13:47<br>15. 1.501 kg 2009-05-22 11:13:47<br>15. 1.501 kg 2009-05-22 11:13:48<br>15. 1.501 kg 2009-05-22 11:13:48<br>15. 1.501 kg 2009-05-                                                                                                    | . 0.190 kg 2009-05-22 7:49:48                | 3        |
| 5. 0.190 kg 2009-05-22 7:49:49<br>6. 0.190 kg 2009-05-22 7:49:50<br>7. 0.190 kg 2009-05-22 7:49:50<br>8. 0.000 kg 2009-05-27 8:20:14<br>10. 0.000 kg 2009-05-27 8:20:14<br>10. 0.000 kg 2009-05-27 8:27:07<br>Liczba ważeń: 11<br>Suma ważeń: 1.330<br>RADWAG WAGI ELEKTRONICZNE<br>Asortyment: Boczek<br>Ważenia:<br>1. 1.501 kg 2009-05-22 11:13:45<br>3. 1.501 kg 2009-05-22 11:13:45<br>3. 1.501 kg 2009-05-22 11:13:46<br>5. 1.501 kg 2009-05-22 11:13:47<br>6. 1.501 kg 2009-05-22 11:13:47<br>6. 1.501 kg 2009-05-22 11:13:47<br>7. 1.501 kg 2009-05-22 11:13:48<br>8. 1.501 kg 2009-05-22 11:13:48<br>8. 1.501                                                                                                    | . 0.190 kg 2009-05-22 7:49:49                | •        |
| 6. 0.190 kg 2009-05-22 7:49:50<br>7. 0.190 kg 2009-05-22 7:49:50<br>8. 0.000 kg 2009-05-22 12:50:38<br>9. 0.000 kg 2009-05-27 8:20:14<br>10. 0.000 kg 2009-05-27 8:20:14<br>11. 0.000 kg 2009-05-27 8:27:07<br>Liczba ważeń: 11<br>Suma ważeń: 1.330<br>RADWAG WAGI ELEKTRONICZNE<br>Asortyment: Boczek<br>Ważenia:<br>1. 1.501 kg 2009-05-22 11:13:45<br>3. 1.501 kg 2009-05-22 11:13:45<br>3. 1.501 kg 2009-05-22 11:13:46<br>4. 1.501 kg 2009-05-22 11:13:47<br>6. 1.501 kg 2009-05-22 11:13:47<br>7. 1.501 kg 2009-05-22 11:13:47<br>8. 1.501 kg 2009-05-22 11:13:47<br>8. 1.501 kg 2009-05-22 11:13:47<br>8. 1.501 kg 2009-05-22 11:13:48<br>8. 1.501 kg 2009-05-22 11:13:48<br>8. 1.501                                                                                                    | 0 190 ka 2009-05-22 7.49.49                  | )        |
| <ul> <li>A. 190 kg 2009-05-22 7:49:50</li> <li>B. 0.000 kg 2009-05-22 12:50:38</li> <li>9. 0.000 kg 2009-05-27 8:20:14</li> <li>10. 0.000 kg 2009-05-27 8:26:27</li> <li>11. 0.000 kg 2009-05-27 8:27:07</li> <li>Liczba ważeń: 11</li> <li>Suma ważeń: 1.330</li> <li>RADWAG WAGI ELEKTRONICZNE</li> <li>Asortyment: Boczek</li> <li>ważenia:</li> <li>1. 501 kg 2009-05-22 11:13:45</li> <li>3. 1.501 kg 2009-05-22 11:13:45</li> <li>3. 1.501 kg 2009-05-22 11:13:45</li> <li>3. 1.501 kg 2009-05-22 11:13:46</li> <li>5. 1.501 kg 2009-05-22 11:13:47</li> <li>6. 1.501 kg 2009-05-22 11:13:47</li> <li>7. 1.501 kg 2009-05-22 11:13:47</li> <li>8. 1.501 kg 2009-05-22 11:13:48</li> </ul>                                                                                                    | 0 100 kg 2009-05-22 7.49.50                  | í.       |
| 7. 0.190 kg 2009-05-22 12:50:38 9. 0.000 kg 2009-05-27 8:20:14 10. 0.000 kg 2009-05-27 8:26:27 11. 0.000 kg 2009-05-27 8:27:07 11. 0.000 kg 2009-05-27 8:27:07 11. 0.000 kg 2009-05-27 8:27:07 11. 0.000 kg 2009-05-27 8:27:07 11. 1.501 kg 2009-05-22 11:13:45 2. 1.501 kg 2009-05-22 11:13:45 3. 1.501 kg 2009-05-22 11:13:45 3. 1.501 kg 2009-05-22 11:13:46 5. 1.501 kg 2009-05-22 11:13:47 6. 1.501 kg 2009-05-22 11:13:47 7. 1.501 kg 2009-05-22 11:13:47 8. 1.501 kg 2009-05-22 11:13:47 8. 1.501 kg 2009-05-22 11:13:48 8. 1.501 kg 2009-05-22 11:13:47                                                                                                    | 0 100 kg 2003 05 22 7.40.50                  | ί.       |
| 8. 0.000 kg 2009-05-27 8:20:14<br>10. 0.000 kg 2009-05-27 8:26:27<br>11. 0.000 kg 2009-05-27 8:26:27<br>11. 0.000 kg 2009-05-27 8:27:07<br>                                                                                                    | . 0.190 Kg 2009-03-22 7:49:30                | <u>.</u> |
| 9. 0.000 kg 2009-05-27 8:20:14<br>10. 0.000 kg 2009-05-27 8:26:27<br>11. 0.000 kg 2009-05-27 8:27:07<br>Liczba ważeń: 11<br>Suma ważeń: 1.330<br>RADWAG WAGI ELEKTRONICZNE<br>Asortyment: Boczek<br>Ważenia:<br>1. 1.501 kg 2009-05-22 11:13:45<br>3. 1.501 kg 2009-05-22 11:13:45<br>3. 1.501 kg 2009-05-22 11:13:46<br>5. 1.501 kg 2009-05-22 11:13:46<br>5. 1.501 kg 2009-05-22 11:13:47<br>6. 1.501 kg 2009-05-22 11:13:47<br>7. 1.501 kg 2009-05-22 11:13:48<br>8. 1.501 kg 2009-05-22 11:13:48                                                                                                    | . 0.000 kg 2009-05-22 12:50:30               | 5        |
| 10. 0.000 kg 2009-05-27 8:26:27<br>11. 0.000 kg 2009-05-27 8:27:07<br>Liczba ważeń: 11<br>Suma ważeń: 1.330<br>RADWAG WAGI ELEKTRONICZNE<br>Asortyment: Boczek<br>Ważenia:<br>1. 1.501 kg 2009-05-22 11:13:45<br>3. 1.501 kg 2009-05-22 11:13:45<br>4. 1.501 kg 2009-05-22 11:13:46<br>5. 1.501 kg 2009-05-22 11:13:47<br>6. 1.501 kg 2009-05-22 11:13:47<br>7. 1.501 kg 2009-05-22 11:13:47<br>8. 1.501 kg 2009-05-22 11:13:48<br>8. 1.501 kg 2009-05-22 11:13:48<br>8. 1.501 kg 2009-05-22 11:13:49                                                                                                    | . 0.000 kg 2009-05-27 8:20:14                | ł        |
| 11. 0.000 kg 2009-05-27 8:27:07<br>Liczba ważeń: 11<br>Suma ważeń: 1.330<br>RADWAG WAGI ELEKTRONICZNE<br>Asortyment: Boczek<br>Ważenia:<br>1. 1.501 kg 2009-05-22 11:13:45<br>3. 1.501 kg 2009-05-22 11:13:45<br>3. 1.501 kg 2009-05-22 11:13:46<br>4. 1.501 kg 2009-05-22 11:13:46<br>5. 1.501 kg 2009-05-22 11:13:47<br>6. 1.501 kg 2009-05-22 11:13:47<br>7. 1.501 kg 2009-05-22 11:13:48<br>8. 1.501 kg 2009-05-22 11:13:48                                                                                                    | 0. 0.000 kg 2009-05-27 8:26:27               | 7        |
| Liczba ważeń: 11<br>Suma ważeń: 1.330<br>RADWAG WAGI ELEKTRONICZNE<br>Asortyment: Boczek<br>Ważenia:<br>1. 1.501 kg 2009-05-22 11:13:45<br>3. 1.501 kg 2009-05-22 11:13:45<br>3. 1.501 kg 2009-05-22 11:13:46<br>4. 1.501 kg 2009-05-22 11:13:46<br>5. 1.501 kg 2009-05-22 11:13:47<br>6. 1.501 kg 2009-05-22 11:13:47<br>7. 1.501 kg 2009-05-22 11:13:48<br>8. 1.501 kg 2009-05-22 11:13:48                                                                                                    | 1. 0.000 ka 2009-05-27 8:27:07               | 7        |
| Liczba ważeń: 11<br>Suma ważeń: 1.330<br>RADWAG WAGI ELEKTRONICZNE<br>Asortyment: Boczek<br>ważenia:<br>1. 1.501 kg 2009-05-22 11:13:45<br>2. 1.501 kg 2009-05-22 11:13:45<br>3. 1.501 kg 2009-05-22 11:13:46<br>4. 1.501 kg 2009-05-22 11:13:46<br>5. 1.501 kg 2009-05-22 11:13:47<br>6. 1.501 kg 2009-05-22 11:13:47<br>7. 1.501 kg 2009-05-22 11:13:48<br>8. 1.501 kg 2009-05-22 11:13:48                                                                                                    |                                              |          |
| Asortyment: Boczek<br>Ważenia:<br>1. 1.501 kg 2009-05-22 11:13:45<br>2. 1.501 kg 2009-05-22 11:13:45<br>3. 1.501 kg 2009-05-22 11:13:46<br>4. 1.501 kg 2009-05-22 11:13:46<br>5. 1.501 kg 2009-05-22 11:13:47<br>6. 1.501 kg 2009-05-22 11:13:47<br>7. 1.501 kg 2009-05-22 11:13:48<br>8. 1.501 kg 2009-05-22 11:13:48                                                                                                    | uma ważeń: 1.330<br>ADWAG WAGI ELEKTRONICZNE |          |
| Ważenia:<br>1. 1.501 kg 2009-05-22 11:13:45<br>2. 1.501 kg 2009-05-22 11:13:45<br>3. 1.501 kg 2009-05-22 11:13:46<br>4. 1.501 kg 2009-05-22 11:13:46<br>5. 1.501 kg 2009-05-22 11:13:47<br>6. 1.501 kg 2009-05-22 11:13:47<br>7. 1.501 kg 2009-05-22 11:13:48<br>8. 1.501 kg 2009-05-22 11:13:49                                                                                                    | sortyment: Boczek                            |          |
| 1. 1.501 kg 2009-05-22 11:13:45<br>2. 1.501 kg 2009-05-22 11:13:45<br>3. 1.501 kg 2009-05-22 11:13:46<br>4. 1.501 kg 2009-05-22 11:13:46<br>5. 1.501 kg 2009-05-22 11:13:47<br>6. 1.501 kg 2009-05-22 11:13:47<br>7. 1.501 kg 2009-05-22 11:13:48<br>8. 1.501 kg 2009-05-22 11:13:48                                                                                                    | ażenia:                                      |          |
| 2. 1.501 kg 2009-05-22 11:13:45<br>3. 1.501 kg 2009-05-22 11:13:46<br>4. 1.501 kg 2009-05-22 11:13:46<br>5. 1.501 kg 2009-05-22 11:13:47<br>6. 1.501 kg 2009-05-22 11:13:47<br>7. 1.501 kg 2009-05-22 11:13:48<br>8. 1.501 kg 2009-05-22 11:13:48<br>9. 1.501 kg 2009-05-22 11:13:49                                                                                                    | . 1.501 kg 2009-05-22 11:13:45               | 5        |
| 3. 1.501 kg 2009-05-22 11:13:46<br>4. 1.501 kg 2009-05-22 11:13:46<br>5. 1.501 kg 2009-05-22 11:13:47<br>6. 1.501 kg 2009-05-22 11:13:47<br>7. 1.501 kg 2009-05-22 11:13:48<br>8. 1.501 kg 2009-05-22 11:13:48                                                                                                    | 1.501 kg 2009-05-22 11.13.4                  | 5        |
| 4. 1.501 kg 2009-05-22 11:13:46<br>5. 1.501 kg 2009-05-22 11:13:47<br>6. 1.501 kg 2009-05-22 11:13:47<br>7. 1.501 kg 2009-05-22 11:13:47<br>8. 1.501 kg 2009-05-22 11:13:48<br>8. 1.501 kg 2009-05-22 11:13:49                                                                                                    | 1 501 kg 2009_05_22 11.13.46                 | 5        |
| <pre>4. 1.301 kg 2009-05-22 11:13:47 5. 1.501 kg 2009-05-22 11:13:47 6. 1.501 kg 2009-05-22 11:13:47 7. 1.501 kg 2009-05-22 11:13:48 8. 1.501 kg 2009-05-22 11:13:49</pre>                                                                                                    | 1 501 kg 2003-03-22 11.13.40                 |          |
| 5. 1.501 kg 2009-05-22 11:13:47<br>6. 1.501 kg 2009-05-22 11:13:47<br>7. 1.501 kg 2009-05-22 11:13:48<br>8. 1.501 kg 2009-05-22 11:13:49                                                                                                    | . 1.JUI KG 2009-0J-22 11:13:40               | 2        |
| b. 1.501 kg 2009-05-22 11:13:47<br>7. 1.501 kg 2009-05-22 11:13:48<br>8. 1.501 kg 2009-05-22 11:13:49                                                                                                    | . 1.301 Kg 2009-05-22 11:13:4/               |          |
| 7. 1.501 kg 2009-05-22 11:13:48<br>8. 1.501 kg 2009-05-22 11:13:49                                                                                                    | . 1.501 kg 2009-05-22 11:13:47               | 1        |
| 8. 1.501 kg 2009-05-22 11:13:49                                                                                                    | . 1.501 kg 2009-05-22 11:13:48               | 3        |
|                                                                                                    | . 1.501 ka 2009-05-22 11:13:49               | )        |
| · ·                                                                                                    |                                              | <u> </u> |
| Liczpa wazen: ö                                                                                                    | iczba ważeń: 8                               |          |
| Suma ważeń: 12.008                                                                                                    | uma ważeń: 12.008                            |          |
## 32.6. Przykłady zabezpieczeń przeciwprzepięciowych

 Schemat podłączenia WY głowic dozujących z zabezpieczeniami dla napięcia stałego:

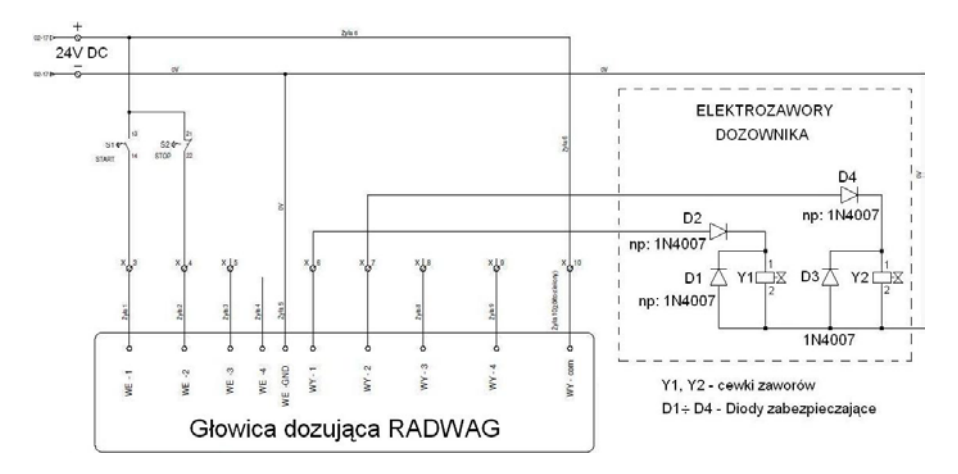

 Schemat podłączenia WY głowic dozujących z zabezpieczeniami dla napięcia zmiennego:

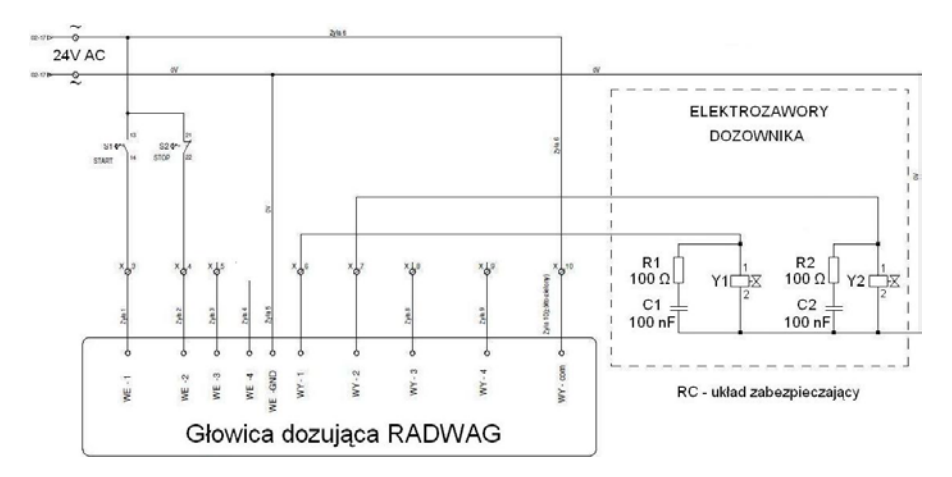

## **PRODUCENT** WAG ELEKTRONICZNYCH

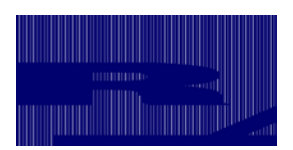

RADWAG WAGI ELEKTRONICZNE 26 – 600 Radom, ul. Bracka 28

Centrala tel. +48 48 38 48 800, tel./fax. + 48 48 385 00 10 Dział Sprzedaży + 48 48 366 80 06 www.radwag.pl

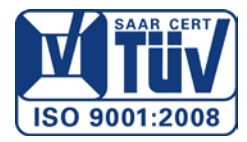